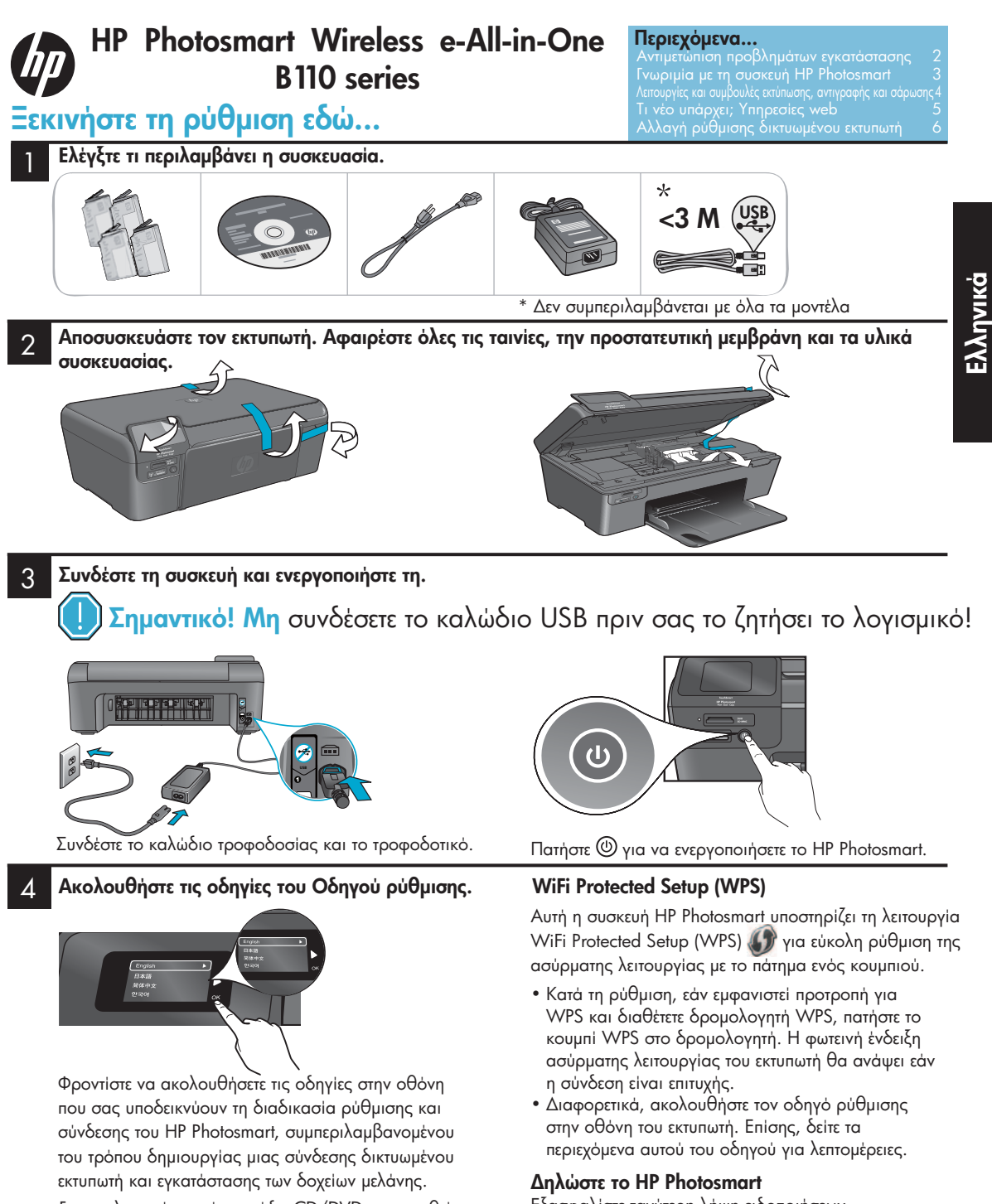

Για υπολογιστές χωρίς μονάδα CD/DVD, επισκεφθείτε την τοποθεσία <u>www.hp.com/support</u> για λήψη και εγκατάσταση του λογισμικού. Εξασφαλίστε ταχύτερη λήψη ειδοποιήσεων υπηρεσιών και υποστήριξης δηλώνοντας τη συσκευή σας στο <u>www.register.hp.com</u>.

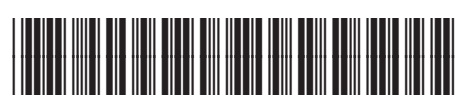

CN245-90072

# Αντιμετώπιση προβλημάτων ρύθμισης

Εάν το ΗΡ Photosmart δεν ενεργοποιείται...

#### Ελέγξτε το καλώδιο τροφοδοσίας. Για να κάνετε το παραπάνω:

- Βεβαιωθείτε ότι το καλώδιο τροφοδοσίας είναι καλά συνδεδεμένο στον εκτυπωτή και στο τροφοδοτικό.
   Εάν το καλώδιο τροφοδοσίας λειτουργεί, θα ανάψει μια φωτεινή ένδειξη στο τροφοδοτικό.
- Εάν χρησιμοποιείτε πολύπριζο, βεβαιωθείτε ότι το πολύπριζο είναι ενεργοποιημένο.
   Εναλλακτικά, συνδέστε τον εκτυπωτή απευθείας σε μια πρίζα ρεύματος.
- Ελέγξτε την πρίζα ρεύματος για να βεβαιωθείτε ότι λειτουργεί. Συνδέστε μια άλλη συσκευή που γνωρίζετε ότι λειτουργεί και δείτε εάν τροφοδοτείται. Εάν όχι, ενδέχεται να υπάρχει πρόβλημα στην πρίζα.
- Εάν έχετε συνδέσει τον εκτυπωτή σε πρίζα με διακόπτη, βεβαιωθείτε ότι η πρίζα είναι ενεργοποιημένη.
- Απενεργοποιήστε τον εκτυπωτή και στη συνέχεια αποσυνδέστε το καλώδιο τροφοδοσίας. Συνδέστε ξανά το καλώδιο τροφοδοσίας και, στη συνέχεια, πατήστε το κουμπί () για να ενεργοποιήσετε τον εκτυπωτή.
- Προσέξτε να μην πατήσετε πολύ γρήγορα το κουμπί . Πατήστε το μόνο μία φορά. Μπορεί να χρειαστούν μερικά λεπτά για να ενεργοποιηθεί ο εκτυπωτής, επομένως εάν πατήσετε το κουμπί () περισσότερες από μία φορές ενδέχεται να απενεργοποιήσετε τον εκτυπωτή.
- Εάν έχετε ολοκληρώσει όλα τα παραπάνω βήματα αλλά συνεχίζετε να αντιμετωπίζετε προβλήματα, επικοινωνήστε με την υποστήριξη της ΗΡ για βοήθεια. Μεταβείτε στην τοποθεσία www.hp.com/support.

## Windows

#### Βεβαιωθείτε ότι το HP Photosmart έχει οριστεί ως

προεπιλεγμένος εκτυπωτής. Για να κάνετε το παραπάνω:

- Στη γραμμή εργασιών των Windows, κάντε κλικ στο κουμπί 'Εναρξη.
- 2. Επιλέξτε Πίνακας Ελέγχου.
- 3. Στη συνέχεια ανοίξτε τα εξής:
  - Συσκευές και εκτυπωτές (Windows 7)
  - Εκτυπωτές (Vista)
  - Εκτυπωτές και φαξ (XP)

Αναζητήστε τον εκτυπωτή σας για να δείτε εάν έχει ένα σημάδι ελέγχου σε κύκλο δίπλα στο εικονίδιό του. Εάν δεν έχει, κάντε δεξί κλικ στο εικονίδιο του εκτυπωτή και επιλέξτε "Ορισμός εκτυπωτή ως προεπιλεγμένου" από το μενού.

#### Εάν εξακολουθείτε να μην μπορείτε να εκτυπώσετε ή αν απέτυχε η εγκατάσταση λογισμικού των Windows:

- Αφαιρέστε το CD από τη μονάδα CD του υπολογιστή σας και, στη συνέχεια, αποσυνδέστε τον εκτυπωτή από τον υπολογιστή.
- 2. Επανεκκινήστε τον υπολογιστή.
- Απενεργοποιήστε προσωρινά τυχόν λογισμικό τείχους προστασίας και κλείστε τυχόν ανοιχτά προγράμματα προστασίας από ιούς.
- 4. Τοποθετήστε το CD με το λογισμικό του εκτυπωτή στη μονάδα CD του υπολογιστή και, στη συνέχεια, ακολουθήστε τις οδηγίες που εμφανίζονται στην οθόνη για να εγκαταστήσετε το λογισμικό του εκτυπωτή. Μη συνδέσετε το καλώδιο USB μέχρι να σας ζητηθεί.
- Μόλις ολοκληρωθεί η εγκατάσταση, επανεκκινήστε τον υπολογιστή και ενεργοποιήστε ξανά τυχόν προγράμματα ασφαλείας που απενεργοποιήσατε ή κλείσατε.

#### Mac

#### Καταργήστε την εγκατάσταση του λογισμικού και επανεγκαταστήστε το.

Το πρόγραμμα κατάργησης εγκατάστασης καταργεί όλα τα στοιχεία του λογισμικού ΗΡ που αφορούν συγκεκριμένα αυτήν τη συσκευή ΗΡ Photosmart. Το πρόγραμμα κατάργησης εγκατάστασης δεν καταργεί στοιχεία που χρησιμοποιούνται από κοινού με άλλους εκτυπωτές ή προγράμματα.

#### Για να καταργήσετε την εγκατάσταση του λογισμικού:

- Αποσυνδέστε τον εκτυπωτή από τον υπολογιστή σας.
- Ανοίξτε το μενού Applications: φάκελος Hewlett-Packard.
- Κάντε διπλό κλικ στην επιλογή HP Uninstaller (Πρόγραμμα κατάργησης εγκατάστασης HP). Ακολουθήστε τις οδηγίες που εμφανίζονται στην οθόνη.

#### Για να εγκαταστήσετε το λογισμικό:

- Τοποθετήστε το CD στη μονάδα CD του υπολογιστή σας.
- Στην επιφάνεια εργασίας, ανοίξτε το CD και κάντε διπλό κλικ στην επιλογή HP Installer (Πρόγραμμα εγκατάστασης HP).
- Ακολουθήστε τις οδηγίες που εμφανίζονται στην οθόνη.

## Εἀν δεν μπορείτε να εκτυπώσετε...

## Γνωριμία με το HP Photosmart

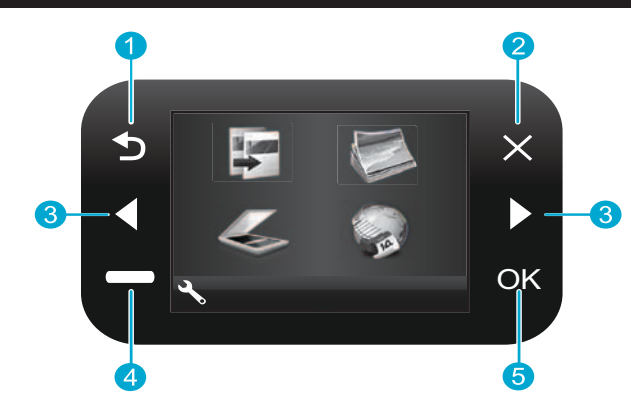

**Επιστροφή** Σας επιστρέφει στην προηγούμενη οθόνη.

'Ακυρο Διακόπτει την τρέχουσα λειτουργία, επαναφέρει τις προηγούμενες ρυθμίσεις και απαλείφει την τρέχουσα επιλογή φωτογραφίας.

Πλήκτρα κατεύθυνσης Περιηγηθείτε στις επιλογές μενού και σε φωτογραφίες. Με το αριστερό πλήκτρο μετακινείστε αριστερά ή επάνω. Με το δεξιό πλήκτρο μετακινείστε δεξιά ή κάτω.

Ρυθμίσεις Από την Αρχική οθόνη, ανοίγει το μενού "Ρύθμιση". Σε άλλα μενού, ενεργοποιεί επιλογές που σχετίζονται με το εμφανιζόμενο μενού.

ΟΚ Επιλέγει μια ρύθμιση μενού, μια τιμή ή μια φωτογραφία.

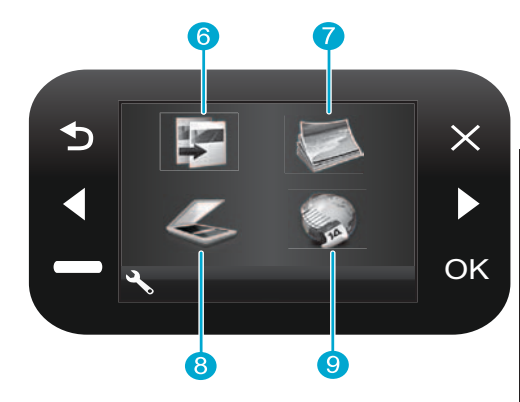

Αντιγραφή Από την Αρχική οθόνη, ανοίγει το μενού "Αντιγραφή" για να επιλέξετε το χρώμα και τον αριθμό των αντιγράφων.

Φωτογραφία Από την Αρχική οθόνη, ανοίγει το μενού "Φωτογραφία" για επεξεργασία, εκτύπωση και αποθήκευση φωτογραφιών.

Σάρωση Από την Αρχική οθόνη, ανοίγει το μενού "Σάρωση" για σάρωση σε συνδεδεμένο υπολογιστή ή σε συνδεδεμένη κάρτα μνήμης φωτογραφιών.

Εφαρμογές Από την Αρχική οθόνη, ανοίγει το μενού "Εφαρμογές" για πρόσβαση σε πληροφορίες από το web και εκτύπωσή τους, χωρίς τη χρήση υπολογιστή.

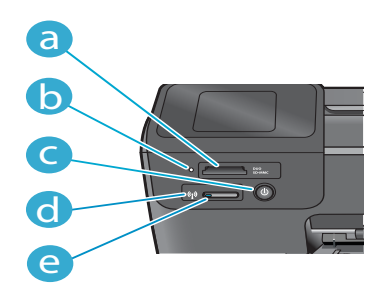

Υποδοχές καρτών μνήμης а Φωτεινή ένδειξη υποδοχών καρτών μνήμης Κουμπί ενεργοποίησης/απενεργοποίησης Φωτεινή ένδειξη ασύρματης λειτουργίας που ανάβει όταν η ασύρματη λειτουργία είναι ενεργοποιημένη Κουμπί ασύρματης λειτουργίας Πατήστε το για e εμφάνιση του μενού ασύρματης λειτουργίας και του μενού υπηρεσιών web

## Λειτουργίες και συμβουλές

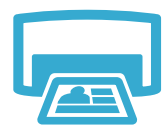

- Εκτύπωση
- Εκτυπώστε φωτογραφίες απευθείας από μια κάρτα μνήμης σε διάφορα μεγέθη και χαρτιά.
   Χρησιμοποιήστε το μενού Φωτογραφία στην οθόνη του εκτυπωτή για αναζήτηση φωτογραφιών, εφαρμογή αυτόματων διορθώσεων και πραγματοποίηση επιλογών.
- Εκτυπώστε έγγραφα και φωτογραφίες από εφαρμογές λογισμικού σε έναν συνδεδεμένο υπολογιστή.
- Κατά την εγκατάσταση νέων δοχείων μελάνης, φροντίστε να αφαιρέσετε το κομμάτι προστατευτικού πλαστικού πριν εισαγάγετε τα δοχεία.
- Κατά την πρώτη ρύθμιση και χρήση του HP Photosmart, φροντίστε να εγκαταστήσετε τα δοχεία μελάνης που συνόδευαν τη συσκευή σας. Αυτά τα δοχεία έχουν ειδική σύνθεση για την πρώτη χρήση του εκτυπωτή σας.
- Βεβαιωθείτε ότι έχετε επαρκή μελάνη. Για να ελέγξετε τα εκτιμώμενα επίπεδα μελάνης, επιλέξτε Ρυθμίσεις στην οθόνη του εκτυπωτή, επιλέξτε Εργαλεία και, στη συνέχεια, Εμφάνιση εκτιμώμενων επιπέδων.
- Τα δοχεία φωτογραφικής και φωτογραφικής μαύρης μελάνης δεν είναι συμβατά με αυτόν τον εκτυπωτή.

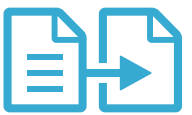

Αντιγραφή

- Δημιουργήστε έγχρωμα ή ασπρόμαυρα αντίγραφα. Χρησιμοποιήστε το μενού Αντιγραφή στην οθόνη του εκτυπωτή για να επιλέξετε χρώμα, πραγματικό μέγεθος πρωτοτύπου ή αλλαγή μεγέθους για προσαρμογή, ρύθμιση ποιότητας (συμπεριλαμβανομένης της γρήγορης οικονομικής), μέγεθος χαρτιού και αριθμό αντιγράφων.
- Τοποθετήστε πρωτότυπα ενός φύλλου ή λεπτά πρωτότυπα με την πλευρά εκτύπωσης προς τα κάτω, στη δεξιά μπροστινή γωνία της γυάλινης επιφάνειας.
- Για χοντρά πρωτότυπα, όπως η σελίδα ενός βιβλίου, αφαιρέστε το κάλυμμα. Τοποθετήστε το πρωτότυπό σας με την πλευρά εκτύπωσης προς τα κάτω στη δεξιά μπροστινή γωνία της γυάλινης επιφάνειας. Εάν είναι δυνατό, τοποθετήστε το κάλυμμα πάνω από το πρωτότυπο για να εξασφάλιση λευκού φόντου.
- Σαρώστε φωτογραφίες ή έγγραφα. Χρησιμοποιήστε το μενού Σάρωση στην οθόνη του εκτυπωτή για να επιλέξετε Σάρωση σε PC, Σάρωση σε κάρτα ή Επανεκτύπωση. Στη συνέχεια, τοποθετήστε το πρωτότυπο με την πλευρά εκτύπωσης προς τα κάτω στη δεξιά μπροστινή γωνία της γυάλινης επιφάνειας. Επιλέξτε μια συντόμευση σάρωσης: Φωτογραφία σε αρχείο, Φωτογραφία σε email ή Έγγραφο PDF.
- Εάν σαρώνετε σε συνδεδεμένο υπολογιστή, θα ανοίξει το λογισμικό σάρωσης για να κάνετε προσαρμογές και άλλες επιλογές, καθώς και για να ορίσετε τη θέση του αρχείου σάρωσης.
- Για βέλτιστη σάρωση, διατηρείτε τη γυάλινη επιφάνεια και το πίσω μέρος του καλύμματος καθαρά. Ο σαρωτής ερμηνεύει τυχόν στίγματα ή σημάδια που εντοπίζει ως τμήμα της εικόνας προς σάρωση.

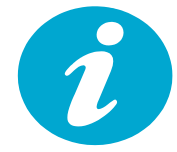

Λήψη περισσότερων πληροφοριών

### Εύρεση περισσότερων πληροφοριών

Πρόσθετες πληροφορίες προϊόντος μπορούν να βρεθούν στη Βοήθεια της οθόνης και στο αρχείο Readme που εγκαθίστανται με το λογισμικό HP Photosmart.

- Η Βοήθεια της οθόνης περιλαμβάνει οδηγίες σχετικά με τις λειτουργίες της συσκευής και την αντιμετώπιση προβλημάτων. Παρέχει επίσης προδιαγραφές προϊόντος, νομικές σημειώσεις, περιβαλλοντικές και ρυθμιστικές πληροφορίες, πληροφορίες υποστήριξης, καθώς και συνδέσεις σε περισσότερες ηλεκτρονικές πληροφορίες στο web.
- Το αρχείο Readme περιέχει στοιχεία επικοινωνίας με την υπηρεσία υποστήριξης της ΗΡ, απαιτήσεις λειτουργικού συστήματος και τις πιο πρόσφατες ενημερώσεις για τις πληροφορίες της συσκευής σας.

### Για να αποκτήσετε πρόσβαση στη Βοήθεια της οθόνης από τον υπολογιστή σας:

- Windows XP, Vista, Win 7: Πατήστε Έναρξη > Όλα τα προγράμματα > HP > Photosmart B110 series > Βοήθεια.
- Mac OS X v10.4 Finder: Πατήστε Help > Mac Help. Από το μενού Library, επιλέξτε HP Product Help (Βοήθεια προϊόντος HP).
- Mac OS X v10.5 και 10.6 Finder: Πατήστε Help > Mac Help. Στο Help Viewer, πατήστε και κρατήσετε πατημένο το κουμπί αρχικής σελίδας και, στη συνέχεια, επιλέξτε HP Product Help (Βοήθεια προϊόντος HP).

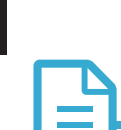

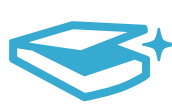

Σάρωση

## Τι νέο υπάρχει; Υπηρεσίες web

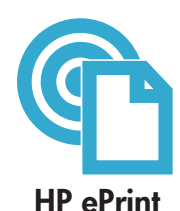

### Πώς να ξεκινήσετε να χρησιμοποιείτε το HP ePrint

Για να χρησιμοποιήσετε το HP ePrint, ο εκτυπωτής σας πρέπει να είναι συνδεδεμένος στο Internet.

- Πατήστε το κουμπί **ασύρματης λειτουργίας** στην πρόσοψη του HP Photosmart.
- Επιλέξτε το μενού Υπηρεσίες web από την οθόνη του εκτυπωτή. Από εδώ, μπορείτε να ενεργοποιήσετε ή να απενεργοποιήσετε την υπηρεσία, να εμφανίσετε τη διεύθυνση ηλεκτρονικού ταχυδρομείου του εκτυπωτή και να εκτυπώσετε μια σελίδα πληροφοριών.

#### Εκτύπωση από οπουδήποτε

Η δωρεάν υπηρεσία ePrint της HP παρέχει έναν εύκολο τρόπο εκτύπωσης από ηλεκτρονικό ταχυδρομείο, οπουδήποτε και οποιαδήποτε στιγμή. Απλώς προωθήστε ένα email στη διεύθυνση email του εκτυπωτή από τον υπολογιστή ή τη φορητή σας συσκευή και θα εκτυπωθούν τόσο το μήνυμα email όσο και τα αναγνωρισμένα συνημμένα.

 Το HP ePrint μπορεί να μη συνοδεύει τον εκτυπωτή σας, μπορείτε όμως να το προσθέσετε εύκολα κάνοντας ενημέρωση προϊόντος. Δείτε την τοποθεσία <u>www.hp.com/go/ePrinterCenter</u> για διαθεσιμότητα και λεπτομέρειες. Ελληνικά

- Τα συνημμένα ενδέχεται να εκτυπώνονται διαφορετικά απ' ό,τι εμφανίζονται στο πρόγραμμα λογισμικού που τα δημιούργησε, ανάλογα με τις γραμματοσειρές και επιλογές διάταξης που χρησιμοποιήθηκαν αρχικά.
- Μαζί με αυτή την υπηρεσία παρέχονται δωρεάν ενημερώσεις προϊόντος. Ενδέχεται να απαιτούνται κάποιες ενημερώσεις για να είναι δυνατή η χρήση ορισμένων δυνατοτήτων.

## Ο εκτυπωτής σας είναι προστατευμένος

Για την αποτροπή μη εξουσιοδοτημένης αποστολής και λήψης ηλεκτρονικού ταχυδρομείου, η ΗΡ εκχωρεί μια τυχαία διεύθυνση email στον εκτυπωτή σας, δεν δημοσιεύει ποτέ αυτή τη διεύθυνση και από προεπιλογή δεν απαντά ποτέ σε κανέναν αποστολέα. Το ΗΡ ePrint παρέχει επίσης τυποποιημένη δυνατότητα φιλτραρίσματος ανεπιθύμητης αλληλογραφίας και μετατρέπει email και συνημμένα σε μορφή μόνο για εκτύπωση προκειμένου να μειωθεί ο κίνδυνος απειλής από ιούς ή από άλλο επιβλαβές περιεχόμενο.

 Η υπηρεσία ΗΡ ePrint δεν φιλτράρει τα email βάσει περιεχομένου, έτσι δεν μπορεί να αποτρέψει την εκτύπωση ανάρμοστου υλικού ή υλικού που προστατεύεται από πνευματικά δικαιώματα.

## Εκτυπώστε περιεχόμενο web, χωρίς υπολογιστή

Επιλέξτε το εικονίδιο Apps στην οθόνη του εκτυπωτή για να εκτυπώσετε σελίδες για ολόκληρη την οικογένεια.

- Χρησιμοποιήστε τοπικά την εφαρμογή "Γρήγορες φόρμες". Εκτυπώστε ημερολόγια, χαρτί τετραδίων ή γραφημάτων, ακόμα και γρίφους.
- Προσθέστε περισσότερες εφαρμογές από το web. Εκτυπώστε σελίδες ζωγραφικής, δελτία καιρού και άλλα!
- Μαζί με αυτή την υπηρεσία παρέχονται δωρεάν ενημερώσεις προϊόντος. Ενδέχεται να απαιτούνται κάποιες ενημερώσεις για να είναι δυνατή η χρήση ορισμένων δυνατοτήτων.

### Χρησιμοποιήστε την τοποθεσία του HP ePrinterCenter στο web

Χρησιμοποιήστε τη δωρεάν τοποθεσία του ePrinterCenter της HP στο web για να ρυθμίσετε αυξημένη ασφάλεια για το HP ePrint, για να καθορίσετε τις διευθύνσεις που θα έχουν δικαίωμα αποστολής μηνυμάτων στον εκτυπωτή σας, για να αποκτήσετε περισσότερες εφαρμογές HP Apps και για να να αποκτήσετε πρόσβαση σε δωρεάν υπηρεσίες.

Μεταβείτε στην τοποθεσία του ePrinterCenter στο web για περισσότερες πληροφορίες και συγκεκριμένους όρους και προϋποθέσεις: <u>www.hp.com/go/ePrinterCenter</u>

## Προδιαγραφἑς ισχὑος

Σημείωση: Χρησιμοποιείτε αυτόν τον εκτυπωτή μόνο με το τροφοδοτικό που παρέχεται από την ΗΡ.

- Τροφοδοτικό: 0957-2280
- Τάση εισόδου: 100 έως 240 Vac (+/- 10%)
- Συχνότητα εισόδου: 50-60 Hz (+/- 3 Hz)
- Κατανάλωση ενέργειας: 24 W μέση κατανάλωση

## Χρήση μελάνης

- Προετοιμασία: προετοιμάζει τον εκτυπωτή και τα δοχεία για εκτύπωση.
- Συντήρηση κεφαλών εκτύπωσης: διατηρεί τα ακροφύσια εκτύπωσης καθαρά και εξασφαλίζει την ομαλή ροή της μελάνης.

Επιπλέον, μετά τη χρήση του, στο δοχείο παραμένουν υπολείμματα μελάνης. Για περισσότερες πληροφορίες, μεταβείτε στην τοποθεσία: <u>www.hp.com/go/inkusage</u>.

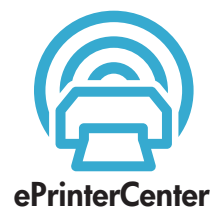

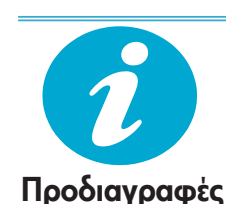

## Αλλαγή της ρύθμισης του δικτυωμένου εκτυπωτή

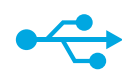

## USB σε ασύρματη

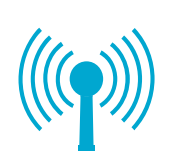

Εάν ο εκτυπωτής

κατά την

σας δεν εντοπιστεί

εγκατάσταση του

λογισμικού...

#### Αλλαγή από σύνδεση USB σε ασύρματη σύνδεση δικτύου

Εάν ρυθμίσατε αρχικά τον εκτυπωτή σας χρησιμοποιώντας μια σύνδεση USB στον υπολογιστή σας, μπορείτε να αλλάξετε τη σύνδεση σε ασύρματη σύνδεση δικτύου ακολουθώντας αυτά τα βήματα.

### Windows

### Για αλλαγή από USB σε ασύρματη σύνδεση:

- Επιλέξτε Έναρξη, κάντε κλικ στην επιλογή ΗΡ, επιλέξτε Photosmart B110 series και, στη συνέχεια, USB σε ασύρματη. Διατηρήστε το καλώδιο USB συνδεδεμένο μέχρι να σας ζητηθεί να το αποσυνδέσετε.
- Ακολουθήστε τις οδηγίες στις εμφανιζόμενες οθόνες.
  - Κάντε κλικ στο κουμπί Επόμενο για μετάβαση σε επόμενη οθόνη.
  - Κάντε κλικ στην επιλογή Βοήθεια για πρόσθετες πληροφορίες σχετικά με το τι απαιτείται σε αυτή την οθόνη.

## Mac

### Για αλλαγή από USB σε ασύρματη σύνδεση:

- Στην πρόσοψη του HP Photosmart, πατήστε το κουμπί ασύρματης λειτουργίας για εμφάνιση του μενού "Ασύρματη λειτουργία" στην οθόνη του εκτυπωτή.
- Επιλέξτε Ρυθμίσεις ασύρματης λειτουργίας και, στη συνέχεια, Οδηγός ρύθμισης ασύρματης λειτουργίας στην οθόνη.
- Ακολουθήστε τα βήματα του Οδηγού ρύθμισης ασύρματης λειτουργίας για σύνδεση του εκτυπωτή.
- 4. Για προσθήκη του εκτυπωτή, μεταβείτε στην καρτέλα Προτιμήσεις συστήματος, επιλέξτε Εκτύπωση & φαξ και έπειτα κάντε κλικ στο κουμπί +. Επιλέξτε τον εκτυπωτή σας από τη λίστα.

## Αντιμετώπιση προβλημάτων ρύθμισης ασύρματου εκτυπωτή

Βεβαιωθείτε ότι ο εκτυπωτής σας είναι συνδεδεμένος στο δίκτυό σας. Εκτελέστε έναν **Έλεγχο** ασύρματου δικτύου για να ελέγξετε ότι εκτυπωτής σας βρίσκεται στο δίκτυο. Για να κάνετε το παραπάνω:

- Στην πρόσοψη του HP Photosmart, πατήστε το κουμπί ασύρματης λειτουργίας για εμφάνιση του μενού Ασύρματη λειτουργία στην οθόνη του εκτυπωτή.
- 2. Επιλέξτε Εκτέλεση ελέγχου ασύρματου δικτύου από την οθόνη.
- 3. Εκτυπώνεται αυτόματα η Αναφορά ελέγχου ασύρματου δικτύου. Δείτε την αναφορά:
  - Εάν υπήρξε κάποιο σφάλμα στη διάρκεια του ελέγχου, αυτό περιγράφεται στην αρχή της αναφοράς.
  - Η Σύνοψη διαγνωστικών παραθέτει όλους τους ελέγχους που πραγματοποιήθηκαν και υποδεικνύει εάν ο εκτυπωτής σας πέρασε επιτυχώς τον έλεγχο ή όχι.
  - Δείτε τη Σύνοψη διαμόρφωσης για να μάθετε το 'Ονομα δικτύου (SSID), τη Διεύθυνση υλικού (MAC) και τη Διεύθυνση IP.

#### Εάν ο εκτυπωτής σας δεν είναι συνδεδεμένος στο δίκτυο:

- Πατήστε το κουμπί ασύρματης λειτουργίας για να ανοίξετε το μενού Ασύρματη λειτουργία στην οθόνη του εκτυπωτή. Επιλέξτε Οδηγός ρύθμισης ασύρματης λειτουργίας.
- 2. Ακολουθήστε τις οδηγίες στην οθόνη.

**Για πρόσθετη βοήθεια με τη δημιουργία μιας ασύρματης ρύθμισης**, μεταβείτε στην τοποθεσία Wireless Easy: <u>www.hp.com/go/wirelessprinting</u>.

## Επιδιόρθωση προβλημάτων συνδεσιμότητας

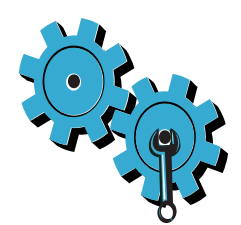

Ίσως επιλέξατε λάθος δίκτυο ή πληκτρολογήσατε λανθασμένα το όνομα του δικτύου (SSID) Ελέγξτε αυτές τις ρυθμίσεις για να βεβαιωθείτε ότι είναι σωστές.

## Ίσως πληκτρολογήσατε λανθασμένα το κλειδί WEP ή το κλειδί κρυπτογράφησης WPA.

- Εάν χρησιμοποιείτε κρυπτογράφηση στο δίκτυό σας, θα πρέπει να εισαγάγετε ένα κλειδί. Τα κλειδιά αυτά κάνουν διάκριση πεζών-κεφαλαίων, συνεπώς βεβαιωθείτε ότι έχετε πληκτρολογήσει το κλειδί σας σωστά.
- Εάν το όνομα δικτύου (SSID) ή το κλειδί WEP/WPA δεν εντοπιστούν αυτόματα στη διάρκεια της εγκατάστασης και δεν τα γνωρίζετε, μπορείτε να πραγματοποιήσετε λήψη του Βοηθητικού προγράμματος διάγνωσης δικτύου, το οποίο μπορεί να σας βοηθήσει στον εντοπισμό τους.
- Το Βοηθητικό πρόγραμμα διάγνωσης δικτύου εκτελείται σε υπολογιστές με λειτουργικό σύστημα Windows XP SP3, Vista ή Windows 7. Ο υπολογιστής πρέπει να είναι και αυτός συνδεδεμένος ασύρματα με το δίκτυό σας. Για να πραγματοποιήσετε λήψη του Βοηθητικού προγράμματος διάγνωσης δικτύου, μεταβείτε στην τοποθεσία: <u>www.hp.com/go/wirelessprinting</u>.

### Ίσως υπάρχει πρόβλημα με το δρομολογητή.

Δοκιμάστε να επανεκκινήσετε τόσο τον εκτυπωτή όσο και το δρομολογητή, διακόπτοντας την τροφοδοσία και στις δύο συσκευές. Στη συνέχεια, ενεργοποιήστε τις ξανά.

### Ο υπολογιστής σας ίσως δεν είναι συνδεδεμένος στο δίκτυό σας.

Βεβαιωθείτε ότι ο υπολογιστής είναι συνδεδεμένος στο ίδιο δίκτυο που είναι συνδεδεμένη και η συσκευή HP Photosmart.

### Ο υπολογιστής σας μπορεί να είναι συνδεδεμένος σε ένα εικονικό ιδιωτικό δίκτυο (VPN).

Αποσυνδέστε τον προσωρινά από το VPN προτού συνεχίσετε την εγκατάσταση. Όταν υπάρχει σύνδεση σε δίκτυο VPN είναι σαν να υπάρχει σύνδεση σε διαφορετικό δίκτυο. Θα πρέπει να αποσυνδεθείτε από το VPN για να έχετε πρόσβαση στον εκτυπωτή μέσω του οικιακού δικτύου.

## Το λογισμικό ασφαλείας μπορεί να εμποδίζει την επικοινωνία.

Το λογισμικό ασφαλείας (τείχος προστασίας, προστασία από ιούς, λογισμικό anti-spyware) που είναι εγκατεστημένο στον υπολογιστή σας μπορεί να εμποδίζει την επικοινωνία μεταξύ του εκτυπωτή και του υπολογιστή. Κατά την εγκατάσταση εκτελείται αυτόματα ένα βοηθητικό πρόγραμμα διάγνωσης της ΗΡ και μπορεί να παρέχει μηνύματα σχετικά με το τι εμποδίζεται ενδεχομένως από το τείχος προστασίας. Δοκιμάστε να απενεργοποιήσετε προσωρινά τις εφαρμογές τείχους προστασίας, προστασίας από ιούς ή anti-spyware για να δείτε αν μπορείτε να ολοκληρώσετε την εγκατάσταση με επιτυχία. Μόλις ολοκληρωθεί η εγκατάσταση πρέπει να ενεργοποιήσετε ξανά τις εφαρμογές ασφαλείας.

Ρυθμίστε το λογισμικό τείχους προστασίας ώστε να επιτρέπεται η επικοινωνία μέσω της θύρας UDP 427 (Windows).

### Μετά από την εγκατάσταση του λογισμικού

Εάν ο εκτυπωτής σας έχει εγκατασταθεί με επιτυχία αλλά αντιμετωπίζετε προβλήματα με την εκτύπωση:

- Απενεργοποιήστε το δρομολογητή, τον εκτυπωτή και τον υπολογιστή. Στη συνέχεια, ενεργοποιήστε το δρομολογητή, τον εκτυπωτή και τον υπολογιστή - σε αυτήν τη σειρά.
- Εάν η απενεργοποίηση δεν επιλύσει το πρόβλημα, πραγματοποιήστε εκτέλεση του Βοηθητικού προγράμματος διάγνωσης δικτύου (Windows):
- Επισκεφθείτε την τοποθεσία: <u>www.hp.com/go/wirelessprinting</u> για να πραγματοποιήσετε λήψη του Βοηθητικού προγράμματος διάγνωσης δικτύου και στη συνέχεια πραγματοποιήστε εκτέλεσή του.

## Δήλωση περιορισμένης εγγύησης για εκτυπωτές της ΗΡ

| Προϊόν ΗΡ                                                                                                    | Διάρκεια περιορισμένης εγγύησης                                                                                                    |
|----------------------------------------------------------------------------------------------------|----------------------------------------------------------------------------------------------------|
| Μέσα λογισμικού                                                                                                    | 90 ημέρες                                                                                                    |
| Εκτυπωτής                                                                                                    | 1 έτος                                                                                                    |
| Κεφαλές εκτύπωσης/δοχεία μελάνης                                                                                      | Μέχρι να εξαντληθεί η μελάνη ΗΡ ή να παρέλθει η "λήξη της<br>εγγύησης", οποιοδήποτε από τα δύο συμβεί πρώτο. Η παρούσα<br>εγγύηση δεν καλύπτει προϊόντα μελάνης ΗΡ που έχουν<br>αναπληρωθεί, ανακατασκευαστεί, χρησιμοποιηθεί με ακατάλληλο<br>τρόπο ή αλλοιωθεί. |
| Κεφαλές εκτύπωσης (ισχύει μόνο για προϊόντα με κεφαλές<br>εκτύπωσης που μπορούν να αντικατασταθούν από τον<br>πελάτη) | 1 έτος                                                                                                    |
| Βοηθήματα                                                                                                    | 1 έτος εκτός και αν αναφέρεται διαφορετικά                                                                                                    |

- Α. Εύρος περιορισμένης εγγύησης
   1. Η Hewlett-Packard (HP) εγγυάται στον πελάτη-τελικό χρήστη ότι τα προϊόντα HP που καθορίζονται παραπάνω δεν θα παρουσιάσουν ελαιτώματα υλικών ή κατασκευής για την περίοδο που καθορίζεται παραπάνω και η οποία ξεκινάει από την ημερομηνία αγοράς από τον πελάτη.

  - ημερομήνα γάνους από τον πελατή. 2. Για προϊόντα λογισμικού, η περιορισμένη ευθύνη της ΗΡ ισχύει μόνο για αδυναμία εκτέλεσης οδηγιών προγραμματισμού. Η ΗΡ δεν εγγυάται ότι η λειτουργία σποιουδήποτε προϊόντος θα γίνεται χωρίς διακοπές ή σφάλματα. 3. Η περιορισμένη εγγύηση της ΗΡ καλύπτει μόνο τα ελαττώματα εκείνα που προκύπτιουν από την κανονική χρήση του προϊόντος και δεν καλύπτει άλλα προβλήματα, συμπεριλαμβανομένων εκείνων που προκύπτουν από:

    - προίοντος και σεν καιοιντικό προφηματά, όστη εριπερικαρανορένων εκείνων που προκοπουν από α. Ακατάλληλη συντήρηση ή τροποποίηση, β. Λογισμικό, μέσα, εξαρτήματα ή αναλώσιμα που δεν παρέχονται ή δεν υποστηρίζονται από τη ΗΡ, γ. Λειτουργία εκτός των προδιαγραφών του προϊόντος,
  - συγκεκριμένη αποτυχία ή βλάβη
  - 5. Σε περίπτωση που, κατά την περίοδο ισχύος της εγγύησης, η ΗΡ λάβει ειδοποίηση για κάποιο ελάπωμα σε οποιοδήποτε προϊόν καλύπτεται από την εγγύηση της ΗΡ, η ΗΡ έχει τη διακριτική ευχέρεια είτε να επισκευάσει είτε να αντικαταστήσει το προϊόν.
     6. Σε περίπτωση αδυναμίας της ΗΡ να επισκευάσει ή να αντικαταστήσει, κατά περίπτωση, ένα ελαττωματικό προϊόν που
  - καλύπτεται από την εγγύηση της ΗΡ, εντός εύλογου χρονικού διαστήματος μετά την ειδοποίηση για τη βλάβη, η ΗΡ θα αποζημιώσει τον πελάτη με ποσό ίσο με την τιμή αγοράς του προϊόντος. 7. Η ΗΡ δεν φέρει καμία ευθύνη επισκευής, αντικατάστασης ή αποζημίωσης, μέχρις ότου ο πελάτης επιστρέψει το ελαιτωματικό προϊόν στη ΗΡ.

  - ελατιώματικό προϊόν στη HP.
    Οποιοδήποτε ανταλλακτικό προϊόν μπορεί να είναι καινούργιο ή σαν καινούργιο, με την προϋπόθεση ότι η λειτουργία του θα είναι τουλάχιστον εφάμιλλη με αυτή του προϊόντος που θα αντικατασταθεί.
    Στα προϊόντα της HP ενδέχεται να χρησιμοποιούνται ανακατασκευασμένα ανταλλακτικά, εξαρτήματα ή υλικά, ισοδύναμα ως προς την απόδοση με καινούργιο.
    Η Δήλωση Περιορισμένης Εγγύησης της HP ισχύει σε κάθε χώρα ή περιοχή στην οποία η HP διαθέτει το προϊόν. Τα συμβόλαια για πρόσθετες υπηρεσίες εγγύησης, όπως είναι η επί τόπου επισκευή, μπορεί να είναι διαθέσιμα από οποιαδήποτε είναι διαθέσιμενη υπηρεσία συντήρησης της HP σε χώρες όπου το προϊόν διατίθεται από τη HP ή από εξουσιοδοτημένο εισαγωγέα.
- Β. Περιορισμοί της εγγύησης
   ΣΤΟ ΒΑΘΜΟ ΠΟΥ ΕΠΙΤΡΕΠΕΤΑΙ ΑΠΟ ΤΗΝ ΤΟΠΙΚΗ ΝΟΜΟΘΕΣΙΑ, Η ΗΡ ΚΑΙ ΟΙ ΠΡΟΜΗΘΕΥΤΕΣ ΤΩΝ ΠΡΟΙΌΝΤΩΝ ΤΗΣ ΔΕΝ ΠΑΡΕΧΟΥΝ ΚΑΜΙΑ ΑΛΛΗ ΕΓΥΥΗΣΗ Ή ΟΡΟ ΟΠΟΙΟΥΔΗΠΟΤΕ ΕΙΔΟΥΣ, ΕΙΤΕ ΡΗΤΕΣ ΕΙΤΕ ΣΙΩΠΗΡΕΣ ΕΓΓΥΗΣΕΙΣ Η ΟΡΟΥΣ ΠΕΡΙ ΕΜΠΟΡΕΥΣΙΜΟΤΗΤΑΣ, ΙΚΑΝΟΠΟΙΗΤΙΚΗΣ ΠΟΙΟΤΗΤΑΣ ΚΑΙ ΚΑΤΑΛΛΗΛΟΤΗΤΑΣ ΠΑ ΣΥΓΚΕΚΡΙΜΕΝΟ ΣΚΟΠΟ.
- Γ. Περιορισμοί της ευθύνης

  - Τ. Στο βαθμό που επιτρέπεται από την τοπική νομοθεσία, οι αποζημιώσεις που αναγράφονται σε αυτή τη δήλωση εγγύησης αποτελούν τις μοναδικές και αποκλειστικές αποζημιώσεις προς τον πελάτη. 2. ΣΤΟ ΒΑΘΜΟ ΠΟΥ ΕΠΙΤΡΕΠΕΤΑΙ ΑΠΟ ΤΗΝ ΤΟΠΙΚΗ ΝΟΜΟΘΕΖΙΑ, ΜΕ ΕΞΑΙΡΕΣΗ ΤΙΣ ΥΠΟΧΡΕΩΣΕΙΣ ΠΟΥ ΟΡΙΖΟΝΤΑΙ ΡΗΤΑ ΣΤΗΝ ΠΑΡΟΥΣΑ ΔΗΛΩΣΗ ΕΥΘΥΝΗΣ, ΣΕ ΚΑΜΙΑ ΠΕΡΙΠΤΩΣΗ Η ΗΡ Ή ΟΙ ΠΡΟΜΗΘΕΥΤΕΣ ΤΩΝ ΠΡΟΙΌΝΤΩΝ ΤΗΣ ΔΕΝ ΕΥΘΥΝΟΝΤΑΙ ΓΙΑ ΑΜΕΣΕΣ, ΕΜΜΕΣΕΣ, ΕΙΔΙΚΕΣ, ΤΥΧΛΙΕΣ Η ΠΑΡΕΠΟΜΕΝΕΣ ΖΗΜΙΕ, ΕΙΤΕ ΒΑΣΙΖΟΝΤΑΙ ΣΕ ΣΥΜΒΑΣΗ, ΑΔΙΚΟΠΡΑΞΙΑ Ή ΑΛΛΗ ΝΟΜΙΚΗ ΒΑΣΗ ΕΙΤΕ ΕΧΟΥΝ ΕΙΔΟΠΟΙΗΘΕΙ ΓΙΑ ΤΗΝ ΠΙΘΑΝΟΤΗΤΑ ΤΕΤΟΙΩΝ ΖΗΜΙΩΝ.
- Δ. Τοπική νομοθεσία
  - 1. Η παρούσα δήλωση εγγύησης παρέχει στον πελάτη συγκεκριμένα νομικά δικαιώματα. Ο πελάτης ενδέχεται επίσης να έχει άλλα δικαιώματα τα οποία διαφέρουν από πολιτεία σε πολιτεία στις Ηνωμένες Πολιτείες, από επαρχία σε επαρχία στον Καναδά, και από χώρα σε χώρα στον υπόλοιπο κόσμο. 2. Στο βαθμό που η παρούσα δήλωση εγγύησης αντίκειται στην τοπική νομοθεσία, η παρούσα δήλωση θα τροποποιηθεί ώστε να συμμορφώνεται με την τοπική νομοθεσία. Σύμφωνα με την εκάστοτε τοπική νομοθεσία, ορισμένες δηλώσεις
  - ωστε να σύμμορφωνεται με την τοπική νομοθεσία. 2υμφώνα με την εκαστοτε τοπική νομοθεσία, ορισμένες οηλωσείς αποποίησης της ευθύνης και πειριορισμοί της παρούσας δήλωσης εγγγύησης ενδέχεται να μην ισχύουν για τον πελάτη. Για παράδειγμα, ορισμένες πολιτείες στις ΗΠΑ, καθώς και κάποιες κυβερνήσεις εκτός των Ηνωμένων Πολιτειών (συμπεριλαμβανομένων ορισμένων επαρχιών στον Καναδά), ενδέχεται: α. Να μην επιτρέπουν τον περιορισμό των κατακυρωμένων δικαιωμάτων του καταναλωτή μέσω των δηλώσεων αποποίησης ευθύνης και των περιορισμών της παρούσας δήλωσης εγγύησης (π.χ. το Ηνωμένο Βασίλειο), β. Να περιορίζουν με άλλο τρόπο τη δυνατότητα του κατασκευαστή να επιβάλλει τέτοιες δηλώσεις αποποίησης ευθύνης κ

    - περιορισμούς, ή
    - γ. Να παραχωρούν στον πελάτη πρόσθετα δικαιώματα εγγύησης, να προσδιορίζουν τη διάρκεια των σιωπηρών εγγυήσεων τις οποίες ο κατασκευαστής δεν μπορεί να αποποιηθεί ή να επιτρέπουν περιορισμούς για τη διάρκεια των
  - σιωπρών εγγυήσεων. 3. ΟΙ ΟΡΟΙ ΣΤΗΝ ΠΑΡΟΥΣΑ ΔΗΛΩΣΗ ΠΕΡΙΟΡΙΣΜΕΝΗΣ ΕΥΘΥΝΗΣ, ΜΕ ΕΞΑΙΡΕΣΗ ΣΤΟ ΒΑΘΜΟ ΠΟΥ ΕΠΙΤΡΕΠΕΤΑΙ ΑΠΟ ΤΟ ΝΟΜΟ, ΔΕΝ ΕΞΑΙΡΟΥΝ, ΠΕΡΙΟΡΙΖΟΥΝ Ή ΤΡΟΠΟΠΟΙΟΥΝ, ΑΛΛΑ ΣΥΜΠΛΗΡΩΝΟΥΝ ΤΑ ΚΑΤΑΚΥΡΩΜΕΝΑ ΔΙΚΑΙΩΜΑΤΑ ΠΟΥ ΙΣΧΥΟΥΝ ΑΝΑΦΟΡΙΚΑ ΜΕ ΤΗΝ ΠΩΛΗΣΗ ΤΩΝ ΠΡΟΙΌΝΤΩΝ ΠΟΥ ΚΑΛΥΠΤΕΙ Η ΗΡ ΣΤΟΥΣ ΕΝ ΛΟΓΩ ΠΕΛΑΤΕΣ.

#### Πληροφορίες Περιορισμένης Εγγύησης της ΗΡ

#### Αγαπητέ πελάτη,

Συνημμένα αναφέρονται οι επωνυμίες και οι διευθύνσεις των εταιρειών της ΗΡ που παρέχουν την Περιορισμένη Εγγύηση της ΗΡ (εγγύηση κατασκευαστή) στην χώρα σας.

Η εγγύηση κατασκευαστή δεν περιορίζει τα επιπλέον νόμιμα δικαιώματα που μπορεί να έχετε έναντι του πωλητή, όπως αυτά καθορίζονται στην σύμβαση αγοράς του προϊόντος.

Ελλάδα/ Κύπρος: Hewlett-Packard Hellas Ε.Π.Ε., Βορείου Ηπείρου 76, 151 25 ΜΑΡΟΥΣΙ

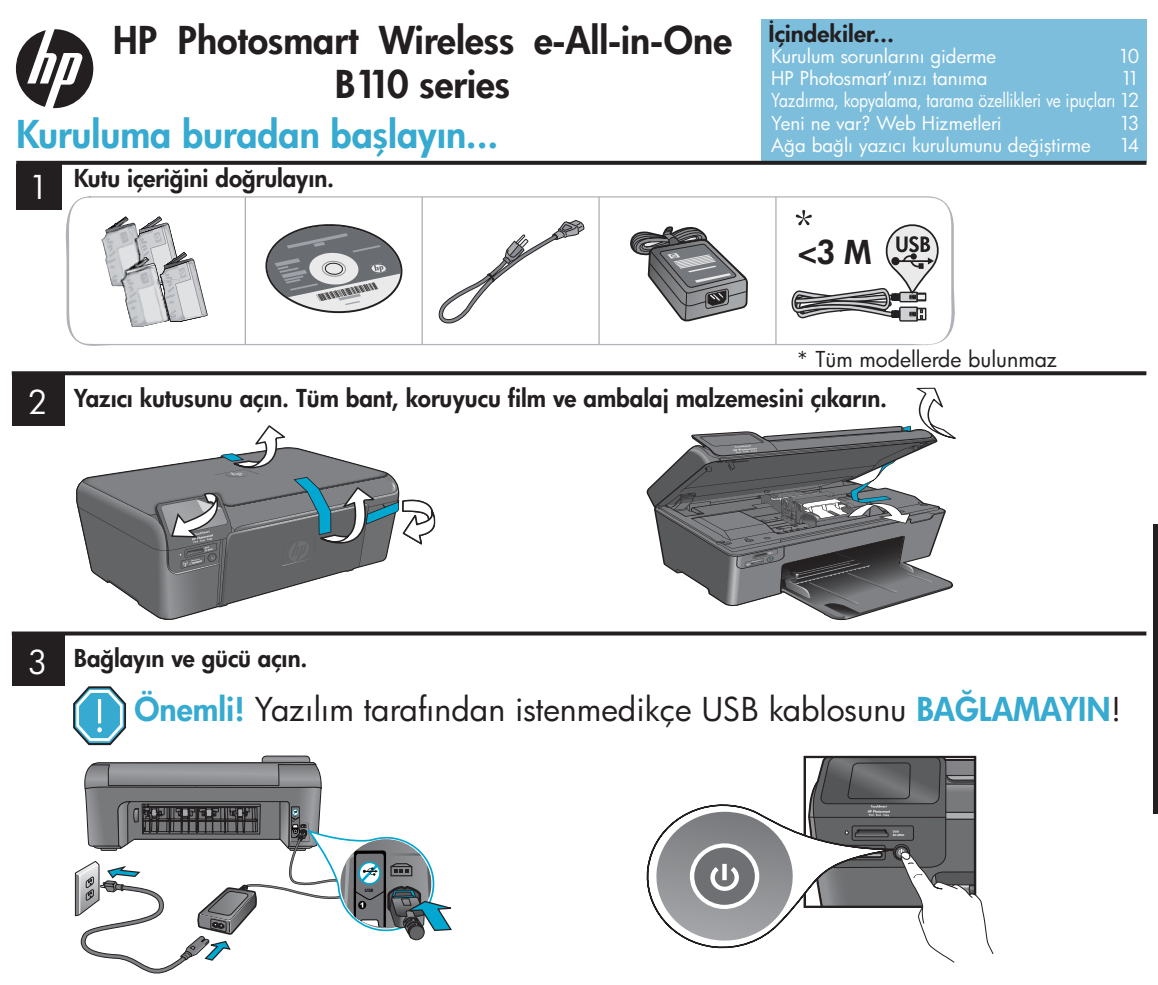

Güç kablosunu ve adaptörü bağlayın.

#### Kurulum Sihirbazı'nı izleyin.

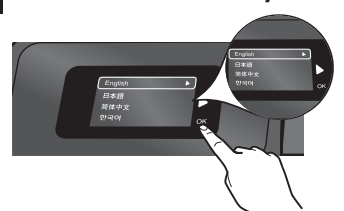

HP Photosmart'ın kurulması ve bağlanması sırasında, ağa bağlı bir yazıcının nasıl kurulacağı ve yazıcı kartuşlarının nasıl takılacağı dahil size yol gösterdiğinden, ekrandaki yönergeleri izlediğinizden emin olun.

CD/DVD sürücüsü olmayan bilgisayarlar için, <u>www.hp.com/support</u> adresine giderek yazılımı indirip yükleyin. HP Photosmart'ı açmak için 🕲 düğmesine basın.

## WiFi Korumalı Kurulum (WPS)

Bu HP Photosmart, kolay tek düğmeli kablosuz kurulum için, 🎧 WiFi Korumalı Kurulum'u (WPS) destekler. Türkçe

- Kurulum sırasında WPS için istem alırsanız ve bir WPS yönlendiriciniz varsa, yönlendirici üzerindeki WPS düğmesine basın. Bağlantı başarılı olursa, yazıcı üzerindeki kablosuz LED'i yanacaktır.
- Aksi halde, yazıcı ekranındaki kurulum sihirbazını izleyin. Ayrıca, ayrıntılar için bu kılavuzun içine bakın.

#### HP Photosmart'ınızı kaydettirin

Ürününüzü <u>www.register.hp.com</u> adresinde kaydettirerek daha hızlı hizmet ve destek uyarıları alın.

## Kurulum sorunlarını giderme

## HP Photosmart açılmıyorsa...

#### Güç kablosunu kontrol edin. Bunu yapmak için:

- Güç kablosunun hem yazıcıya hem de güç adaptörüne sıkıca bağlı olduğundan emin olun. Güç kablosu çalışıyorsa, güç kaynağı üzerinde bir LED yanar.
- Anahtarlı bir uzatma kablosu kullanıyorsanız açık olduğundan emin olun. Veya, yazıcıyı doğrudan bir elektrik prizine bağlayın.
- Çalışır durumda olup olmadığını anlamak için elektrik prizini deneyin. Çalıştığını bildiğiniz başka bir elektrikli aleti takarak prizin güç sağladığından emin olun. Sağlamıyorsa, elektrik prizinde sorun olabilir.
- Yazıcıyı anahtarlı bir prize taktıysanız, prizin açık olup olmadığını kontrol edin.
- 1. Yazıcıyı kapatın ve ardından güç kablosunu prizden çekin. Güç kablosunu tekrar takıp 🕲 düğmesine basarak yazıcıyı açın.
- O düğmesine fazla hızlı basmamaya dikkat edin. Sadece bir kez basın. Yazıcının açılması birkaç dakika alabilir, bu yüzden O düğmesine birden fazla basarsanız, yazıcıyı kapatıyor olabilirsiniz.
- Yukarıdaki adımların tümünü tamamladıysanız ancak halen sorun yaşıyorsanız, servis için HP desteğe başvurun. <u>www.hp.com/support</u> adresine gidin.

## Yazdıramıyorsanız...

## Windows

## HP Photosmart'ınızın varsayılan yazıcı olarak ayarlandığından emin olun. Bunu yapmak için:

- 1. Windows görev çubuğunda, **Başlat**'ı tıklatın.
- 2. Ardından **Denetim Masası**'nı tıklatın.
- 3. Sonra da:
  - Aygıtlar ve Yazıcılar (Windows 7)
  - Yazıcılar (Vista)
  - Yazıcılar ve Fakslar'ı (XP) açın

Yanındaki dairenin içinde bir onay işareti olduğundan emin olmak için yazıcınıza bakın. Değilse, yazıcı simgesini sağ tıklatıp menüden "Varsayılan yazıcı olarak ayarla"yı seçin.

## Halen yazdıramıyorsanız veya Windows yazılım yüklemesi başarısızsa:

- CD'yi bilgisayarınızın CD sürücüsünden çıkarın, sonra da yazıcının bilgisayarla bağlantısını ayırın.
- 2. Bilgisayarı yeniden başlatın.
- Yazılım güvenlik duvarını geçici olarak devre dışı bırakın ve virüsten koruma yazılımını kapatın.
- Yazıcı yazılımı CD'sini CD sürücüsüne yerleştirin, sonra da yazıcı yazılımını yüklemek için ekrandaki yönergeleri izleyin. Söylenmedikçe USB kablosunu takmayın.
- Yükleme tamamlandıktan sonra, bilgisayarı ve devre dışı bıraktığınız veya kapattığınız güvenlik yazılımlarını yeniden başlatın.

### Mac

#### Yazılımı kaldırıp yeniden yükleyin.

Kaldırıcı, bu HP Photosmart'a özgü HP yazılım bileşenlerinin tümünü kaldırır. Diğer yazıcılarla veya programlarla paylaşılan bileşenleri kaldırmaz.

#### Yazılımı kaldırmak için:

- 1. Yazıcının bilgisayarınızla bağlantısını ayırın.
- Applications: Hewlett-Packard (Uygulamalar: Hewlett-Packard) klasörünü açın.
- HP Uninstaller'ı (HP Kaldırıcı) çift tıklatın. Ekrandaki yönergeleri izleyin.

#### Yazılımı yüklemek için:

- CD'yi bilgisayarınızın CD sürücüsüne yerleştirin.
- Masaüstünde, CD'yi açın, sonra da HP Installer'ı (HP Yükleyici) çift tıklatın.
- 3. Ekrandaki yönergeleri izleyin.

## HP Photosmart'ınızı tanıma

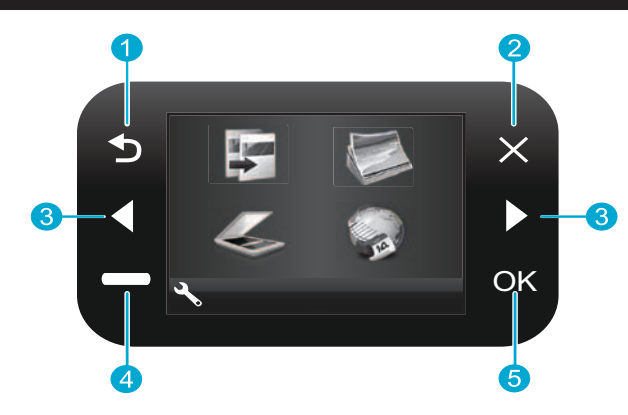

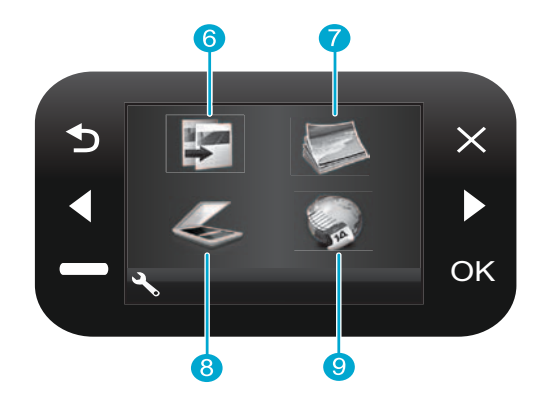

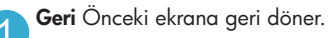

İptal Geçerli işlemi durdurur, önceki ayarları geri yükler ve geçerli fotoğraf seçimini temizler.

Yön tuşları Menü seçenekleri ve fotoğraflar arasında gezinir. Sol tuş sola veya yukarıya hareket eder. Sağ tuş sağa veya aşağıya hareket eder.

Ayarlar Giriş ekranından, Ayarlar menüsünü açar. Diğer menülerde, görüntülenen menüye ilişkin seçenekleri seçer.

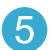

OK Bir menü ayarı, değer veya fotoğraf seçer.

6

Kopyala Kopyaların rengini ve sayısını seçmeniz için, Giriş ekranından Kopyala menüsünü açar.

Fotoğraf Fotoğrafları düzenlemeniz, yazdırmanız ve kaydetmeniz için, Giriş ekranından Fotoğraf menüsünü acar.

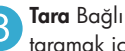

Tara Bağlı bir bilgisayara veya fotoğraf bellek kartına taramak için, Giriş ekranından Tara menüsünü açar.

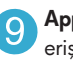

Apps Web'den, bilgisayar kullanmaksızın bilgilere erişip yazdırmak için, Giriş ekranından Apps menüsünü açar.

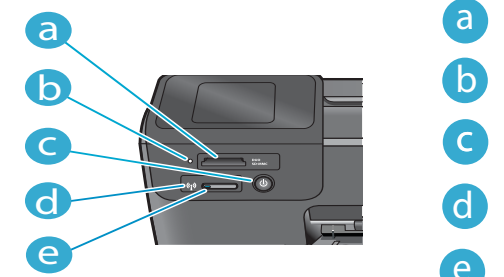

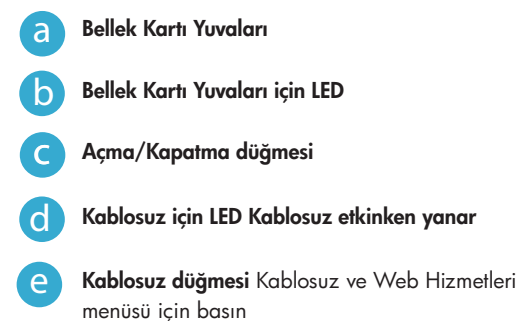

11

# Özellikler ve ipuçları

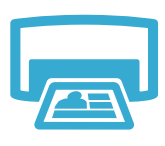

Yazdır

- Çeşitli boyutlardaki fotoğrafları, doğrudan bir bellek kartından çeşitli kağıtlara yazdırın.
   Fotoğraflara göz atmak, otomatik düzeltmeler uygulamak ve seçimler yapmak için, yazıcı ekranında Fotoğraf menüsünü kullanın.
- Bağlı bir bilgisayardaki yazılım uygulamalarından belgeler ve fotoğraflar yazdırın.
- Yeni kartuşlar yüklerken, kartuşu takmadan önce koruyucu plastik parçasını çıkardığınızdan emin olun.
- HP Photosmart'ı ilk kez kurduğunuzda veya kullandığınızda, aygıtınızla birlikte gelen mürekkep kartuşlarını yüklediğinizden emin olun. Bu kartuşlar, yazıcılarınızın ilk kullanımı için özel olarak formüle edilmiştir.
- Yeterli mürekkebiniz olduğundan emin olun. Tahmini mürekkep düzeylerini kontrol etmek için, yazıcı ekranında **Ayarlar**'ı seçin, **Araçlar**'ı seçin, sonra da **Tahmini Düzeyleri Göster**'i seçin.
- Fotoğraf veya Siyah Fotoğraf kartuşları bu yazıcı ile uyumlu değildir.

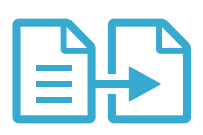

Kopvala

- Renkli veya siyah beyaz kopyalar çıkarın. Rengi, orijinalin gerçek boyutunu veya sığacak şekilde yeniden boyutlandırılmasını, kalite ayarlarını (hızlı ekonomik), kağıt boyutunu ve kopya sayısını seçmek için yazıcı ekranından Kopyala menüsünü seçin.
- Yazdırılacak tarafı aşağı bakacak şekilde, tek yaprak veya ince orijinalleri camın sağ ön köşesine yükleyin.
- Bir kitap sayfası gibi kalın orijinaller için, kapağı kaldırın. Orijinali, yazdırılacak yüzü aşağı bakacak şekilde, camın sağ ön köşesine yerleştirin. Mümkünse, beyaz bir arkaplan sağlamak için kapağı orijinalin üstüne kapatın.

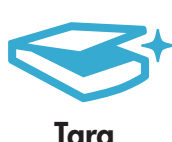

- Fotoğraflar veya belgeler tarayın. Yazıcı ekranındaki Tara menüsünü kullanarak PC'ye Tara, Karta Tara veya Yeniden Yazdır'ı seçin. Ardından, yazdırılacak yüzü aşağı bakacak şekilde, orijinali camın sağ ön köşesine yerleştirin. Bir tarama kısayolu seçin: Fotoğraftan Dosyaya, Fotoğraftan E-postaya veya PDF Belgesi.
- Bağlı bir bilgisayara tarıyorsanız, taranan dosyanın konumu dahil olmak üzere, çeşitli ayarlamalar ve başka seçimler yapmanız için tarama yazılımı açılır.
- En iyi tarama için, camı ve kapağın arkasını temiz tutun. Tarayıcı, saptadığı her noktayı veya işareti, tarama görüntüsünün parçası olarak algılar.

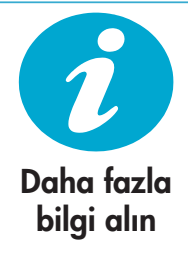

## Daha fazla bilgi alın

HP Photosmart yazılımı ile birlikte yüklenen ekran Yardımı ve Benioku dosyasından daha fazla ürün bilgisine ulaşabilirsiniz.

- Ekran Yardımı, ürün özellikleri ve sorun giderme yönergelerini kapsar. Ayrıca, Web'de daha fazla çevrimiçi bilgiye erişim için bağlantıların yanı sıra, ürün özelliklerini, yasal bildirimleri, çevresel, yasal düzenleme ve destek bilgilerini sağlar.
- Benioku dosyasında HP destek başvuru bilgileri, işletim sistemi gereksinimleri ve ürün bilgilerinizde yapılan en son güncelleştirmeler bulunur.

## Ekran Yardımına bilgisayarınızdan erişmek için:

- Windows XP, Vista, Win 7: Başlat > All Programs (Tüm Programlar) > HP > Photosmart B110 series > Help (Yardım)'ı tıklatın.
- Mac OS X v10.4 Finder (Bulucu): Help (Yardım) > Mac Help (Mac Yardım) öğesini tıklatın. Library (Kitaplık) menüsünden, HP Product Help'i (HP Ürün Yardımı) seçin.
- Mac OS X v10.5 ve 10.6 Finder (Bulucu): Help (Yardım) > Mac Help'i (Mac Yardımı) öğesini tıklatın. Help Viewer'da (Yardım Görüntüleyici), giriş düğmesini basılı tutun, sonra da HP Product Help'i (HP Ürün Yardımı) seçin.

## Yeni ne var? Web Hizmetleri

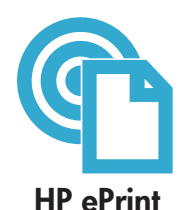

## HP ePrint'i kullanmaya başlarken

HP ePrint'i kullanmak için, yazıcınızın Internet'e bağlı olması gerekir.

- HP Photosmart ön panelindeki Kablosuz düğmesine basın.
- Yazıcı ekranından Web Hizmetleri menüsünü seçin. Buradan, hizmeti açıp kapatabilir, yazıcının e-posta adresini görüntüleyebilir ve bir bilgi sayfası yazdırabilirsiniz.

### Her yerden yazdırın

HP'nin ücretsiz ePrint hizmeti, e-postadan her an her yerden yazdırmanın kolay bir yolunu sunar. Bilgisayarınızdan veya mobil aygıtınızdan yazıcınızın e-posta adresine bir e-posta iletmeniz yeterli, hem e-posta mesajı hem de algılanan eklentiler yazdırılır.

- HP ePrint, yazıcınızla birlikte gelmemiş olabilir, ancak ürün güncelleştirmesi üzerinden kolaylıkla ekleyebilirsiniz. Kullanılabilirlik ve ayrıntılar için <u>www.hp.com/go/ePrinterCenter</u> adresine göz atın.
- Eklentiler, kullanılan orijinal fontlara ve sayfa düzeni seçeneklerine bağlı olarak, oluşturuldukları programdakinden farklı görünebilirler.
- Bu hizmetle ücretsiz ürün güncelleştirmeleri sağlanmaktadır. Belirli işlevleri etkinleştirmek için bazı güncelleştirmeler gerekebilir.

### Yazıcınız korunmaktadır

Yetkisiz e-postayı önlemeye yardımcı olmak için, HP yazıcınıza rasgele bir e-posta adresi atar, bu adresi asla kamuya açıklamaz ve varsayılan olarak hiçbir göndericiye yanıt vermez. HP ePrint ayrıca, endüstri standardında istenmeyen e-posta filtrelemesi sağlar ve virüs veya başka bir zararlı içerik tehdidini azaltmak için, e-posta ve eklentileri salt yazdırılır bir biçime dönüştürür.

• HP ePrint hizmeti, e-postaları içerik bazında filtrelemez, bu nedenle uygunsuz veya telif hakkı içeren materyallerin yazdırılmasını engelleyemeyebilir.

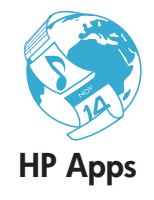

### Web'i bilgisayarsız yazdırın

Yazıcı ekranındaki Apps simgesini seçerek tüm aile için sayfalar yazdırın.

- Hızlı Formlar uygulamasını yerel olarak kullanın. Takvimler, not defteri ve grafik kağıdı, hatta bulmacalar yazdırın.
- Web'den daha fazla Apps (Uygulama) ekleyin. Boyama sayfaları, hava durumu raporları ve daha fazlasını yazdırın!
- Bu hizmetle birlikte, ücretsiz ürün güncelleştirmeleri sağlanmaktadır. Belirli işlevleri etkinleştirmek için bazı güncelleştirmeler gerekebilir.

### HP ePrinterCenter web sitesini kullanın

HP'nin ücretsiz ePrinterCenter web sitesini kullanarak HP ePrint için artırılmış güvenliği kurun, yazıcınıza e-posta gönderme izni olan e-posta adreslerini belirleyin, daha fazla HP Apps edinin ve diğer ücretsiz hizmetlere erişin.

 Daha fazla bilgi ile özel şart ve koşullar için, ePrinterCenter web sitesine gidin: <u>www.hp.com/go/ePrinterCenter</u>

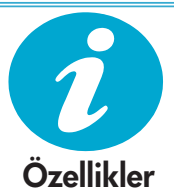

ePrinterCenter

### Güç özellikleri

Not: Bu yazıcıyı, yalnızca HP tarafından sağlanan güç adaptörü ile kullanın.

- Güç adaptörü: 0957-2280
- Giriş voltajı: 100 240Vac (+/- %10)
- Giriş frekansı: 50-60Hz (+/- 3Hz)
- Güç tüketimi: 24W Ortalama

#### Mürekkep kullanımı

- Başlatma, yazıcı ve kartuşları yazdırmaya hazırlar.
- Yazıcı kafası servisi, baskı püskürtme uçlarını temiz tutar ve mürekkebin sorunsuzca akmasını sağlar.

Ayrıca, kartuşta kullanım sonrasında bir miktar mürekkep kalıntısı kalır. Daha fazla bilgi için <u>www.hp.com/go/inkusage</u> adresine gidin.

## Ağa bağlı yazıcı kurulumunu değiştirme

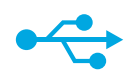

## USB'den Kablosuza

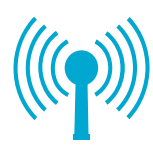

#### USB'den kablosuz ağ bağlantısına değiştirme

Yazıcınızı ilk başta bilgisayarınıza bir USB bağlantısı kullanarak kurarsanız, aşağıdaki adımları izleyerek bağlantıyı kablosuz ağ bağlantısına değiştirebilirsiniz.

## Windows

### USB'den kablosuz bağlantıya değiştirmek için:

- Başlat'ı, HP'yi, Photosmart B110 series'i, sonra da USB'den Kablosuza'yı tıklatın. USB kablonuzu, ayırmanız isteninceye dek bağlı tutun.
- Görüntülenen ekranlardaki yönergeleri izleyin.
  - Bir ekrandan diğerine geçmek için **İleri**'yi tıklatın.
  - O ekranda ne gerektiği üzerine daha fazla bilgi almak için, Yardım'ı tıklatın.

## Mac

### USB'den kablosuz bağlantıya değiştirmek için:

- Yazıcı ekranında Wireless (Kablosuz) menüsünü görüntülemek için, HP Photosmart ön panelinde, Kablosuz düğmesine basın.
- Wireless Settings'i (Kablosuz Ayarları), sonra da ekrandaki Wireless Setup Wizard'ı (Kablosuz Kurulum Sihirbazı) seçin.
- Yazıcıyı bağlamak için, Wireless Setup Wizard'daki (Kablosuz Kurulum Sihirbazı) adımları izleyin.
- Yazıcıyı eklemek için, System Preferences'a (Sistem Tercihleri) gidin, Print & Fax'ı (Yazdır ve Faksla) seçin, sonra da + düğmesini tıklatın. Listeden yazıcınızı seçin.

#### Yazıcınız yazılım yüklemesi sırasında bulunamazsa...

## Kablosuz yazıcı kurulumu sorunlarını giderme

Yazıcınızın ağınıza bağlı olup olmadığını kontrol edin Yazıcınızın ağda olduğundan emin olmak için bir **Kablosuz Ağ Sınaması** yapın. Bunu yapmak için:

- Yazıcı ekranında Kablosuz menüsünü görüntülemek için, HP Photosmart ön panelinde, Kablosuz düğmesine basın.
- 2. Ekrandaki Kablosuz Ağ Sınaması Yap'ı seçin.
- 3. Kablosuz Ağ Sınaması Raporu otomatik olarak yazdırılır. Raporu inceleyin:
  - Sınama sırasında bir şey başarısız olmuşsa, raporun en üst kısmında açıklanır.
  - Tanılama Özeti gerçekleştirilen tüm sınamaları ve yazıcınızın sınamayı geçip geçmediğini listeler.
  - Ağ Adı'nı (SSID), Hardware Address'i (Donanım Adresi) (MAC) ve IP Adresini bulmak için Yapılandırma Özeti'ni görüntüleyin.

### Yazıcınız ağa bağlı değilse:

- Yazıcı ekranında Kablosuz menüsünü açmak için, Kablosuz düğmesine basın. Kablosuz Kurulum Sihirbazı'nı seçin.
- 2. Ekrandaki yönergeleri izleyin.

Kablosuz bağlantı kurmak hakkında daha fazla bilgi için, Wireless Easy (Kablosuz Kolay) sitesine gidin: <u>www.hp.com/go/wirelessprinting</u>.

## Bağlantı sorunlarını düzeltme

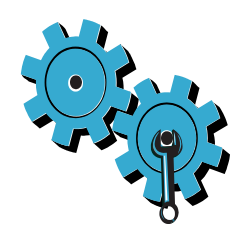

#### Yanlış ağı seçmiş veya ağ adınızı (SSID) hatalı girmiş olabilirsiniz Doğru olduklarından emin olmak için kontrol edin.

#### WEP anahtarınızı veya WPA şifreleme anahtarınızı hatalı girmiş olabilirsiniz.

- Ağınızda şifreleme kullanıyorsanız, bir anahtar girmeniz gerekir. Bunlar büyük/küçük harf duyarlıdırlar, bu yüzden doğru girildiklerinden emin olun.
- Ağ adı (SSID) veya WEP/WPA anahtarı yükleme sırasında otomatik olarak bulunmazsa ve zaten bilmiyorsanız, bunları bulmanıza yardımcı olacak Ağ Tanılama Yardımcı Programı'nı indirebilirsiniz.
- Ağ Tanılama Yardımcı Programı Windows XP SP3, Vista veya Windows 7 işletim sistemine sahip bilgisayarlarda çalışır. Bilgisayar ayrıca, ağa kablosuz bağlı olmalıdır. Ağ Tanılama Yardımcı Programı'nı indirmek için, <u>www.hp.com/go/wirelessprinting</u> adresine gidin.

#### Bir yönlendirici sorununuz olabilir.

Her birine giden gücü kapatarak, hem yazıcıyı hem de yönlendiriciyi yeniden başlatmayı deneyin. Ardından tekrar açın.

#### Bilgisayarınız ağa bağlı olmayabilir.

Bilgisayarın, HP Photosmart ile aynı ağa bağlı olduğundan emin olun.

### Bilgisayarınız, bir Sanal Özel Ağ (VPN) üzerinden bağlı olabilir

Yüklemeye devam etmeden önce, geçici olarak VPN bağlantısını kesin. Bir VPN'ye bağlı olmak, farklı bir ağda olmaya benzer. Yazıcıya ev ağı üzerinden erişmek için, VPN bağlantısını kesmeniz gerekir.

#### Güvenlik yazılımı iletişimi engelliyor olabilir.

Bilgisayarınıza yüklü güvenlik yazılımı (güvenlik duvarı, virüsten koruma yazılımı, zararlı yazılımdan koruma yazılımı) yazıcı ile bilgisayar arasındaki iletişimi engelliyor olabilir. Yükleme sırasında HP tanılama yardımcı programı otomatik olarak çalışır ve güvenlik duvarı tarafından engellenenin ne olduğu konusunda mesajlar verebilir. Güvenlik duvarı, virüsten koruma veya zararlı yazılımlardan koruma uygulamalarınızı geçici olarak devre dışı bırakarak yüklemenin başarıyla tamamlanıp tamamlanmadığına bakın. Yükleme tamamlandıktan sonra güvenlik uygulamalarınızı tekrar etkinleştirmeniz gerekir.

Güvenlik duvarı yazılımınızı, UDP bağlantı noktası 427 (Windows) üzerinden iletişime izin verecek şekilde ayarlayın.

#### Yazılım yüklemesi sonrasında

Yazıcınız başarıyla yüklendi ancak yazdırma sorunları yaşıyor iseniz:

- Yönlendirici, yazıcı ve bilgisayarı kapatın. Ardından, yönlendiriciyi, yazıcıyı ve bilgisayarı bu sırayla açın.
- Açıp kapatmak sorunu çözmüyorsa, Ağ Tanılama Yardımcı Programı'nı (Windows) çalıştırın:
- Ağ Tanılama Yardımcı Programı'nı indirmek için <u>www.hp.com/go/wirelessprinting</u> adresine gidin, sonra da çalıştırın.

| HP ürünü                                                                                                    | Sınırlı garanti süresi                                                                                                    |
|----------------------------------------------------------------------------------------------------|----------------------------------------------------------------------------------------------------|
| Yazılım Ortamı                                                                                                    | 90 gün                                                                                                    |
| Yazıcı                                                                                                    | 1 yıl                                                                                                    |
| Yazıcı veya mürekkep kartuşları                                                                                           | HP mürekkebi bitene veya kartuş üzerinde yazılı olan "garanti<br>sonu" tarihine kadar ve bunlardan hangisi daha önceyse. Bu<br>garanti, yeniden doldurulmuş, yeniden üretilmiş, üzerinde<br>değişiklik yapılmış, kötü kullanılmış veya herhangi bir şekilde<br>değişiklik yapılmış HP mürekkep ürünlerini içermez. |
| Yazıcı kafaları (yalnızca müşteri tarafından değiştirilebilen<br>yazıcı kafalarının kullanıldığı ürünler için geçerlidir) | 1 yıl                                                                                                    |
| Aksesuarlar                                                                                                    | Aksi belirtilmedikce 1 vil                                                                                                    |

A. Sınırlı garanti kapsamı

- Hewlett-Packard (HP) son kullanıcı müşteriye yukarıda belirtilen ürünlerde, müşteri tarafından satın alınmaları tarihinden başlayarak yine yukarıda belirtilen süre boyunca malzemeler ve işçilik yönünden hata veya kusur bulunmavacağın garanti eder.
- Yazılım ürünlerinde HP'nin sınırlı garantisi yalnızca programlama komutlarının yerine getirilmemesi durumu için geçerlidir. HP ürünlerinin, kesintili ve hatasız çalışacağını garanti etmez.
- HP'nin sınırlı garantisi yalnızca ürünün normal kullanımı sonucunda oluşan kusurlar için geçerli olup, aşağıda sıralanan durumlardan kaynaklananlar dahil olmak üzere diğer sorunları kapsamaz:
  - a. Doğru olmayan veya yetersiz bakım ve değişiklik;
  - b. HP tarafından sağlanmayan veya desteklenmeyen yazılım, ortam, parça veya sarf malzemeleri;
  - c. Ürünün şartnamelerinin dışında kullanılması;
  - d. Yetkisiz değişiklik veya yanlış kullanım.
- 4. HP yazıcı ürünlerinde, HP üretimi olmayan veya yeniden doldurulmuş kartuş kullanılması, müşteriye verilen garantiyi veya müşteriyle yapılan herhangi bir HP destek sözleşmesini etkilemez. Ancak, yazıcıdaki arıza veya hasar HP ürünü olmayan veya yeniden doldurulmuş ya da kullanım süresi dolmuş bir mürekkep kartuşunun kullanımına bağlanıyorsa HP söz konusu arıza veya hasar için yazıcının onarım servisi karşılığında standart saat ve malzeme ücretini alır.
- İlgili garanti süresi içinde HP garantısı kapsamındaki bir ürüne ilişkin HP'ye kusur bildiriminde bulunulması durumunda, kendi seçimine bağlı olarak HP, ürünü onarır veya yenisi ile değiştirir.
- HP'nin onarım yapamaması veya ürünü değiştirememesi durumunda HP garantisi kapsamındaki kusurlu ürünün satın alma ücreti, kusurun bildirilmesinden başlayarak makul bir süre içinde HP tarafından geri ödenir.
- Kusurlu ürün müşteri tarafından HP'ye iade edilene kadar HP'nin söz konusu ürünü onarmaya, değiştirmeye veya ücretini geri ödemeye ilişkin hiçbir yükümlülüğü bulunmaz.
- En azından değiştirilen urunun işlevlerine eşit işlevleri olması kaydıyla, değiştirilen urun yeni veya yeni gibi olabilir.
   HP urunlerinde performansı yenileriyle eşit değiştirilerek yeniden uretilmiş parçalar, bileşenler veya malzemeler
- bulunabilir. 10. HP'nin Sınırlı Garanti Bildirimi, kapsamındaki HP ürününün HP tarafından dağıtımının yapıldığı tüm ülkelerde geçerlidir. Yerinde servis sağlarnak gibi ek garanti hizmetleri için olan sözleşmeler, ürünün yetkili ithalatçı veya HP
- tarafından da tümünün yapıldığı ülkelerde tüm yetkili HP servisleri tarafından sağlanabilir. B. Garanti sınırlamalar
  - YEREL YASALARIN İZİN VERDİĞİ ÖLÇÜDE HP VEYA ÜÇÜNCÜ TARAF TEDARİKÇİLERİ AÇIK VEYA DOLAYLI BAŞKA HİÇBİR GARANTİ VEYA KOŞUL SAĞLAMAZ YA DA TİCARİ OLARAK SATILABİLİRLİK, YETERLİ KALİTE VE BELİRLİ BİR AMACA UYGUNLUK İLE İLGİLİ HİÇBİR KOŞUL VEYA GARANTİ VERMEZ.
- C. Sorumluluk sınırlamalar
  - Yerel yasaların izin verdiği ölçüde işbu garanti bildirimi ile sağlanan tazminatlar müşterinin yegane ve özel tazminatlarıdır.
  - 2. YEREL YASALARIN İZİN VERDİĞİ ÖLÇÜDE İŞBU GARANTİDE ÖZELLİKLE BELİRTİLEN YÜKÜMLÜLÜKLER SAKLI KALMAK KAYDIYLA HP VEYA ÜÇÜNCÜ TARAF TEDARİKÇİLERİ SÖZ KONUSU ZARARLARIN OLASILIĞINDAN HABERDAR EDİLMİŞ OLSALAR DAHİ HİÇBİR ŞEKİLDE DOĞRUDAN, ÖZEL, ARIZA VEYA DOLAYLI OLARAK ORTAYA ÇIKAN SÖZLEŞME KAPSAMINDA, KASITLI YA DA BAŞKA HUKUK SİSTEMİNE GÖRE OLUŞAN ZARAR VE ZİYANLARDAN SORUMLU TUTULAMAZ.
- D. Yerel yasalar
  - İşbu Garanti Bildirimi ile müşteriye özel yasal haklar sağlanmaktadır. Bunlar dışında müşterinin ABD'de eyaletlere, Kanada'da bölgelere ve dünyadaki diğer yerlerde ülkelere göre değişen başka hakları da olabilir.
  - 2. Uyumsuz olduğu ölçüde bu Garanti Bildirimi söz konusu yerel yasalara uyacak biçimde değiştirilmiş kabul edilecektir. Bu yerel yasalar uyarınca Garanti Bildirimi'ndeki bazı feragat bildirimleri ve sınırlamalar müşteriler için geçerli olmayabilir. Örneğin, ABD dışındaki bazı ülkeler (Kanada'daki bölgeler dahil olmak üzere) ve ABD'deki bazı eyaletler şunları yapabilir:
    - Bu Garanti Bildirimi'ndeki feragat bildirimlerinin ve sınırlamaların tüketicinin yasal haklarını kısıtlamasına izin vermeyebilir (ör., İngiltere);
    - b. Üreticinin söz konusu feragat bildirimlerini veya sınırlamaları uygulamasını kısıtlayabilir veya
    - c. Müşteriye ek garanti hakları sağlayabilir, üreticinin itiraz edemeyeceği koşulsuz garanti süresi belirleyebilir veya koşulsuz garanti süresine sınırlama getirilmesine izin verebilir.
  - BU GÁRANTÍ BILDÍRÍMÍ HÜKÜMLERÍ, YASAL OLARAK ÍZÍN VERÍLENLERÍN DIŞINDA, HP ÜRÜNLERÍNÍN SATIŞI İÇÍN GEÇERLÍ OLAN ZORUNLU YASAL HAKLARA EK OLUP BUNLARI HARİÇ TUTMAZ, SINIRLAMAZ VEYA DEĞİŞTİRMEZ.

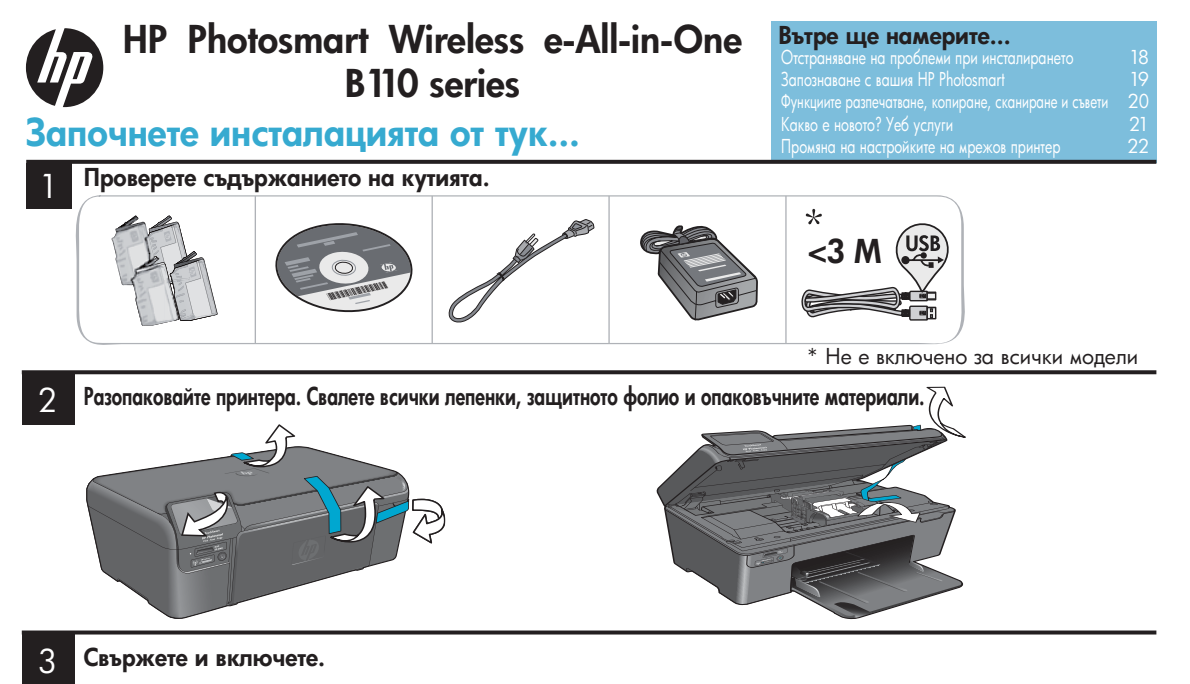

П Важно! Не свързвайте USB кабела, освен ако софтуерът не поиска това!

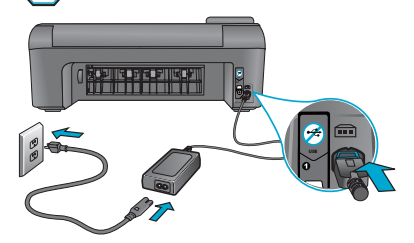

Свържете захранващия кабел и адаптера.

#### Следвайте съветника за настройка.

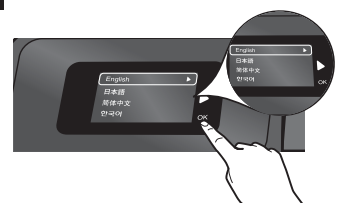

Задължително следвайте инструкциите на дисплея, докато той ви напътства при инсталирането и свързването на HP Photosmart, включително как да настроите връзката на мрежови принтер и как да поставите мастилниците на принтера.

За компютри без устройство CD/DVD посетете <u>www.hp.com/support</u>, за да изтеглите и инсталирате софтуера.

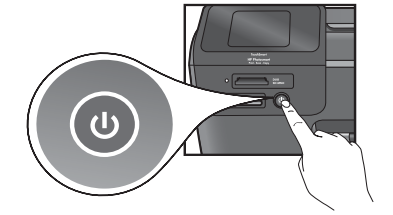

Натиснете 🕘, за да включите HP Photosmart.

#### Защитена инсталация на WiFi (WPS)

Това устройство HP Photosmart поддържа WiFi Protected Setup (WPS) 🕡 за лесно настройване на безжичната връзка с един бутон.

- Ако по време на инсталацията получите подкана за WPS и имате WPS маршрутизатор, натиснете бутона за WPS на маршрутизатора. Светодиодът за безжична връзка на принтера ще се включи, ако връзката е успешно осъществена.
- В противен случай следвайте съветника за настройка на дисплея на принтера. Също така вижте и това ръководство за подробности.

#### Регистрирайте вашия HP Photosmart

Ще получите по-бързо обслужване и предупреждения, свързани с поддръжката, ако се регистрирате на <u>www.register.hp.com</u>.

## Отстраняване на проблеми при инсталирането

Ако HP Photosmart не се включва...

#### Проверете захранващия кабел. За да направите това:

- Проверете дали захранващият кабел е добре поставен в принтера и в адаптера.
   Светодиодът за захранването трябва да свети, ако кабелът работи.
- Ако използвате разклонител, проверете дали той е включен. Или включете принтера директно в контакта.
- Тествайте контакта, за да сте сигурни, че работи. Включете друг електроуред, за който сте сигурни, че работи и вижте дали има ток. Ако не работи, може да има проблем със самия контакт.
- Ако сте включили принтера в контакт с прекъсвач, проверете дали контактът е включен.
- Изключете принтера и извадете кабела. Включете отново кабела и натиснете бутона (3), за да включите принтера.
- Внимавайте да не натиснете бутона ()) твърде бързо. Натиснете го само веднъж. Може да изминат няколко минути, преди принтерът да се включи, затова, ако натиснете бутона ()) повече от веднъж, може да изключите принтера.
- Ако сте извървели всички гореспоменати стъпки, но проблемът все още не е отстранен, потърсете услугите на отдела за поддръжка на HP. Отидете на <u>www.hp.com/support</u>.

### Ако не можете да разпечатате...

#### Windows

Проверете дали вашия HP Photosmart е зададен като принтер по подразбиране. За да направите това:

- От лентата на задачите в Windows щракнете Start (Старт).
- След това щракнете Control Panel (Контролен панел).
- 3. След това отворете:
  - Devices and Printers (Устройства и принтери) (Windows 7)
  - Printers (принтери) (Vista)
  - Printers and Faxes (Принтери и факсове) (ХР)

Потърсете вашия принтер, за да проверите има ли отметка в кръгчето до него. Ако няма отметка, щракнете с десен бутон върху иконата на принтера и изберете "Set as default printer" (Задай като принтер по подразбиране) от менюто.

#### Ако все още не можете да разпечатвате или ако инсталирането на софтуера под Windows не е успешно:

- Извадете CD диска от CD устройството на компютъра и после изключете принтера от компютъра.
- 2. Рестартирайте компютъра. Временно изключете всички софтуерни.
- 3. защитни стени и затворете всички антивирусни програми.
- Поставете CD диска със софтуера на принтера в CD устройството и след това следвайте инструкциите от екрана, за да инсталирате софтуера на принтера. Не свързвайте USB кабела, докато не ви кажат.
- След края на инсталирането рестартирайте компютъра и всички програми по безопасността, които сте деактивирали или затворили.

### Mac

## Деинсталирайте и инсталирайте отново софтуера.

Програмата за деинсталиране изтрива всички компоненти от софтуера на HP, които са специфични за този принтер на HP Photosmart. Тя не изтрива компоненти, които са споделени от други принтери или програми.

#### За да деинсталирате софтуера:

- 1. Изключете принтера от компютъра.
- 2. Отворете приложенията: Папка Hewlett-Packard.
- Щракнете два пъти върху HP Uninstaller (програма за деинсталиране на HP). Следвайте инструкциите на екрана.

#### За да инсталирате софтуера:

- Поставете CD диска в CD устройството на компютъра.
- Отворете CD диска от работния плот и щракнете два пъти върху HP Installer (програма за инсталиране на HP).
- 3. Следвайте инструкциите на екрана.

## Запознаване с вашия HP Photosmart

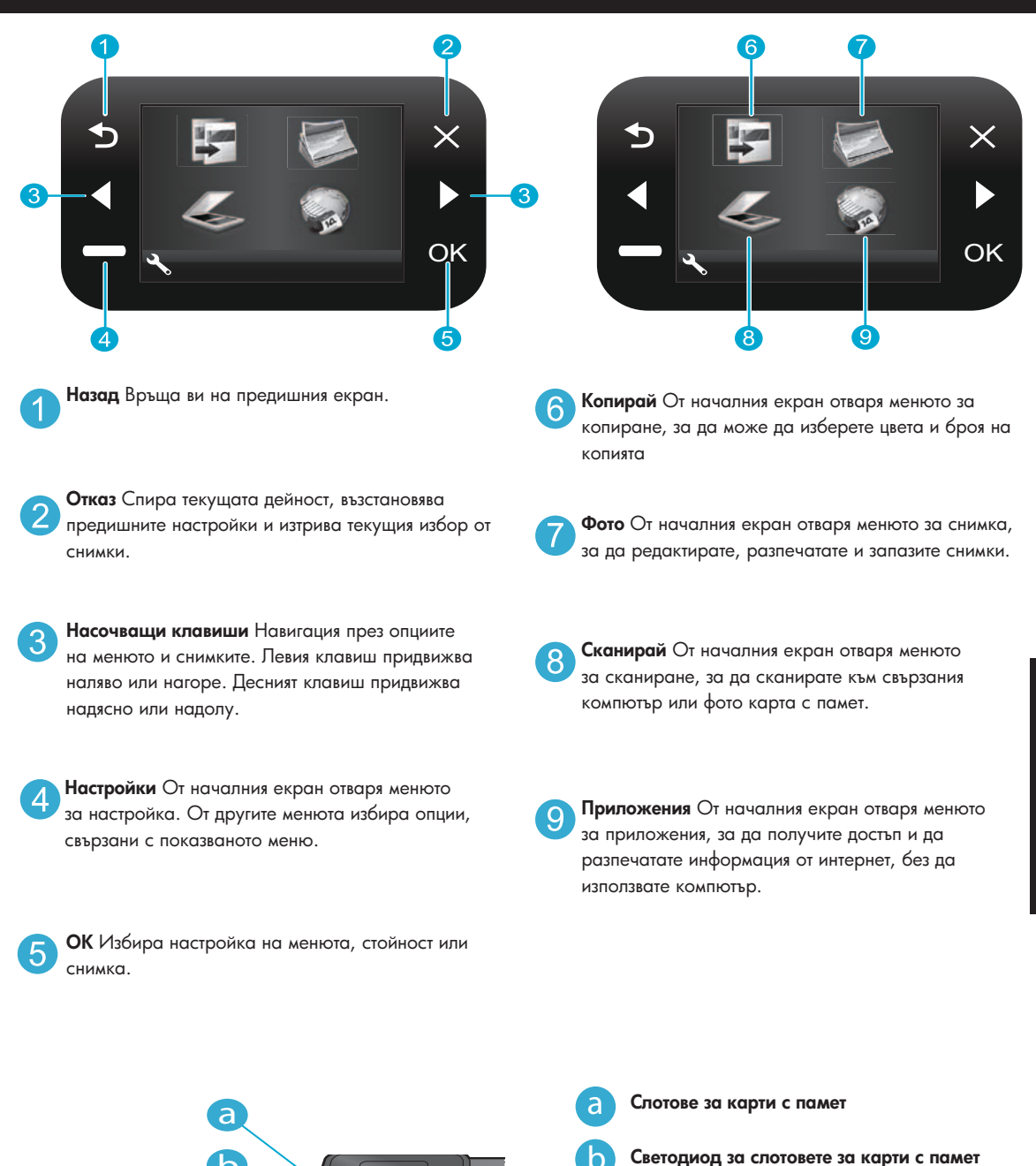

Български

19

e

e

Бутон Вкл./Изкл.

Светодиод за безжична светлина при активирана безжична връзка

"Безжична връзка" и "Уеб услуги"

Бутон за безжична връзка Натиснете за меню

## Функции и съвети

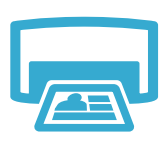

Печат

- Разпечатва снимките направо от картата с памет в различни размери за различни хартии. Използвайте менюто **Фото** от дисплея на принтера за да разглеждате снимки, да прилагате автоматични корекции и да избирате.
- Разпечатвайте документи и снимки от софтуерните приложения на свързания компютър.
- Когато инсталирате нови мастилници, проверете дали сте свалили защитната лепенка, преди да ги поставите.
- Първия път когато инсталирате и използвате HP Photosmart, задължително инсталирайте мастилниците, които са в комплект с устройството. Тези мастилници са специално създадени за първо използване на принтера.
- Проверете дали има достатъчно мастило. За да проверите приблизителните нива на мастилото, изберете Настройки от дисплея на принтера, изберете Инструменти и после изберете Покажи приблизителните нива.
- Мастилниците Photo или Photo Black не са съвместими с този принтер.

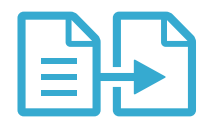

## Копиране

- Правене на цветни или чернобели копия. Използвайте менюто Копирай на дисплея на принтера, за да изберете цвета, текущия размер на оригинала или преоразмеряване за напасване, настройки на качеството (включително бърза икономия), размера на хартията и броя на копията.
- Единичните листове или по-тънките книжки на оригиналите поставяйте с лицето надолу в десния преден ъгъл на стъклото.
- За по-дебелите оригинали като страница от книга свалете капака. Поставете оригинала с лицето надолу в десния преден ъгъл на стъклото. Ако е възможно поставете капака върху оригинала, за да има бял фон.
- Сканира снимки или документи. Използвайте менюто Сканирай на дисплея на принтера, за да изберете **Сканирай към компютър, Сканирай към карта** или **Разпечатай**. После заредете оригинала с лицето надолу в десния преден ъгъл на стъклото. Изберете кратък път за сканиране: Фото към файл, Фото към имейл или PDF документ.
- Ако сканирате към свързан компютър, софтуерът за сканиране ще се отвори, за да направите настройки и други предпочитания, включително за местоположението на сканирания файл.
- За най-добро сканиране поддържайте чисти стъклото и обратната страна на капака. Скенерът приема всяко петно или знак като част от сканираното изображение.

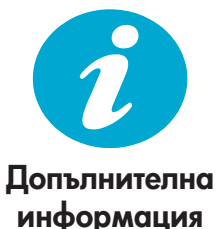

#### Вижте още информация

Допълнителна информация за продукта може да се намери в помощта от екрана и във файла Readme, които се инсталират заедно със софтуера на HP Photosmart.

- Помощта от екрана включва инструкции за компонентите на продукта и отстраняването на проблеми. Тя също така предоставя спецификации за продукта, официални уведомления, информация за околната среда, законодателството и поддръжката, а също и връзки към допълнителна информация онлайн.
- Файлът Readme съдържа информация за връзка със службите за поддръжка на НР, изисквания към операционната система и най-новите актуализации на информацията за вашия продукт.

#### За да получите достъп до помощта от екрана на вашия компютър:

- Windows XP, Vista, Win 7: Щракнете Start (Старт) > All Programs (Всички програми) > HP > Photosmart B110 series > Help (Помощ).
- Mac OS X v10.4 Finder: Щракнете върху **Help** > Mac Help (Помощ > Помощ за Mac). От меню Library (Библиотека) изберете HP Product Help (Помощ за продукт на HP).
- Mac OS X v10.5 и 10.6 Finder: Щракнете върху Help > Mac Help (Помощ > Помощ за Mac). В **Help Viewer** (Визуализатор на помощта) щракнете и задръжте началния бутон и после изберете HP Product Help (Помощ за продукт на HP)

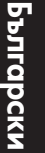

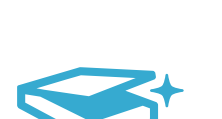

Сканиране

## Какво е новото? Уеб услуги

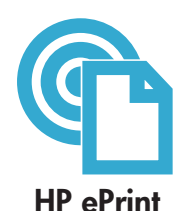

#### Как да се започне ползването на услугата ePrint на HP

За да ползвате ePrint на HP трябва да свържете принтера с интернет.

- Натиснете бутона Безжична връзка на предния панел на HP Photosmart.
- Изберете менюто Уеб услуги от дисплея на принтера. От тук можете да включвате и да изключвате услугата, да показвате имейл адреса на принтера и да разпечатате информационна страница.

#### Разпечатване отвсякъде

Безплатната услуга ePrint на HP предоставя лесен начин за разпечатване от имейл навсякъде и по всяко време. Просто препратете писмото до имейл адреса на вашия принтер от компютъра или мобилното устройство и както текстът на писмото, така и разпознатите приложения ще бъдат разпечатани.

- еPrint на HP може да не е в комплект с принтера, но лесно можете да я добавите чрез актуализациите на продукта. Вижте на www.hp.com/go/ePrinterCenter наличности и подробности.
- Приложенията може да се разпечатат по начин, различен от този, по който са изглеждали в програмата, с която са създадени, в зависимост от използваните шрифтове и опции на разположението.
- С тази услуга се предлагат безплатни актуализации на продукта. Някои актуализации може да са необходими, за да се активира определена функция.

#### Вашият принтер е защитен

За да се предотврати получаването на нежелано писмо, НР дава случаен имейл адрес на принтера - никога не го публикувайте и по подразбиране никога не отговаряйте на никой подател. ePrint на НР предоставя филтриране от световен стандарт на нежеланата поща и трансформира писмото и приложенията във формат само за разпечатване, за да се намали заплахата от вируси или друго опасно съдържание.

 Услугата ePrint на HP не филтрира имейлите по съдържание и затова не може да предотврати разпечатването на материал, предизвикващ възражения, или на защитен с авторско право материал.

#### Разпечатайте мрежата без компютър

Изберете иконата **Приложения** от дисплея на принтера, за да разпечатате страници за цялото семейство.

- Използвайте локално приложението Quick Forms (Бързи форми). Разпечатвайте календари, бележници и милиметрова хартия, дори ребуси.
- Добавете и други приложения от интернет. Разпечатвайте цветни страници, прогнози за времето и много други неща!
- С тази услуга се предлагат безплатни актуализации на продукта. Някои актуализации може да са необходими, за да се активира определена функция.

#### Използвайте уеб сайта на HP ePrinterCenter

Използвайте безплатния уеб сайт на HP ePrinterCenter, за да настроите повишена безопасност за ePrint на HP и да определите имейл адресите, на които е разрешено да изпращат поща до вашия принтер, вземете още приложения на HP Apps и ползвайте други безплатни услуги.

 Посетете уеб сайта на ePrinterCenter за допълнителна информация и специфичните условия за ползване: <u>www.hp.com/go/ePrinterCenter</u>

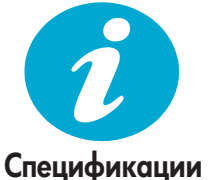

**ePrinterCenter** 

Приложения

на НР

Забележка: Използвайте принтера само с адаптер, доставен от НР.

Спецификации за захранването

- Адаптер за захранване: 0957-2280
- Входно напрежение: 100 до 240 V променливо (+/- 10%)
- Входна честота: 50-60 Hz (+/- 3Hz)
- Разход на енергия: Средно 24 W

#### Разход на мастило

- Инициализация, която подготвя принтера и мастилницата за разпечатване.
- Обслужване на главата, което поддържа дюзите на принтера чисти и мастилото протича гладко.

Освен това има и остатъчно мастило в мастилницата след употребата й. За повече информация посетете: www.hp.com/go/inkusage.

## Промяна на настройките на мрежов принтер

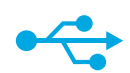

## От USB към безжична връзка

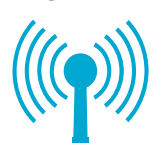

#### Промяна от USB към безжична мрежова връзка

Ако първоначално сте настроили принтера да използва USB връзка към компютъра, можете да превключите към безжична мрежова връзка като следвате тези стъпки.

#### Windows

#### За промяна от USB към безжична връзка:

- Щракнете Старт, щракнете НР, щракнете Photosmart B110 series, след което щракнете от USB към безжична връзка. Оставете USB кабела включен, докато ви подканят да го изключите.
- Следвайте инструкциите на показваните екрани.
  - Щракнете Напред, за да преминете към следващия екран.
  - Щракнете Помощ, за да получите допълнителна информация за изискванията от този екран.

#### Mac

#### За промяна от USB към безжична връзка:

- На предния панел на HP Photosmart натиснете бутона Безжична връзка, за да се покаже менюто за Безжична връзка на дисплея на принтера.
- Изберете Настройки на безжичната връзка, след това Съветник за настройка на безжичната връзка на дисплея.
- Следвайте стъпките, посочени в Съветника за настройка на безжичната връзка, за да свържете принтера.
- За да добавите принтер, отидете в Предпочитания за система и изберете Принтер & факс, после щракнете бутона +. Изберете вашия принтер от списъка.

#### Отстраняване на проблеми при инсталирането на безжичен принтер

Проверете дали вашият принтер е свързан към мрежата Направете **тест на безжичната мрежа**, за да проверите дали принтерът е в мрежата. За да направите това:

- На предния панел на HP Photosmart натиснете бутона Безжична връзка, за да се покаже менюто за Безжична връзка на дисплея на принтера.
- 2. Изберете Направи тест на безжичната мрежа на дисплея.
- Отчетът от Теста на безжичната мрежа автоматично се разпечатва. Прегледайте отчета:
  - Ако нещо не се е получило при теста, то е описано в началото на отчета.
  - Резюмето от диагностиката показва всички извършени тестове и дали принтерът ги е преминал успешно.
  - Вижте Резюмето за конфигурацията, за да намерите Името на мрежата (SSID), Хардуерния адрес (МАС), и IP адреса.

#### Ако вашият принтер не е свързан към мрежата:

- Натиснете бутона Безжична връзка, за да отворите менюто Безжична връзка на дисплея на принтера. Изберете Съветник за настройка на безжичната връзка.
- 2. Следвайте инструкциите на екрана.

За допълнителна помощ при настройката на безжична връзка посетете сайта Wireless Easy (Лесна безжична връзка): <u>www.hp.com/go/wirelessprinting</u>.

Ако принтерът не бъде намерен, докато се инсталира софтуерът...

## Отстраняване на проблеми с връзката

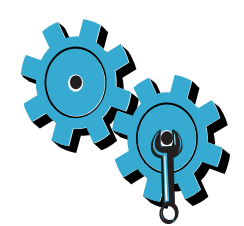

#### Може да сте избрали погрешна мрежа или да сте изписали неправилно името на мрежата (SSID)

Проверете тези настройки, за да се уверите, че са правилни.

#### Може да сте изписали неправилно ключа за WEP или шифроващия ключ за WPA.

- Ако използвате шифроване в мрежата, ще трябва да въведете ключа. Тези ключове различават главни и малки букви, затова проверете дали са въведени правилно.
- Ако името на мрежата (SSID) или ключът за WEP/WPA не се намират автоматично при инсталацията и вече не ги знаете, можете да изтеглите Помощна програма за мрежова диагностика, която да ви помогне да ги откриете.
- Помощната програма за мрежова диагностика работи на компютри под Windows XP SP3, Vista или Windows 7 OS. Компютърът също трябва да е свързан безжично към вашата мрежа. За да изтеглите. Помощната програма за мрежова диагностика, посетете: www.hp.com/go/wirelessprinting.

#### Може да имате проблем с маршрутизатора.

Опитайте да рестартирате и принтера, и маршрутизатора като изключите захранването на всеки от тях. След това ги включете отново.

#### Вашият компютър може да не е включен към мрежата.

Проверете дали компютърът е включен към същата мрежа, към която е включен и HP Photosmart.

#### Вашият компютър може да е включен към Virtual Private Network (VPN) (Виртуална частна мрежа)

Временно се изключете от VPN, преди да продължите с инсталацията. Ако сте включени към VPN, все едно сте включени към друга мрежа. Ще трябва да се изключите от VPN, за да имате достъп до принтера през домашната мрежа.

#### Програмите по безопасността може да блокират комуникацията.

Програмите по безопасността (защитна стена, антивирусен и противошпионски софтуер), които са инсталирани на компютъра, може да блокират комуникацията между принтера и компютъра. Помощната програма за диагностика на HP се задейства автоматично по време на инсталацията и може да направи съобщения за това, какво е вероятно да се блокира от защитната стена. Опитайте временно да изключите защитната стена, антивирусните и противошпионските програми, за да видите дали можете да завършите успешно инсталацията. Трябва отново да активирате приложенията по безопасността след завършване на инсталацията.

Настройте софтуера на защитната стена така, че да позволява комуникацията през UDP порт 427 (Windows).

#### След инсталирането на софтуера

Ако вашият принтер е инсталиран успешно, но имате проблеми при разпечатването:

- Изключете маршрутизатора, принтера и компютъра. След това включете маршрутизатора, принтера и компютъра - в този ред.
- Ако изключването и включването не решат проблема, задействайте Помощната програма за мрежова диагностика (Windows):
- Посетете: <u>www.hp.com/go/wirelessprinting</u>, за да изтеглите Помощната програма за мрежова диагностика и след това я задействайте.

## Заявление за ограничена гаранция на принтер на НР

| Продукт НР                                                                       | Период на ограничената гаранция                                                                                                    |
|----------------------------------------------------------------------------------|----------------------------------------------------------------------------------------------------|
| Софтуерени носители                                                              | 90 дни                                                                                                    |
| Принтер                                                                          | 1 година                                                                                                    |
| Печатащи касети или касети с мастило                                             | Докато свърши мастилото на НР или докато настъпи крайната дата<br>на гаранцията, отпечатана на печатащата касета - което от двете<br>настъпи първо. Тази гаранция не покрива ползващи мастило НР<br>продукти, които са били повторно пълнени, възстановени, подновени,<br>неправилно използвани или обработвани. |
| Печатащи глави (важи само за продукти<br>със сменяеми от клиента печатащи глави) | 1 година                                                                                                    |
| Аксесоари                                                                        | 1 година, освен ако е указан друг период                                                                                                    |

А. Обхват на ограничената гаранция

- Hewlett-Packard (HP) гарантира на клиента краен потребител, че посочените по-горе продукти на HP няма да покажат дефекти на вложените материали и изработката за описания по-горе срок, като за начало на срока се счита датата на закулуването от клиента.
- По отношение на софтуерните продукти, ограничената гаранция на НР покрива само неспособността на продукта да изпълнява програмните инструкции. НР не гарантира, че работата на който и да е продукт ще бъде непрекъсната или без грешки.
- Ограничената гаранция на НР покрива само онези дефекти, които възникват в резултат на нормално ползване на Продукта, и не обхваща други проблеми, включително онези, които възникват вследствие на:
  - а неправилна поддръжка или модификации;
  - б. софтуер, носители, части или консумативи, които не са доставени или не се поддържат от НР;
  - в. експлоатация извън рамките на спецификациите на продукта;
  - г. неразрешени модификации или неправилна експлоатация.
- 4. За принтерите на HP използването на касета, която не е произведена от HP, или на повторно пълнена касета не засяга нито гаранцията за клиента, нито евентуален договор за поддръжка между HP и клиента. Ако обаче отказът или повредата на принтера се дължат на използването на касета с мастило, която не е произведена от HP, или на повторно пълнена кадета, HP ще приложи стандартните си тарифи за време и материали за ремонта на конкретния отказ или повреда на принтера.
- 5. Ако по време на гаранционния срок НР бъдат уведомени за дефект в който и да е продукт, покрит от гаранцията на НР, НР по свое усмотрение ще ремонтира или ще замени дефектния продукт.
- 6. Ако НР не бъде в състояние да ремонтира или съответно замени дефектен продукт, който е покрит от гаранцията на НР, в рамките на разумен срок, след като бъде уведомен за дефекта, НР ще възстанови покупната цена на продукта.
- НР няма задължението да ремонтира, заменя или да възстановява сумата, преди клиентът да е върнал дефектния продукт на НР.
- Всеки заменящ продукт може да бъде нов или като нов, при условие че притежава функционалност, най-малко равностойна на продукта, който трябва да бъде заменен.
- 9. Продуктите на НР могат да съдържат регенерирани части, компоненти или материали, равностойни по качество на новите.
- 10. Условията на ограничената гаранция на НР са валидни във всяка страна/регион, където покритият от гаранцията продукт на НР се разпространява от НР. Договори за допълнителни гаранционни услуги, например обслужване на място, могат да бъдат предлагани от всеки оторизиран сервиз на НР в страни/региони, където продуктът се разпространява от НР или оторизиран вносител.
- Б. Ограничения на гаранцията

В РАМКИТЕ НА ПОЗВОЛЕНОТО ОТ МЕСТНОТО ЗАКОНОДАТЕЛСТВО, НИТО НР, НИТО НЕГОВИ ДИСТРИБУТОРИ -ТРЕТИ СТРАНИ, ИМАТ ПРАВО ДА ДАВАТ КАКВИТО И ДА Е ДРУГИ ГАРАНЦИИ ИЛИ УСЛОВИЯ ОТ КАКЪВТО И ДА Е РОД, БИЛО ТО ИЗРИЧНИ ИЛИ ПОДРАЗБИРАЩИ СЕ ГАРАНЦИИ ИЛИ УСЛОВИЯ ЗА ПРОДАВАЕМОСТ, УДОВЛЕТВОРИТЕЛНО КАЧЕСТВО И ПРИГОДНОСТ ЗА КОНКРЕТНА ЦЕЛ.

- В. Ограничения по отношение на отговорността
  - Доколко е позволено от местното законодателство, средствата на правна защита, предвидени в тези Гаранционни условия, се отнасят единствено и изключително до потребителя.
  - 2. В РАМКИТЕ НА ПОЗВОЛЕНОТО ОТ МЕСТНОТО ЗАКОНОДАТЕЛСТВО, С ИЗКЛЮЧЕНИЕ НА ИЗРИЧНО ПОСОЧЕНИТЕ В ТЕЗИ ГАРАНЦИОННИ УСЛОВИЯ ЗАДЪЛЖЕНИЯ, НР ИЛИ НЕГОВИ ДИСТРИБУТОРИ - ТРЕТИ СТРАНИ, ПО НИКАКЪВ НАЧИН НЕ НОСЯТ ОТГОВОРНОСТ ЗА ПРЕКИ, КОСВЕНИ, СПЕЦИАЛНИ, СЛУЧАЙНИ ИЛИ ПОСЛЕДВАЩИ ПОВРЕДИ, НЕЗАВИСИМО ОТ ТОВА ДАЛИ СЕ БАЗИРАТ НА ДОГОВОР, ПРАВОНАРУШЕНИЕ ИЛИ КАКВАТО И ДА Е БИЛО ДРУГА ПРАВНА ТЕОРИЯ И НЕЗАВИСИМО ОТ НАЛИЧИЕТО НА ПРЕДУПРЕЖДЕНИЕ ЗА ВЪЗМОЖНОСТТА ЗА ТАКИВА ПОВРЕДИ.
- Г. Местно законодателство
  - Гаранционните условия дават на потребителя определени законни права. Потребителят може да има и други права, които варират в различните щати на САЩ, в различните провинции на Канада, както и в различните страни по света.
  - 2. Доколкото тези Гаранционни условия имат несьответствия с местното законодателство, тези Гаранционни условия ще се считат за така изменени, че да съответстват на местното законодателство. Според такова местно законодателство, определени откази от отговорност и ограничения в тези Гаранционни условия може да не важат за потребителя. Например някои щати на САЦ, както и някои държави извън САЦ (включително провинции на Канада), могат:
    - да не позволят отказа от отговорност и ограниченията в Гаранционните условия да ограничат законните права на потребителя (например Обединеното кралство Великобритания);
    - да ограничат по друг начин възможността производителят да приложи подобни откази от отговорност или ограничения; или
    - в. да предоставят на потребителя допълнителни права по гаранцията, да определят срока на подразбиращите се гаранции, които производителят не може да отхвърли, или да позволят ограничения върху срока на подразбиращите се гаранции.
  - УСЛОВИЯТА В ТАЗИ ГАРАНЦИЯ, С ИЗКЛЮЧЕНИЕ НА РАЗРЕШЕНОТО ОТ ЗАКОНА, НЕ ИЗКЛЮЧВАТ, ОГРАНИЧАВАТ ИЛИ ИЗМЕНЯТ, А СА В ДОПЪЛНЕНИЕ КМИ ЗАДЪЛЖИТЕЛНИТЕ ЗАКОННИ ПРАВА, ПРИЛОЖИМИ ЗА ПРОДАЖБАТА НА ПРОДУКТИ НР НА ТАКИВА ПОТРЕБИТЕЛИ.

#### Гаранция на НР

Уважаеми Клиенти,

Долу ще намерите името и адреса на дружеството във вашата страна, отговорно за предоставянето на Гаранционната поддръжка в рамките на Ограничената Гаранция предоставяна от НР.

Вие имате допълнителни законови права пред продавача на продукта в съответствие с договора ви за покупко-продажба. Тези права по-никакъв начин не се ограничават от Ограничената Гаранция предоставяна от НР. При необходимост, моля да се обърнете към продавача на продукта.

ХЮЛЕТ-ПАКАРД БЪЛГАРИЯ ЕООД: бул. "Никола Вапцаров", Бизнес център ЕКСПО 2000, София -1407

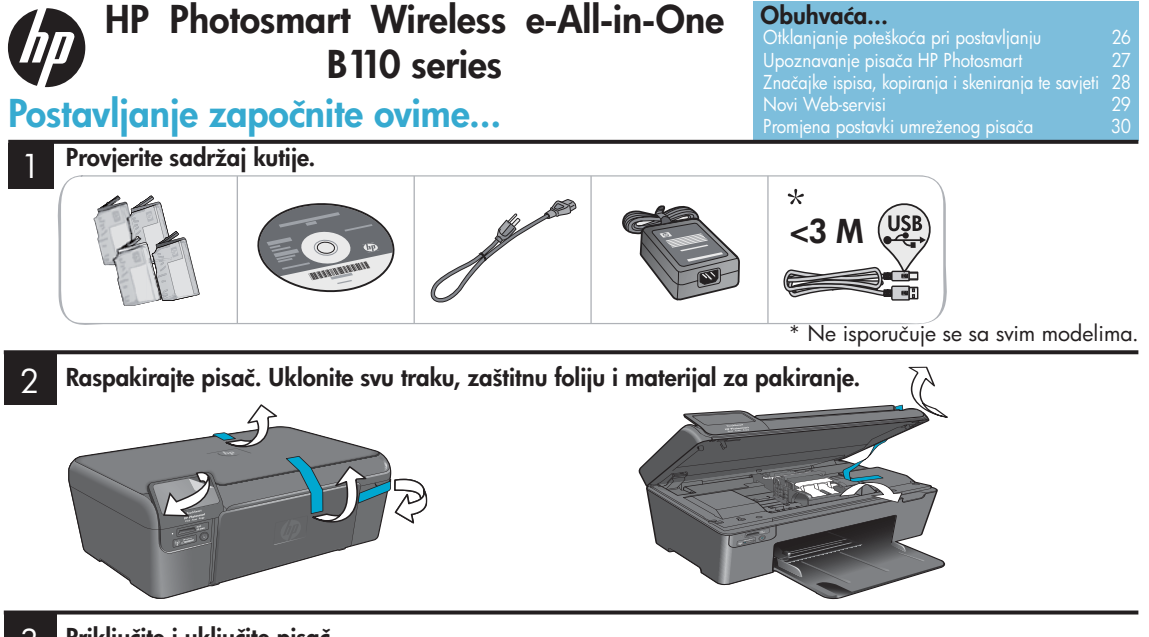

## 3 Priključite i uključite pisač.

**Važno! Ne** priključujte USB kabel dok se to ne zatraži tijekom instalacije softvera!

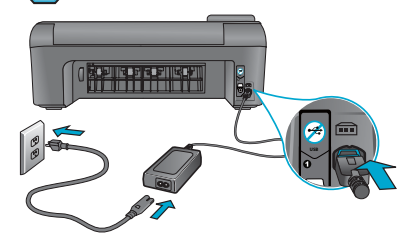

Priključite kabel za napajanje i adapter.

## 4 Slijedite upute čarobnjaka za postavljanje.

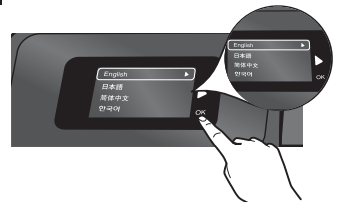

Slijedite upute na zaslonu koje vas vode kroz postavljanje i povezivanje pisača HP Photosmart, uključujući postavljanje veze s umreženim pisačem i umetanje spremnika s tintom.

Ako imate računalo bez CD/DVD pogona, posjetite <u>www.hp.com/support</u> da biste preuzeli i instalirali softver.

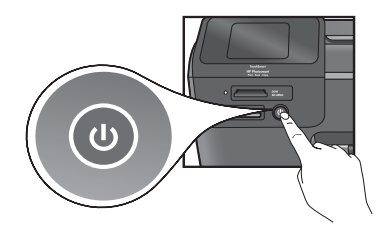

Pritisnite 🕲 da biste uključili pisač HP Photosmart.

## WiFi Protected Setup (WPS)

Ovaj pisač HP Photosmart podržava sigurno postavljanje WiFi veze (WPS) voje omogućuje jednostavno postavljanje bežične veze pritiskom na jedan gumb.

- Ako se tijekom postavljanja od vas zatraži WPS i ako imate usmjerivač koji podržava WPS, pritisnite gumb za WPS na usmjerivaču. Ako se veza uspješno uspostavi, na pisaču će zasvijetliti LED žaruljica bežične veze.
- U suprotnom slijedite upute čarobnjaka za postavljanje na zaslonu pisača. Dodatne informacije potražite u ovom vodiču.

## Registriranje pisača HP Photosmart

Ako želite bržu podršku i upozorenja službe za podršku, registrirajte se na web-mjestu <u>www.register.hp.com</u>.

## Otklanjanje poteškoća pri postavljanju

Ako se pisač HP Photosmart ne uključuje...

#### Provjerite kabel za napajanje. Da biste to učinili:

- Provjerite je li kabel napajanja čvrsto priključen u uređaj i prilagodnik za napajanje. Ako je kabel za napajanje ispravan, na napajanju će svijetliti LED žaruljica.
- Ako koristite produžni kabel, provjerite je li uključen. Ili priključite pisač izravno u zidnu utičnicu.
- Provjerite je li zidna utičnica ispravna. Priključite u nju neki drugi uređaj za koji znate da je ispravan i provjerite funkcionira li. Ako ne funkcionira, zidna je utičnica najvjerojatnije neispravna.
- Ako ste pisač priključili u utičnicu s prekidačem, provjerite je li uključena.
- Isključite pisač, a zatim odspojite kabel za napajanje. Ponovno priključite kabel za napajanje, a zatim pritisnite gumb () da biste uključili pisač.
- Nemojte prebrzo kliknuti gumb (). Pritisnite ga samo jedanput. Budući da uključivanje pisača može potrajati i nekoliko minuta, ako više puta pritisnete gumb (), mogli biste isključiti pisač.
- Ako ste obavili sve navedene korake, ali problem još uvijek nije riješen, obratite se HP-ovoj podršci radi servisa. Idite na <u>www.hp.com/support</u>.

### Ako ne možete ispisivati...

<u>Hrvatski</u>

### Windows

Provjerite je li HP Photosmart postavljen kao zadani pisač. Da biste to učinili:

- Na programskoj traci sustava Windows kliknite Start.
- 2. Nakon toga kliknite Upravljačka ploča.
- 3. Potom otvorite:
  - Uređaji i pisači (Windows 7)
  - Pisači (Vista)
  - Pisači i faksovi (XP)

Provjerite nalazi li se pokraj pisača kvačica u krugu. Ako se ne nalazi, desnom tipkom miša kliknite ikonu pisača i s izbornika odaberite "Set as default printer" (Postavi kao zadani pisač).

#### Ako još uvijek ne možete ispisivati ili ako instalacija softvera za Windows nije uspjela:

- Izvadite CD iz CD pogona računala, a zatim odspojite pisač s računala. Ponovno pokrenite računalo.
- Privremeno onemogućite softverski vatrozid i zatvorite antivirusni softver.
- Umetnite CD sa softverom pisača u CD pogon računala, a zatim slijedite upute na zaslonu da biste instalirali softver pisača. Ne odspajajte USB kabel dok se od vas ne zatraži da to učinite.
- Kada instalacija završi, ponovno pokrenite računalo i sigurnosni softver koji ste onemogućili ili zatvorili.

## Mac

#### Deinstalirajte i ponovno instalirajte softver. Deinstalacijski program uklonit će sve komponente HP-ova softvera specifične za ovaj pisač HP Photosmart. Neće ukloniti komponente koje zajednički koriste drugi pisači ili programi.

#### Deinstaliranje softvera:

- 1. Odspojite pisač s računala.
- Otvorite mapu Applications: Hewlett-Packard (Aplikacije: Hewlett-Packard).
- Dvokliknite HP Uninstaller (HP-ov deinstalacijski program). Slijedite upute prikazane na zaslonu.

#### Instaliranje softvera:

- 1. Umetnite CD u CD pogon računala.
- Na radnoj površini otvorite CD, a zatim dvokliknite HP Installer (HP-ov instalacijski program).
- 3. Slijedite upute prikazane na zaslonu.

## Upoznavanje pisača HP Photosmart

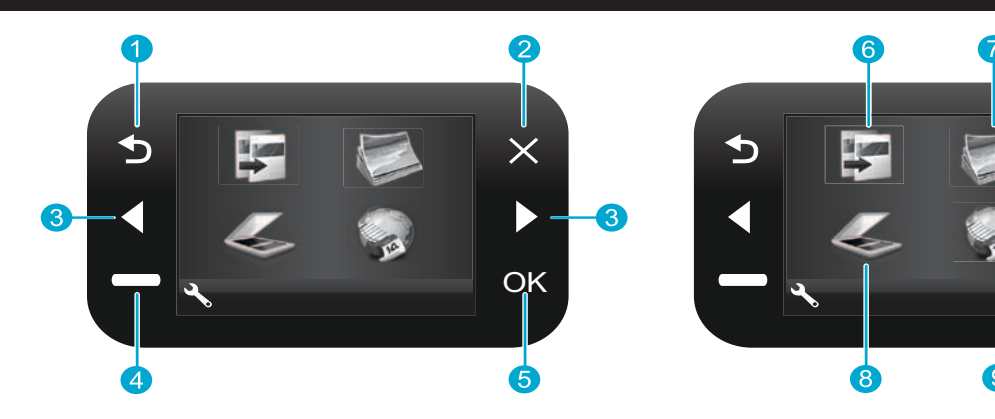

- **Back** (Natrag) Povratak na prethodni zaslon.
- 2 **Cancel** (Odustani) Prekidanje trenutne operacije, vraćanje prethodnih postavki i poništavanje trenutnog odabira fotografije.
- 3 Directional keys (Navigacijske tipke) Kretanje po mogućnostima izbornika i fotografijama. Lijeva tipka omogućuje kretanje ulijevo ili prema gore. Desna tipka omogućuje kretanje udesno ili prema dolje.
- Settings (Postavke) S početnog zaslona otvara izbornik Setup (Postavljanje). Na drugim izbornicima omogućuje odabir mogućnosti vezanih uz prikazani izbornik.
  - **OK** (U redu) Odabir postavke izbornika, vrijednosti ili fotografije.

**Copy** (Kopiraj) S početnog zaslona otvara izbornik Copy (Kopiranje), na kojemu birate boju i broj kopija.

 $\mathbf{X}$ 

OK

- Photo (Fotografija) S početnog zaslona otvara izbornik Photo (Fotografija), koji omogućuje uređivanje, ispis i spremanje fotografija.
- **Scan** (Skeniranje) S početnog zaslona otvara izbornik Scan (Skeniranje), koji omogućuje skeniranje na povezano računalo ili memorijsku karticu fotoaparata.
- Apps (Aplikacije) S početnog zaslona otvara izbornik Apps (Aplikacije), koji omogućuje pristup informacijama s weba i njihov ispis bez korištenja računala.

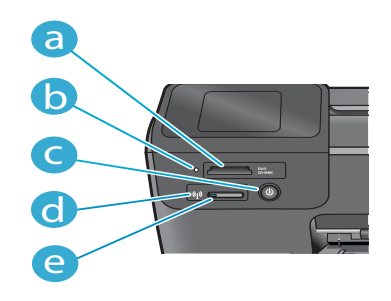

- a Utori za memorijske kartice
  - LED žaruljica za utore za memorijske kartice
    - Gumb za uključivanje/isključivanje
  - LED žaruljica za bežičnu vezu, koja svijetli kada je bežična veza omogućena
  - **Gumb za bežičnu vezu** Pritiskom na taj gumb otvarate izbornik Wireless and Web Services (Bežična veza i web-servisi).

d

## Značajke i savjeti

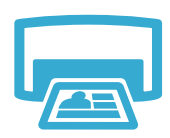

- lspis
- Ispis fotografija izravno s memorijske kartice u raznim veličinama i na raznim papirima.
   Izbornik Photo (Fotografija) na zaslonu pisača omogućuje pregledavanje fotografija, primjenu automatskih popravaka i odabir.
- Ispis dokumenata i fotografija iz softverskih aplikacija na povezanom računalu.
- Prilikom umetanja novih spremnika ne zaboravite skinuti zaštitnu plastiku prije no što umetnete spremnik.
- Prilikom prvog postavljanja i korištenja pisača HP Photosmart nemojte zaboraviti umetnuti spremnike s tintom isporučene s uređajem. Ti su spremnici posebno pripremljeni za prvo korištenje pisača.
- Provjerite imate li dovoljno tinte. Da biste provjerili procijenjenu razinu tinte, na zaslonu pisača odaberite Settings (Postavke) pa Tools (Alati), a potom Display Estimated Levels (Prikaži procijenjene razine).
- Spremnici s fotografskom tintom ili crnom fotografskom tintom nisu kompatibilni s ovim pisačem.
- Stvaranje kopija u boji ili crno-bijelih kopija. Izbornik Copy (Kopiranje) na zaslonu pisača omogućuje odabir boje, stvarne veličine izbornika ili prilagodbe veličine izvornika veličini papira, postavke kvalitete (uključujući postavku brzog ispisa uz štednju tinte), veličine papira i broja kopija.
- Jedan list ili tanki izvornik postavite sa stranom za ispis okrenutom prema dolje u desni prednji kut stakla.
- Za debele izbornike, primjerice stranicu knjige, uklonite poklopac. Postavite izvornik, sa stranom za ispis okrenutom prema dolje, u desni prednji kut stakla. Po mogućnosti spustite poklopac na izvornik da biste dobili bijelu pozadinu.
- Skeniranje fotografija ili dokumenata. Na izborniku Scan (Skeniranje) na zaslonu pisača odaberite Scan to PC (Skeniraj na računalo), Scan to Card (Skeniraj na karticu) ili Reprint (Ponovno ispiši). Zatim postavite izvornik, sa stranom za ispis okrenutom prema dolje, u desni prednji kut stakla. Odaberite prečac za skeniranje: Photo to File (Fotografija u datoteku), Photo to Email (Fotografija u poruku e-pošte) ili PDF Document (PDF dokument).
- Ako skenirate na povezano računalo, otvorit će se softver za skeniranje da biste prilagodili postavke i odabrali druge postavke, uključujući mjesto datoteke skeniranog dokumenta.
- Da bi skeniranje bilo što kvalitetnije, održavajte čistoću stakla i unutrašnje strane poklopca.
   Skener svaku otkrivenu mrlju ili točku tumači kao dio skenirane slike.

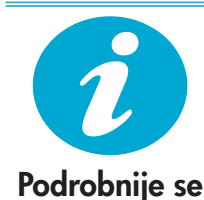

informiraite

## Dodatne informacije

Dodatne informacije o proizvodu potražite u zaslonskoj pomoći i u datoteci Readme (Pročitaj me), instaliranima sa softverom pisača HP Photosmart.

- Zaslonska pomoć sadrži upute za korištenje značajki proizvoda i otklanjanje poteškoća s njima. Sadrži i specifikacije proizvoda, pravne obavijesti, informacije vezane uz zaštitu okoliša, pravne informacije i informacije za podršku te veze na dodatne informacije na webu.
- Datoteka Readme (Pročitaj me) sadrži podatke za kontakt s HP-ovom službom za podršku, preduvjete operacijskog sustava te najnovija ažuriranja informacija o proizvodu.

### Da biste s računala pristupili zaslonskoj pomoći:

- Windows XP, Vista, Win 7: Kliknite Start > All Programs (Svi programi) > HP > Photosmart B110 series > Help (Pomoć).
- Finder u sustavu Mac OS X v10.4: Kliknite Help (Pomoć) > Mac Help (Pomoć za Mac). S izbornika Library (Biblioteka) odaberite HP Product Help (Pomoć za HP-ov proizvod).
- Finder u sustavima Mac OS X v10.5 i 10.6: Kliknite Help (Pomoć) > Mac Help (Pomoć za Mac). U alatu Help Viewer (Preglednik pomoći) kliknite i držite gumb početne stranice, a zatim odaberite HP Product Help (Pomoć za HP-ov proizvod)

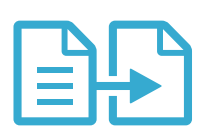

## Kopiranje

Skeniranie

<u>Hrvatski</u>

## Novi web-servisi

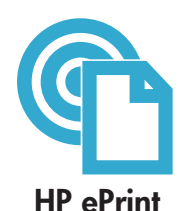

### Prvi koraci sa servisom HP ePrint

Da biste koristili HP ePrint, morate imati pisač povezan s internetom.

- Pritisnite gumb za bežičnu vezu na prednjoj ploči pisača HP Photosmart.
- Na zaslonu pisača odaberite Web Services (Web-servisi). S tog izbornika možete uključiti ili isključiti servis, prikazati adresu e-pošte pisača i ispisati stranicu s informacijama.

### Ispis ma gdje se nalazili

HP-ov besplatni servis ePrint omogućuje jednostavan ispis iz e-pošte u bilo kojem trenutku i ma gdje se nalazili. Samo s računala ili mobilnog uređaja proslijedite poruku e-pošte na adresu e-pošte pisača i ispisat će se poruka e-pošte zajedno s prepoznatim privicima.

- Servis HP ePrint možda niste dobili s pisačem, ali ga možete jednostavno dodati putem ažuriranja proizvoda. Informacije o dostupnosti i dodatne informacije potražite na web-mjestu <u>www.hp.com/go/ePrinterCenter</u>.
- Ispisani privici možda neće izgledati onako kako su izgledali u softverskom programu u kojemu ste ih stvorili, ovisno o korištenim fontovima i mogućnostima izgleda.
- Za taj su servis dostupna besplatna ažuriranja proizvoda. Neka su ažuriranja neophodna za omogućivanje određenih funkcija.

### Vaš je pisač zaštićen

Da bi spriječio primanje neovlaštene e-pošte, HP vašem pisaču dodjeljuje nasumice odabranu adresu e-pošte, nikad ne objavljuje tu adresu i po zadanom ne odgovara nijednom pošiljatelju. HP ePrint nudi i vrhunsko filtriranje neželjene pošte te pretvara e-poštu i privitke u oblik samo za ispis da bi umanjio vjerojatnost zaraze virusom ili nekim drugim štetnim sadržajima.

 Budući da servis HP ePrint ne filtrira poruke e-pošte na temelju sadržaja, on ne može spriječiti ispis uvredljivih materijala ili materijala zaštićenih autorskim pravima.

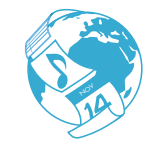

**HP-ove** 

aplikacije

#### Ispis web-stranica bez računala

Odaberite ikonu Apps (Aplikacije) na zaslonu pisača da biste ispisali stranice za cijelu obitelj.

- Aplikaciju Quick Forms koristite lokalno. Ispisujte kalendare, bilježnice i milimetarski papir, čak i slagalice.
- Dodajte još aplikacija s weba. Ispisujte bojanke, vremenske prognoze i još mnogo toga!
- Za taj su servis dostupna besplatna ažuriranja. Neka su ažuriranja neophodna za omogućivanje određenih funkcija.

#### Koristite web-mjesto HP ePrinterCenter

HP-ovo besplatno web-mjesto ePrinterCenter omogućuje postavljanje povećane sigurnosti za HP ePrint, navođenje adresa e-pošte s kojih je dopušteno slanje e-pošte na pisač, preuzimanje dodatnih HP-ovih aplikacija i pristup drugim besplatnim servisima.

 Dodatne informacije i određene uvjete i odredbe potražite na web-mjestu ePrinterCenter: <u>www.hp.com/go/ePrinterCenter</u>

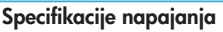

Napomena: ovaj pisač koristite samo s HP-ovim prilagodnikom za napajanje.

- Prilagodnik napajanja: 0957-2280
- Ulazni napon: 100 do 240 V izmjeničnog napona (+/- 10%)
- Ulazna frekvencija: 50 60Hz (+/- 3Hz)
- Potrošnja energije: prosječno 24 W

#### Potrošnja tinte

- Inicijalizacija, kojom se pisač i spremnici pripremaju za ispis.
- Servisiranje ispisne glave, kojom se održava čistoća ispisnih mlaznica i omogućuje neometan protok tinte.

Uz to, određena količina tinte ostaje u potrošenom spremniku. Dodatne informacije potražite na web-mjestu: <u>www.hp.com/go/inkusage</u>.

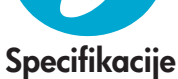

ePrinterCenter

## Promjena postavki umreženog pisača

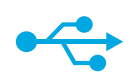

## Zamjena USB veze bežičnom vezom

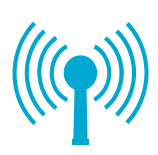

### Zamjena USB veze bežičnom mrežnom vezom

Ako pisač najprije postavite da koristi USB vezu s računalom, USB vezu možete zamijeniti bežičnom mrežnom vezom slijedeći ove korake.

## Windows

#### Da biste USB vezu zamijenili bežičnom vezom:

- Kliknite Start, zatim HP, pa Photosmart 1. B110 series, a potom USB to Wireless (Zamjena USB veze bežičnom vezom). Ne odspajajte USB kabel dok se od vas ne zatraži da to učinite.
- 2. Slijedite upute prikazane na zaslonu.
  - Kliknite Next (Dalje) da biste prešli na sljedeći zaslon.
  - Kliknite Help (Pomoć) da biste pristupili dodatnim informacijama o onome što se traži na zaslonu.

#### Mac

#### Da biste USB vezu zamijenili bežičnom vezom:

- Na prednjoj ploči pisača HP Photosmart 1 pritisnite gumb za bežičnu vezu da biste na zaslonu pisača prikazali izbornik Wireless (Bežična veza).
- 2. Na zaslonu odaberite Wireless Settings (Postavke bežične veze), a potom Wireless Setup Wizard (Carobnjak za postavljanje bežične veze).
- 3. Slijedite korake u čarobnjaku za postavljanje bežične veze da biste povezali pisač.
- 4. Da biste dodali pisač, idite na System Preferences (Preference sustava), odaberite Print & Fax (Ispis i faksiranje), a zatim kliknite gumb +. Odaberite pisač s popisa.

## Otklanjanje poteškoća prilikom postavljanja bežične veze s pisačem

Provjerite je li pisač povezan s mrežom

Pokrenite testiranje bežične mreže da biste provjerili je li pisač u mreži. Da biste to učinili:

- 1. Na prednjoj ploči pisača HP Photosmart pritisnite gumb za **bežičnu vezu** da biste na zaslonu pisača prikazali izbornik Wireless (Bežična veza).
- Na zaslonu odaberite Run Wireless Network Test (Pokretanje testiranja bežične mreže).
- 3. Automatski će se ispisati izvješće testiranja bežične veze. Pročitajte izvješće:
  - Ako se tijekom testiranja pojavila neka pogreška, ona je opisana pri vrhu izvješća.
  - U sažetku dijagnostike navedeni su svi obavljeni testovi i podatak je li pisač prošao testiranje.
  - Pogledajte sažetak konfiguriranja da biste saznali naziv mreže (SSID), hardversku adresu (MAC) i IP adresu.

#### Ako pisač nije povezan s mrežom:

- Pritisnite gumb za bežičnu vezu da biste otvorili izbornik Wireless (Bežična veza) na zaslonu. Odaberite Wireless Setup Wizard (Čarobnjak za postavljanje bežične veze).
- 2. Slijedite upute na zaslonu.

Dodatnu pomoć za postavljanje bežične veze potražite na web-mjestu s uputama za jednostavno postavljanje bežične veze: www.hp.com/go/wirelessprinting.

Ako se pisač ne pronađe tijekom instalacije softvera...

## Rješavanje problema s vezom

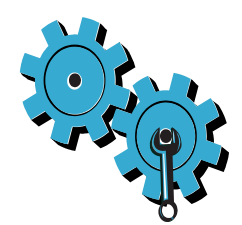

Možda ste odabrali pogrešnu mrežu ili pogrešno upisali naziv mreže (SSID) Provjerite ispravnost tih postavki.

### Možda ste pogrešno upisali WEP ili WPA ključ za šifriranje.

- Ako u mreži koristite šifriranje, morate unijeti ključ. Budući da se u ključevima razlikuju velika i mala slova, provjerite jeste li ih pravilno unijeli.
- Ako se naziv mreže (SSID) ili WEP/WPA ključ ne pronađu automatski tijekom instalacije, a ne znate ih, preuzmite uslužni program za mrežnu dijagnostiku, koji pojednostavnjuje njihovo pronalaženje.
- Uslužni program za mrežnu dijagnostiku pokreće se na računalima sa sustavom Windows XP SP3, Vista ili Windows 7 OS. Uz to, računalo bi trebalo biti bežično povezano s mrežom. Da biste preuzeli uslužni program za mrežnu dijagnostiku, posjetite web-mjesto www.hp.com/go/wirelessprinting.

#### Možda imate problem s usmjerivačem.

Ponovno pokrenite pisač i usmjerivač tako da ih oba isključite. Zatim ih ponovno uključite.

#### Računalo možda nije povezano s mrežom.

Provjerite je li računalo povezano s istom mrežom s kojom je povezan pisač HP Photosmart.

#### Računalo je možda povezano s virtualnom privatnom mrežom (VPN-om)

Privremeno prekinite vezu s VPN-om prije nego što nastavite instalaciju. Veza s VPN-om ista je kao veza s nekom drugom mrežom. Da biste pristupili pisaču putem kućne mreže, morat ćete prekinuti vezu s VPN-om.

#### Sigurnosni softver možda blokira komunikaciju.

Sigurnosni softver (vatrozid, antivirusni program, program za zaštitu od špijunskog softvera) instaliran na računalo možda blokira komunikaciju između pisača i računala. HP-ov dijagnostički uslužni program automatski se pokreće tijekom instalacije te može pružiti poruke o tome što je vatrozid blokirao. Privremeno isključite vatrozid, antivirusni program ili program za zaštitu od špijunskog softvera da biste vidjeli možete li uspješno dovršiti instalaciju. Nakon instalacije ponovno omogućite sigurnosne aplikacije.

Konfigurirajte softverski vatrozid da dopušta konfiguraciju putem UDP priključka 427 (Windows).

#### Nakon instalacije softvera

Ako je pisač uspješno instaliran, ali imate poteškoće pri ispisu:

- Isključite usmjerivač, pisač i računalo. Zatim uključite usmjerivač, pisač i računalo tim redom.
- Ako isključivanje i ponovno uključivanje ne riješi problem, pokrenite uslužni program za mrežnu dijagnostiku (Windows):
- Posjetite web-mjesto <u>www.hp.com/go/wirelessprinting</u> da biste preuzeli uslužni program za mrežnu dijagnostiku, a zatim ga pokrenite.

## Izjava o ograničenom jamstvu za HP-ov pisač

| HP proizvod                                                                                  | Trajanje ograničenog jamstva                                                                                                    |
|----------------------------------------------------------------------------------------------|----------------------------------------------------------------------------------------------------|
| Medij softvera                                                                               | 90 dana                                                                                                    |
| Pisač                                                                                        | 1 godina                                                                                                    |
| Spremnici ili ulošci s tintom                                                                | Dok se ne potroši HP tinta ili do kraja jamstvenog datuma<br>utisnutog na ulošku - što već dođe prvo. Ovo jamstvo ne<br>pokriva proizvode s HP tintom koji su bili ponovno punjeni,<br>prerađeni pogrešno rabljeni ili na bilo koji način mijenjani. |
| Glave pisača (odnosi se samo na proizvode sa zamjenjivim glavama pisača od strane korisnika) | 1 godina                                                                                                    |
| Dodatni pribor                                                                               | 1 godina, ako drugačije nije rečeno                                                                                                    |

A. Pokrivanja ograničenog jamstva

- Hewlett-Packard (HP) krajnjem korisniku jamči da će gore navedeni HP proizvodi biti bez grešaka u materijalu i izvedbi za vrijeme gore navedenog razdoblja, koje započinje datumom kupovine.
- Za softverské proizvode, HP ograničeno jamstvo se primjenjuje samo na greške u izvršavanju programskih naredbi. HP ne jamči neprekidan rad ili rad bez pogrešaka za bilo koji od svojih proizvoda.
- 3. HP ograničeno jamstvo pokriva samo greške nastale kao rezultat uobičajene uporabe proizvoda i ne pokriva druge probleme, uključujući i one nastale kao rezultat:
  - a. Neispravnog održavanja ili izmjena;
  - b. Softvera, medije, dijelova ili pribora koje nisu HP proizvodi, niti su podržani od strane HP;
  - c. Rada izvan navedenih uvjeta rada proizvoda;
  - d. Nedozvoljene izmjene ili zlouporabe.

4. Za HP pisačé, uporaba spremnika koji nisu HP proizvodi ili ponovno punjenih spremnika, ne utječe na jamstvo ili bilo koji HP ugovor o podršci korisnika. No, ako je greška pisača ili oštećenje uzrokovano uporabom spremnika s tintom koji nisu HP proizvod ili su ponovno punjeni ili im je istekao rok valjanosti, HP će zaračunati uobičajenu cijenu vremena i materijala utrošenih u servisiranju pisača u otklanjanju iste greške ili oštećenja.

- Ako HP zaprimi tijekom važećeg jamstvenog perioda obavijest o grešci u bilo kojem proizvodu pokrivenom HP jamstvom, HP će ili popraviti ili zamijeniti proizvod, prema nahođenju HP-a.
- 6. Ako HP nije u mogućnosti popraviti ili zamijeniti, već prema slučaju, oštećeni proizvod koji je pokriven HP jamstvom, HP će u razumnom vremenu po prijemu prijave o grešci, vratiti novac po prodajnoj cijeni proizvoda.
- 7. HP neće imati obvezu popraviti, zamijeniti ili vratiti novac dok korisnik ne vrati oštećeni proizvod u HP.
- 8. Svi zamjenski proizvodi mogu biti novi ili kao-novi, uz uvjet da imaju funkcionalnost koja je barem jednaka onoj proizvoda koji se zamjenjuje.
- 9. HP proizvodí mogu sadržavati prerađene dijelove, komponente ili materijale koji su identični novim po učinku.
- 10. HP ograničeno jamstvo je važeće u bilo kojoj državi, gdje se proizvod pokriven jamstvom, distribuira od strane HP-a. Ugovori za dodatne jamstvene usluge, poput servisiranja na licu mjesta, mogu biti dostupni kod bilo kog HP servisa u državi gdje HP ili ovlašteni uvoznik distribuira taj proizvod.
- B. Ograničenja jamstva
  - DO MJERE DOZVOLJENE LOKALNIM ZAKONIMA, HP I NJEGOVI NEZAVISNI ISPORUČITELJI NE DAJU NIKAKVA DRUGA JAMSTVA ILI UVJETE BILO KOJE VRSTE, IZRIČITE ILI PODRAZUMIJEVANE, JAMSTVA ILI UVJETE PRODAJE, ZADOVOLJAVAJUĆE KVALITETE, TE PRIKLADNOSTI ODREĐENOJ NAMJENI.
- C. Ograničenja odgovornosti
  - Do granice dozvoljene lokalnim zakonom, pravni lijekovi iz ovog Jamstva jedini su i isključivi pravni lijekovi za korisnika.
  - 2. DO MJERE DOZVOLJENE LOKALNIM ZAKONIMA, OSIM OBAVEZA IZRIČITO NAVEDENIH U OVOJ JAMSTVENOJ IZJAVI, HP I NJEGOVI ISPORUČITELJI NEĆE NITI U KOM SLUČAJU BITI ODGOVORNI ZA DIREKTNA, INDIREKTNA, POSEBNA, SLUČAJNA ILI POSLJEDIČNA OŠTEĆENA, BILO TEMELJEM UGOVORA, KRIVNJE ILI BILO KOJE DRUGE PRAVNE TEORIJE, ODNOSNO BILO SAVJETOVANI O MOGUĆNOSTI POSTOJANJA OVAKVIH GREŠAKA.

#### D. Lokalni zakoni

- Ovo Jamstvo daje korisniku određena zakonska prava. Korisnik može imati i druga prava koja se razlikuju ovisno od države u Sjedinjenim Američkim Državama, od provincije u Kanadi, te od države na drugim mjestima u svijetu.
- 2. Do granice do koje je ovo Jamstvo u neskladu s lokalnim zakonima, ovo Jamstvo smatrat će se izmijenjenim glede postizanja dosljednosti s lokalnim zakonima. Pod takvim lokalnim zakonima, neka odricanja i ograničenja odgovornosti iz ovog Jamstva se možda neće odnosti ina korisnika. Primjerice, neke države u Sjedinjenim Američkim Državama, kao i neke vlade izvan SAD-a (uključujući provincije u Kanadi), mogu:
  - a. Spriječiti da odricanja i odgovornosti iz ovog Jamstva ograniče statusna prava korisnika (npr. u Velikoj Britaniji);
  - b. Na neki drugi način ograničiti odgovornost proizvođača da nameću takva odricanja ili ograničenja; ili
  - c. Dodijeliti korisniku dodatna jamstvena prava, odrediti trajanje podrazumijevanih jamstava kojih se proizvođač ne može odreći ili omogućiti ograničenja u trajanju podrazumijevanih jamstava.
- 3. UVJETI U OVOM JAMŠTVU, OSIM DO ZAKONSKI DOZVOLJENE GRANICE, NE ISKLJUČUJU, OGRANIČAVAJU ILI MIJENJAJU, I DODATAK SU OBVEZNIM STATUSNIM PRAVIMA PRIMJENJIVANIM NA PRODAJU HP PROIZVODA TIM KORISNICIMA.

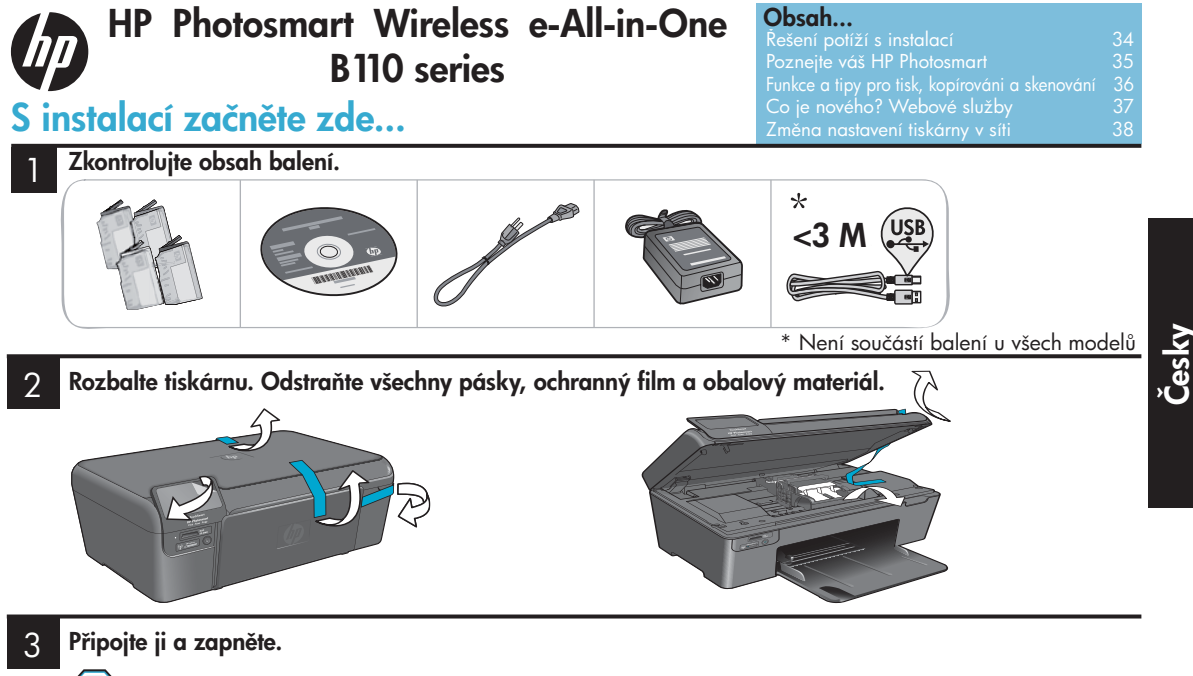

Důležité! Ne připojujte kabel USB dříve, než vás k tomu vyzve instalační software!

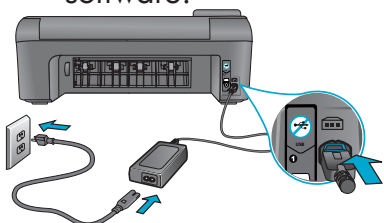

Připojte napájecí kabel a adaptér.

## 4 Postupujte podle Průvodce instalací.

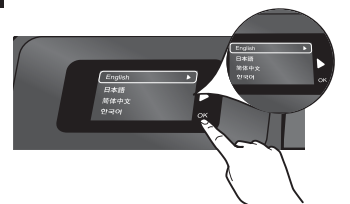

Ujistěte se, že postupujete dle pokynů na displeji, které vás provedou nastavením a připojením tiskárny HP Photosmart, včetně postupu nastavení připojení tiskárny k síti a instalací tiskových kazet.

U počítačů bez CD/DVD mechaniky přejděte na <u>www.hp.com/support</u>, kde software tiskárny stáhnete a instalujete.

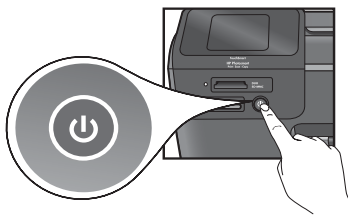

Tiskárnu HP Photosmart zapněte stisknutím 🕲.

### Nastavení chráněného WiFi (WPS)

Pro jednoduché nastavení jedním tlačítkem podporuje tiskárna HP Photosmart WiFi Protected Setup (WPS)

- Během nastavení můžete být vyzváni k zadání WPS. Pokud máte směrovač WPS, stiskněte tlačítko WPS na směrovači. Pokud je připojení úspěšné, rozsvítí se na tiskárně LED kontrolka bezdrátového připojení.
- Jinak postupujte podle pokynů průvodce instalací na displeji. Podrobnosti naleznete v této příručce.

#### Registrace vaší tiskárny HP Photosmart

Registrací na <u>www.register.hp.com</u> získáte rychlejší služby a upozornění na podporu.

## Řešení potíží s instalací

## Pokud se tiskárna HP Photosmart nezapne...

#### Zkontrolujte napájecí kabel. Postup:

- Zkontrolujte, zda je napájecí kabel pevně připojen do tiskárny i do adaptéru napájení. Pokud napájecí kabel funguje, LED kontrolka napájení bude svítit.
- Pokud používáte prodlužovací kabel, zkontrolujte, zda je zapnutý. Nebo zapojte tiskárnu přímo to zásuvky napájení.
- Vyzkoušejte zásuvku, zda do ní jde proud. Připojte zařízení, o kterém víte, že funguje, a zkontrolujte, zda je napájeno. Pokud není, může být poškozená zásuvka.
- Pokud jste tiskárnu zapojili do spínací zásuvky, zkontrolujte, že je zásuvka zapnutá.
- Vypněte tiskárnu a odpojte napájecí kabel. Napájecí kabel znovu připojte a stisknutím tlačítka

   (1) zapněte tiskárnu.
- Netiskněte tlačítko () příliš rychle. Stiskněte jej pouze jednou. Než se tiskárna zapne, může to trvat několik minut, takže když stisknete tlačítko () více než jednou, můžete tiskárnu vypnout.
- Pokud jste dokončili všechny výše uvedené kroky a stále máte potíže, kontaktujte podporu HP. Přejděte na adresu <u>www.hp.com/support</u>.

## Pokud není možné tisknout...

## Windows

#### Ujistěte se, že je jako výchozí tiskárna nastavena tiskárna HP Photosmart. Postup:

- Na hlavním panelu systému Windows klepněte na tlačítko Start.
- 2. Poté klepněte na Ovládací panely.
- 3. Poté otevřete:
  - Zařízení a tiskárny (Windows 7)
  - Tiskárny (Vista)
  - Tiskárny a faxy (XP)

Vyhledejte vaši tiskárnu a zjistěte, zda je v kroužku vedle ní znaménko zaškrtnutí. Pokud tam není, klepněte pravým tlačítkem na ikonu tiskárny a z nabídky vyberte "Nastavit jako výchozí tiskárnu".

#### Pokud stále ještě nemůžete tisknout nebo instalace softwaru Windows selhala:

- Vyjměte CD z CD jednotky vašeho počítače a poté tiskárnu odpojte od počítače.
- 2. Počítač restartujte.
- Dočasně vyřaď te jakýkoliv software firewallu a zavřete všechny antivirové programy.
- Vložte CD se softwarem tiskárny do CD jednotky počítače a postupujte podle pokynů na obrazovce a nainstalujte software tiskárny. Nepřipojujte kabel USB, dokud k tomu nebudete vyzváni.
- Po dokončení instalace restartujte počítač a jakýkoliv bezpečnostní software, který jste vyřadili nebo zavřeli.

## Mac

#### Odinstalovat a přeinstalovat software.

Software pro odinstalaci odstraní všechny komponenty softwaru HP, které jsou specifické pro tuto tiskárnu HP Photosmart. Software pro odinstalaci neodstraní komponenty, které jsou sdíleny jinými zařízeními nebo programy.

### Odinstalace softwaru:

- 1. Odpojte tiskárnu od vašeho počítače.
- 2. Otevřete složku Aplikace: Hewlett-Packard.
- 3. Poklepejte na **HP Uninstaller**. Postupujte podle pokynů na obrazovce.

#### Instalace softwaru:

- Vložte CD do CD jednotky vašeho počítače.
- 2. Na ploše spusťte CD a poté poklepejte na **HP Installer**.
- 3. Postupujte podle pokynů na obrazovce.

## Poznejte vaší tiskárnu HP Photosmart

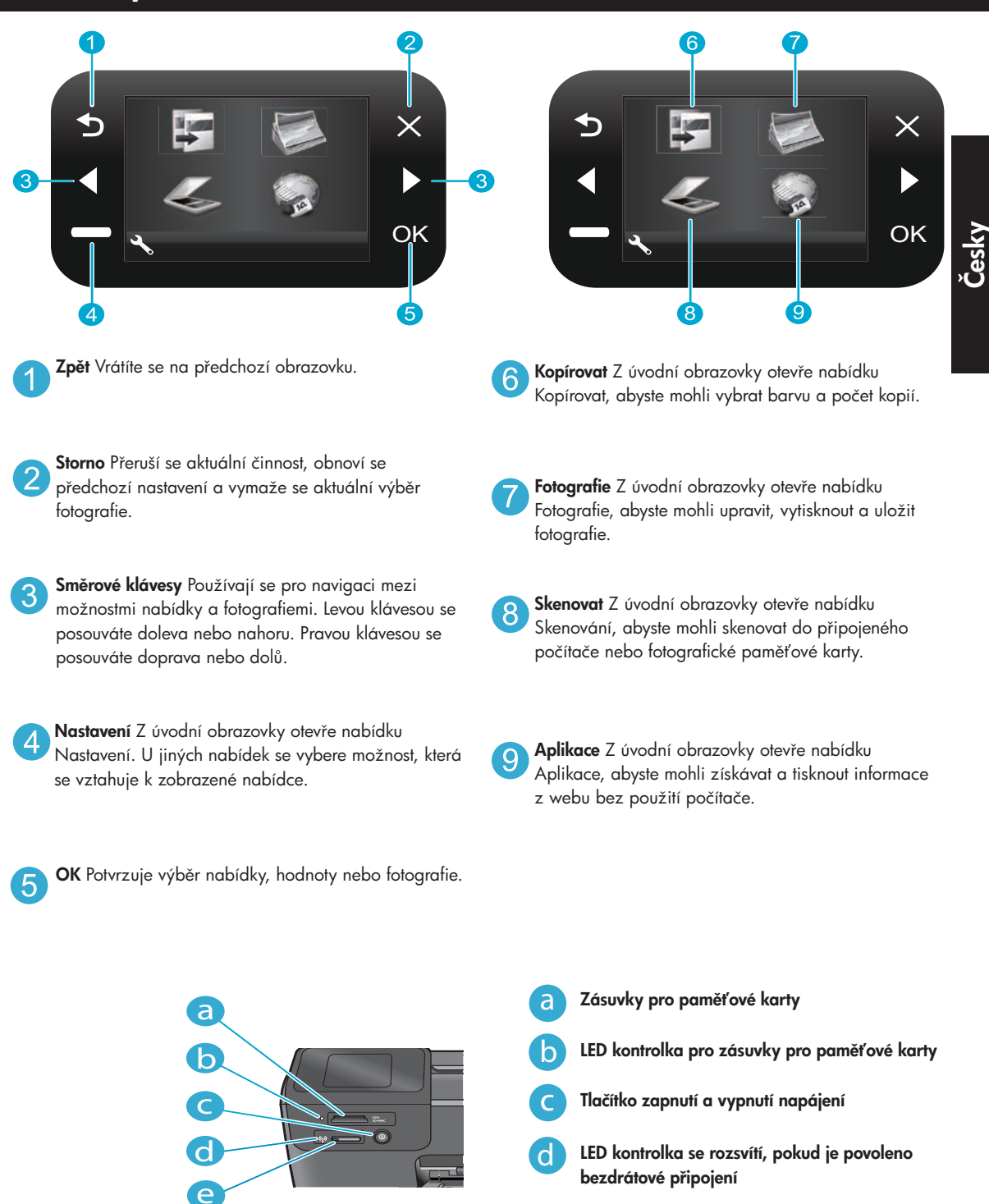

 Tlačítko bezdrátového připojení Po stisknutí se zobrazí nabídka bezdrátového připojení a webových služeb

## Funkce a tipy

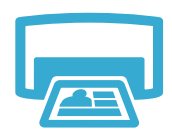

Tisk

- Tiskněte fotografie přímo z paměťové karty v různých formátech a papírech. Použijte nabídku
   Fotografie na displeji tiskárny pro procházení fotografiemi, aplikaci automatických korekcí a provádění výběrů.
- Tiskněte dokumenty a fotografie ze softwarových aplikací na připojeném počítači.
- Při instalaci kazet zkontrolujte, že jste odstranili ochranné plasty dříve, než kazetu vložíte.
  - Když poprvé instalujete a používáte tiskárnu HP Photosmart, ujistěte se, že použijete kazety, které byly dodány s tiskárnou. Tyto kazety mají speciální složení pro první použití tiskárny.
  - Zkontrolujte, že máte dostatek inkoustu. Kontrolu odhadované hladiny inkoustu proveď te tak, že vyberete na displeji tiskárny Nastavení, vyberte Nástroje, poté vyberte Zobrazit odhadované hladiny.
  - Fotografické nebo černobílé fotografické kazety nejsou kompatibilní s touto tiskárnou.

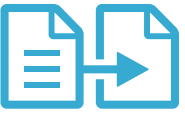

- Kopírujte barevně nebo černobíle. Nabídku Kopírovat na displeji tiskárny použijte pro výběr barvy, aktuálního formátu předlohy nebo změny formátu, nastavení kvality (včetně rychlého úsporného kopírování), formátu papíru a počtu kopií.
- Vložte jednostránkovou předlohu nebo tenké předlohy potištěnou stranou dolů do pravého předního rohu skla.
- V případě tlustých předloh, jako jsou stránky v knize, odstraňte víko. Umístěte předlohu do pravého předního rohu skleněné podložky potištěnou stranou dolů. Pokud je to možné, položte na předlohu víko, aby bylo pozadí bílé.

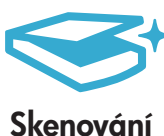

- Skenujte fotografie nebo dokumenty. Použijte nabídku Skenovat na displeji tiskárny pro výběr Skenovat do PC, Skenovat na kartu, nebo Dotisk. Poté vložte předlohu do pravého předního rohu skleněné podložky potištěnou stranou dolů. Zvolte zkratku pro skenování: Fotografie do souboru, Fotografie do el. pošty nebo Dokument PDF.
- Pokud skenujete do připojeného počítače, skenovací software vám nabídne možnost provést úpravy a jiné volby, včetně umístění naskenovaného souboru.
- Pro nejlepší kvalitu skenování udržujte sklo a plochu krytu čisté. Skener interpretuje každou skvrnu nebo značku jako součást obrazu.

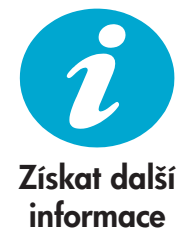

## Vyhledání dalších informací

Další produktové informace lze nalézt v elektronické Nápovědě a souboru Readme, které jsou instalovány spolu se softwarem HP Photosmart.

- V Nápovědě na obrazovce jsou popsány funkce zařízení a pokyny pro řešení potíží. Také obsahuje technické údaje produktu, zákonné poznámky, informace o vlivu na životní prostředí, směrnicích a podpoře, navíc odkazy na další online informace na webu.
- Soubor Readme obsahuje kontakty na podporu zákazníků HP, požadavky na operační systém a poslední aktualizace informací o zařízení.

### Nápovědu na obrazovce zpřístupníte z vašeho počítače takto:

- Windows XP, Vista, Win 7: Klepněte na Start > All Programs (Všechny programy) > HP > Photosmart B110 series > Help (Nápověda).
- Mac OS X v10.4 Finder (Vyhledávač): Klepněte na Help (Nápověda) > Mac Help (Nápověda Mac). Z nabídky Library (Knihovna) vyberte HP Product Help (Produktová nápověda HP).
- Mac OS X v10.5 a 10.6 Finder (Vyhledávač): Klepněte na Help (Nápověda) > Mac Help (Nápověda Mac). V Help Viewer (Prohlížeč nápovědy) klepněte na tlačítko úvodní stránky a poté vyberte HP Product Help (Produktová nápověda HP).

Kopírování

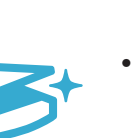

ování •
# Co je nového? Webové služby

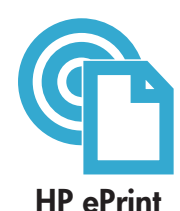

# Jak začít používat HP ePrint

Abyste mohli používat HP ePrint, musíte mít počítač připojený k Internetu.

- Stiskněte tlačítko Bezdrátové připojení na předním panelu tiskárny HP Photosmart.
- Z nabídky na displeji tiskárny vyberte Webové služby. Z tohoto místa můžete službu zapnout nebo vypnout, zobrazit adresu el. pošty tiskárny a tisknout informační stránku.

# Tisk odkudkoliv

Bezplatná služba HP ePrint nabízí jednoduchý způsob tisku el. pošty kdekoliv a kdykoliv. Stačí přeposlat zprávu el. pošty z počítače nebo mobilního zařízení na adresu el. pošty tiskárny a vytiskne se jak text zprávy el. pošty, tak i rozpoznané přílohy.

- Služba HP ePrint možná nebyla dodána spolu s vaším počítačem, ale můžete ji jednoduše přidat pomocí aktualizace produktu. Dostupnost a podrobnosti zjistíte na <u>www.hp.com/go/ePrinterCenter</u>.
- V závislosti na původních fontech a možnostech rozložení se mohou přílohy vytisknout jinak, než jak vypadají v softwarovém programu, který je vytvořil.
- S touto službou jsou poskytovány bezplatné aktualizace produktu. Pro povolení některých funkcí mohou být vyžadovány některé aktualizace.

# Vaše tiskárna je chráněna

Aby se zabránilo neautorizovaným zprávám el. pošty, společnost HP náhodně přiřadí tiskárně vybranou adresu el. pošty. Nikdy tuto adresu nezveřejňuje a neodpovídá žádnému odesilateli. HP ePrint také poskytuje v odvětví standardní filtrování spamu a převádí zprávy el. pošty a přílohy na formát pouze pro tisk, aby se snížilo riziko napadení virem nebo jiným škodlivým obsahem.

• Služba HP ePrint nefiltruje zprávy el. pošty na základě obsahu, takže nemůže zabránit tisku dokumentů s nevhodným obsahem nebo s obsahem chráněným autorskými právy.

# Tiskněte obsah webu bez počítače

- Na displeji tiskárny vyberte ikonu **Aplikace** pro tisk stránek pro celou rodinu.
- Lokálně používejte aplikaci Quick Forms. Tiskněte kalendáře, poznámkový blok a milimetrový papír, dokonce i hlavolamy.
- Přidejte více Aplikací z webu. Tiskněte omalovánky, předpovědi počasí a další!
- S touto službou jsou poskytovány bezplatné aktualizace produktu. Pro povolení některých funkcí mohou být vyžadovány některé aktualizace.

# Použití webové stránky HP ePrinterCenter

Použijte bezplatné webové stránky HP ePrinterCenter pro nastavení zvýšeného zabezpečení pro HP ePrint. Určete, které adresy el. pošty mohou posílat zprávy vaší tiskárně, získejte více Aplikací a přístup k bezplatným službám.

 Více informací a podmínky použití naleznete na webových stránkách ePrinterCenter. <u>www.hp.com/go/ePrinterCenter</u>

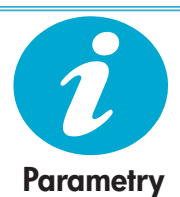

ePrinterCenter

Aplikace HP

# Technické údaje o napájení

Poznámka: Tiskárnu používejte pouze se síťovým adaptérem od společnosti HP.

- Adaptér napájení: 0957-2280
- Vstupní napětí: 100 až 240 V stř. (+/- 10%)
- Vstupní frekvence: 50-60 Hz (+/- 3Hz)
- Příkon: průměrně 24W

## Použití inkoustu

- Inicializace, která připraví tiskárnu a kazety na tisk.
- Údržba tiskových hlav, která udržuje trysky čisté a proud inkoustu plynulým.

37

V tiskové kazetě také po jejím použití zůstává zbytkový inkoust. Další informace získáte na: <u>www.hp.com/go/inkusage</u>.

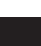

# Změna nastavení tiskárny v síti

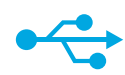

# USB na bezdrátové připojení

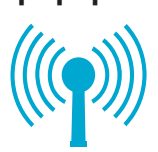

## Postup změny z připojení pomocí USB na bezdrátové

Pokud poprvé nastavujete vaši tiskárnu pomocí připojení USB k vašemu počítači, můžete připojení přepnout na bezdrátové pomocí následujícího postupu.

## Windows

## Postup změny z připojení USB na bezdrátové:

- Klepněte na Start, poté na HP, poté na Photosmart B110 series a poté klepněte na USB na bezdrátové připojení. Nechte kabel USB zapojený, dokud nebudete vyzváni, aby jste jej odpojili.
- Postupujte podle pokynů zobrazovaných na obrazovce.
  - Pro přechod z jedné obrazovky na druhou klepněte na **Další**.
  - Klepněte na Nápověda pro získání dodatečných informací o tom, co je na této obrazovce požadováno.

# Mac

## Postup změny z připojení USB na bezdrátové:

- Na předním panelu tiskárny HP Photosmart stiskněte tlačítko Bezdrátové připojení a zobrazte na displeji tiskárny nabídku Bezdrátového připojení.
- Na displeji vyberte Nastavení bezdrátového připojení, poté Průvodce bezdrátovým nastavením.
- Postupujte podle kroků v Průvodci bezdrátovým nastavením a připojte tiskárnu.
- Pro přidání tiskárny jděte na Předvolby systému, vyberte Tisk a fax a poté klepněte na tlačítko +. V seznamu vyberte vaší tiskárnu.

## Pokud není vaše tiskárna rozpoznána v průběhu instalace softwaru...

# Řešení potíží při instalaci bezdrátové tiskárny

Zkontrolujte, že je vaše tiskárna připojena k vaší síti

Spusťte **Test bezdrátové sítě** a zkontrolujte, zda je počítač připojen do sítě. Postup:

- Na předním panelu tiskárny HP Photosmart stiskněte tlačítko Bezdrátové připojení a zobrazte na displeji tiskárny nabídku Bezdrátového připojení.
- 2. Na displeji vyberte Spustit test bezdrátové sítě.
- 3. Automaticky se vytiskne protokol testu bezdrátové sítě. Zkontrolujte protokol:
  - Pokud v průběhu testu něco selhalo, je to napsáno v horní části protokolu.
  - Souhrn diagnostiky obsahuje seznam všech testů, které byly provedeny, a zda byly nebo nebyly úspěšné.
  - Prohlédněte si Configuration Summary (Přehled konfigurace) a nalezněte jméno sítě (SSID), hardwarovou adresu (MAC) a IP adresu.

## Pokud vaše tiskárna není připojena k síti:

- Stisknutím tlačítka Bezdrátové připojení otevřete nabídku Bezdrátové připojení na displeji tiskárny. Vyberte Průvodce nastavením bezdrátového připojení.
- 2. Postupujte dle pokynů na obrazovce.

Další pomoc při nastavení bezdrátového připojení naleznete na webových stránkách Wireless Easy: <u>www.hp.com/go/wirelessprinting</u>.

# Řešení potíží s připojením

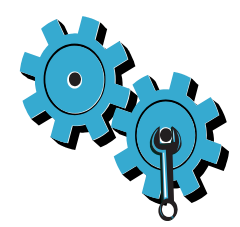

# Možná jste vybrali nesprávnou síť nebo nesprávně zadali název sítě (SSID)

Zkontrolujte tato nastavení a ujistěte se, že jsou správná.

## Možná jste zadali nesprávný WEP klíč nebo šifrovací klíč WPA.

- Pokud na síti používáte šifrování, musíte zadat klíč. Tyto klíče rozlišují malá a velká písmena, proto se ujistěte, že jste je zadali správně.
- Pokud při instalaci není automaticky nalezeno jméno sítě nebo WEP/WPA klíč a ještě je neznáte, stáhněte si nástroj Network Diagnostic Utility, který vám může pomoci je nalézt.
- Nástroj Network Diagnostic Utility funguje na počítačích s operačními systémy Windows XP SP3, Vista, nebo Windows 7. Počítač musí být také bezdrátově připojen k vaší síti. Nástroj Network Diagnostic Utility stáhněte z adresy: <u>www.hp.com/go/wirelessprinting</u>.

## Možná dochází k potížím se směrovačem.

Zkuste restartovat počítač i směrovač vypnutím a zapnutím napájení. Poté je znovu zapněte.

## Váš počítač možná není připojen k síti.

Ujistěte se, že je počítač připojen ke stejné síti jako zařízení HP Photosmart.

# Váš počítač může být připojen k síti VPN (Virtual Private Network)

Dočasně deaktivujte síť VPN a teprve poté pokračujte v instalaci. Připojení k síti VPN je něco podobného jako připojení k jiné síti. Budete se muset odpojit od VPN a připojit produkt k domácí síti.

# Komunikaci může blokovat bezpečnostní software.

Bezpečnostní software (brána firewall, antivirové programy, antispyware), které jsou instalované na vašem počítači, mohou blokovat komunikaci mezi tiskárnou a počítačem. Nástroj pro diagnostiku HP se automaticky spustí během instalace a může poskytnout zprávy o tom, co může být blokováno bránou firewall. Zkuste dočasně vypnout bránu firewall, antivirové a antispywarové programy, abyste viděli, zda lze úspěšně dokončit instalaci. Po dokončení instalace musíte znovu povolit všechny bezpečnostní aplikace.

Nastavte software brány firewall tak, aby umožňovalo komunikaci přes UDP port 427 (Windows).

# Po instalaci softwaru

Tiskárna byla úspěšně nainstalována, ale máte potíže s tiskem:

- Vypněte směrovač, tiskárnu a počítač. Poté zapněte směrovač, tiskárnu a počítač v tomto pořadí.
- Pokud vypnutí a zapnutí nevyřeší potíže, spusťte nástroj Network Diagnostic Utility (Windows):
- Jděte na <u>www.hp.com/go/wirelessprinting</u> pro stažení nástroje Network Diagnostic Utility a spusťte jej.

# Prohlášení o omezené záruce na tiskárnu HP

| Produkt HP                                                                                     | Trvání omezené záruky                                                                                                    |
|------------------------------------------------------------------------------------------------|----------------------------------------------------------------------------------------------------|
| Média se softwarem                                                                             | 90 dní                                                                                                    |
| Tiskárna                                                                                       | 1 rok                                                                                                    |
| Tiskové nebo inkoustové kazety                                                                 | Do spotřebování inkoustu HP nebo data "ukončení záruční<br>lhůty, vytištěného na kazetě, přičemž platí událost, která<br>nastane dříve. Tato záruka sa nevztahuje na inkoustové<br>produkty značky HP, které byly znovu naplněny, přepracovány,<br>renovovány, nesprávně používány nebo neodborné otevřeny. |
| Tiskové hlavy (týká se pouze výrobků s tiskovými<br>hlavami, které mohou měnit sami zákazníci) | 1 rok                                                                                                    |
| Příslušenství                                                                                  | 1 rok (není-li uvedeno jinak)                                                                                                    |

A. Rozsah omezené záruky

- Společnost Hewlett-Packard (HP) poskytuje koncovým uživatelům záruku na výše uvedené produkty HP na závady materiálu nebo provedení po výše uvedenou dobu trvání (doba trvání záruky začíná datem nákupu zákazníkem).
   U softwarových produktů se omezená záruka společnosti HP vztahuje pouze na selhání při provádění programových
- funkcí. Společnost HP nezaručuje nepřerušenou ani bezchybnou činnost žádného z produktu.
- Omezená záruka společnosti HP se vztahuje pouze na závady vzniklé při běžném používání výrobku a nevztahuje se na žádné další problémy, včetně těch, které vzniknou:
  - a nesprávnou údržbou nebo úpravou,
  - b. softwarem, médii, součástmi nebo materiály neposkytnutými či nepodporovanými společností HP,
  - c. provozem mimo rámec specifikací produktu,
  - d. neoprávněnými úpravami nebo nesprávným použitím.
- 4. Použití doplněné kazety nebo kazety jiných výrobců u tiskáren HP nemá vliv na záruku poskytnutou zákazníkovi ani na dohodnutý servis. Pokud však k selhání nebo poškození tiskárny dojde v důsledku použití kazety jiného výrobce nebo doplněné či prošlé kazety, bude společnost HP za čas a materiál nutný k opravě příslušného selhání nebo poškození účtovat standardní poplatky.
- Bude-li společnost HP v záruční době vyrozuměna o závadách produktu, na který se vztahuje záruka, provede společnost HP na základě vlastního uvážení výměnu nebo opravu takového produktu.
- 6. V případě, že společnost HP nebude schopna vadný produkt, na který se vztahuje záruka, v přiměřené době od nahlášení závady opravit nebo vyměnit, bude zákazníkovi vyplaceno odškodné ve výši prodejní ceny.
- Společnost HP není povinna opravit, vyměnit ani vyplatit odškodné, pokud zákazník nevrátí vadný produkt.
   Jakýkoli vyměněný produkt může být nový nebo ve stavu odpovídajícím novému produktu, za předpokladu, že jeho
- Jakykoli vymeneny produkt muże byt novy nebo ve stavu odpovidajicim novemu produktu, za predpokladu, ze je funkčnost bude přinejmenším stejná jako funkčnost nahrazeného produktu.
- 9. Produkty HP mohou obsahovat repasované části, součásti či materiály funkčně srovnatelné s novými.
- 10. Omezená záruka společnosti HP platí ve všech zemích/oblastech, kde společnost HP daný produkt prodává. Smlouvy o dalších záručních službách, například o servisu u zákazníka, je možné získat od jakékoli autorizované servisní služby v zemi/oblasti, kde produkt distribuuje společnost HP nebo autorizovaný dovozce.
- B. Omezení záruky V ROZSAHU POVOLENÉM MÍSTNÍMI ZÁKONY SPOLEČNOST HP ANI JEJÍ DODAVATELÉ NEPOSKYTUJÍ ŽÁDNÉ JINÉ ZÁRUKY NEBO PODMÍNKY JAKÉHOKOLI DRUHU, AŤ UŽ VÝSLOVNÉ NEBO IMPLIKOVANÉ, NEBO PODMÍNKY OBCHODOVATELNOSTI, USPOKOJIVÉ KVALITY NEBO POUŽITELNOSTI PRO DANÝ ÚČEL.
- C. Omezení odpovědnosti
  - V rozsahu povoleném místními zákony jsou nároky uvedené v tomto prohlášení o záruce jedinými a výlučnými nároky zákazníka.
  - 2. V ROZSAHU POVOLENÉM MÍSTNÍMI ZÁKONY, KROMĚ POVINNOSTÍ ZVLÁŠTĚ UVEDENÝCH V PROHLÁŠENÍ O ZÁRUCE, SPOLEČNOST HP ANI JEJÍ DODAVATELÉ NEZODPOVÍDAJÍ ZA PŘÍMÉ, NEPŘÍMÉ, ZVLÁŠTNÍ, NÁHODNÉ ANI JINÉ ŠKODY, AŤ JDE O SOUČÁST SMLOUVY, PORUŠENÍ OBČANSKÉHO PRÁVA NEBO JINÝCH PRÁVNÍCH NOREM, BEZ OHLEDU NA TO, ZDA BYLA SPOLEČNOST HP NA MOŽNOSTI VZNIKU TAKOVÝCHTO ŠKOD UPOZORNĚNA.
- D. Místní zákony
  - Tato záruka poskytuje zákazníkovi přesně stanovená zákonná práva. Zákazníkům mohou příslušet i jiná práva, která se liší v různých státech USA, v různých provinciích Kanady a v různých zemích/oblastech světa.
  - 2. Pokud je toto prohlášení o záruce v rozporu s místními zákony, je třeba ho považovat za upravené do té míry, aby bylo s příslušnými místními zákony v souladu. Na základě takovýchto místních zákonů se zákazníka nemusejí týkat některá prohlášení a omezení uvedená v tomto prohlášení o záruce. Některé státy v USA a vlády v jiných zemích (včetně provincií v Kanadě) například mohou:
    - a. předem vyloučit prohlášení a omezení uvedená v tomto prohlášení o záruce, která by omezila zákonná práva zákazníka (například ve Velké Británii),
    - b. jinak omezit možnost výrobce uplatniť takováto prohlášení nebo omezení,
    - c. udělit zákazníkovi další záruční práva, určovat trvání předpokládaných záruk, které výrobce nemůže odmítnout, nebo povolit omezení doby trvání předpokládané záruky.
  - 3. ZÁRUČNÍ PODMÍNKY OBSÁŽENÉ V TOMTO USTANOVENÍ, S VÝJIMKOU ZÁKONNĚ POVOLENÉHO ROZSAHU, NEVYLUČUJÍ, NEOMEZUJÍ, ANI NEUPRAVUJÍ, ALE DOPLŇUJÍ ZÁVAZNÁ ZÁKONEM STANOVENÁ PRÁVA PLATNÁ PRO PRODEJ PRODUKTŮ ZÁKAZNÍKOVI.

#### Informace o omezené záruce HP

Vážený zákazníku,

v příloze jsou uvedeny názvy a adresy společností skupiny HP, které poskytují omezenou záruku HP (záruku výrobců) ve Vaší zemi.

Pokud máte na základě konkrétní kupní smlouvy vůči prodávajícímu práva ze zákona přesahující záruku vyznačenou výrobcem, pak tato práva nejsou uvedenou zárukou výrobce dotčena. Česká republika: HEWLETT-PACKARD s.r.o., Vyskočilova 1/1410, 140 21 Praha 4

Ćesky

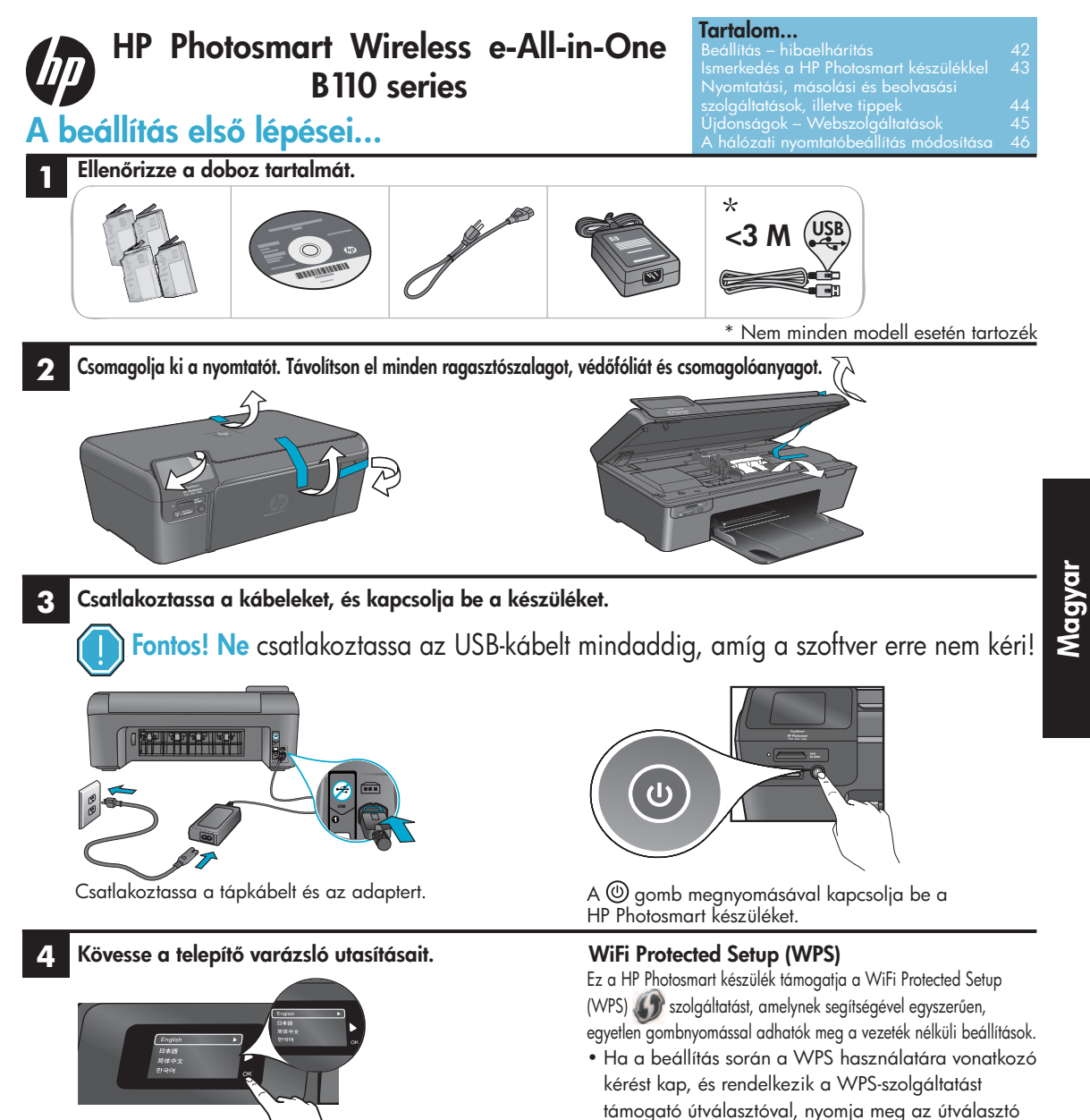

Mindenképpen kövesse a kijelzőn megjelenő utasításokat, amelyek végigvezetik a HP Photosmart beállításán és csatlakoztatásán, a hálózati nyomtatókapcsolat beállítását és a nyomtatópatronok

behelyezését is beleértve.

webhelyet.

CD- vagy DVD-meghajtóval nem rendelkező

számítógép esetén a szoftver letöltéséhez és

telepítéséhez keresse fel a www.hp.com/support

Regisztrálja HP Photosmart készülékét

Gyorsabban kaphat szolgáltatási és támogatási értesítéseket, ha regisztrálja készülékét a <u>www.register.hp.com</u> webhelyen.

# Beállítás – hibaelhárítás

# Ha a HP Photosmart készülék nem kapcsol be...

## Ellenőrizze a tápkábelt. Ennek lépései:

- Ellenőrizze, hogy a tápkábel megfelelően csatlakozik-e a nyomtatóhoz és a hálózati adapterhez. Ha a tápkábel működik, a tápegységen világít a jelzőfény.
- Elosztó használata esetén ellenőrizze, hogy az elosztó be van-e kapcsolva. A nyomtatót közvetlenül a fali csatlakozóhoz is csatlakoztathatja.
- Győződjön meg arról, hogy a fali csatlakozó működik-e. Csatlakoztasson egy olyan készüléket, amelyről tudja, hogy működik, és ellenőrizze, hogy kap-e tápellátást. Ha nem, elképzelhető, hogy a fali csatlakozóval van probléma.
- Ha kapcsolható fali csatlakozóhoz csatlakoztatta a nyomtatót, ellenőrizze, hogy a fali csatlakozó be van-e kapcsolva.
- Kapcsolja ki a nyomtatót, majd húzza ki a tápkábelt. Dugja vissza a tápkábelt, majd a nyomtató bekapcsolásához nyomja meg a () gombot.
- Ügyeljen arra, hogy ne nyomja meg túl gyorsan a (1) gombot. A gombot csak egyszer nyomja meg. Eltarthat néhány percig, amíg a nyomtató bekapcsol, ezért a (1) gomb többszöri megnyomása esetén előfordulhat, hogy kikapcsolja a nyomtatót.
- Ha a fenti lépések elvégzését követően a probléma továbbra is fennáll, a megoldáshoz lépjen kapcsolatba a HP ügyfélszolgálatával. Keresse fel a <u>www.hp.com/support</u> webhelyet.

# Windows

#### Győződjön meg arról, hogy a HP Photosmart készülék van-e beállítva alapértelmezett nyomtatóként. Ennek lépései:

- 1. A Windows tálcán kattintson a **Start** gombra.
- 2. Ezt követően kattintson a Vezérlőpult parancsra.
- 3. Ezután nyissa meg a következő elemet:
  - Eszközök és nyomtatók (Windows 7)
  - Nyomtatók (Vista)
  - Nyomtatók és faxok (XP)

Keresse meg nyomtatóját, és ellenőrizze, hogy a mellette található kör be van-e jelölve. Ha nincs, a jobb gombbal kattintson a nyomtató ikonjára, és válassza a "Beállítás alapértelmezett nyomtatóként" menüpontot.

#### Ha még így sem tud nyomtatni, vagy ha a Windows szoftver telepítése meghiúsult:

- Távolítsa el a CD-lemezt a számítógép meghajtójából, majd válassza le a nyomtatót a számítógépről.
- 2. Indítsa újra a számítógépet.
- Ideiglenesen tiltson le minden szoftveres tűzfalat, és zárjon be minden víruskereső szoftvert.
- 4. Helyezze be a nyomtatószoftver CDlemezét a számítógép CD-meghajtójába, majd a nyomtató szoftverének telepítéséhez kövesse a képernyőn megjelenő utasításokat. Ne csatlakoztassa az USBkábelt addig, amíg az erre vonatkozó kérés meg nem jelenik.
- A telepítése befejeztével indítsa újra a számítógépet és minden letiltott vagy bezárt biztonsági szoftvert.

# Mac

### Távolítsa el, majd telepítse újra a szoftvert. Az eltávolító program minden olyan HP szoftverösszetevőt eltávolít, amely kimondottan ezen HP Photosmart készülékhez tartozik. Nem távolít el olyan összetevőket, amelyeket más nyomtatók vagy programok is használnak.

#### A szoftver eltávolítása:

- 1. Válassza le a nyomtatót a számítógépről.
- Nyissa meg a Programok: Hewlett-Packard mappát.
- Kattintson duplán a HP Uninstaller lehetőségre. Kövesse a képernyőn megjelenő utasításokat.

## A szoftver telepítése:

- Helyezze a CD-lemezt a számítógép CD-meghajtójába.
- Nyissa meg a CD-lemezt az asztalon, majd kattinson duplán a HP Installer lehetőségre.
- Kövesse a képernyőn megjelenő utasításokat.

Ha nem tud

nyomtatni...

# Ismerkedés a HP Photosmart k<u>észülékkel</u>

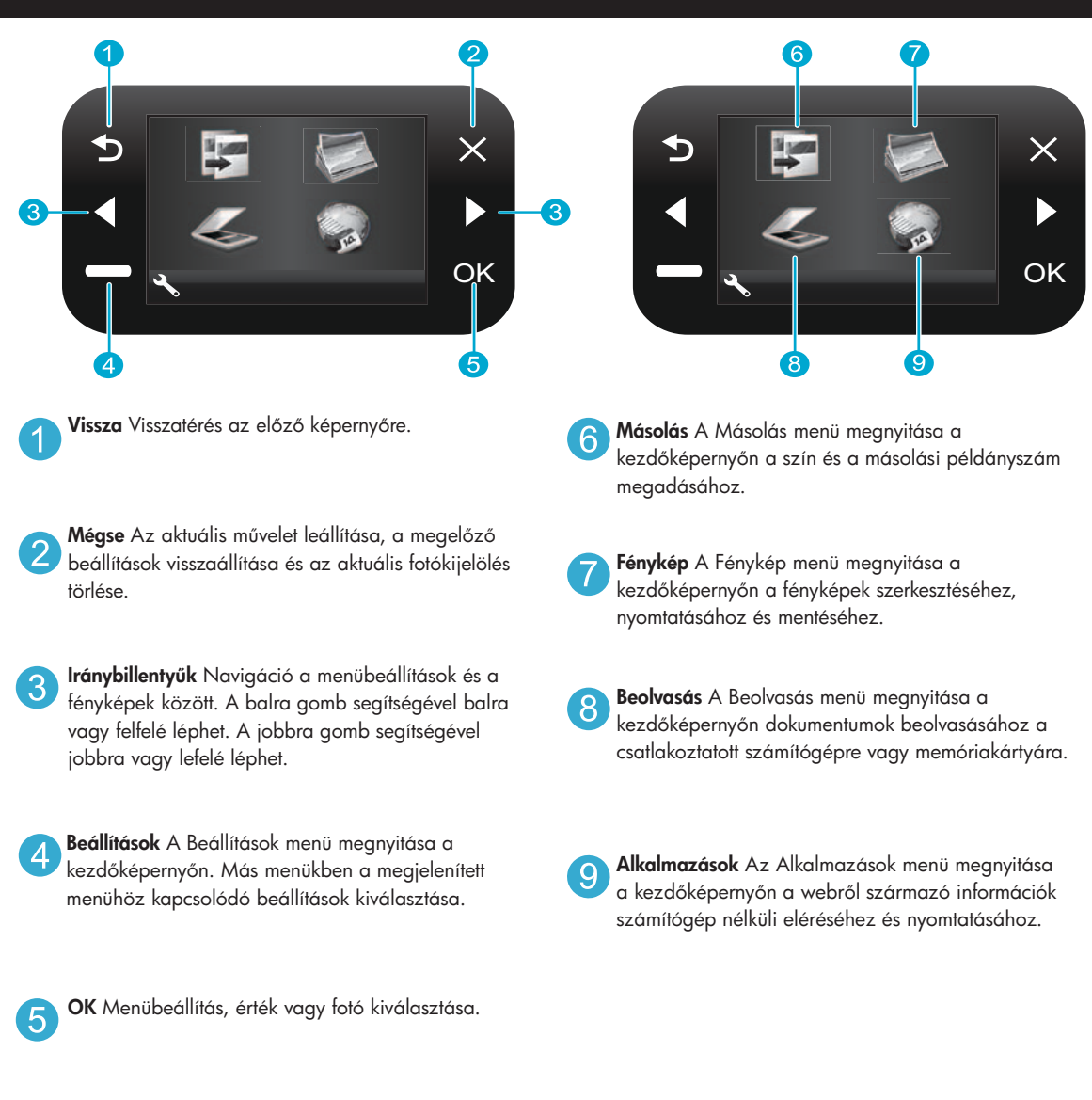

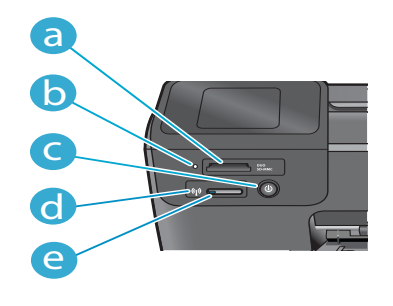

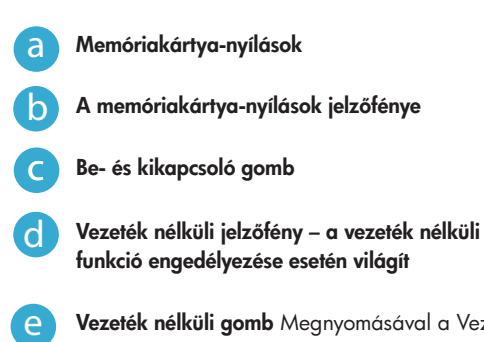

Vezeték nélküli gomb Megnyomásával a Vezeték nélküli és webszolgáltatások menü érhető el

Magyaı

# Szolgáltatások és tippek

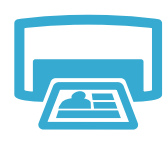

- Nyomtatás
- Fényképeket különböző méretekben és különböző papírokra közvetlenül a memóriakártyáról is nyomtathat. A nyomtató Fotó menüjében fényképeket böngészhet, automatikus javításokat alkalmazhat és kiválaszthatja az egyes elemeket.
- Dokumentumokat és fényképeket a csatlakoztatott számítógép szoftveralkalmazásaiból is nyomtathat.
- Új patronok behelyezése esetén mindenképpen távolítsa el a műanyag patronvédőt.
- A HP Photosmart készülék első üzembe helyezésekor feltétlenül az eszközhöz mellékelt tintapatronokat helyezze be. Ezek a patronok kimondottan a nyomtató első használatához készültek.
- Győződjön meg arról, hogy elegendő mennyiségű tintával rendelkezik. A tintamennyiség becsült szintjének ellenőrzéséhez válassza a Beállítások menüt a kijelzőn, válassza az Eszközök elemet, majd a Becsült tintaszint megjelenítése parancsot.
- A Fotó és Fotófekete patronok nem kompatibilisek ezzel a nyomtatóval.
- - Másolás

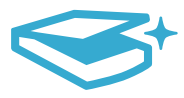

Beolvasás

- Színes és fekete-fehér másolatokat is készíthet. A nyomtató Másolás menüjének használatával meghatározható a színes másolás, az eredeti méretben vagy a mérethez illesztett módon történő másolás, a minőségi beállítások (többek között a gyors és gazdaságos lehetőség), a papírméret és a példányszám.
- Az egyoldalas vagy vékony eredetiket a nyomtatott oldalukkal lefelé helyezze az üveglapra, annak jobb elülső sarkához igazítva a dokumentumot.
- Vastag eredetik (például egy könyv egy lapja) esetén távolítsa el a fedelet. Az eredeti
  példányt a nyomtatott oldalával lefelé helyezze az üveglapra, annak jobb elülső sarkához
  igazítva a dokumentumot. Ha lehetséges, a fehér háttér biztosításához helyezze a fedelet az
  eredeti példány tetejére.
- Fényképeket vagy dokumentumokat olvashat be. A nyomtató kijelzőjének Beolvasás menüjében válassza a Beolvasás PC-re, a Beolvas:kártya vagy az Újranyomtatás lehetőséget. Ezt követően helyezze be az eredeti példányt a nyomtatott oldalával lefelé, az üveglap jobb elülső sarkához igazítva. Válasszon egy lapolvasási parancsikont: Fénykép fájlba, Fénykép e-mailbe vagy PDF-dokumentum.
- Ha egy csatlakoztatott számítógépre olvas be dokumentumokat, elindul a beolvasó szoftver, amelyben megadhatók a különböző beállítások, például a beolvasott fájl helye.
- A legjobb minőségű beolvasás érdekében tartsa tisztán az üveglapot és a fedelet. A lapolvasó minden észlelt piszkot és foltot a kép részeként értelmez.

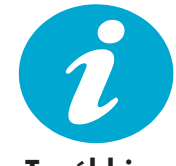

További információk

## További információk keresése

A termékre vonatkozó további információk a HP Photosmart szoftverrel együtt telepített, a képernyőn megjelenő súgóban és Olvass el! fájlban találhatók.

- A képernyőn megjelenő súgó a termék szolgáltatásainak használatára és a hibaelhárításra vonatkozó utasításokat tartalmaz. Tartalmazza emellett a termék műszaki adatait, a jogi nyilatkozatokat, a környezetvédelmi, hatósági és támogatási információkat, valamint a weben elérhető további információkra mutató hivatkozásokat.
- Az Olvass el! fájl a HP terméktámogatásának kapcsolatfelvételi adatait, az operációsrendszerkövetelményeket és a termékinformációk legújabb frissítéseit tartalmazza.

## A súgó elérése a számítógépen:

- Windows XP, Vista, Win 7: Kattintson a Start > Minden program > HP > Photosmart B110 series > Súgó menüpontra.
- Mac OS X v10.4 Finder: Kattintson a Súgó > Mac súgó elemekre. A Könyvtár menüben válassza a HP Product Help menüpontot.
- Mac OS X v10.5 és 10.6 Finder: Kattintson a Súgó > Mac súgó elemekre. A Help Viewer területen kattintson rá és tartsa lenyomva a Kezdőlap gombot, majd válassza a HP Product Help lehetőséget.

# Újdonságok Webszolgáltatások

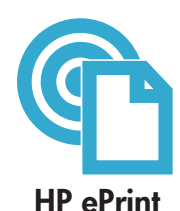

# A HP ePrint használatának első lépései

A HP ePrint használatához a nyomtatót az internethez kell csatlakoztatnia.

- Nyomja meg a Vezeték nélküli gombot a HP Photosmart készülék elülső paneljén.
- Válassza a Webszolgáltatások menüt a nyomtató kijelzőjén. A menüben be- és kikapcsolható a szolgáltatás, Ön megjelenítheti vele a nyomtató e-mail címét és információs oldalt nyomtathat.

# Nyomtatás bárhonnan

A HP ingyenes ePrint szolgáltatásával egyszerűen, bárhonnan és bármikor nyomtathat e-mailből. Egyszerűen továbbítsa az e-mailt a számítógépről vagy a mobil eszközről a nyomtató e-mail címére, és a készülék mind az e-mailt, mind a felismert mellékleteket kinyomtatja.

- Elképzelhető, hogy a nyomtató nem tartalmazza a HP ePrint szolgáltatást, de egy termékfrissítéssel a szolgáltatás könnyedén hozzáadható. A részletekre és az elérhetőségre vonatkozó információk a <u>www.hp.com/go/ePrinterCenter</u> webhelyen olvashatók.
- Az eredetileg használt betűtípusoktól és elrendezési beállításoktól függően előfordulhat, hogy a mellékletek máshogy jelennek meg a nyomtatásban, mint abban a szoftverben, amelyben létrehozták őket.
- Ehhez a szolgáltatáshoz ingyenes termékfrissítések tartoznak. Bizonyos funkciók engedélyezéséhez frissítésekre lehet szükség.

# A nyomtató védelme

Az illetéktelen e-mailek megelőzése érdekében a HP véletlenszerű e-mail címet rendel a nyomtatóhoz, amelyet soha nem tesz közzé, és alapértelmezés szerint arról semmilyen feladónak nem válaszol. A HP ePrint a vírusok és egyéb kártékony tartalmak fenyegetésének csökkentése érdekében az ipari szabványoknak megfelelő levélszemétszűrőt biztosít, és az e-maileket és mellékleteiket csak nyomtatható formátumra alakítja.

 A HP ePrint szolgáltatás nem szűri az e-maileket azok tartalma alapján, így nem akadályozhatja meg a kifogásolható vagy szerzői jogvédelem alá eső anyagok nyomtatását.

## Nyomtatás a webről – számítógép nélkül

Válassza a nyomtató kijelzőjén az **Alkalmazások** ikont, ha az egész családnak szeretne nyomtatni.

- Használja helyben a Gyors űrlapok alkalmazást. Nyomtathat naptárakat, jegyzetfüzeteket, négyzetrácsos papírt sőt, akár kirakókat is.
- A weben további alkalmazások érhetők el. Nyomtasson kifestőket, időjárásjelentéseket és sok egyebet!
  - Ehhez a szolgáltatáshoz ingyenes termékfrissítések tartoznak. Bizonyos funkciók engedélyezéséhez frissítésekre lehet szükség.

## Használja a HP ePrinterCenter webhelyet

A HP ingyenes ePrinterCenter webhelyén megnövelheti a HP ePrint biztonságát, megadhatja azon e-mail címeket, amelyekről a nyomtató e-mailt fogadhat, további HP alkalmazásokhoz férhet hozzá, és egyéb ingyenes szolgáltatásokat vehet igénybe.

 A konkrét feltételek és további információk az ePrinterCenter webhelyen találhatók meg: <u>www.hp.com/go/ePrinterCenter</u>

# Áramellátás

Megjegyzés: A nyomtatót csak a HP által mellékelt hálózati adapterrel használja.

- Hálózati adapter: 0957-2280
- A típus bemenő feszültsége: 100-240 V-os váltóáram (+/- 10%)
- Bemenő frekvencia: 50-60 Hz (+/- 3 Hz)
- Teljesítményfelvétel: átlagosan 24 W

## Tintafelhasználás

- Inicializálási eljárás, amely előkészíti a nyomtatót és a patronokat a nyomtatásra.
- A nyomtatófej karbantartása, amely tisztán tartja a fúvókákat és biztosítja a tinta egyenletes áramlását.

A használatot követően a patronban mindig marad némi tinta. További tudnivalók: <u>www.hp.com/go/inkusage</u>.

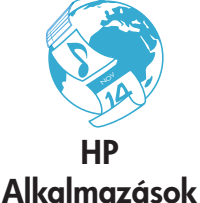

ePrinterCenter

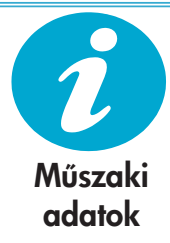

# A hálózati nyomtatóbeállítások módosítása

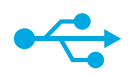

#### Váltás USB-kapcsolatról vezeték nélküli kapcsolatra

Ha a nyomtató kezdeti beállításakor a számítógép és a nyomtató összeköttetését USBkapcsolat biztosította, a következő lépésekkel átállíthatja az összeköttetést vezeték nélküli hálózati kapcsolatra.

# USB-ről vezeték nélküli kapcsolatra

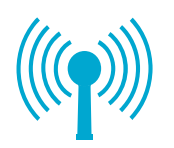

Váltás USB-ről vezeték nélküli kapcsolatra:

Windows

 Kattintson a Start gombra, a HP, majd a Photosmart B110 series menüpontra, majd az USB to Wireless parancsra. Ne válassza le az USB-kábelt, amíg a program erre nem kéri.

2. Kövesse a megjelenő képernyők utasításait.

- A következő képernyőre a Tovább gombra kattintva léphet.
- A Súgó gombra kattintva további információkat kaphat az adott képernyőn végrehajtandó teendőkről.

#### Mac

#### Váltás USB-ről vezeték nélküli kapcsolatra:

- A HP Photosmart készülék elülső paneljén nyomja meg a Vezeték nélküli gombot a Vezeték nélküli menü megjelenítéséhez.
- A kijelzőn válassza a Vezeték nélküli beállítások, majd a Vezeték nélküli beállítás varázsló elemet.
- A nyomtató csatlakoztatásához kövesse a vezeték nélküli beállítás varázsló lépéseit.
- A nyomtató hozzáadásához a Rendszerbeállítások területen válassza a Nyomtatás és fax elemet, majd kattintson a + gombra. Válassza ki a nyomtatót a listából.

# Vezeték nélküli nyomtató – hibaelhárítás

Ellenőrizze, hogy a nyomtató a hálózathoz csatlakozik-e

Futtassa le a **Vezeték nélküli hálózati tesztet**, amellyel ellenőrizheti, hogy a nyomtató a hálózathoz csatlakozik-e. Ennek lépései:

- A HP Photosmart készülék elülső paneljén nyomja meg a Vezeték nélküli gombot a Vezeték nélküli menü megjelenítéséhez.
- 2. Válassza a Vezeték nélküli hálózati teszt futtatása elemet a kijelzőn.
- A készülék automatikusan kinyomtatja a Vezeték nélküli hálózati teszt eredményének jelentését. Tekintse át a jelentést:
  - Ha a teszt valamely része sikertelennek bizonyult, azt a jelentés eleje ismerteti.
  - A diagnosztikai összefoglaló felsorolja az összes elvégzett tesztet, valamint jelzi azok sikerét vagy sikertelenségét.
  - Tekintse át a konfigurációra vonatkozó összefoglalást a hálózatnév (SSID), a hardvercím (MAC) és az IP-cím megállapításához.

#### Ha a nyomtató nem csatlakozik a hálózathoz:

- Nyomja meg a Vezeték nélküli gombot a Vezeték nélküli menü megnyitásához. Válassza a Vezeték nélküli beállítási varázsló lehetőséget.
- 2. Kövesse a képernyőn látható utasításokat.

A vezeték nélküli kapcsolat beállításához további segítséget a Wireless Easy webhelyen kaphat: <a href="http://www.hp.com/go/wirelessprinting">www.hp.com/go/wirelessprinting</a>.

Ha a szoftvertelepítés során a rendszer nem találja a nyomtatót...

wagyai

# A kapcsolati problémák megoldása

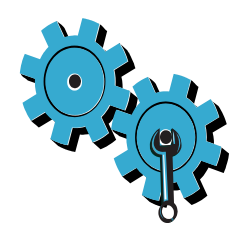

# Lehetséges, hogy nem megfelelő hálózatot választott, vagy nem megfelelően írta be a hálózat nevét (SSID)

Ellenőrizze ezeket a beállításokat, és győződjön meg arról, hogy helyesek-e.

# Lehetséges, hogy rosszul írta be a WEP-kulcsot vagy a WPA-titkosítás kulcsát.

- Ha titkosítást használ a hálózaton, meg kell adnia a kulcsot. Ezen kulcsok érzékenyek a kis- és nagybetűkre, ezért győződjön meg arról, hogy helyesen írta-e be őket.
- Ha a hálózatnevet (SSID) vagy a WEP-/WPA-kulcsot a rendszer nem találta meg automatikusan a telepítés során, és még nem ismeri őket, letöltheti a hálózati diagnosztikai segédeszközt, amely segíthet ezek kiderítésében.
- A hálózati diagnosztikai segédeszköz Windows XP SP3, Vista vagy Windows 7 operációs rendszert futtató számítógépeken működik. Ezen kívül a számítógépnek vezeték nélkül kell a hálózathoz csatlakoznia. A hálózati diagnosztikai segédeszköz letöltéséhez keresse fel a következő webhelyet: <u>www.hp.com/go/wirelessprinting</u>.

# Lehetséges, hogy a probléma az útválasztóval kapcsolatos.

Próbálkozzon mind a nyomtató, mind az útválasztó újraindításával – ehhez kapcsolja ki az eszközöket. Ezután ismét kapcsolja be őket.

## Lehetséges, hogy a számítógép nem csatlakozik a hálózathoz.

Győződjön meg arról, hogy a számítógép ugyanahhoz a hálózathoz csatlakozik-e, mint a HP Photosmart készülék.

# Lehetséges, hogy a számítógép egy virtuális magánhálózathoz (VPN) csatlakozik

Csatlakozzon le ideiglenesen a VPN-hálózatról, mielőtt folytatná a telepítést. A VPN-kapcsolat egyenértékű azzal, mintha a számítógép egy másik hálózaton lenne. Az otthoni hálózatra csatlakozó nyomtató eléréséhez le kell csatlakoznia a VPN-hálózatról.

# Lehetséges, hogy biztonsági szoftver akadályozza a kommunikációt.

Előfordulhat, hogy a számítógépre telepített biztonsági szoftver (tűzfal, víruskereső, kémpogramvédelem) meggátolja a nyomtató és a számítógép közötti kommunikációt. A telepítés során automatikusan lefut egy HP diagnosztikai segédprogram, amely információt szolgáltathat arról, hogy mely elemek kommunikációját gátolja a tűzfal. Próbálja meg ideiglenesen letiltani a tűzfalat, illetve a vírusvédelmi vagy a kémprogram-védelmi alkalmazást, így elképzelhető, hogy a telepítést sikerrel befejezheti. A telepítés befejezése után ismét engedélyezze a biztonsági alkalmazásokat.

A tűzfalszoftvert úgy állítsa be, hogy az engedélyezze a kommunikációt a 427-es UDP-porton (Windows).

# A szoftver telepítése után

Ha sikeresen telepítette a nyomtatót, de a nyomtatás során problémákba ütközik:

- Kapcsolja ki az útválasztót, a nyomtatót és a számítógépet. Ezt követően kapcsolja be az útválasztót, a nyomtatót és a számítógépet (ebben a sorrendben).
- Ha a ki- és bekapcsolás nem oldja meg a problémát, futtassa a hálózati diagnosztikai segédeszközt (Windows):
- Keresse fel a <u>www.hp.com/go/wirelessprinting</u> webhelyet a hálózati diagnosztikai segédeszköz letöltéséhez, majd futtassa le.

| HP termék                                                                                 | Korlátozott jótállás időtartama                                                                                                    |
|-------------------------------------------------------------------------------------------|----------------------------------------------------------------------------------------------------|
| Szoftver média                                                                            | 90 nap                                                                                                    |
| Nyomtató                                                                                  | 1 év                                                                                                    |
| Nyomtató- vagy tintapatronok                                                              | A HP tinta kifogyása illetve a patronra nyomtatott "jótállás vége"<br>dátum bekövetkezése közül a korábbi időpontig terjed. Ez a<br>jótállás nem vonatkozik az újratóltött, újrakészített, felfrissített,<br>hibásan használt és hamisított HP-tintatermékekre. |
| Nyomtatófejek (csak a felhasználó által cserélhető<br>nyomtatófejű termékekre vonatkozik) | 1 év                                                                                                    |
| Tartozékok                                                                                | 1 év. ha nincs másképp szabályozya                                                                                                    |

A. A korlátozott jótállási kötelezettség terjedelme

- A Hewlett-Packard cég (HP) garantálja a végfelhasználónak, hogy az előzőekben meghatározott HP-termékek anyaga és kivitelezése hibátlan marad a fent megadott időtartamon belül, amely időtartam a beszerzés dátumával veszi kezdetét
- 2. Szoftverek esetében a HP által vállalt jótállás korlátozott, az csak a programutasítások végrehajtásának hibáira terjed ki. A HP nem garantálja a termékek megszakítás nélküli vagy hibamentes működését.
- 3. A HP korlátozott jótállása csak a termék rendeltetésszerű, előírások szerinti használata során jelentkező meghibásodásokra érvényes, nem vonatkozik semmilyen egyéb problémára, melyek többek között az alábbiak következményeként lépnek fel:
  - a. Helytelen karbantartás vagy módosítás;
  - b. A HP által nem javasolt, illetve nem támogatott szoftver, média, alkatrész vagy tartozék használata;
  - A termékjellemzőkben megadott paraméterektől eltérően történő üzemeltetés; c.
- d. Engedély nélküli módosítás vagy helytelen használat. A HP nyomtatói esetében a nem a HP-tól származó patronok vagy újratöltött patronok használata nem befolyásolja sem a felhasználóval szemben vállalt jótállást, sem az ügyféllel megkötött HP támogatási szerződést. Ha azonban a nyomtató meghibásodása a nem a HP-tól származó, illetve az újratöltött patron vagy lejárt szavatosságú tintapatron használatának tulajdonítható, a HP az adott hiba vagy sérülés javításáért a mindenkori munkadíjat és anyagköltséget felszámítia.
- 5. Ha a HP a vonatkozó jótállási időn belül értesül a jótállása alá tartozó bármely termék meghibásodásáról, a terméket saját belátása szerint megjavítja vagy kicseréli. Ha a javítást vagy a cserét a HP a meghibásodásról szóló értesítés mégérkezését követően ésszerű időn belül nem tudja elvégezni, a HP-jótállás hatálya alá tartozó hibás termék vételárát visszafizeti a vásárlónak.
- 6. A HP nincs javításra, cserére vagy visszafizetésre kötelezve mindaddig, amíg az ügyfél a hibás terméket vissza nem küldi a HP-nek.
- 7. Bármely cseretermék lehet új vagy újszerű is, amennyiben működőképessége legalább azonos a kicserélt termék működőképességével.
- 8. A HP-termékek tartalmazhatnak olyan felújított alkatrészeket, összetevőket vagy anyagokat, amelyek az újjal azonos teliesítménvt nvúitanak.
- 9. A HP korlátozott jótállásról szóló nyilatkozata minden olyan országban érvényes, ahol a hatálya alá tartozó HP-terméket maga a HP forgalmazza. Kiegészítő garanciális szolgáltatásokra (például helyszíni szervizelésre) vonatkozó szerződéseket bármely hivatalos HP szerviz köthet azokban az országokban, ahol a felsorolt HP-termékek forgalmazását a HP vágy egy hivatalos importőr végzi.
- B. A jótállás korlátozásai

KINGJÓGSZABÁLYOK KERETEIN BELÜL SEM A HP. SEM KÜLSŐ SZÁLLÍTÓI NEM VÁLLALNAK EGYÉB KIFEJEZETT VAGY BELEÉRTETT JÓTÁLLÁST ÉS FELTÉTELT, ÉS VISSZAUTASÍTJÁK AZ ELADHATÓSÁGRA, A KIELÉGÍTŐ MINŐSÉGRE, VALAMINT A SPECIÁLIS CÉLOKRA VALÓ ALKALMASSÁGRA VONATKOZÓ BELEÉRTETT JÓTÁLLÁSOKAT ÉS FELTÉTELEKET.

- C. A felelősség korlátozásai
  - 1. A helyi jogszabályok keretein belül a jelen jótállási nyilatkozatban biztosított jogorvoslati lehetőségek a vásárló kizárólagos jogorvoslati lehetőségei. 2. A HELYI JOGSZABÁLYOK KERETEIN BELÜL – A JELEN NYILATKOZATBAN MEGJELÖLT KÖTELEZETTSÉGEK
  - KIVÉTELÉVEL A HP ÉS KÜLSŐ SZÁLLÍTÓI SEMMILYEN KÖRÜLMÉNYEK KÖZÖTT NEM FELELNEK A KÖZVETLEN, KÖZVETETT, KÜLÖNLEGES VAGY VÉLETLENSZERŰ KÁROKÉRT SEM JÓTÁLLÁS, SEM SZERZŐDÉS ESETÉN, MÉG AKKOR SEM, HA A VÁSÁRLÓT ELŐZETESEN NEM TÁJÉKOZTATTÁK EZEN KÁROK BEKÖVETKEZÉSÉNEK LEHETŐSÉGÉRŐL
- D. Helyi jogszabályok
  - 1. É nyilatkozat alapján az ügyfél az őt megillető jogokkal élhet. Az ügyfél ettől eltérő jogokkal is rendelkezhet, amelyek az Amerikai Egyesült Allamokban államonként, Kanadában tartományonként, a világban pedig országonként változhatnak. 2. Amennyiben ezen jótállási nyilatkozat egyes részei ellentmondanak a helyi jogszabályoknak, a jótállási nyilatkozatot
  - v view na standard v standard v s Államok területén kívül egyes kormányok (beleértve a kanadai tartományokat is)

a. eleve megakadályozhátják, hogy a jelen jótállási nyilatkozat kizárásai és korlátozásai korlátozzák a vásárló törvényes jogait (például az Egyesült Királyságban);

- b. más módon korlátozhatják a gyártó kizárásokra és korlátozásokra vonatkozó lehetőségeit; vagy
- c. az ügyfélnek további jótállási jógokat biztosíthatnak, meghatározhatják a beleértett jótállás időtártamát, amelyet a
- gyártó nem utasilhat el, vagy elzárközhatnak a beleértett jótállás időtartam-korlátozásának engedélyezésétől. A JÉLEN NYILATKOZATBAN BENNFOGLALT JÓTÁLLÁSI FELTÉTELEK, A TÖRVÉNY ÁLTAL ENGEDÉLYEZETT MÉRTÉK KIVÉTELÉVEL, NEM ZÁRJÁK KI, NEM KORLÁTOZZÁK, ÉS NEM MÓDOSITJÁK A HP TERMÉK ELADÁSÁRA VONATKOZÓ KÖTELEZŐ, TÖRVÉNY ÁLTAL SZABÁLYOZOTT JOGOKAT, HANEM AZOK KIEGÉSZÍTÉSEKÉNT ÉRTELMEZENDŐK.

#### HP korlátozott jótállási tájékoztatója

#### Kedves Vásárló!

Ön csatolva megtalálja azon HP vállalatok nevét és címét, amelyek az egyes országokban biztosítják a HP mint gyártó által vállalt korlátozott jótállást.

A HP korlátozott jótállásán túlmenően, Önt a HP terméket Önnek értékesítő kereskedővel szemben megilletik a helyi kötelezően alkalmazandó és eltérést nem engedő jogszabályok által biztosított szavatossági és jótállási jogok. Az Ön kötelezően alkalmazandó és eltérést nem engedő jogszabályban biztosított jogait a HP korlátozott jótállási nvilatkozata nem korlátozza.

Hungary: Hewlett-Packard Magvarország Kft., 1117 Budapest, Neumann J. u. 1.

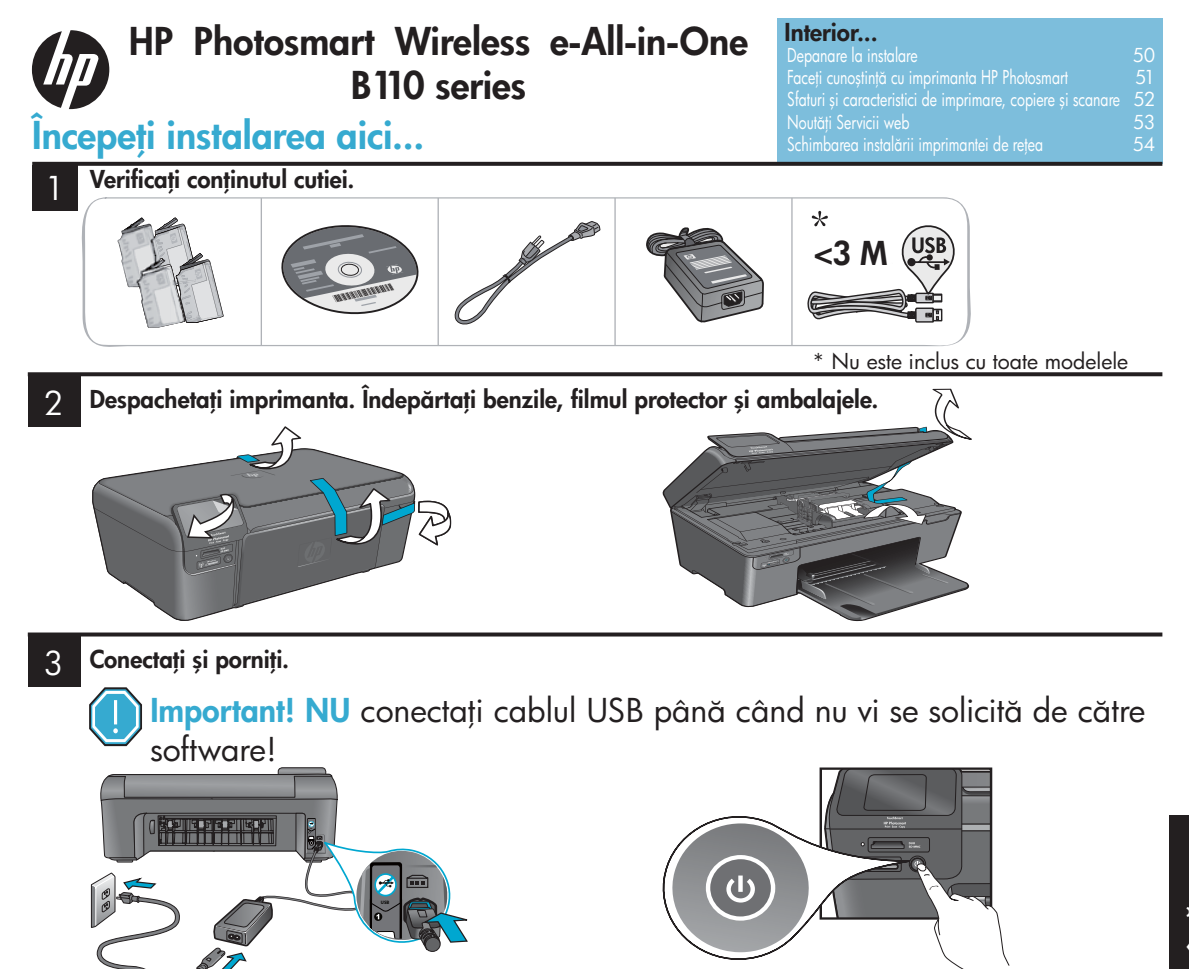

Română

# Apăsați 🅲 pentru a porni imprimanta HP Photosmart.

# Instalare protejată WiFi (WPS)

Această imprimantă HP Photosmart este compatibilă cu sistemul de instalare protejată WiFi (WPS) pentru instalare wireless, cu un singur buton.

- Dacă, în timpul instalării, vi se cere WPS şi aveți un ruter WPS, apăsați butonul WPS de pe ruter. Ledul wireless de pe imprimantă se va aprinde dacă conexiunea s-a realizat cu succes.
- În caz contrar, urmați asistentul de instalare de pe afișajul imprimantei. Consultați și acest ghid pentru mai multe detalii.

# Înregistrați-vă imprimanta HP Photosmart

Primiți alerte de asistență și service mai rapide înregistrându-vă la adresa <u>www.register.hp.com</u>.

Urmați instrucțiunile de pe ecran, pentru că ele vă vor arăta cum să instalați și să conectați imprimanta HP Photosmart, inclusiv cum să instalați o conexiune pentru o imprimantă în rețea și să instalați cartușele de imprimare.

Pentru computerele fără unitate de CD/DVD, vizitați <u>www.hp.com/support</u> pentru a descărca și instala software-ul.

# Urmați asistentul de instalare.

Conectați cablul de alimentare și adaptorul.

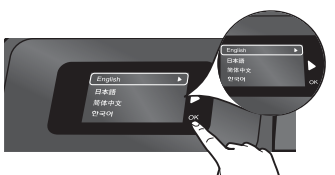

# Depanare la instalare

# Dacă imprimanta HP Photosmart nu pornește...

#### Verificați cablul de alimentare. Pentru aceasta:

- Verificați cablul de alimentare dacă este conectat ferm atât la produs, cât și la adaptorul de alimentare. Dacă acest cablu de alimentare funcționează, se va aprinde un led de la sursa de energie.
- Dacă folosiți un prelungitor, verificați ca acesta să fie pornit. Sau conectați imprimanta direct la o priză.
- Testați priza pentru a vă asigura că funcționează. Introduceți în priză un alt aparat despre care știți că funcționează și vedeți dacă este alimentat. Dacă nu, este posibil ca priza să aibă o problemă.
- Dacă ați conectat imprimanta la o priză cu comutator, verificați ca priza să fie pornită.
- 1. Opriți imprimanta, apoi scoateți cablul de alimentare. Reintroduceți cablul de alimentare și apoi apăsați butonul (6) pentru a porni imprimanta.
- Aveți grijă să nu apăsați prea repede butonul (1). Apăsați-l o singură dată. Pot să treacă câteva minute până la pornirea imprimantei, așa că, dacă apăsați de mai multe ori butonul (1), este posibil să opriți imprimanta.
- Dacă ați urmat toți paşii de mai sus, însă problema persistă, contactați asistența HP pentru service. Mergeți la <u>www.hp.com/support</u>.

# Dacă nu puteți imprima...

# Windows

# Asigurați-vă că imprimanta HP Photosmart este setată ca imprimantă implicită. Pentru aceasta:

- În bara de activități din Windows, faceți clic pe Start.
- 2. Apoi pe Control Panel (Panou de control).
- 3. Deschideți:
  - Devices and Printers (Dispozitive și imprimante) (Windows 7)
  - Printers (Imprimante) (Vista)
  - Printers and Faxes (Imprimante şi faxuri) (XP)

Căutați imprimanta dvs. pentru a vedea dacă cercul de lângă ea este bifat. Dacă nu, faceți clic dreapta pe pictograma imprimantei și alegeți din meniu "Set as default printer" (Setare ca imprimantă implicită).

#### Dacă tot nu puteți imprima sau dacă instalarea software-ului Windows a eșuat:

- Scoateți CD-ul din unitatea de CD a computerului dvs.
- 2. Deconectați imprimanta de la computer.
- Reporniți computerul. Dezactivați temporar software-ul paravan de protecție şi închideți toate aplicațiile software antivirus.
- Introduceți CD-ul cu software al imprimantei în unitatea de CD a computerului, apoi urmați instrucțiunile de pe ecran pentru a instala software-ul imprimantei. Nu conectați cablul USB până nu vi se solicită acest lucru.
- După terminarea instalării, porniți din nou computerul şi programele de securitate pe care le-ați dezactivat sau închis.

# Mac

#### Dezinstalați și reinstalați software-ul.

Aplicația de dezinstalare șterge toate componentele software-ului HP specifice pentru această imprimantă HP Photosmart. Nu șterge componentele care sunt partajate cu alte imprimante sau programe.

#### Pentru a dezinstala software-ul:

- 1. Deconectați imprimanta de la computer.
- Deschideți directorul Applications: Hewlett-Packard (Aplicații: Hewlett-Packard).
- Faceți dublu clic pe HP Uninstaller (Utilitar de dezinstalare HP). Urmați instrucțiunile de pe ecran.

## Pentru a instala software-ul:

- Introduceți CD-ul în unitatea de CD a computerului.
- Pe desktop, deschideți CD-ul și apoi faceți dublu clic pe HP Installer (Aplicația de instalare HP).
- 3. Urmați instrucțiunile de pe ecran.

# Faceți cunoștință cu imprimanta HP Photosmart

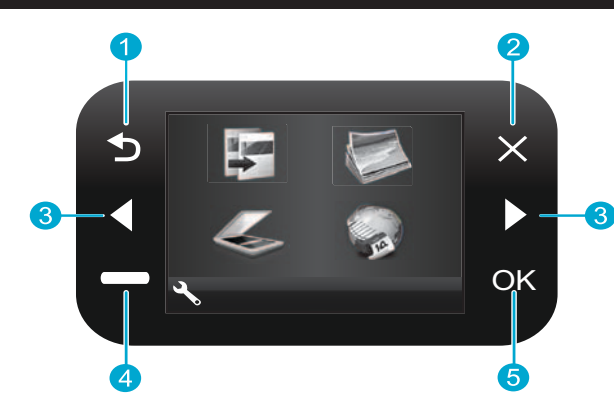

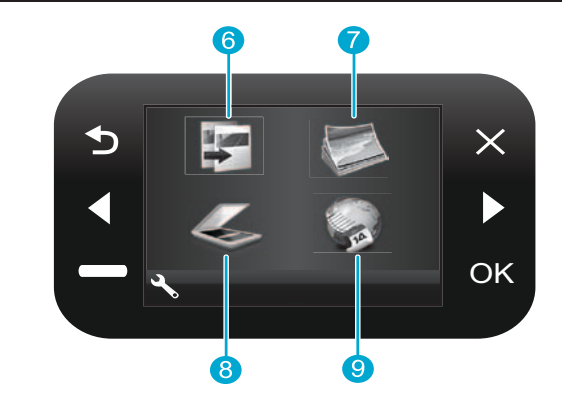

- Back (Înapoi) Revine la ecranul anterior.
- Cancel (Revocare) Oprește operația în curs, restabilește setările anterioare și anulează selecția curentă a fotografiilor.
- Directional keys (Taste direcționale) Navigați prin opțiunile de meniu și fotografii. Tasta stângă se deplasează în stânga sau în sus. Tasta dreaptă se deplasează în dreapta sau în jos.
- Settings (Setări) Din ecranul Home (Acasă), deschide meniul Setup (Instalare). În alte meniuri, selectează opțiuni aferente meniului afişat.
- 5

**OK** Selectează o setare de meniu, o valoare sau o fotografie.

- **Copy** (Copiere) Din ecranul Home (Acasă), deschide meniul Copy (Copiere), ca să puteți alege culoarea și numărul de copii
  - Photo (Foto) Din ecranul Home (Acasă), deschide meniul Photo (Foto), ca să puteți edita, imprima și salva fotografii.
- Scan (Scanare) Din ecranul Home (Acasă), deschide meniul Scan (Scanare), ca să puteți scana pe un computer conectat sau pe un card de memorie foto.
- Apps (Aplicații) Din ecranul Home (Acasă), deschide meniul Apps (Aplicații), ca să puteți accesa și imprima informații de pe internet, fără a folosi un computer.

a Sloturi pentru carduri de memorie
b LED pentru sloturile cardurilor de memorie
c Butonul pornit/oprit
d LED pentru aprindere wireless când este activată funcția wireless
e Buton wireless Apăsați pentru servicii wireless

si web

# Caracteristici și sfaturi

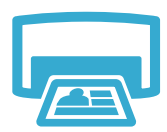

- Imprimați fotografii direct de pe un card de memorie, la diferite dimensiuni şi pe diferite tipuri de hârtie. Folosiți meniul Photo (Foto) de pe afişajul imprimantei pentru a naviga printre fotografii, a aplica ajustări automate şi a efectua selecții.
- Imprimați documentele și fotografiile de la aplicațiile software de pe un computer conectat.
- La instalarea de noi cartușe, îndepărtați plasticul protector înainte de a introduce cartușul.

# Imprimare

- La prima instalare și utilizare a imprimantei HP Photosmart, instalați cartușele de cerneală furnizate împreună cu dispozitivul dvs. Acestea sunt special proiectate pentru prima utilizare a imprimantei.
- Asigurați-vă că aveți cerneală suficientă. Pentru a verifica nivelul estimat de cerneală, selectați Settings (Setări) pe afișajul imprimantei, Tools (Instrumente), apoi Display Estimated Levels (Afișare nivel estimat).
- Cartuşele Photo (Foto) sau Photo Black (Foto negru) nu sunt compatibile cu această imprimantă.

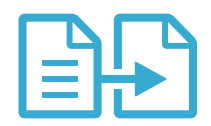

Copiere

- Faceți copii alb-negru sau color. Folosiți meniul Copy (Copiere) de pe afișajul imprimantei pentru a alege culoarea, mărimea fișierului original sau redimensionarea pentru potrivire, setarea calității (inclusiv modul economic rapid), dimensiunea hârtiei și numărul de copii.
- Introduceți fișiere originale subțiri sau pe o singură foaie, cu partea imprimată în jos, în colțul din dreapta față al ferestrei.
- Pentru originalele groase, precum paginile dintr-o carte, îndepărtați capacul. Poziționați
  originalul, cu partea imprimată în jos, în colțul din dreapta față al ferestrei. Dacă este posibil,
  poziționați capacul peste original, pentru ca fundalul să fie alb.

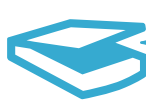

Scanare

- Scanați fotografii sau documente. Folosiți meniul Scan (Scanare) de pe afișajul imprimantei pentru a selecta Scan to PC (Scanare către PC), Scan to Card (Scanare către card) sau Reprint (Reimprimare). Introduceți apoi originalul, cu partea imprimată în jos, în colțul din dreapta față al ferestrei. Alegeți o scurtătură pentru scanare: Photo to File (Foto către fișier), Photo to Email (Foto către e-mail) sau PDF Document (Document PDF).
- Dacă scanați către un computer conectat, se va deschide software-ul de scanare ca să puteți face ajustări și alte selecții, inclusiv locația fișierului de scanare.
- Pentru scanare optimă, păstrați curate fereastra și partea din spate a capacului. Scanerul consideră că fiecare pată sau semn detectat face parte din imaginea de scanat.

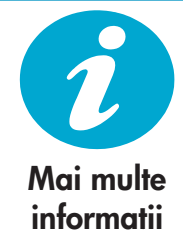

# Aflați mai multe informații

Informații suplimentare pot fi găsite în fișierele Ajutor și Readme de pe ecran, instalate cu software-ul imprimantei HP Photosmart.

- Ajutorul de pe ecran cuprinde instrucțiuni despre funcțiile și remedierea defecțiunilor produselor. Oferă de asemenea specificații pentru produs, note legale, de mediu, reglementare și informații de asistență, plus legături către mai multe informații aflate online.
- Fișierul Readme conține informații de contact pentru asistența HP, cerințe privind sistemul de operare și cele mai recente actualizări la informațiile despre produsul dvs.

# Pentru a accesa Ajutorul de pe ecran din computerul dvs.:

- Windows XP, Vista, Win 7: Faceți clic pe Start (Pornire) > All Programs (Toate programele) > HP > Photosmart B110 series > Help (Ajutor).
- Mac OS X v10.4 Finder: Faceți clic pe Help (Ajutor) > Mac Help (Ajutor Mac). Din meniul Library (Bibliotecă), alegeți HP Product Help (Ajutor produs HP).
- Mac OS X v10.5 and 10.6 Finder: Faceți clic pe Help (Ajutor) > Mac Help (Ajutor Mac). În Help Viewer (Vizualizare ajutor), faceți clic și mențineți butonul de revenire, apoi alegeți HP Product Help (Ajutor produs HP)

# Noutăți Servicii web

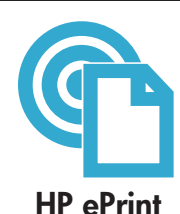

# Introducere în HP ePrint

Pentru a folosi HP ePrint, imprimanta trebuie să fie conectată la internet.

- Apăsați butonul Wireless de pe panoul frontal al HP Photosmart.
- Selectați meniul Web Services (Servicii web) de pe afișajul imprimantei. De aici puteți opri sau porni serviciul, puteți afișa adresa de e-mail a imprimantei și puteți imprima o pagină de informații.

## Imprimați de oriunde

Serviciul gratuit ePrint al HP oferă un mod simplu de a tipări de pe e-mail, oriunde și oricând. Trebuie doar să redirecționați un e-mail către adresa de e-mail a imprimantei dvs., de pe computer sau de pe dispozitivul mobil și se vor imprima și mesajul e-mail și atașamentele recunoscute.

- Este posibil ca imprimanta dvs. să nu aibă inclusă funcția HP ePrint, dar o puteți adăuga cu ușurință, prin actualizarea produsului. Vizitați <u>www.hp.com/go/ePrinterCenter</u> pentru disponibilitate și detalii.
- Ataşamentele se pot imprima altfel decât apar în programul software cu care au fost create, în funcție de fonturile originale și de opțiunile de formatare folosite.
- Împreună cu acest serviciu sunt furnizate actualizări gratuite pentru produs. Este posibil să fie nevoie de unele actualizări pentru a activa anumite funcții.

## Imprimanta dvs. este protejată

Pentru a preveni primirea de e-mail-uri neautorizate, HP alocă imprimantei dvs. o adresă e-mail aleatorie, nu o face publică și nu răspunde automat niciunui expeditor. Serviciul HP ePrint furnizează servicii standard de filtrare a mesajelor spam și transformă e-mail-urile și atașamentele într-un format exclusiv pentru imprimare, ce reduce amenințările pe care le reprezintă virușii sau alt conținut nociv.

 Serviciul HP ePrint nu filtrează e-mail-urile în funcție de conținut, deci nu poate preveni imprimarea materialelor contestabile sau cu drepturi de autor.

#### Imprimați de pe web, fără computer

Selectați pictograma **Apps** (Aplicații) de pe afișajul imprimantei pentru a imprima pagini pentru întreaga familie.

- Folosiți local aplicația Quick Forms (Formulare rapide). Imprimați calendare, caiete și hârtie milimetrică, chiar și jocuri.
- Adăugați mai multe aplicații de pe web. Imprimați pagini de colorat, rapoarte meteo și multe altele!
- Acest serviciu include actualizări gratuite ale produsului. Este posibil să fie nevoie de unele actualizări pentru a activa anumite funcții.

#### Folosiți situl web HP ePrinterCenter

Folosiți situl web gratuit al HP ePrinterCenter pentru a configura o securitate sporită pentru HP ePrint, pentru a specifica adresele de e-mail care au voie să trimită e-mail-uri la imprimanta dvs., să primiți mai multe aplicații HP și să accesați alte servicii gratuite.

 Vizitați situl web ePrinterCenter pentru mai multe informații şi termeni şi condiții specifice: <u>www.hp.com/go/ePrinterCenter</u>

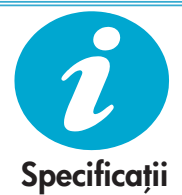

ePrinterCenter

**HP** Apps

(Aplicatii HP)

## Specificații privind alimentarea

Folosiți această imprimantă doar cu adaptorul de alimentare furnizat de HP.

- Adaptor de alimentare: 0957-2280
- Tensiunea de intrare: 100 240 V c.a. (+/- 10%)
- Frecvența de intrare: 50-60 Hz (+/- 3 Hz)
- Puterea consumată: 24 W în medie

#### Utilizarea cernelii

- Inițializarea, care pregătește imprimanta și cartușele pentru imprimare.
- Lucrările asupra capului de imprimare, care asigură curgerea uniformă a cernelii şi curățenia duzelor de imprimare.

După epuizare, în cartuș mai rămâne cerneală reziduală. Pentru mai multe informații, vizitați: <u>www.hp.com/go/inkusage</u>.

# Schimbarea instalării imprimantei de rețea

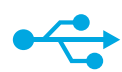

# USB către Wireless

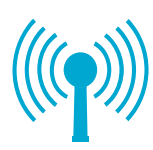

Dacă imprimanta

nu este găsită în

timpul instalării

software-ului...

#### Trecerea de la conexiune USB la conexiune wireless

Dacă inițial instalați imprimanta folosind o conexiune USB la computer, puteți modifica această conexiune într-o conexiune de rețea wireless, urmând acești pași.

# Windows

Pentru a trece de la conexiune USB la conexiune wireless:

- Faceți clic pe Start (Pornire), pe HP, pe Photosmart B110 series, apoi pe USB to Wireless (USB către Wireless). Țineți conectat cablul USB până ce vi se cere să-l deconectati.
- 2. Urmați instrucțiunile de pe ecranele afișate.
  - Faceți clic pe **Next** (Următorul) pentru a trece de la un ecran la următorul.
  - Faceți clic pe Help (Ajutor) pentru a obține informații suplimentare în legătură cu ceea ce trebuie făcut în ecranul respectiv.

# Mac

## Pentru a trece de la conexiune USB la conexiune wireless:

- Pe panoul frontal HP Photosmart, apăsați butonul Wireless pentru a afișa meniul Wireless pe afișajul imprimantei.
- Selectați Wireless Settings (Setări wireless), apoi Wireless Setup Wizard (Asistent instalare wireless) de pe afişaj.
- Urmați paşii din Wireless Setup Wizard (Asistent instalare wireless) pentru a conecta imprimanta.
- Pentru a adăuga imprimanta, mergeți la System Preferences (Preferințe sistem), selectați Print & Fax (Imprimare şi trimitere prin fax), apoi faceți clic pe butonul +. Selectați imprimanta din listă.

# Remedierea problemelor de instalare wireless a unei imprimante

Verificați dacă imprimanta este conectată la rețea

Rulați un test pentru a verifica dacă imprimanta este în rețea. Pentru aceasta:

- 1. Pe panoul frontal HP Photosmart, apăsați butonul **Wireless** pentru a afișa meniul **Wireless** pe afișajul imprimantei.
- 2. Selectați Run Wireless Network Test (Rulare test rețea wireless) de pe afișaj.
- 3. Se imprimă automat raportul Wireless Network Test (Test rețea wireless). Analizați raportul:
  - Dacă ceva a eșuat în timpul testului, acest lucru este descris în partea superioară a raportului.
  - Sumarul de diagnosticare menționează toate testele efectuate și dacă imprimanta le-a trecut sau nu.
  - Vizualizați Sumarul de configurare pentru a afla numele rețelei (SSID), adresa hardware (MAC) și adresa IP.

#### Dacă imprimanta nu este conectată la rețea:

- Apăsați butonul Wireless pentru a deschide meniul Wireless pe afişajul imprimantei. Selectați Wireless Setup Wizard (Asistent instalare rețea).
- 2. Urmați instrucțiunile de pe ecran.

**Pentru ajutor suplimentar la instalarea unei conexiuni wireless**, vizitați site-ul Wireless Easy: <u>www.hp.com/go/wirelessprinting</u>.

# Remedierea problemelor de conectivitate

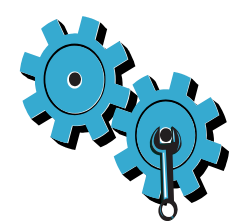

# Este posibil să fi ales rețeaua greșită sau să fi tastat incorect numele rețelei (SSID)

Verificați aceste setări pentru a vă asigura că sunt corecte.

# Este posibil să fi introdus incorect parola WEP sau parola de criptare WPA.

- Dacă folosiți criptare în rețea, va trebui să introduceți o parolă. Parolele sunt sensibile la majuscule și minuscule, deci asigurați-vă că le-ați introdus corect.
- Dacă numele rețelei (SSID) sau parola WEP/WPA nu sunt găsite automat în timpul instalării şi nu le cunoașteți deja, puteți descărca utilitarul de diagnosticare a rețelei, care vă poate ajuta să le aflați.
- Utilitarul de diagnosticare a rețelei rulează pe computere cu Windows XP SP 3, Vista sau Windows 7. Computerul trebuie să fie conectat și el, tot wireless, la rețea. Pentru a descărca utilitarul de diagnosticare a rețelei, vizitați: <u>www.hp.com/go/wirelessprinting</u>.

# Este posibil să aveți o problemă cu ruterul.

Încercați să reporniți imprimanta și ruterul, oprindu-le alimentarea. Apoi reporniți-le.

## Este posibil să nu fie conectat computerul la rețea.

Asigurați-vă că computerul este conectat la aceeași rețea la care este conectat echipamentul HP Photosmart.

## Computerul poate fi conectat la o Rețea Privată Virtuală (VPN)

Deconectați temporar de la VPN înainte de a continua instalarea. Conexiunea la VPN este aceleași lucru cu o conexiune la o altă rețea. Pentru a accesa imprimanta prin rețea, trebuie să vă deconectați de la VPN.

# Este posibil ca software-ul de securitate să blocheze comunicarea.

Software-ul de securitate (paravan de protecție, antivirus, antispyware) instalat pe computer poate bloca comunicarea dintre imprimantă și computer. Un utilitar de diagnosticare HP rulează automat în timpul instalării și poate transmite mesaje în legătură cu elementele ce pot fi blocate de un paravan de protecție. Încercați să deconectați temporar paravanul de protecție, antivirusul sau programul antispyware pentru a vedea dacă puteți finaliza cu succes instalarea. Trebuie să reactivați aplicațiile de securitate la încheierea instalării.

Instalați software-ul paravan de protecție astfel încât să permită comunicarea prin portul UDP 427 (Windows).

# După instalarea software-ului

Dacă imprimanta a fost instalată cu succes, dar aveți probleme la imprimare:

- Opriți ruterul, imprimanta și computerul. Apoi, porniți ruterul, imprimanta și computerul în această ordine.
- Dacă oprirea şi repornirea nu rezolvă problema, rulați Network Diagnostic Utility (Utilitarul de diagnosticare a rețelei) (Windows):
- Vizitați: <u>www.hp.com/go/wirelessprinting</u> pentru a descărca Utilitarul de diagnosticare a rețelei, apoi rulați-l.

# Declarație de garanție limitată a imprimantei HP

| Produs HP                                                                                                    | Durata garanției limitate                                                                                                    |
|----------------------------------------------------------------------------------------------------|----------------------------------------------------------------------------------------------------|
| Suportul software-ului                                                                                       | 90 de zile                                                                                                    |
| Imprimantă                                                                                                   | 1 an                                                                                                    |
| Cartuşe de imprimare sau cartuşe de cerneală                                                                 | Până la golirea de cerneală HP sau până la data de "sfârșit al<br>garanției" care este imprimată pe cartuş, indiferent care dintre cele<br>două cazuri apare mai întâi. Această garanție nu acoperă<br>produsele cu cerneală HP care au fost reîncărcate, refăcute,<br>remediate, utilizate în mod neadecvat sau care au fost desfăcute. |
| Capete de imprimare (se aplică numai la produsele cu capete de imprimare ce pot fi înlocuite de utilizatori) | 1 an                                                                                                    |
| Accesorii                                                                                                    | 1 an, dacă nu se specifică altfel                                                                                                    |

#### A. Domeniul garanției limitate

- 1. Hewlett-Packard (HP) garantează dientului utilizator final că produsele HP specificate mai sus nu vor prezenta defecte materiale sau de execuție pe durata specificată mai sus, durată care începe de la data achiziționării de ătre client.
- Pentru produsele software, garanția limitată HP se aplică numai pentru imposibilitatea de a se executa instrucțiunile de programare. HP nu garantează că funcționarea oricărui produs se va desfășura fără întreruperi sau fără erori.
- 3. Garanția limitată HP acoperă numai acele defecte care apar în urma utilizării normale a produsului şi nu acoperă oricare alte probleme. inclusiv cele rezultate din:
  - a. Întretinere incorectă sau modificare;
  - b. Software, suporturi, piese de schimb sau componente care nu sunt furnizate sau acceptate de HP;
  - c. Funcționare în afara specificațiilor pentru produs
  - d. Modificare neautorizată sau utilizare necorespunzătoare.
- 4. Pentru imprimantele HP, utilizarea unui cartuş care nu provine de la HP sau a unui cartuş reumplut nu afectează nici garanția pentru client, nici contractul de asistență HP cu clientul. Totuşi, dacă funcționarea necorespunzătoare sau defectarea imprimantei se datorează utilizării unui cartuş de cerneală care nu provine de la HP, care este reumplut sau care este expirat, HP va tarifa timplu sâu standard şi materialele necesare pentru repararea imprimantei după acel eşec în funcționare sau acea defecțiune.
- 5. Dacă în timpul perioadei de garanție HP primeşte o notificare despre un defect al oricărui produs care este acoperit de garanția HP, HP va repara sau va înlocui produsul defect, la alegerea făcută de HP.
- 6. Dacă HP nu poate să repare sau să înlocuiască, după caz, un produs defect care este acoperit de garanția HP, HP va restitui prețul de achiziție al produsului, la un interval de timp rezonabil după notificarea defectului.
- 7. HP nu are obligația să repare, să înlocuiască sau să restituie prețul până când clientul nu returnează produsul la HP.
- Oricare produs înlocuitor poate să fie nou sau ca şi nou, cu condiția să aibă o funcționalitate cel puțin egală cu a produsului înlocuit.
- 9. Produsele HP pot să conțină componente sau materiale recondiționate, cu performanțe echivalente cu ale celor noi.
- 10. Declarația de garanție limitată HP este valabilă în toate țările/regiunile în care produsul specificat în garanția HP este distribuit de HP. Contractele pentru servicii suplimentare de garanție, cum ar fi service la sediul clientului, pot fi disponibile de la oricare centru de service HP din țările/regiunile în care produsul este distribuit de HP sau de un importator autorizat.
- B. Limitări ale garanției
  - ÎN LIMITĂ PERMISĂ DE LEGISLAȚIA LOCALĂ, NICI HP ȘI NICI FURNIZORII SĂI TERȚI NU ASIGURĂ ALTE GARANȚII SAU CLAUZE DE ORICE FEL, EXPLICITE SAU IMPLICITE, LEGATE DE VANDABILITATE, DE CALITATEA SATISFĂCĂTOARE ȘI DE POTRIVIREA CU UN SCOP PARTICULAR.
- C. Limitările răspunderii
  - 1. În limita permisă de legislația locală, remediile din această Declarație de garanție sunt numai ale clientului și sunt exclusive.
  - 2. ÎN LIMITA PERMISĂ DE LÉGILE LOCALE, CU EXCEPȚIA OBLIGĂȚIILOR STABILITE SPECIAL MAI DEPARTE ÎN ACEASTĂ DECLARAȚIE DE GARANȚIE, HP SAU FURNIZORII SĂI TERȚI NU VOR FI ÎN NICI UN CAZ RĂSPUNZĂTORI PENTRU DAUNE CU CARACTER DIRECT, INDIRECT, SPECIAL, ACCIDENTAL SAU PE CALE DE CONSECINȚĂ, INDIFERENT DACĂ SOLICITAREA ACESTORA SE BAZEAZĂ PE CONTRACT, PREJUDICIU SAU ORICARE ALTĂ TEORIE LEGALĂ SAU PE FAPTUL CĂ POSIBILITATEA APARIȚIEI UNOR ASTFEL DE DAUNE A FOST ADUSĂ LA CUNOȘTINȚA HP SAU A FURNIZORILOR SĂI.
- D. Legislația locală

Komänä

- Această Declarație de garanție îi dă clientului drepturile legale specifice. Clientul poate să aibă şi alte drepturi care diferă de la un stat la altul în Statele Unite, de la o provincie la alta în Canada şi de la o țară la alta în alte părți ale lumii.
- 2. În măsura în care această Declarație de garanție este incompatibilă cu legile locale, această Declarație de garanție se va considera modificată pentru a fi compatibilă cu legile locale. Sub asemenea legi locale, anumite negări şi limitări din această Declarație de garanție este posibil să nu se aplice clientului. De exemplu, în unele state din Statele Unite, precum şi în alte guvernări din afara Statelor Unite (inclusiv provincii din Canada), sunt posibile:
  - a. Excluderea negărilor și limitărilor din această Declarație de garanție care limitează drepturile statutare ale unui client (de ex. în Marea Britanie);
  - b. În alte privințe se limitează posibilitatea unui producător de a impune asemenea negări sau limitări; sau
  - Acordarea unor drepturi suplimentare clientului, legate de garanţie, precizarea duratei garanţiilor implicite pe care producătorul nu le poate nega sau precizarea limitărilor privind durata garanţiilor implicite.
- TERMENII DIN ACEASTĂ DECLARAȚIE DE GARANȚIE, ÎN LIMITA PERMISĂ DE LEGE, NU EXCLUD, NU RESTRICȚIONEAZĂ SAU MODIFICĂ, ȘI SUNT SUPLIMENTARI FAȚĂ DE, DREPTURILE STATUTARE OBLIGATORII APLICABILE VÂNZĂRILOR DE PRODUSE HP CĂTRE CLIENȚI.

#### Garanția producătorului HP

#### Stimate Client,

Mai jos am inclus numele și adresa entității HP care este responsabilă cu îndeplinirea obligațiilor aferente Garanției producătorului HP în țara dvs.

Aveți drepturi legale suplimentare împotriva vânzătorului pe baza contractului de achiziție. Aceste drepturi nu sunt afectate de Garanția producătorului HP. Vă rugăm să contactați vânzătorul.

56

Hewlett-Packard Romănia SRL Bd. Lascăr Catargiu nr. 47-53, Europe House Business Center, Et 3, Sector 1, București

# Wifti... Vnútri... B110 series Nišene problémov s inštaláciou (1000) Začnite inštaláciu tu... Nišene problémov s inštaláciou (1000) Skontrolujte obsah škatule. Skontrolujte obsah škatule. Vybal'te tlačiareň. Odstráňte všetku pásku, ochrannú fóliu a baliaci materiál. Vybal'te tlačiareň. Odstráňte všetku pásku, ochrannú fóliu a baliaci materiál.

3 Pripojte a zapnite napájanie.

Dôležité! Nepripájajte kábel USB, kým vás nevyzve softvér!

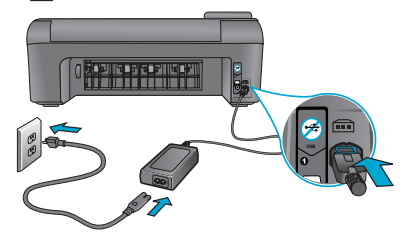

Pripojte napájací kábel a adaptér.

# 4 Postupujte podľa pokynov Sprievodcu inštaláciou.

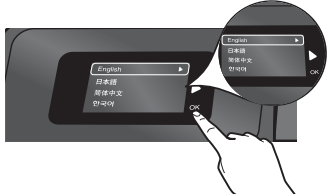

Postupujte podľa pokynov na displeji, ktoré vás sprevádzajú nastavením a pripojením tlačiarne HP Photosmart vrátane postupu nastavenia pripojenia sieťovej tlačiarne a inštalácie tlačových kaziet.

V prípade počítačov bez jednotky CD/DVD prejdite na adresu <u>www.hp.com/support</u> a prevezmite a nainštalujte softvér.

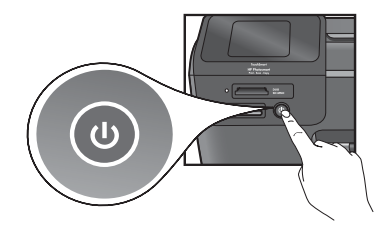

Stlačením tlačidla 🕲 zapnite tlačiareň HP Photosmart.

# WiFi Protected Setup (WPS)

Táto tlačiareň HP Photosmart podporuje technológiu WiFi Protected Setup (WPS) na jednoduché nastavenie bezdrôtového pripojenia jedným tlačidlom.

- Ak sa počas inštalácie zobrazí výzva na spojenie WPS a máte smerovač podporujúci spojenie WPS, stlačte tlačidlo WPS na smerovači. Ak bude toto spojenie úspešné, rozsvieti sa dióda LED bezdrôtového rozhrania na tlačiarni.
- V opačnom prípade postupujte podľa pokynov sprievodcu inštaláciou na displeji tlačiarne. Tiež si pozrite podrobnosti v tejto príručke.

# Registrácia tlačiarne HP Photosmart

Získajte rýchlejšie servisné a podporné upozornenia zaregistrovaním na adrese <u>www.register.hp.com</u>.

# Riešenie problémov s inštaláciou

# Ak sa tlačiareň HP Photosmart nezapne...

## Skontrolujte napájací kábel. Postup:

- Skontrolujte, či je napájací kábel pevne pripojený k tlačiarni a napájaciemu adaptéru. Ak napájací kábel funguje, bude svietiť dióda LED na napájacom zdroji.
- Ak používate predlžovací napájací kábel, skontrolujte, či je zapnutý. Prípadne pripojte tlačiareň priamo do elektrickej zásuvky.
- Skontrolujte, či funguje elektrická zásuvka. Pripojte iný spotrebič, o ktorom viete, že funguje, a skontrolujte, či má napájanie. V opačnom prípade sa pravdepodobne vyskytol problém s elektrickou zásuvkou.
- Ak ste pripojili tlačiareň do vypínateľnej zásuvky, skontrolujte, či je zapnutá.
- 1. Vypnite tlačiareň a potom odpojte napájací kábel. Znova pripojte napájací kábel do zásuvky a potom stlačením tlačidla () zapnite tlačiareň.
- Tlačidlo (b) nestláčajte príliš rýchlo. Stlačte ho iba raz. Zapínanie tlačiarne môže trvať niekoľko minút, takže ak stlačíte tlačidlo (b) viac než raz, môžete ju tým vypnúť.
- Ak ste dokončili všetky vyššie uvedené kroky a problém pretrváva, kontaktujte oddelenie technickej podpory spoločnosti HP a požiadajte ich o servis. Navštívte stránku <u>www.hp.com/support</u>.

# Ak sa nedá tlačiť...

# Windows

#### Skontrolujte, či je tlačiareň HP Photosmart nastavená ako predvolená tlačiareň. Postup:

- Na paneli s nástrojmi systému Windows kliknite na tlačidlo Štart.
- 2. Potom kliknite na položku Ovládací panel.
- 3. Potom otvorte:
  - Zariadenia a tlačiarne (Windows 7)
  - Tlačiarne (Vista)
  - Tlačiarne a faxy (XP)

Vyhľadajte vašu tlačiareň a skontrolujte, či je vedľa nej potvrdzujúca značka v krúžku. Ak nie je, kliknite pravým tlačidlom myši na ikonu tlačiarne a v ponuke vyberte položku Nastaviť ako predvolenú tlačiareň.

#### Ak stále nemôžete tlačiť alebo ak inštalácia softvéru pre systém Windows zlyhá:

- Vyberte disk CD z jednotky CD počítača a potom odpojte kábel tlačiarne od počítača.
- 2. Reštartujte počítač.
- Dočasne vypnite softvérovú bránu firewall a ukončite antivírový softvér.
- Do jednotky CD počítača vložte disk CD so softvérom tlačiarne a pri inštalácii softvéru tlačiarne postupujte podľa pokynov na obrazovke. Nepripájajte kábel USB, kým sa nezobrazí príslušná výzva.
- Po dokončení inštalácie reštartujte počítač a všetok bezpečnostný softvér, ktorý ste zakázali alebo ukončili.

# Mac

## Odinštalujte a znova nainštalujte softvér.

Odinštalačný program odstráni všetky súčasti softvéru HP, ktoré sú špecifické pre túto tlačiareň HP Photosmart. Neodstráni žiadne súčasti, ktoré zdieľajú ostatné tlačiarne alebo programy.

## Postup odinštalovania softvéru:

- 1. Odpojte tlačiareň od počítača.
- Otvorte priečinok Applications (Aplikácie): Hewlett-Packard.
- Dvakrát kliknite na položku HP Uninstaller (Odinštalátor HP). Postupujte podľa pokynov na obrazovke.

## Postup nainštalovania softvéru:

- 1. Vložte disk CD do jednotky CD počítača.
- Na pracovnej ploche otvorte disk CD a potom dvakrát kliknite na položku HP Installer (Inštalátor HP).
- 3. Postupujte podľa pokynov na obrazovke.

# Informácie o tlačiarni HP Photosmart

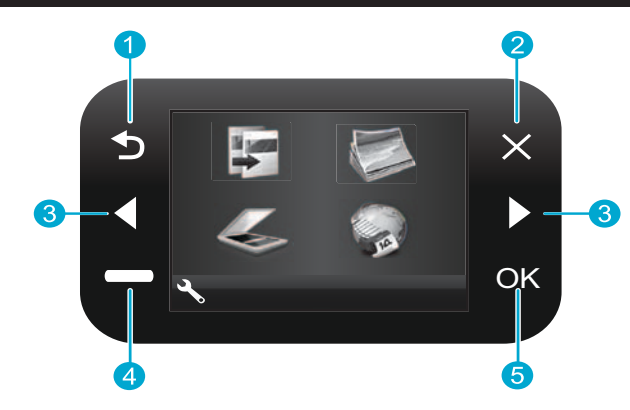

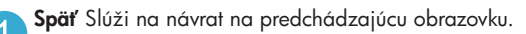

Zrušiť Slúži na zastavenie aktuálnej operácie, obnovenie predchádzajúcich nastavení a zrušenie aktuálneho výberu fotografií.

3 Smerové tlačidlá Slúžia na navigáciu v možnostiach ponuky a v zozname fotografií. Ľavé tlačidlo slúži na pohyb doľava alebo nahor. Pravé tlačidlo slúži na pohyb doprava alebo nadol.

Nastavenia Na úvodnej obrazovke slúži na otvorenie ponuky nastavení. V ostatných ponukách slúži na výber možností týkajúcich sa zobrazenej ponuky.

OK Slúži na výber nastavenia ponuky, hodnoty alebo fotografie.

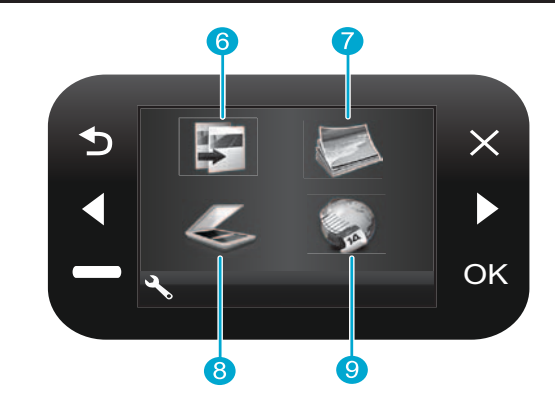

**Kopírovať** Na úvodnej obrazovke slúži na otvorenie ponuky kopírovania, v ktorej môžete vybrať farbu a počet kópií.

Fotografia Na úvodnej obrazovke slúži na otvorenie ponuky fotografií, v ktorej môžete upraviť, tlačiť a ukladať fotografie.

- Skenovať Na úvodnej obrazovke slúži na otvorenie ponuky skenovania, v ktorej môžete skenovať do pripojeného počítača alebo na pamäťovú kartu s fotografiami.
- Aplikácie Na úvodnej obrazovke slúži na otvorenie ponuky aplikácií, v ktorej môžete získať prístup k informáciám z webu a tlačiť ich bez použitia počítača.

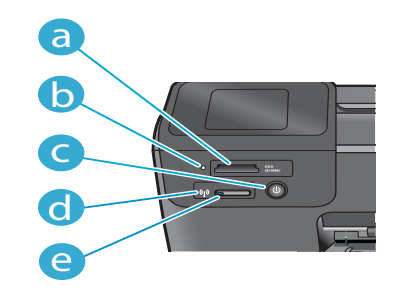

- Zásuvky pre pamäťové karty
   Dióda LED zásuviek pre pamäťové karty
   Tlačidlo zapnutia/vypnutia napájania
   Dióda LED bezdrôtového rozhrania svieti
  - Dióda LED bezdrôtového rozhrania svieti, keď je zapnuté bezdrôtové rozhranie
  - Tlačidlo bezdrôtového rozhrania Stlačením zobrazíte ponuku bezdrôtového rozhrania a webových služieb

59

ρ

# Funkcie a tipy

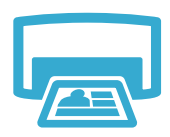

Tlač

- Tlač fotografií priamo z pamäťovej karty v rozličných veľkostiach a na rozličné papiere. Pomocou ponuky Fotografia na displeji tlačiarne môžete prehľadávanie fotografie, používať automatické opravy a vykonávať výbery.
- Tlač dokumentov a fotografií zo softvérových aplikácií v pripojenom počítači.
- Pri inštalácii nových kaziet nezabudnite pred vložením kazety odstrániť ochranný plast.
- Pri prvom nastavení a použití tlačiarne HP Photosmart nainštalujte atramentové kazety, ktoré boli dodané so zariadením. Tieto kazety obsahujú špeciálny atrament určený na prvé použitie tlačiarne.
- Skontrolujte, či máte dostatok atramentu. Ak chcete skontrolovať odhadované úrovne atramentu, vyberte položku Nastavenia na displeji tlačiarne, vyberte položku Nástroje a potom vyberte položku Zobraziť odhadované úrovne.
- Fotografické alebo fotografické čierne kazety nie sú kompatibilné s touto tlačiarňou.

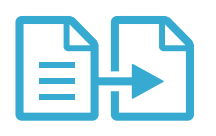

Kopírovanie

- Umožňuje vytvárať farebné alebo čiernobiele kópie. Pomocou ponuky **Kopírovať** na displeji tlačiarne vyberte farbu, skutočnú veľkosť originálu alebo úpravu podľa veľkosti papiera, nastavenie kvality (vrátane rýchlej ekonomickej), veľkosť papiera a počet kópií.
- Jednohárkové alebo tenké originály vkladajte potlačenou stranou smerom nadol do pravého predného rohu sklenenej podložky.
- V prípade hrubých originálov, ako je napríklad stránka v knihe, odstráňte veko. Položte originál do pravého predného rohu sklenenej podložky potlačenou stranou smerom nadol. Ak je to možné, položte veko na originál, aby poskytovalo biele pozadie.

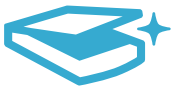

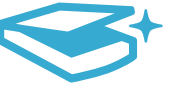

Skenovanie

- Skenovanie fotografií alebo dokumentov. Pomocou ponuky **Skenovať** na displeji tlačiarne vyberte položku **Skenovať do počítača, Skenovať na kartu** alebo **Opätovná tlač**. Potom položte originál do pravého predného rohu sklenenej podložky potlačenou stranou smerom nadol. Vyberte skenovaciu skratku: Fotografia do súboru, Fotografia do e-mailu alebo Dokument PDF.
- Ak skenujete do pripojeného počítača, otvorí sa skenovací softvér umožňujúci úpravu nastavení a ďalších možností vrátane umiestnenia súboru skenovania.
- Sklenenú podložku a zadnú časť veka udržiavajte v čistote, aby sa dosiahli najlepšie výsledky skenovania. Skener interpretuje všetky zistené nečistoty alebo značky ako súčasť skenovaného obrázka.

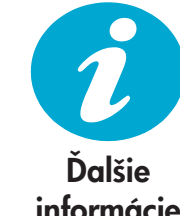

# Hľadanie ďalších informácií

Ďalšie informácie o tomto produkte môžete nájsť v elektronickom pomocníkovi a v súbore Readme (Prečítajte si), ktoré sa nainštalovali so softvérom tlačiarne HP Photosmart.

- Elektronický pomocník obsahuje pokyny na používanie funkcií zariadenia a riešenie problémov. Nájdete v ňom aj špecifikácie produktu, právne upozornenia, informácie o ochrane životného prostredia, homologizačné informácie a informácie o technickej podpore plus prepojenia na d'alšie informácie online na webe.
- Súbor Readme (Prečítajte si) obsahuje kontaktné údaje oddelení technickej podpory spoločnosti HP, požiadavky na operačný systém a najaktuálnejšie informácie o tomto zariadení.

# Otvorenie elektronického pomocníka z počítača:

- Windows XP, Vista, Win 7: Kliknite na položku Štart > Všetky programy > HP > Photosmart B 110 series > Pomocník.
- Mac OS X v10.4 Finder: Kliknite na položku Help (Pomocník) > Mac Help (Pomocník pre Mac). V ponuke Library (Knižnica) kliknite na položku HP Product Help (Pomocník pre produkt HP).
- Mac OS X v10.5 and 10.6 Finder: Kliknite na položku Help (Pomocník) > Mac Help (Pomocník pre Mac). V časti **Help Viewer** (Zobrazovač pomocníka) kliknite na úvodné tlačidlo, podržte ho stlačené a potom vyberte položku HP Product Help (Pomocník zariadenia HP)

# Čo je nové? Webové služby

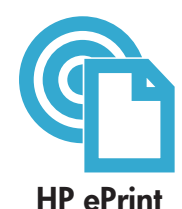

# Úvodné informácie o používaní služby HP ePrint

Na používanie služby HP ePrint musí byť tlačiareň pripojená na Internet.

- Stlačte tlačidlo Bezdrôtové na prednom paneli tlačiarne HP Photosmart.
- Vyberte ponuku Webové služby na displeji tlačiarne. Tu môžete zapnúť alebo vypnúť túto službu, zobraziť e-mailovú adresu tlačiarne a vytlačiť informačnú stranu.

## Tlač odkiaľkoľvek

Bezplatná služba ePrint od spoločnosti HP poskytuje jednoduchý spôsob tlače z e-mailov, kedykoľvek a kdekoľvek. Stačí poslať e-mail ďalej na e-mailovú adresu tlačiarne z počítača alebo mobilného zariadenia a e-mailová správa aj rozpoznané prílohy sa vytlačia.

- Služba HP ePrint nemusí byť dodaná s tlačiarňou, môžete ju však jednoducho pridať prostredníctvom aktualizácie produktu. Informácie o dostupnosti a podrobnosti nájdete na stránke <u>www.hp.com/go/ePrinterCenter</u>.
- Prílohy sa môžu tlačiť inak než vyzerajú v softvérovom programe, ktorý ich vytvoril, v závislosti od originálnych písiem a použitých možností rozloženia.
- S touto službou sa poskytujú bezplatné aktualizácie produktu. Zapnutie niektorých funkcií môže vyžadovať niektoré z aktualizácií.

## Vaša tlačiareň je chránená

Na pomoc pri blokovaní neoprávnených e-mailov spoločnosť HP priraďuje vašej tlačiarni náhodnú e-mailovú adresu, nikdy ju nezverejňuje a v predvolenom nastavení nereaguje na žiadneho odosielateľa. Služba HP ePrint tiež poskytuje štandardné filtrovanie nevyžiadanej pošty a transformuje e-maily a prílohy do formátu určeného iba na tlač, aby sa znížila hrozba vírusov alebo iného škodlivého obsahu.

 Služba HP ePrint nefiltruje e-maily na základe obsahu, takže nemôže zabrániť tlači sporných materiálov alebo materiálov chránených autorskými právami.

#### Tlač webových stránok bez počítača

Výberom ikony Apps na displeji tlačiarne môžete tlačiť stránky pre celú rodinu.

- Používajte aplikáciu Rýchle formuláre lokálne. Môžete tlačiť kalendáre, na zápisníkový a milimetrový papiera a dokonca aj skladačky puzzle.
- Ďalšie aplikácie môžete pridať z webu. Tlačte vyfarbovacie strany, správy o počasí a ďalšie dokumenty!
- S touto službou sa poskytujú bezplatné aktualizácie produktu. Zapnutie niektorých funkcií môže vyžadovať niektoré z aktualizácií.

## Používanie webovej lokality HP ePrinterCenter

Pomocou bezplatnej webovej lokality ePrinterCenter od spoločnosti HP môžete nastaviť lepšie zabezpečenie pre službu HP ePrint, zadať e-mailové adresy, ktoré majú povolené odosielať e-mail do vašej tlačiarne, získať ďalšie aplikácie od spoločnosti HP a pristupovať k ďalším bezplatným službám.

 Ďalšie informácie a konkrétne ustanovenia a podmienky získate na webovej lokalite ePrinterCenter: <u>www.hp.com/go/ePrinterCenter</u>

# Špecifikácie napájania

Poznámka: Túto tlačiareň používajte len s napájacím adaptérom dodaným spoločnosťou HP.

- Napájací adaptér: 0957-2280
- Vstupné napätie: 100 až 240 Vstr (+/- 10 %)
- Vstupná frekvencia: 50 až 60 Hz (+/– 3 Hz)
- Príkon: priemerne 24 W

#### Používanie atramentu

- Inicializácia, ktorá pripraví tlačiareň a kazety na tlač.
- Údržba tlačovej hlavy, ktorá udržiava tlačové dýzy čisté a umožňuje plynulý prietok atramentu.

V kazete zostane aj po jej použití určité zvyškové množstvo atramentu. Ďalšie informácie získate na nasledujúcej adrese: <u>www.hp.com/go/inkusage</u>.

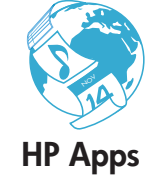

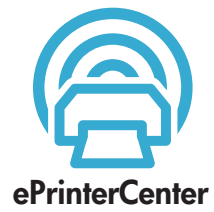

**Špecifikácie** 

# Zmena nastavenia sieťovej tlačiarne

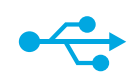

USB

na

bezdrôtové

## Zmena z pripojenia USB na bezdrôtové sieťové pripojenie

Ak spočiatku nastavíte tlačiareň použitím pripojenia USB k počítaču, toto pripojenie môžete prepnúť na bezdrôtové sieťové pripojenie vykonaním nasledujúcich krokov.

## Windows

# Postup zmeny z pripojenia USB na bezdrôtové pripojenie:

- Kliknite na tlačidlo Štart, kliknite na položku HP, kliknite na položku Photosmart B110 series a potom kliknite na položku USB na bezdrôtové. Kábel USB nechajte pripojený, až kým sa nezobrazí výzva na jeho odpojenie.
- 2. Postupujte podľa pokynov na obrazovke.
  - Ak chcete prejsť na ďalšiu obrazovku, kliknite na tlačidlo Ďalej.
  - Kliknutím na položku Pomocník získate d'alšie informácie o požadovaných položkách na obrazovke.

## Mac

# Postup zmeny z pripojenia USB na bezdrôtové pripojenie:

- Na prednom paneli tlačiarne HP Photosmart stlačte tlačidlo **Bezdrôtové** a na displeji tlačiarne sa zobrazí ponuka bezdrôtového pripojenia.
- Na displeji vyberte položku
   Nastavenia bezdrôtového pripojenia a potom položku Sprievodca nastavením bezdrôtovej siete.
- Podľa krokov v Sprievodcovi nastavením bezdrôtovej siete pripojte tlačiareň.
- Ak chcete pridať tlačiareň, prejdite do časti Systémové predvoľby, vyberte položku Tlač a fax a potom kliknite na tlačidlo +. Vyberte tlačiareň v zozname.

## Riešenie problémov s nastavením bezdrôtového pripojenia tlačiarne

Skontrolujte, či je tlačiareň pripojená na sieť

Spustite **test bezdrôtovej siete** a skontrolujte, či je tlačiareň pripojená na sieť. Postup:

- Na prednom paneli tlačiarne HP Photosmart stlačte tlačidlo Bezdrôtové a na displeji tlačiarne sa zobrazí ponuka Bezdrôtové.
- 2. Na displeji vyberte položku Spustiť test bezdrôtovej siete.
- 3. Automaticky sa vytlačí správa o teste bezdrôtovej siete. Preštudujte si túto správu:
  - Ak počas testu niečo zlyhalo, bude to uvedené v hornej časti správy.
  - Súhrn diagnostiky obsahuje všetky vykonané testy a to, či nimi tlačiareň úspešne prešla.
  - Pozrite si súhrn konfigurácie a zistite názov siete (SSID), adresu hardvéru (MAC) a adresu IP.

#### Ak tlačiareň nie je pripojená na sieť:

- Stlačením tlačidla Bezdrôtové otvorte ponuku Bezdrôtové na displeji tlačiarne. Vyberte položku Sprievodca nastavením bezdrôtovej siete.
- 2. Postupujte podľa pokynov na obrazovke.

**Ak potrebujete d'alšiu pomoc s nastavením bezdrôtového pripojenia**, prejdite na lokalitu Wireless Easy: <a href="http://www.hp.com/go/wirelessprinting">www.hp.com/go/wirelessprinting</a>.

Ak sa tlačiareň nepodarí nájsť počas inštalácie softvéru...

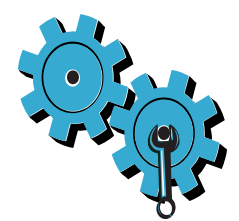

# Možno ste vybrali nesprávnu sieť alebo nesprávne zadali názov siete (SSID)

Skontrolujte správnosť týchto nastavení.

# Možno ste nesprávne zadali šifrovací kľúč WPA alebo WEP

- Ak používate v sieti šifrovanie, budete musieť zadať kľúč. V ňom sa rozlišujú malé a veľké písmená, preto dbajte na správne zadanie.
- Ak sa nepodarí nájsť názov siete (SSID) alebo kľúče WEP/WPA automaticky počas inštalácie a ak ich ešte nepoznáte, môžete prevziať pomôcku Network Diagnostic Utility, ktorá vám pomôže pri ich vyhľadaní.
- Pomôcka Network Diagnostic Utility je určená pre počítače s operačnými systémami Windows XP SP3, Vista alebo Windows 7. Počítač musí tiež byť bezdrôtovo pripojený na vašu sieť. Ak chcete prevziať pomôcku Network Diagnostic Utility, prejdite na adresu: www.hp.com/go/wirelessprinting.

## Možno sa vyskytol problém so smerovačom

Skúste reštartovať tlačiareň aj smerovač vypnutím ich napájania. Potom ich znova zapnite.

## Počítač možno nie je pripojený na sieť

Skontrolujte, či je počítač pripojený na rovnakú sieť ako tlačiareň HP Photosmart.

## Počítač je možno pripojený na virtuálnu súkromnú sieť (VPN)

Pred pokračovaním v inštalácii sa dočasne odpojte od siete VPN. Pripojenie na sieť VPN je ako pripojenie na inú sieť. Pred prístupom k tlačiarni cez domovskú sieť sa budete musieť odpojiť od siete VPN.

## Komunikáciu môže blokovať softvér zabezpečenia

Komunikáciu medzi tlačiarňou a počítačom môže blokovať softvér zabezpečenia (brána firewall, antivírus, antispyware) nainštalovaný v počítači. Počas inštalácie sa automaticky spustí diagnostická pomôcka od spoločnosti HP a môže poskytnúť informácie o tom, čo môže blokovať brána firewall. Skúste dočasne odpojiť aplikáciu brány firewall, antivírus alebo antispyware, aby ste zistili, či môžete úspešne dokončiť inštaláciu. Po dokončení inštalácie by ste mali bezpečnostné aplikácie znova zapnúť.

Nakonfigurujte softvér brány firewall tak, aby sa umožnila komunikácia cez port UDP číslo 427 (Windows).

# Po inštalácii softvéru

Ak bola tlačiareň úspešne nainštalovaná, ale máte problém s tlačou:

- Vypnite smerovač, tlačiareň a počítač. Potom zapnite smerovač, tlačiareň a počítač v tomto poradí.
- Ak vypnutie a zapnutie nevyrieši váš problém, spustite pomôcku Network Diagnostic Utility (Windows):
- Prejdite na nasledujúcu adresu: <u>www.hp.com/go/wirelessprinting</u>, prevezmite pomôcku Network Diagnostic Utility a potom ju spustite.

# Vyhlásenie o obmedzenej záruke na tlačiareň HP

| Výrobok značky HP                                                                              | Trvanie obmedzenej záruky                                                                                                    |
|------------------------------------------------------------------------------------------------|----------------------------------------------------------------------------------------------------|
| Médiá so softvérom                                                                             | 90 dní                                                                                                    |
| Tlačiareň                                                                                      | 1 rok                                                                                                    |
| Tlačové alebo atramentové kazety                                                               | Do spotrebovania atramentu HP alebo dátumu "skončenia<br>záručnej lehoty" vytlačeného na kazete, pričom plať skoršia z<br>týchto udalosť. Táto záruka sa nevzťahuje na atramentové<br>produkty značky HP, ktoré boli opätovne naplnené, prerobené,<br>renovované, nesprávne používané alebo neodborne otvorené. |
| Tlačové hlavy (týka sa iba výrobkov s tlačovými hlavami,<br>ktoré smú vymieňať sami zákazníci) | 1 rok                                                                                                    |
| Dopinky                                                                                        | 1 rok (ak nie je uvedené inak)                                                                                                    |

A. Rozsah obmedzenei záruky

- 1. Spoločnosť Hewlett-Packard (HP) zaručuje konečnému používateľovi, že vyššie uvedené produkty značky HP nebudú mať žiadne materiálové ani výrobné vady počas obdobia uvedeného vyššie, ktoré začína plynúť dátumom zakúpenia produktu zákazníkom.
- 2. Pre softvérové produkty platí obmedzená záruka spoločnosti HP len na zlyhanie pri vykonaní programových príkazov. Spoločnosť HP nezaručuje, že ľubovoľný produkt bude pracovať nepretržite alebo bezchybne.
- 3. Obmedzená záruka HP sa vzťahuje len na tie chyby, ktoré sa vyskytli pri normálnom používaní produktu, a nevzťahuje sa na žiadne iné problémy, vrátane tých, ktoré vznikli v dôsledku:
  - a nesprávnej údržby alebo úpravy
  - b. používania softvéru, médií, súčiastok alebo spotrebného tovaru, ktoré nedodala spoločnosť HP a pre ktoré neposkytuje podporu;
  - c. prevádzky nevyhovujúcej špecifikáciám produktu;
  - neoprávnených úprav alebo zneužitia.
- 4. Pri tlačiarenských produktoch značky HP nemá použitie kazety, ktorú nevyrobila spoločnosť HP, alebo opätovne naplnenej kazety žiadny vplyv ani na záruku pre zákazníka, ani na zmluvu o podpore spoločnosti HP uzavretú so zákazníkom. Ak však zlyhanie alebo poškodenie tlačiarne súvisí s použitím náplne iného výrobcu ako spoločnosti HP, opätovne naplnenej atramentovej kazety alebo atramentovej kazety s uplynutou zárukou, spoločnosť HP si účtuje štandardné poplatky za strávený čas a materiál dodaný v súvislostí s odstraňovaním konkrétnej chyby alebo poškodenia tlačiarne.
- Ak spoločnosť HP dostane počas príslušnej záručnej lehoty oznámenie o chybe ľubovoľného produktu, na ktorý sa vzťahuje záruka, spoločnosť HP buď opraví, alebo vymení produkt, a to podľa uváženia spoločnosti HP.
   Ak spoločnosť HP nie je schopná opraviť alebo vymeniť chybný produkt, na ktorý sa vzťahuje záruka, spoločnosť HP v
- primeranej lehote po oznámení chyby vráti kúpnu cenu daného produktu. 7. Spoločnosť HP nie je povinná opraviť či vymeniť produkt alebo vrátiť zaň peniaze, kým zákazník nevráti chybný produkt
- spoločnosti HP.
- 8. Ľubovoľný náhradný produkt môže byť buď nový alebo ako nový za predpokladu, že jeho funkčnosť je prinajmenšom totožná s funkčnosťou nahrádzaného produktu.
- 9. Produkty značky HP môžu obsahovať upravované časti, súčasti alebo materiály z hľadiska výkonu rovnocenné s novými.
- Toto vyhlásenie o obmedzenej záruke spoločnosti HP je platné v každej krajine, v ktorej je predmetný produkt HP distribuovaný spoločnosťou HP. Zmluvy na ďalšie záručné služby, ako napríklad servis u zákazníka, možno získať v každom autorizovanom stredisku služieb spoločnosti HP v krajinách, kde je produkt distribuovaný spoločnosťou HP alebo autorizovaným dovozcom.
- B. Obmedzenia záruky

V ROZSAHU POVOLENOM MIĘSTNOU LEGISLATÍVOU, ANI SPOLOČNOSŤ HP ANI JEJ DODÁVATELIA NEPOSKYTUJÚ ŽIADNE INÉ ZÁRUKY ALEBO PODMIENKY AKÉHOKOĽVEK DRUHU, ČI UŽ VÝSLOVNÉ ALEBO IMPLIKOVANÉ, ALEBO PODMIENKY OBCHODOVATEĽNOSTI, USPOKOJIVEJ KVALITY A VHODNOSTI NA KONKRÉTNY ÚČEL.

- C. Obmedzenia zodpovednosti
  - V rozsahu povolenom miestnou legislatívou sú práva na nápravu udelené v tomto záručnom vyhlásení jedinými a
  - V ROZSAHU POVOLENOM MIESTNOU LEGISLATÍVOU, S VÝNIMKOU ZÁVÄZKOV ŠPECIFICKY UVEDENÝCH V TOMTO ZÁRUČNOM VYHLÁSENÍ, SPOLOČNOSŤ HP ALEBO JEJ DODÁVATELIA NEBUDÚ V ŽIADNOM PRÍPADE ZODPOVEDAŤ ZA PRIAME, NEPRIAME, ZVLÁŠTNE, NÁHODNÉ ALEBO NÁSLEDNÉ ŠKODY, ČI UŽ NA ZÁKLADE ZMLUYY, PROTIPRÁVNEHO KONANIA ALEBO INEJ PRÁVNEJ TEÓRIE, A TO BEZ OHĽADU NA UPOZORNENIE NA MOŽNOSŤ VZNIKU TAKÝCHTO ŠKÔD.
- D. Miestna legislaťva
  - Toto záručné vyhlásenie udeľuje zákazníkovi konkrétne zákonné práva. Zákazník môže mať aj iné práva, ktoré sa menia podľa jednotlivých štátov USA, podľa jednotlivých provincií v Kanade a podľa jednotlivých krajín kdekoľvek inde na svete.
  - V takom rozsahu, v akom by bolo toto záručné vyhlásenie v rozpore s miestnou legislatívou, bude sa mať za to, že toto záručné vyhlásenie bude upravené tak, aby bolo v súlade s danou miestnou legislatívou. Podľa takejto miestnej legislatívý niektoré odmietnutia a obmedzénia tohto záručného vyhlásenia nemusia pre zákazníka platiť. Napr. niektoré štáty v USA ako aj niektoré vlády mimo USA (vrátane provincií v Kanade), môžu:
    - a. vylúčiť odmietnutia a obmedzenia v tomto záručnom vyhlásení z obmedzenia zákonných práv zákazníka (napr. Veľká Británia):
    - b. inak obmedziť schopnosť výrobcu uplatniť takéto odmietnutia alebo obmedzenia;
    - c. udeliť zákazníkovi ďalšie záručné práva, špecifikovať trvanie ďalších implikovaných záruk, ktoré výrobca nemôže odmietnuť, alebo povoliť obmedzenia trvania implikovaných záruk. ZÁRUČNÉ PODMIENKY ZAHRNUTÉ DO TOHTO ZÁRUČNÉHO VYHLÁSENIA – S VÝNIMKOU ZÁKONOM
  - POVOLENÉHO ROZSAHU NEVYLUČUJÚ, NEOBMEDZUJÚ ANI NEMENIA, ALE DOPLŇAJÚ ZÁVÄZNÉ ZÁKONNÉ PRÁVA VZŤAHUJÚCE SA NA PREDAJ PRODUKTOV HP ZÁKAZNÍKOM.

#### Informácia o obmedzenej záruke HP

Vážený zákazník.

v prílohe sú uvedené mená a adresy spoločností skupiny HP, ktoré zabezpečujú plnenia z obmedzenej záruky HP (záruka výrobcu) vo vašej krajine.

Pokiaľ máte na základe vašej kúpnej zmluvy voči predávajúcemu práva zo zákona presahujúce záruku výrobcu, také práva nie sú uvedenou zárukou výrobcu dotknuté.

Slovenská republika: Hewlett-Packard Slovakia, s.r.o., Galvaniho 7, 820 02 Bratislava

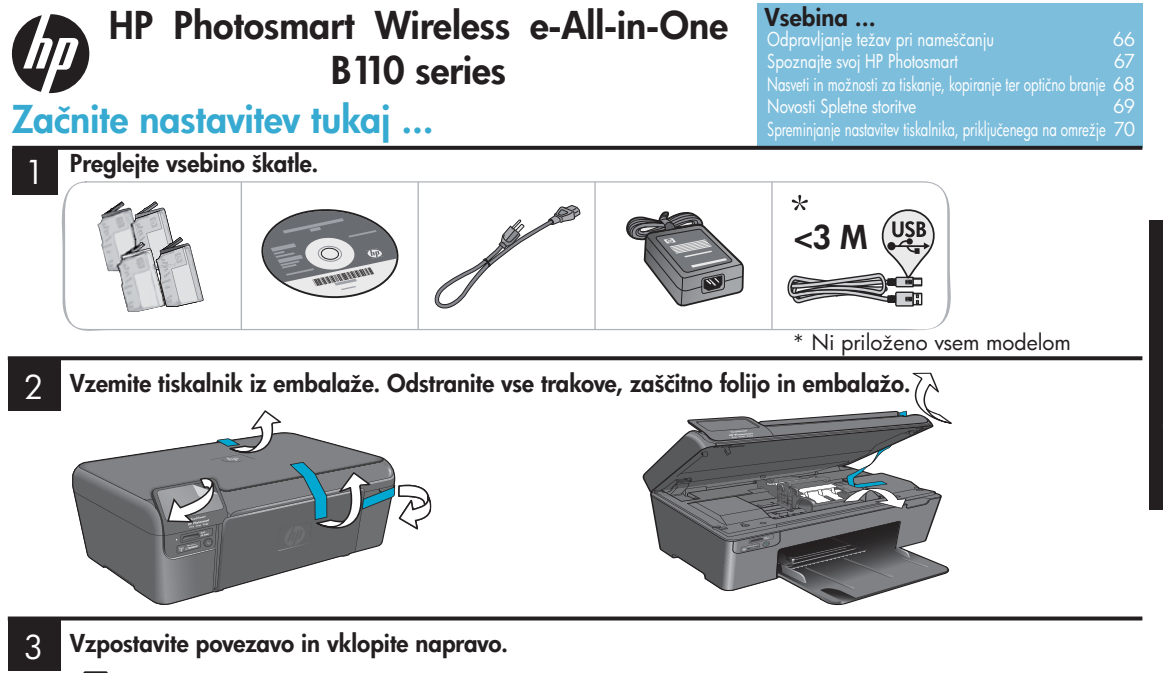

Pomembno! Ne priključite kabla USB, če se ne prikaže sporočilo, da to storite!

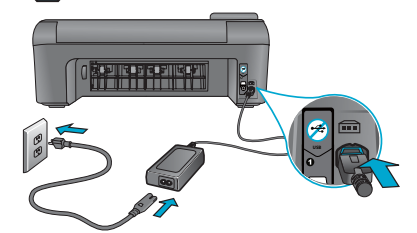

Priključite napajalni kabel in napajalnik.

## Sledite čarovniku za nastavitve.

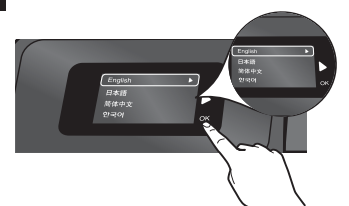

Upoštevajte navodila na zaslonu, saj vam pomagajo nastaviti in priključiti HP Photosmart, pomagajo pa vam tudi pri vzpostavljanju povezave z omrežnim tiskalnikom in nameščanju tiskalnih kartuš.

Če vaš računalnik nima pogona CD/DVD, pojdite na spletno mesto <u>www.hp.com/support</u>, da prenesete in namestite programsko opremo.

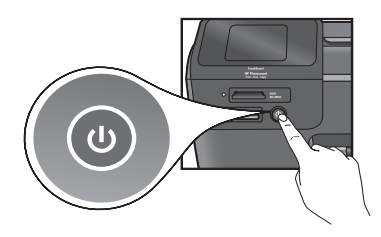

Pritisnite (), da vklopite napravo HP Photosmart.

# Zaščita WiFi Protected Setup (WPS)

Ta naprava HP Photosmart podpira nastavitev WiFi Protected Setup (WPS) , ki omogoča enostavno nastavitev brezžičnega omrežja s pritiskom na gumb.

- Če se med nastavitvijo prikaže sporočilo, da uporabite WPS, in če imate usmerjevalnik WPS, pritisnite gumb WPS na usmerjevalniku. Če ste uspešno vzpostavili povezavo, na tiskalniku zasveti lučka LED za brezžično omrežje.
- V nasprotnem primeru sledite čarovniku za nastavitve na zaslonu tiskalnika. Več informacij poiščite v tem priročniku.

#### **Registrirajte svojo napravo HP Photosmart** Če se registrirate na spletnem mestu <u>www.register.hp.com</u>, lahko izkoristite možnost hitrejših storitev in obveščanja o podpori.

# Odpravljanje težav pri nameščanju

# Če naprave HP Photosmart ne morete vklopiti ...

Če tiskanje ni

mogoče ...

# Preverite napajalni kabel. To storite tako, da:

- Preverite, ali je napajalni kabel ustrezno priključen v tiskalnik in napajalni vmesnik. Če napajalni kabel deluje, na dovodu napajanja sveti lučka LED.
- Če uporabljate razdelilnik, preverite, ali je le ta vključen, ali pa tiskalnik priključite neposredno v vtičnico.
- Preverite, ali vtičnica deluje. Priključite napravo, za katero veste, da deluje, in preverite, ali deluje. Če naprava ne deluje, je težava verjetno povezana z vtičnico.
- Če ste tiskalnik priklopili v vtičnico s stikalom, preverite, ali je vtičnica vklopljena.
- 1. Izklopite tiskalnik in odklopite napajalni kabel. Napajalni kabel znova priklopite, nato pa pritisnite gumb (1), da vklopite napravo.
- Pazite, da gumba () ne pritisnete prehitro. Pritisnite ga samo enkrat. Morda lahko traja nekaj minut, da se tiskalnik vklopi, zato lahko izklopite računalnik, če pritisnete gumb () več kot enkrat.
- 3. Če ste izvedli vse zgoraj omenjene korake, napake pa kljub temu niste odpravili, se obrnite na HP-jevo podporo. Pojdite na <u>www.hp.com/support</u>.

# Windows

# Preverite, ali je kot privzeti tiskalnik nastavljen HP Photosmart. To storite tako:

- 1. V opravilni vrstici Windows kliknite **Start**.
- 2. Nato kliknite **Nadzorna plošča**.
- 3. Izberite:
  - Naprave in tiskalniki (Windows 7)
  - Tiskalniki (Vista)
  - Tiskalniki in faksi (XP)

Preverite, ali je polje ob vašem tiskalniku potrjeno. Če ni, z desno miškino tipko kliknite ikono tiskalnika in v meniju izberite »Nastavi za privzeti tiskalnik«.

# Če tiskanje še vedno ni mogoče ali če niste uspešno namestili programske opreme Windows:

- Odstranite CD iz pogona računalnika in odklopite tiskalnik iz računalnika.
- 2. Znova zaženite računalnik.
- Začasno onemogočite vse požarne zidove programske opreme in zaprite protivirusne programe.
- Vstavite CD s programsko opremo tiskalnika v pogon CD v računalniku in sledite navodilom na zaslonu, da namestite programsko opremo tiskalnika. Kabla USB ne priključite, dokler vas naprava ne pozove.
- Ko je namestitev končana, znova zaženite računalnik in vso varnostno programsko opremo, ki ste jo onemogočili ali zaprli.

# Mac

# Odstranite in znova namestite programsko opremo.

Program za odstranjevanje programske opreme odstrani vse komponente HP-jeve programske opreme, ki so specifične za to napravo HP Photosmart. Komponent, ki so v skupni rabi z drugimi tiskalniki ali programi, program ne odstrani.

# Če želite odstraniti programsko opremo:

- 1. Odklopite tiskalnik iz računalnika.
- 2. Odprite aplikacije: Mapa Hewlett-Packard.
- 3. Dvokliknite **HP Uninstaller**. Sledite navodilom na zaslonu.

# Če želite namestiti programsko opremo:

- 1. Vstavite CD v ustrezen pogon v računalniku. Odprite CD
- 2. Na namizju in dvokliknite HP Installer.
- 3. Sledite navodilom na zaslonu.

# Spoznajte svojo napravo HP Photosmart

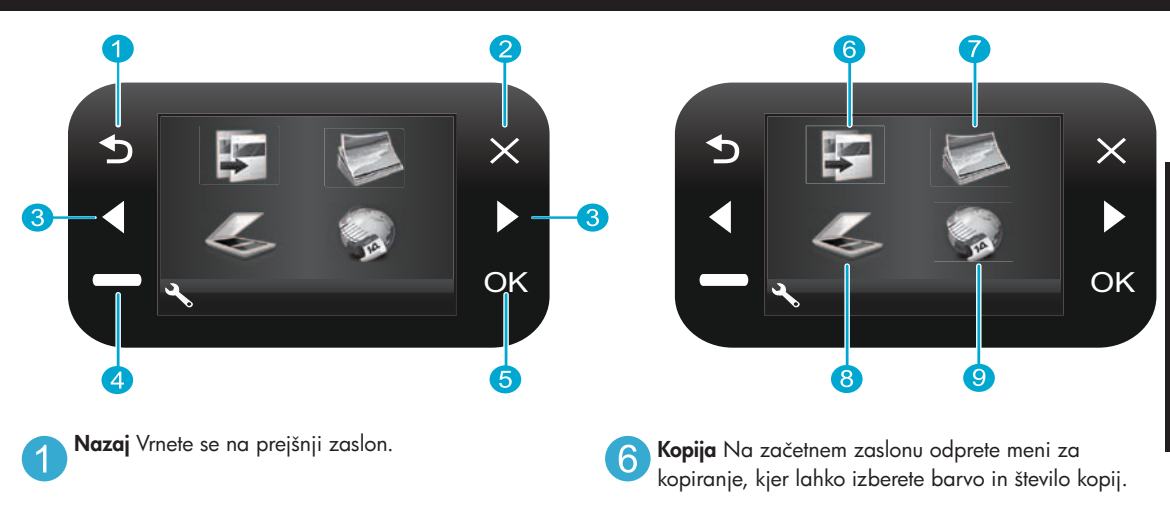

- Prekliči Ustavite trenutno delovanje, obnovite prejšnje nastavitve in izbrišete trenutno izbrano sliko.
- Smerne tipke Pomikate se med možnostmi menijev in fotografijami. Z levo tipko se lahko pomaknete v levo ali navzgor. Z desno tipko se lahko pomaknete v desno ali navzdol.
- Nastavitve V začetnem zaslonu odprete meni za nastavitve. V drugih menijih izberete možnosti, ki so povezane s prikazanim menijem.

OK Izberete nastavitev menija, vrednost ali fotografijo.

Fotografija Na začetnem zaslonu odprete meni za fotografije, kjer lahko izberete možnosti za urejanje,

tiskanje in shranjevanje fotografij.

Optično branje Na začetnem zaslonu odprete meni 8 za optično branje, ki ponuja možnosti za optično branje v povezan računalnik ali na pomnilniško

kartico za fotografije.

Aplikacije Na začetnem zaslonu odprete meni za aplikacije, prek katerega lahko dostopate do informacij iz spleta ter jih natisnete tudi brez računalnika.

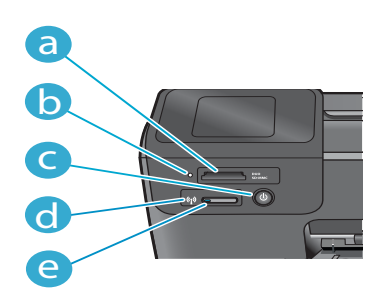

- Reže za pomnilniške kartice

  - Lučka LED za reže za pomnilniške kartice
  - Gumb za vklop/izklop
    - Lučka LED za brezžično omrežje sveti, ko je brezžično omrežje omogočeno
- Gumb za brezžično omrežje Pritisnite, če želite e dostopati do menija za brezžično omrežje in spletne storitve

# Funkcije in nasveti

![](_page_67_Picture_1.jpeg)

- Tiskajte fotografije neposredno s pomnilniške kartice v različnih velikostih in na različne vrste papirja. Na zaslonu tiskalnika izberite meni Fotografija, če želite brskati med fotografijami, uporabljati samodejno popravljanje in spreminjati različne možnosti.
- Tiskajte dokumente in fotografije iz aplikacij programske opreme v računalniku, ki ima vzpostavljeno povezavo.
- Tiskanje
- Preden vstavite novo kartušo, ne pozabite odstraniti zaščitne plastike.
- Ko prvič namestite in uporabite napravo HP Photosmart, vstavite kartuše s črnilom, ki so bile priložene napravi. Te kartuše so namenjene prav prvi uporabi tiskalnika.
- Preverite, ali je na voljo dovolj črnila. Če želite preveriti stanje črnila, na zaslonu tiskalnika izberite Nastavitve, izberite Orodja in nato izberite še Prikaži ocenjene ravni črnila.
- Tiskalnik ne podpira kartuš Photo in Photo Black.

Kopiranje

- Tiskajte barvne in črno-bele kopije. Na zaslonu tiskalnika lahko v meniju Kopiranje izberete barvo, dejansko velikost izvirnika ali pa velikost ustrezno spremenite, nastavitve kakovosti (vključno s hitro ureditvijo), velikost papirja in število kopij.
- Posamezne liste ali tanke izvirnike položite z natisnjeno stranjo obrnjeno navzdol na desni sprednji del steklene plošče.
- Če želite kopirati debelejši izvirnik, na primer stran v knjigi, odstranite pokrov. Izvirnik položite v sprednji desni kot steklene plošče z natisnjeno stranjo obrnjeno navzdol. Po možnosti položite pokrov na izvirnik, da zagotovite belo ozadje.

![](_page_67_Picture_14.jpeg)

- Optično lahko preberete fotografije in dokumente. V meniju Optično branje na zaslonu tiskalnika izberite možnost Optično preberi v računalnik, Optično preberi na kartico ali Znova natisni. Nato položite izvirnik v sprednji desni kot steklene plošče z natisnjeno stranjo obrnjeno navzdol. Izberite bližnjico za optično branje: Fotografija v datoteko, Fotografija v e-poštno sporočilo ali Dokument PDF.
  - Če optično berete v računalnik z vzpostavljeno povezavo, se odpre programska oprema optičnega branja, da lahko prilagodite želene možnosti, vključno z lokacijo datoteke optičnega branja.
  - Pazite, da bosta steklo in spodnja stran pokrova vedno čista. Optični bralnik upošteva vsak zaznan madež ali prasko kot del slike, ki jo želite optično prebrati.

![](_page_67_Picture_18.jpeg)

# Poiščite več informacij

Več informacij o izdelku lahko poiščete v elektronski pomoči in datoteki Readme (Preberime), ki sta vključeni v programsko opremo naprave HP Photosmart.

- Elektronska pomoč vključuje navodila za funkcije izdelka in odpravljanje težav. Ponuja tudi tehnične podatke naprave, pravna obvestila, okoljevarstvene in upravne informacije, informacije o podpori ter povezave do še bolj podrobnih informacij v spletu.
- V datoteki Readme (Preberime) so kontaktni podatki za HP-jevo podporo, zahteve operacijskega sistema in najnovejše posodobitve informacij o vašem izdelku.

# Če želite do elektronske pomoči dostopati iz računalnika:

- Windows XP, Vista, Win 7: Kliknite Start > Vsi programi > HP > Photosmart B110 series > Pomoč.
- Mac OS X v10.4 Finder: Kliknite Help (Pomoč) > Mac Help (Pomoč Mac). V meniju Library (Knjižnica) izberite HP Product Help (Pomoč za izdelek HP).
- Mac OS X v10.5 in 10.6 Finder: Kliknite Help (Pomoč) > Mac Help (Pomoč Mac). V možnosti Help Viewer (Pregledovalnik pomoči) kliknite in zadržite gumb Domov ter izberite HP Product Help (Pomoč za izdelek HP)

# Novosti Spletne storitve

![](_page_68_Picture_1.jpeg)

# Kako uporabim možnost E-tiskanje HP

Če želite uporabiti možnost E-tiskanje HP, morate v tiskalniku vzpostaviti povezavo z internetom.

- Na sprednji plošči naprave HP Photosmart pritisnite gumb Brezžično.
- Na zaslonu tiskalnika izberite meni Spletne storitve. Tukaj lahko storitev vključite ali izključite, prikažete e-poštni naslov tiskalnika in natisnete stran z informacijami.

# Tiskajte od koder koli

HP-jeva brezplačna storitev e-tiskanja omogoča enostavno tiskanje iz e-pošte, kjer koli in kadar koli. Samo posredujte e-poštno sporočilo iz računalnika ali mobilnega telefona na e-poštni naslov tiskalnika in tiskalnik bo natisnil tako e-poštno sporočilo kot tudi prepoznane priloge.

- HP-jeva storitev e-tiskanja morda ni nameščena v tiskalniku, lahko pa jo enostavno dodate prek posodobitve izdelka. Več o razpoložljivosti in druge podrobnosti poiščite na <u>www.hp.com/go/ePrinterCenter</u>.
- Priloge se bodo morda natisnile drugače, kot so prikazane v programu, v katerem ste jih ustvarili (odvisno od izvirne pisave in uporabljenih možnosti postavitve).
- Tej storitvi so priložene brezplačne posodobitve izdelka. Morda boste potrebovali nekatere posodobitve, če boste želeli omogočiti določene funkcije.

# Vaš tiskalnik je zaščiten

Da bi preprečili nepooblaščeno uporabo e-pošte, HP vašemu tiskalniku dodeli naključno izbran e-poštni naslov, naslova nikoli ne objavi in privzeto ne odgovarja pošiljateljem. HP-jevo e-tiskanje omogoča tudi industrijsko standardno filtriranje neželene e-pošte, e-pošto in priloge pa preoblikuje v obliko »samo za tiskanje«, da zmanjša nevarnost virusov ali druge škodljive vsebine.

 HP-jeva storitev e-tiskanja ne filtrira e-poštnih sporočil glede na vsebino, tako da ne more preprečiti tiskanja spornih ali avtorsko zaščitenih dokumentov.

# Natisnite iz spleta, brez računalnika

Izberite ikono Aplikacije na zaslonu tiskalnika, če želite natisniti strani za vso družino.

- Lokalno uporabite aplikacijo hitrih obrazcev. Natisnite koledarje, črtan papir in papir za grafe, celo sestavljanke.
- Iz spleta dodajte še več aplikacij. Natisnite strani za pobarvanko, vremenske napovedi in še mnogo več!
- Ta storitev ponuja brezplačne posodobitve izdelka. Morda boste potrebovali nekatere posodobitve, če boste želeli omogočiti določene funkcije.

# Uporabite HP-jevo spletno mesto središča za e-tiskanje

Uporabite HP-jevo brezplačno spletno mesto za e-tiskanje, da nastavite povečano varnost za e-tiskanje HP, določite e-poštne naslove, s katerih bo dovoljeno pošiljanje e-pošte v tiskalnik, si priskrbite več HP-jevih aplikacij in dostopate do drugih brezplačnih storitev.

 Obiščite spletno mesto središča za e-tiskanje, če si želite ogledati več informacij in posebna določila in pogoje: <u>www.hp.com/go/ePrinterCenter</u>

![](_page_68_Picture_22.jpeg)

# Tehnične lastnosti za napajanje

Opomba: Tiskalnik uporabljajte samo s priloženim HP-jevim vmesnikom za napajanje.

- Napajalnik: 0957-2280
- Vhodna napetost: od 100 do 240 V (izmenična napetost) (+/- 10%)
- Vhodna frekvenca: od 50 do 60 Hz (+/- 3Hz)
- Poraba energije: Povprečno 24 W

# Poraba črnila

- Inicializacija, ki pripravi tiskalnik in kartuše za tiskanje.
- Servisiranje tiskalnih glav, ki poskrbi, da tiskalne šobe ostanejo čiste in črnilo tekoče.

Po uporabi tudi na kartuši ostane nekaj črnila. Če želite več informacij, obiščite spletno mesto: <u>www.hp.com/go/inkusage</u>.

![](_page_68_Picture_34.jpeg)

# Spreminjanje nastavitev tiskalnika, priključenega v omrežje

![](_page_69_Picture_1.jpeg)

# lz povezave USB v brezžično povezavo

![](_page_69_Picture_3.jpeg)

#### Preklapljanje povezave iz USB v brezžično omrežno povezavo

Če tiskalnik najprej nastavite tako, da za povezavo z računalnikom uporablja povezavo USB, lahko preklopite na brezžično omrežno povezavo, tako da sledite naslednjim korakom.

# Windows

#### Če želite preklopiti iz povezave USB v brezžično povezavo:

- Kliknite Start, nato HP, Photosmart B110 series in nato še Iz povezave USB v brezžično povezavo. Naj bo kabel USB priklopljen, dokler vas naprava ne pozove, da ga odklopite.
- 2. Sledite navodilom na prikazanih zaslonih.
  - Kliknite **Naprej**, če se želite pomakniti z enega zaslona na naslednjega.
  - Kliknite **Pomoč**, če želite več informacij za določen zaslon.

# Mac

#### Če želite preklopiti iz povezave USB v brezžično povezavo:

- Na sprednji plošči naprave HP Photosmart pritisnite gumb Brezžično, da na zaslonu tiskalnika prikažete meni brezžično.
- Izberite Nastavitve brezžičnega omrežja, nato na zaslonu izberite Čarovnik za namestitev brezžične povezave.
- Sledite korakom v čarovniku za namestitev brezžične povezave, da povežete tiskalnik.
- Če želite dodati tiskalnik, izberite Sistemske nastavitve, Tiskalniki in faksi in kliknite gumb +. Na seznamu izberite svoj tiskalnik.

# Odpravljanje težav pri nameščanju tiskalnika z brezžično povezavo

Preverite, ali je tiskalnik povezan v omrežje

Zaženite **Preizkus brezžičnega omrežja**, da preverite, ali je tiskalnik v omrežju. To storite tako:

- Na sprednji plošči naprave HP Photosmart pritisnite gumb Brezžično, da na zaslonu tiskalnika prikažete meni Brezžično.
- 2. Na zaslonu izberite možnost Zaženi preizkus brezžičnega omrežja.
- 3. Poročilo za Preizkus brezžičnega omrežja se samodejno natisne. Preglejte poročilo:
  - Če preizkus ni bil povsem uspešno opravljen, je to navedeno na vrhu poročila.
  - V povzetku diagnostike so prikazani vsi opravljeni preizkusi in podatki o tem, ali jih je tiskalnik opravil uspešno ali neuspešno.
  - Oglejte si povzetek konfiguracije, če želite izvedeti ime omrežja (SSID), naslov strojne opreme (MAC) in naslov IP.

## Če tiskalnik ni povezan v omrežje:

- Pritisnite gumb Brezžično, da na zaslonu tiskalnika prikažete meni Brezžično. Izberite Čarovnik za namestitev brezžične povezave.
- 2. Sledite navodilom na zaslonu.

Če želite več informacij o nameščanju brezžične povezave, obiščite spletno mesto za enostavno nameščanje brezžične povezave: <u>www.hp.com/go/wirelessprinting</u>.

Če vašega tiskalnika med nameščanjem programske opreme ni bilo mogoče najti ...

# Odpravljanje težav s povezljivostjo

![](_page_70_Picture_2.jpeg)

# Morda ste izbrali napačno omrežje ali nepravilno vnesli ime omrežja (SSID)

Preverite, ali so te nastavitve pravilne.

# Morda ste vnesli napačen ključ WEP ali ključ šifriranja WPA.

- Če uporabljate možnost šifriranja v omrežju, morate vnesti ključ. Ključ razlikuje med velikimi in malimi črkami, zato pazite, da ga vnesete pravilno.
- Če naprava med nameščanjem ne poišče imena omrežja (SSID) in ključa WEP/WPA samodejno in če ju vi ne veste, lahko prenesete orodje za diagnostiko omrežja, s katerim ju lahko poiščete.
- Orodje za diagnostiko omrežja deluje v računalnikih, ki imajo nameščen operacijski sistem Windows XP SP3, Vista ali Windows 7. Računalnik mora biti tudi brezžično povezan v omrežje. Če želite prenesti orodje za diagnostiko omrežja, pojdite na: <u>www.hp.com/go/wirelessprinting</u>.

# Morda imate težave z usmerjevalnikom.

Znova zaženite tiskalnik in usmerjevalnik, tako da napravi izklopite. Nato ju znova vklopite.

# Vaš računalnik morda ni povezan v omrežje.

Poskrbite, da je računalnik povezan v isto omrežje kot naprava HP Photosmart.

# Vaš računalnik je morda povezan v navidezno zasebno omrežje (VPN)

Preden nadaljujete nameščanje, začasno prekinite povezavo z omrežjem VPN. Če ste povezani v VPN, je to enako, kot če bi bili povezani v drugo omrežje; Če želite do tiskalnika dostopati prek domačega omrežja, morate povezavo z VPN prekiniti.

# Komunikacijo morda blokira varnostna programska oprema.

Varnostna programska oprema (požarni zid, protivirusna oprema, protivohunska oprema), nameščena v vašem računalniku, morda blokira komunikacijo med tiskalnikom in računalnikom. Med namestitvijo se samodejno zažene diagnostično orodje HP, ki lahko sporoči, kaj vse blokira požarni zid. Poskusite začasno izklopiti vaš požarni zid in protivirusne ter protivohunske aplikacije in preverite, če lahko uspešno dokončate namestitev. Po končani namestitvi znova omogočite varnostne aplikacije.

Namestite programsko opremo za požarni zid, da omogočite komunikacijo prek vrat UDP 427 (Windows).

# Po namestitvi programske opreme

Če ste uspešno namestili tiskalnik, vendar imate težave pri tiskanju:

- Izklopite usmerjevalnik, tiskalnik in računalnik. Nato vklopite usmerjevalnik, tiskalnik in računalnik v tem vrstnem redu.
- Če z izklapljanjem in vklapljanjem ne odpravite težave, zaženite Orodje za diagnostiko omrežja (Windows):
- Pojdite na: <u>www.hp.com/go/wirelessprinting</u>, da prenesete orodje za diagnostiko omrežja, nato ga zaženite.

# Izjava o omejeni garanciji za tiskalnik HP

| HP izdelek                                                                                     | Trajanje omejene garancije                                                                                                    |
|------------------------------------------------------------------------------------------------|----------------------------------------------------------------------------------------------------|
| Mediji s programsko opremo                                                                     | 90 dni                                                                                                    |
| Tiskalnik                                                                                      | 1 leto                                                                                                    |
| Tiskalne kartuše ali kartuše s črnilom                                                         | Dokler HP črnilo ni porabljeno ali do datuma izteka garancije, ki<br>je natisnjen na kartuši - kar nastopi prej. Garancija ne zajema<br>izdelkov s HP črnilom, ki so bili ponovno napolnjeni, predelani,<br>obnovljeni, napačno uporabljeni ali drugače spremenjeni. |
| Tiskalne glave (velja samo za izdelka s tiskalnimi<br>glavami, ki jih lahko stranke zamenjajo) | 1 leto                                                                                                    |
| Pripomočki                                                                                     | 1 leto, če ni drugače navedeno                                                                                                    |

A. Obseg omejene garancije

- Hewlett-Packard (HP) zagotavlja končnemu uporabniku, da bodo zgoraj navedeni HP izdelki brez napak v materialih in izdelavi v zgoraj navedenih časovnih obdobjih, ki se začnejo z datumom nakupa.
- Pri programski opremi velja HP-jeva omejena garancija samo za neizvrševanje programskih ukazov. HP ne jamči, da bo izdelek deloval brez prekinitev ali napak.
- HP-jeva omejena garancija zajema samo napake, ki nastanejo kot posledica običajne uporabe izdelka, in ne velja za:

   a. nepravilno vzdrževanje ali spremembe;
  - b. programsko opremo, nosilce tiska, dele ali potrošni material, ki jih ne zagotavlja in jih ne podpira HP;
  - c. uporabo zunaj specifikacij izdelka;
  - d. nepooblaščeno spreminjanje ali napačno uporabo.
- 4. Uporaba ne-HP-jeve ali ponovno napolnjene kartuše v HP-jevih tiskalnikih ne vpliva na garancijo niti na katero koli HP-jevo podporno pogodbo s kupcem. Če pa okvaro ali poškodbo tiskalnika povzroči uporaba ponovno napolnjene kartuše, kartuše drugega izdelovalca ali iztrošene kartuše, HP izstavi račun za popravilo tiskalnika po običajnih cenah dela in materialov.
- Če HP v garancijskem obdobju HP garancije prejme obvestilo o napaki v katerem koli izdelku, ki je vključen v HP garancijo, HP po svoji presoji popravi ali zamenja izdelek.
- 6. Če HP ne more popraviti ali zamenjati pokvarjenega izdelka, ki ga pokriva HP garancija, bo v razumnem času po prejemu obvestila o napaki povrnil kupcu nakupno ceno izdelka.
- 7. Dokler kupec ne vrne pokvarjenega izdelka, HP ni dolžan izvesti popravila, zamenjave ali vračila kupnine.
- 8. Nadomestni izdelek je lahko nov ali kot nov, vendar pa mora biti vsaj tako funkcionalen kot izdelek, ki ga zamenjuje.
- 9. HP izdelki lahko vsebujejo predelane dele, komponente ali materiale, ki so po delovanju enakovredni novim.
- 10. HP izjava o omejeni garanciji velja v vseh državah, kjer HP izdelek prodaja HP. V državah, kjer izdelke distribuira HP ali pooblaščeni uvoznik, je morda pri pooblaščenih HP serviserjih mogoče skleniti dodatne garancijske pogodbe, npr. za servisiranje na mestu.
- B. Omejitve garancije

V OBŠEGU, KI GA DOLOČA LOKALNA ZAKONODAJA, NITI HP NITI NEODVISNI DOBAVITELJI NE DAJEJO NOBENE DRUGE GARANCIJE ALI KAKRŠNIH KOLI POGOJEV, IZRAŽENIH IZRECNO ALI POSREDNO, ZA TRŽNO KAKOVOST BLAGA, SPREJEMLJIVO KAKOVOST IN PRIMERNOST ZA DOLOČEN NAMEN.

- C. Omejitve odškodninske odgovornosti
  - V obsegu, ki ga določa lokalna zakonodaja, velja, da so kupcu na voljo izključno pravna sredstva, navedena v tej garancijski izjavi.
  - 2. V OBSEGU, KI GA DOLOČA LOKALNA ZAKONODAJA, VEDNO (RAZEN V PRIMERU OBVEZNOSTI, KI SO IZRECNO NAVEDENE V TEJ GARANCIJSKI IZJAVI) VELJA, DA NITI HP NITI NEODVISNI DOBAVITELJI NISO V NOBENIH OKOLIŠČINAH ODŠKODNINSKO ODGOVORNI ZA NEPOSREDNO, POSREDNO, POSEBNO, NAKLJUČNO ALI POSLEDIČNO ŠKODO NA OSNOVI POGODBE, KRŠITVE ALI DRUGEGA PRAVNEGA NAČELA, KAR VELJA TUDI V PRIMERIH, KO SO VEDELI ZA MOŽNOST NASTANKA TAKŠNE ŠKODE.
- D. Lokalna zakonodaja
  - Ta garancijska izjava daje kupcu določene zakonske pravice. Kupec ima lahko tudi druge pravice, ki se razlikujejo od države do države v ZDA, od province do province v Kanadi in od države do države drugod po svetu.
  - 2. Če je ta garancijska izjava v katerem delu neskladna z lokalno zakonodajo, se ta del prilagodi, da postane skladen s to zakonodajo. Takšne lokalne zakonodaje lahko določajo, da posamezne zavrnitve ali omejitve iz te garancijske izjave ne veljajo za kupca. V nekaterih državah v ZDA in pri lokalnih oblasteh zunaj ZDA, vključno s kanadskimi provincami, velja:
    - a. da prepoveđujejo, da bi zavrnitve in omejitve iz te garancijske izjave omejevale zakonite pravice potrošnika (npr. Velika Britanija);
    - b. da drugače omejujejo možnost proizvajalca, da bi uveljavil takšne zavrnitve ali omejitve;
    - c. da dajo kupcu dodatne garancijske pravice, določijo trajanje posrednih garancij, ki jih izdelovalec ne more zanikati, ali ne omogočijo njihove omejitve.
  - DOLOČILA TĚ GÁRÁNCIJSKE ÍZJAVE, RAZEN V OBSEGU, KI GA DOVOLJUJE ZAKON, NE IZKLJUČUJEJO, OMEJUJEJO ALI SPREMINJAJO OBVEZNIH ZAKONSKIH PRAVIC, KI VELJAJO ZA PRODAJO HP-JEVIH IZDELKOV KUPCEM, AMPAK TE ZAKONSKE PRAVICE DOPOLNJUJEJO.

#### Informacije o HP-jevi omejeni garanciji

#### Spoštovani,

V prilogi vam pošiljamo imena in naslove HP-jevih skupin, pri katerih lahko v svoji državi uveljavljate HP-jevo omejeno garancijo (garancijo proizvajalca).

Poleg garancije proizvajalca imate lahko na osnovi nakupne pogodbe tudi z zakonom predpisane pravice do prodajalca, ki jih ne omejuje ta garancija proizvajalca.

Slovenija: Hewlett-Packard d.o.o., Tivolska cesta 48, 1000 Ljubljana
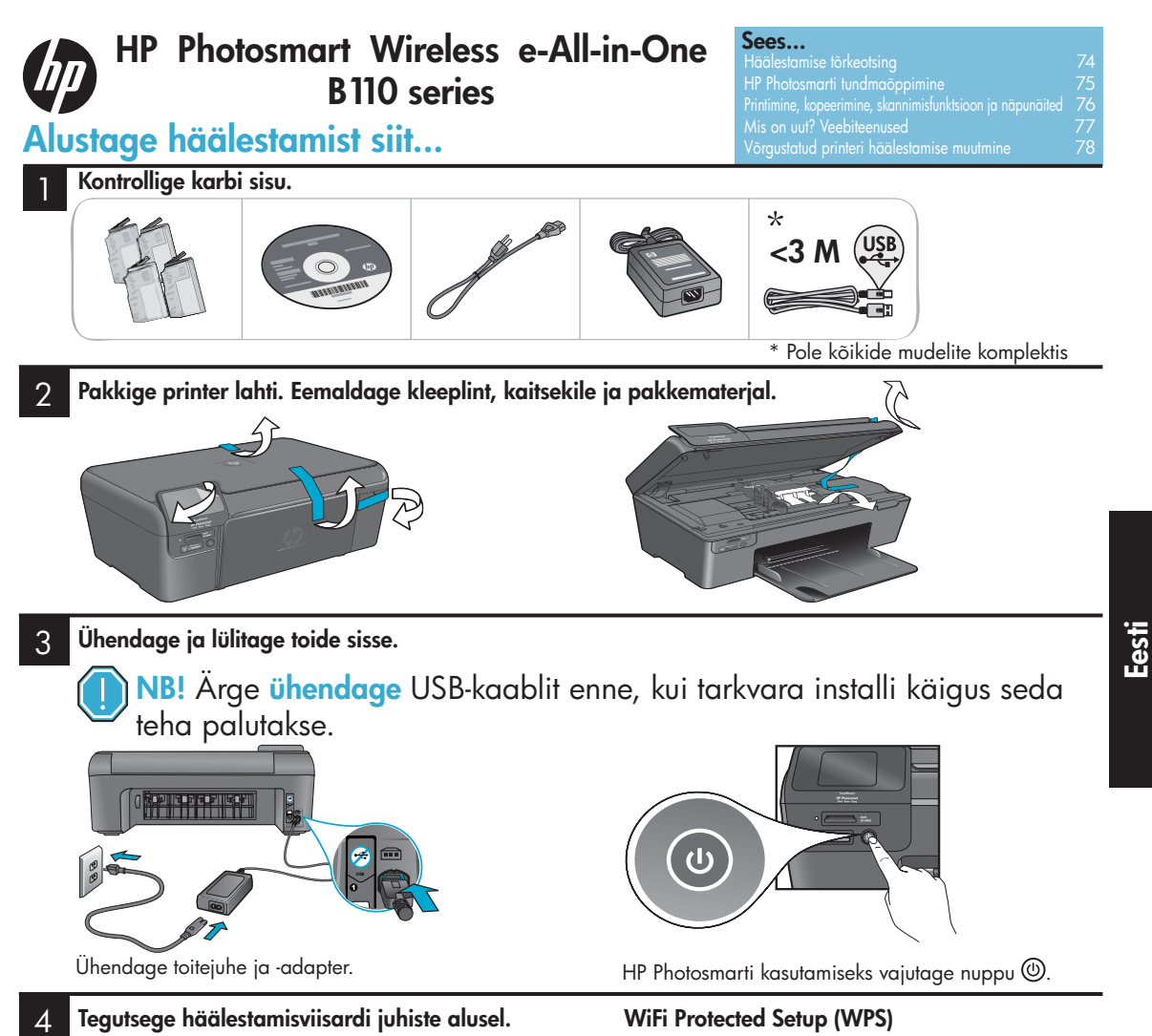

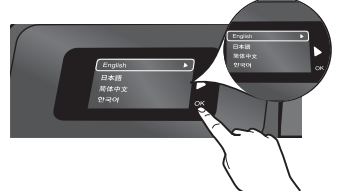

Järgige kindlasti ekraanil kuvatud juhiseid, mis juhendavad teid HP Photosmarti ülesseadmisel ja ühendamisel, aidates sealhulgas häälestada võrgustatud printeri ühendust ja paigaldada printerikassette.

CD-/DVD-draivita arvutite puhul minge aadressile <u>www.hp.com/support</u>, laadige tarkvara alla ja installige see. Uus HP Photosmart toetab WiFi Protected Setup (WPS) funktsiooni ), et häälestamine oleks lihtne, ühe nupuvajutusega ja traadita.

- Kui häälestamise ajal kuvatakse teile WPS ja teil on WPS-marsruuter, siis vajutage marsruuteril WPS-nuppu. Traadita ühenduse LED-tuli süttib printeril, kui ühendus on edukas.
- Muul juhul järgige printeri ekraani häälestamisviisardit. Üksikasju leiate ka antud juhisest.

## HP Photosmarti registreerimine

Kiirem hooldus ja toeteated, kui registreerite aadressil <u>www.register.hp.com</u>.

# Häälestamise tõrkeotsing

## Kui HP Photosmart ei käivitu...

## Kontrollige toitejuhet. Selleks tehke järgmist.

- Veenduge, et toitekaabel on nii printeri kui ka toiteadapteriga korralikult ühendatud. Toiteallika LED-tuli süttib, kui toitejuhe töötab.
- Kui kasutate pikendusjuhet, siis kontrollige, et pikendusjuhe on sisse lülitatud. Või ühendage printer otse seinapistikusse.
- Kontrolllige seda veendumaks, et see töötab. Ühendage pistikupessa teine tarvik, mida teate kindlasti korras olevat, ja kontrollige, kas tarvik töötab. Kui ei, siis võib probleem peituda seinapistikus.
- Kui ühendasite printeri lülitiga pistikusse, siis kontrollige, et pistik oleks sisse lülitatud.
- 1. Lülitage printer välja ja lahutage seejärel toitejuhe. Ühendage toitejuhe uuesti seadmega ja seejärel vajutage nuppu (), et printer sisse lülitada.
- Ärge vajutage nuppu () liiga kiiresti. Vajutage seda ühe korra. Printeri sisselülitumiseks võib kuluda mõni minut ja kui vajutate nuppu () rohkem kui ühe korra, siis võite printeri hoopis välja lülitada.
- Kui olete teinud kõik eelneva, kuid probleemid ei lahene, siis võtke hoolduse saamiseks ühendust HP toega. Minge aadressile <u>www.hp.com/support</u>.

## Windows

#### Veenduge, et vaikeprinteriks on määratud teie HP Photosmart. Selleks tehke järgmist:

Klõpsake Windowsi tegumiribal nupul Start.

- Seejärel suvandil Control Panel (Juhtpaneel).
  - Devices and Printers (Seadmed ja printerid) (Windows 7)
  - Printers (Printerid) (Vista)
  - Printers and Faxes (Printerid ja faksid) (XP)

Otsige oma printerit ja vaadake, kas selle kõrval olev ring on märgitud. Kui ei, siis klõpsake printeri ikoonil ja valige menüüst "Set as default printer" (Määra vaikeprinteriks).

## Kui te ei saa endiselt printida või kui Windowsi tarkvara installimine ebaõnnestus

- Eemaldage CD oma arvuti CD-draivist ja siis lahutage printer arvutist.
- 2. Taaskäivitage arvuti.
- Keelake ajutiselt kõik tulemüürid ja sulgege igasugune viirustõrje tarkvara.
- Sisestage printeri tarkvaraga CD arvuti CD-seadmesse ja järgige printeri tarkvara installimiseks kuvatavaid juhendeid. Ärge ühendage USB-kaablit enne, kui teile seda öeldakse.
- Pärast installimise lõppemist taaskäivitage arvuti ja igasugune turvatarkvara, mille keelasite või sulgesite.

## Mac

## Tarkvara desinstallimine ja taasinstallimine.

Desinstallija eemaldab kõik HP tarkvarakomponendid, mis on selle HP Photosmartiga seotud. See ei eemalda komponente, mida kasutavad teised printerid või programmid.

## Tarkvara desinstallimine

- 1. Lahutage printer oma arvutist.
- 2. Avage Applications (Rakendused): Hewlett-Packardi kaust.
- Topeltklõpsake rakendusel HP Uninstaller. Täitke ekraanil kuvatavaid juhiseid.

## Tarkvara installimine

- 1. Sisestage CD oma arvuti CD-draivi.
- Töölaual avage CD ja siis topeltklõpsake rakendusel HP Installer.
- 3. Täitke ekraanil kuvatavaid juhiseid.

Kui te ei saa

printida...

# HP Photosmarti tundmaõppimine

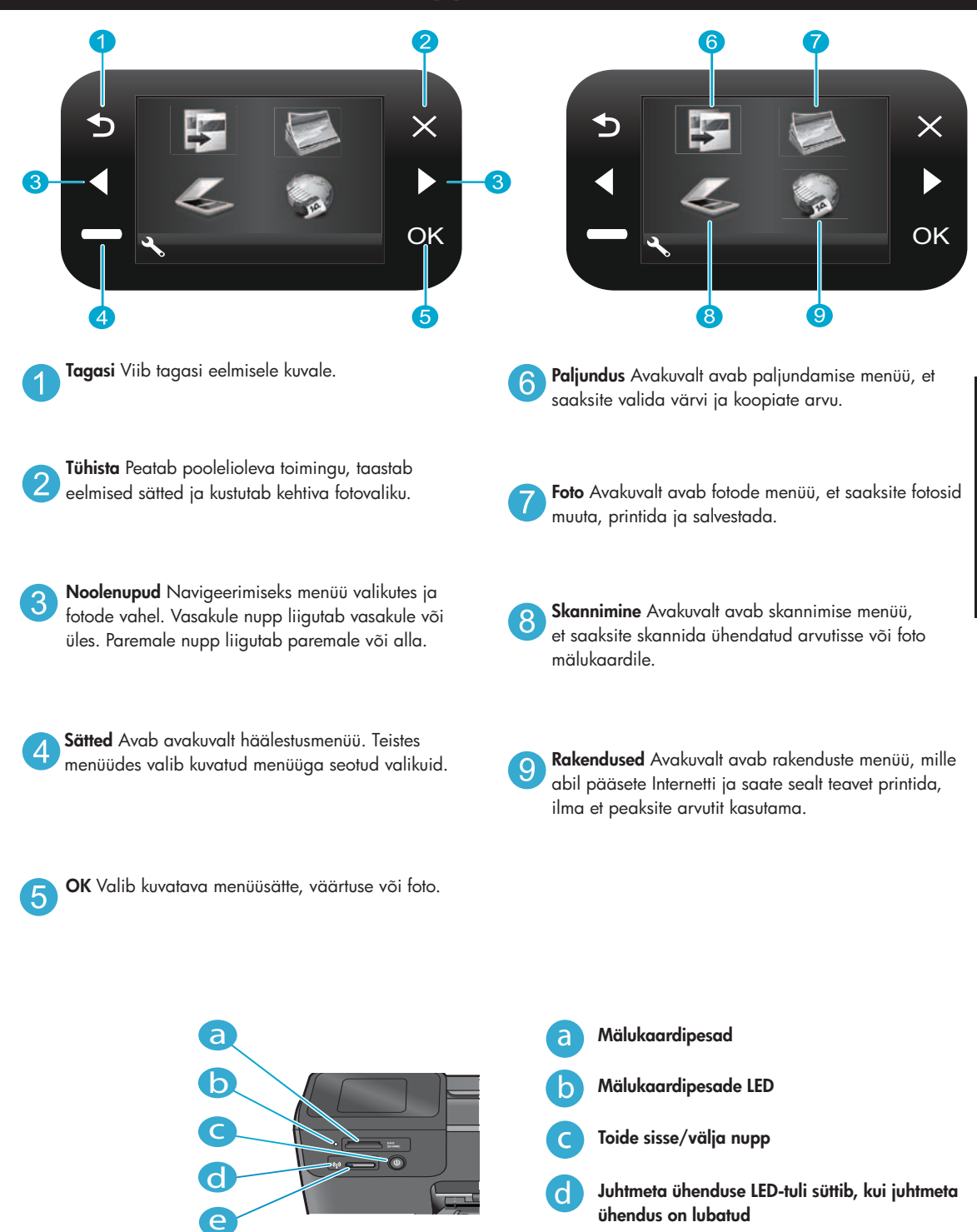

Juhtmeta ühenduse nupp Vajutage juhtmeta ühenduse ja veebiteenuste menüüsse pääsemiseks Eesti

e

# Funktsioonid ja näpunäited

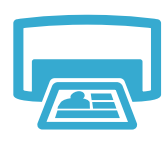

- Saate mälukaardilt fotosid erinevate suurustes ja erinevatele paberitele printida. Fotode lehitsemiseks, automaatsete paranduste sisseviimiseks ja valikute tegemiseks valige printeriekraanilt menüü Photo (Foto).
- Saate printida dokumente ja fotosid ühendatud arvuti tarkvararakendustest.
- Uue kasseti paigaldamisel eemaldage kindlasti kaitseplast, enne kui kasseti sisestate.

## Printimine

- HP Photosmarti esmakordsel häälestamisel ja kasutamisel paigaldage kindlasti need tindikassetid, mis olid teie seadmega kaasa pandud. Need kassetid on spetsiaalselt valmistatud printeri esmakordseks kasutamiseks.
- Veenduge, et teil on piisavalt tinti. Hinnangulise tindimäära teadasaamiseks valige printeriekraanilt Settings (Sätted), siis valige Tools (Tööriistad), siis valige Display Estimated Levels (Kuva hinnangulised määrad).
- Foto või mustvalge foto kassetid selle printeriga ei ühildu.

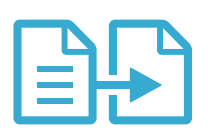

Paljundamine

- Saate teha mustvalgeid ja värvikoopiaid. Kasutage printeriekraanil menüüd Copy (Paljundus), et valida värvi, originaali tegelikku suurust, muuta suurust, et see sobiks etteantud mõõtmetesse, kvaliteedisätteid (sh kiire kokkuhoid), paberi suurust ja koopiate arvu.
- Paigutage üheleheküljelised või õhukesed algmaterjalid, printimiskülg allpool, klaasi parempoolsesse eesmisesse nurka.
- Paksude algmaterjalide nagu raamatute korral eemaldage kaas. Asetage originaal seadme klaasi parempoolsesse esinurka, esikülg allpool. Võimaluse korral asetage kaas algmaterjalile, et taust oleks valge.

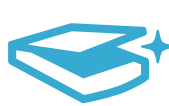

## Skannimine

- Fotode või dokumentide skannimine. Kasutage printeriekraani menüüd Scan (Skannimine), et valida Scan to PC (Skanni arvutisse), Scan to Card (Skanni kaardile) või Reprint (Taasprindi). Siis asetage originaal seadme klaasi parempoolsesse esinurka, esikülg allpool. Valige skannimise otsetee: Photo to File (Fotost faili), Photo to Email (Fotost e-kirja) või PDF Document (PDF dokument).
- Kui skannite ühendatud arvutisse, siis avaneb skannimistarkvara, et saaksite teha muudatusi ja teisi valikuid, sh muuta skannimisfaili asukohta.
- Parima skannimistulemuse saavutamiseks hoidke klaas ja kaas puhtana. Skanner arvestab igasugust plekki skannimiskujutise osana.

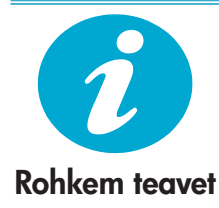

## Lisateabe leidmine

Täiendavat tooteteavet on võimalik leida ekraanile kuvatavast spikri ja seletusfailist, mis installitakse koos HP Photosmarti tarkvaraga.

- Ekraanile kuvatav spikker sisaldab teavet seadme funktsioonide ja tõrkeotsingu kohta. Selles on kirjas ka toote spetsifikatsioonid, õigusteave, keskkonna-, regulatiiv- ja toeteave ning lisaks lingid täiendavale teabele veebis.
- Seletusfailis on HP klienditoe kontaktandmed, nõuded operatsioonisüsteemile ning teave uuenduste kohta.

## Ekraanile kuvatavale spikrile juurdepääs oma arvutist.

- Windows XP, Vista, Win 7: klöpsake Start > All Programs (Kõik programmid) > HP > Photosmart B110 series > Help (Spikker).
- Mac OS X v10.4 Finder: klõpsake Help (Spikker) > Mac Help (Maci spikker). Menüüst Library (Teek) valige HP Product Help (HP tootespikker).
- Mac OS X v10.5 ja10.6 Finder: klõpsake Help (Spikker) > Mac Help (Maci spikker). Valikus Help Viewer (Spikrivaatur) klõpsake ja hoidke kodu nuppu ja siis valige HP Product Help (HP tootespikker).

## Mis on uut? Veebiteenused

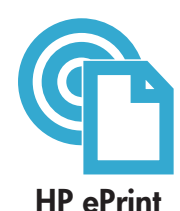

## Kuidas alustada teenusega HP ePrint

Teenuse HP ePrint kasutamiseks peab teie printer olema Internetiga ühendatud.

- Vajutage HP Photosmarti esipaneeli nuppu Juhtmeta ühendus.
- Valige printeriekraanilt menüü Veebiteenused. Siit saate teenuse sisse või välja lülitada, kuvada printeri e-posti aadressi ja printida teabelehe.

## Prindite kõikjalt

HP tasuta teenus ePrint võimaldab lihtsasti e-postist kõikjalt ja igal ajal printida. Lihtsalt saatke oma arvutist või mobiilseadmest e-kiri oma printeri e-posti aadressile ja nii e-kiri kui ka tuvastatavad manused prinditakse välja.

- HP ePrint ei olnud võib-olla teie printeriga kaasas, kuid tooteuuendamise abil saate selle lihtsasti lisada. Minge lehele <u>www.hp.com/go/ePrinterCenter</u>, et näha saadavust ja üksikasju.
- Manused võidakse välja printida teistmoodi, erinevalt kasutatud tarkvaraprogrammi kuvamisvariandist, sõltuvalt kasutatud fontidest ja paigutusvalikutest.
- Selle teenusega kaasnevad tasuta tooteuuendused. Mõned uuendused võivad olla vajalikud teatud funktsionaalsuste võimaldamiseks.

## Teie printer on kaitstud

Hoid<sup>m</sup>aks ära volitamata e-kirjade saabumist, määrab HP teie printerile juhusliku aadressi, ei avalda seda aadressi kunagi ja vaikimisi saatjatele ei vasta. HP ePrintiga kaasneb ka valdkonna standarditele vastav rämpsposti filter ning samuti muudab teenus e-kirjad ja manused ainult printimiseks võimalikku formaati, et kahandada viiruse või muu ohtliku sisu ohtu.

 HP ePrint teenus ei filtreeri e-kirju sisu põhjal ning seega ei suuda teenus ära hoida ebasoovitava või autorikaitse alla kuuluva materjali printimist.

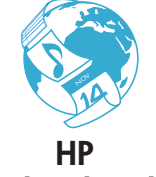

## HP rakendused

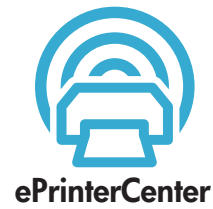

## Veebist printimine arvutita

Valige printeriekraanilt ikoon **Rakendused**, et printida lehti terve perekonna tarbeks.

- Rakendust Quick Form (Kiirformular) saate kasutada paikselt. Saate printida kalendreid, märkmeploki ja ruudulisi pabereid ning isegi puslesid.
- Veebist saate täiendavaid rakendusi hankida. Saate printida värvimislehekülgi, ilmateateid ja palju muud.
- Selle teenusega kaasnevad tasuta uuendused. Mõned uuendused võivad olla vajalikud teatud funktsionaalsuste võimaldamiseks.

### Veebisaidi HP ePrinterCenter kasutamine

Saate kasutada tasuta veebisaiti HP ePrinterCenter, et tõsta teenuse HP ePrint turvalisust, määrata e-posti aadresse, kust võidakse e-posti teie printerisse saata, hankida veel HP rakendusi ja pääseda ligi teistele tasuta teenustele.

 Minge ePrinterCenteri veebisaidile, et saada täiendavat teavet ning lugeda üksikasjalikke tingimusi: <u>www.hp.com/go/ePrinterCenter</u>

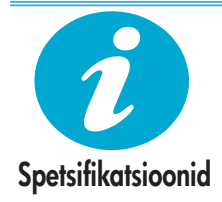

## Toite spetsifikatsioonid

Märkus. Kasutage seda printerit ainult toiteadapteriga, mida tarnib HP.

- Toiteadapter: 0957-2280
- Sisendpinge: 100 kuni 240 Vac (+/- 10%)
- Sisendsagedus: 50/-60 Hz (+/- 3 Hz)
- Voolutarbimine: 24 W keskmiselt

### Tindikulu

- Käivitamine, mis valmistab printeri ja printerikassetid printimiseks ette.
- Trükipea hooldamine, mis hoiab printimisotsakud puhtana ja tagab tindi sujuva voolamise.

Samuti jääb kassetti pärast selle kasutamist tindijääk. Lisateabe saamiseks minge aadressile: <a href="http://www.hp.com/go/inkusage">www.hp.com/go/inkusage</a>.

## Võrgustatud printeri häälestamise muutmine

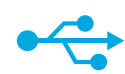

## USB vahetamine juhtmeta ühenduse vastu

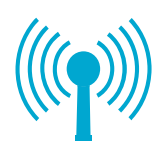

## USB-ühenduse vahetamine juhtmeta ühenduse vastu

Kui häälestamisel oli printer arvutiga ühendatud USB-juhtme abil, siis saate ühenduse asendada juhtmeta ühendusega, järgides järgmisi samme.

## Windows

## USB vahetamine juhtmeta ühenduse vastu:

- Klõpsake Start, klõpsake HP, klõpsake Photosmart B110 series, siis klõpsake USB to Wireless (USB vahetamine juhtmeta ühenduse vastu). Jätke oma USB-kaabel ühendatuks, kuni peate selle lahutama.
- 2. Järgige kuvatavaid juhiseid.
  - Klõpsake Next (Edasi), et liikuda ühelt kuvalt järgmisele.
  - Klõpsake Help (Spikker), et saada täiendavat teavet selle kohta, mida selles aknas teilt soovitakse.

## Mac

## USB vahetamine juhtmeta ühenduse vastu:

- HP Photosmarti esipaneelil vajutage nuppu Wireless (Juhtmeta ühendus), et kuvada printeri ekraanile menüü Juhtmeta ühendus.
- Valige Wireless Settings (Juhtmeta ühenduse sätted), siis valige ekraanilt Wireless Setup Wizard (Juhtmeta ühenduse häälestusviisard).
- Järgige juhtmeta ühenduse häälestusviisardi samme, et printer ühendada.
- Printeri lisamiseks minge System Preferences (Süsteemi häälestus), valige Print & Fax (Printimine ja faksimine) ja siis klõpsake nupul +. Valige loendist oma printer.

## Juhtmeta ühendusega printeri häälestamise tõrkeotsing

Kui tarkvara installimise ajal teie printerit ei leita...

Kontrollige, et teie printer on teie võrku ühendatud.

Käivitage **Wireless Network Test** (Juhtmeta võrgu testimine), et kontrollida, kas teie printer on võrgus. Selleks tehke järgmist:

- HP Photosmarti esipaneelil vajutage nuppu Wireless (Juhtmeta ühendus), et kuvada printeriekraanile menüü Wireless (Juhtmeta ühendus).
- 2. Valige ekraanilt Run Wireless Network Test (Käivita juhtmeta võrgu testimine).
- Aruanne Wireless Network Test (Juhtmeta võrgu testimine) prinditakse automaatselt. Vaadake aruanne üle.
  - Kui testimisel midagi ebaõnnestus, siis kirjeldatakse seda aruande ülaosas.
  - Diagnostikakokkuvõte loetleb kõik läbiviidud testid ja ka selle, kas teie printer need läbis.
  - Uurige konfiguratsioonikokkuvõtet, et leida võrgu nimi (SSID), riistvara juurdepääs (MAC) ja IP-aadress.

## Kui teie printer pole võrgus:

- Vajutage nuppu Wireless (Juhtmeta ühendus), et printeriekraanil avada menüü Wireless (Juhtmeta ühendus). Valige Wireless Setup Wizard (Juhtmeta ühenduse häälestamise viisard).
- 2. Järgige juhiseid ekraanil.

**Täiendava abi saamiseks juhtmeta ühenduse häälestamise tarbeks** minge lehele Wireless Easy: <u>www.hp.com/go/wirelessprinting</u>.

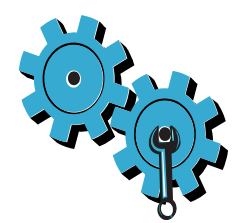

## Valisite vale võrgu või sisestasite võrgunime (SSID) valesti.

Veenduge, et need sätted on õiged.

## Tippisite oma WEP-parooli või WPA-krüptimisparooli valesti.

- Kui krüptite oma võrku, siis peate sisestama parooli. Need on tõstutundlikud ja seepärast veenduge, et parool sisestati õigesti.
- Kui installimise ajal ei leita võrgunime (SSID) või WEP/WPA-parooli automaatselt ja te veel ei tea neid, siis võiksite alla laadida võrgu diagnostikautiliidi, mis aitab teil neid tuvastada.
- Võrgu diagnostikautiliit saab käitada operatsioonisüsteemiga Windows XP SP3, Vista või Windows 7 arvutitel. Arvuti peaks samuti juhtmeta teie võrku ühendatud olema. Võrgu diagnostikautiliidi allalaadimiseks minge aadressile <u>www.hp.com/go/wirelessprinting</u>.

## Probleem võib seisneda marsruuteris.

Proovige taaskäivitada nii printerit kui ka marsruuterit, lülitades mõlemad välja. Siis lülitage need uuesti sisse.

## Arvuti ei pruugi olla võrku ühendatud.

Veenduge, et arvuti on ühendatud HP Photosmartiga samasse võrku.

## Arvuti võib olla ühendatud virtuaalsesse privaatvõrku (VPN)

Enne installi alustamist katkestage ajutiselt VPN-iga ühendus. VPN-võrku ühendatud olla on justkui olla ühendatud teise võrku. Peate VPN-võrguühenduse katkestama, et printerile koduvõrgus ligi pääseda.

## Turvatarkvara võib sidepidamist blokeerida.

Arvutisse installitud turvatarkvara (tulemüür, viirusetõrje, nuhkvaratõrje) võib blokeerida printeri ja arvuti vahelise sidepidamise. Installimise ajal käivitub automaatselt ka HP diagnostikautiliit, mis annab teada tulemüüri blokaadist. Üritage tulemüür, viirusetõrjetarkvara või nuhkvaratõrje ajutiselt välja lülitada ning vaadake, kas saate installimise edukalt lõpetada. Pärast installimise lõpetamist peaksite turvarakendused uuesti lubama.

Häälestage oma tulemüüri tarkvara nii, et see lubaks sidepidamist UDP 427 pordi kaudu (Windows).

## Pärast tarkvara installimist

Kui installisite printeri edukalt, aga teil on probleem printimisega

- Lülitage marsruuter, printer ja arvuti välja. Siis lülitage marsruuter, printer ja arvuti sisse ning just selles järjekorras.
- Kui sisse- ja väljalülitamine probleemi ei lahenda, siis käivitage **Network Diagnostic Utility** (Võrgu diagnostikautiliit) (**Windows**):
- minge aadressile <u>www.hp.com/go/wirelessprinting</u>, et võrgu diagnostikautiliiti alla laadida ja siis käivitage see.

| HP toode                                                                      | Piiratud garantii kestus                                                                                                    |
|-------------------------------------------------------------------------------|----------------------------------------------------------------------------------------------------|
| Tarkvarakandja                                                                | 90 päeva                                                                                                    |
| Printer                                                                       | 1 aasta                                                                                                    |
| Prindi- või tindikassetid                                                     | Kuni kas tindi lõppemiseni HP kassetis või kassetile märgitud<br>garantiiaja saabumiseni. Käesolev garantii ei kehti neile<br>HP-toodetele, mis on korduvalt täidetud, ümber töödeldud,<br>parandatud, valesti kasutatud või rikutud. |
| Prindipead (kehtib ainult kliendi poolt vahetatavate prindipeadega toodetele) | 1 aasta                                                                                                    |
| Tarvikud                                                                      | 1 aasta, kui pole sätestatud teisiti                                                                                                    |

A. Piiratud garantii ulatus

- Hewlett-Packard (HP) garanteerib lõppkasutajale, et ülalkirjeldatud HP toodetel ei esine ülalmainitud ajaperioodi vältel, mille algust hakatakse lugema toote ostukuupäevast, puudusi materjalide või töö kvaliteedi osas.
- Tarkvaratoodete puhul kehtib HP piiratud garantii ainult programmeerimiskäskude täitmisega seotud tõrgete osas. HP ei garanteeri mis tahes toote katkestusteta või tõrgeteta tööd.
- HP osaline garantii kehtib vaid tavakasutuse käigus ilmnenud defektide puhul ega kehti, kui tegemist on teist laadi probleemidega, sealhulgas probleemidega, mille põhjuseks on:
  - a. ebaõige hooldamine või modifitseerimine;
  - b. sellise tarkvara, kandjate või tarvikute kasutamine, mis pole HP tarnitud ega HP poolt heaks kiidetud;
  - c. spetsifikatsiooniväline käitamine;
  - d. volitamata muutmine või mittesihipärane kasutamine.
- 4. HP printeritoodete puhul ei mõjuta mõne muu tootja kui HP toodetud kasseti või taastäidetud kasseti kasutamine kliendile antud garantiid ega kliendiga sõlmitud mis tahes HP tugiteenuste lepinguid. Kui aga printeri tõrge või kahjustused on põhjustatud mitte-HP või taastäidetud kasseti või aegunud tindikasseti kasutamisest, esitab HP selle tõrke või rikke kõrvaldamise eest tavalise hinnakirjajärgse töö- või materjalikulu arve.
- Kui HP-le teatatakse kehtiva garantiiaja jooksul defektsest tootest, millele kehtib HP antud garantii, siis HP omal valikul kas remondib toote või asendab selle uuega.
- Kui HP ei ole võimeline defektset toodet, millele kehtib HP garantii, mõistliku aja jooksul nõuetekohaselt remontima või uuega asendama, hüvitatakse kasutajale ostu maksumus.
- HP ei ole kohustatud toodet enne remontima, asendama või ostu maksumust hüvitama, kui ostja pole defektset toodet HP-le tagastanud.
- Asendustoode võib olla täiesti uus või "nagu uus", tingimusel, et see toode on omadustelt vähemalt samaväärne tootega, mis välja vahetatakse.
- 9. HP tooted võivad sisaldada korduvkasutatavaid osi, komponente või materjale, mis oma omadustelt ei erine uutest.
- 10. HP piiratud garantii avaldus kehtib kõikides riikides, kus HP turustab selle garantiiga hõlmatavaid HP tooteid. Täiendavate garantiiteenuste (nt seadme kohapealne hooldus) lepinguid saate sõlmida ükskõik millises volitatud HP teeninduskeskuses neis riikides, kus toodet HP või volitatud importija poolt turustatakse.

#### B. Garantii kitsendused

- KOHALIKU SEADUSANDLUSEGA LUBATUD MÄÄRAL EI ANNA HP EGA TEMA ALLTÖÖVÕTJAD MITTE MINGEID MUID KAUDSEID EGA OTSESEID GARANTIISID ega tingimusi TOOTE KAUBASTATAVUSE, RAHULDAVA KVALITEEDI EGA KINDLAKS OTSTARBEKS SOBIVUSE KOHTA.
- C. Vastutuse piiramine
  - Kohaliku seadusandlusega lubatud määral on käesolevas Garantiiavalduses toodud heastamismeetmed kliendi ainsad ja eksklusiivsed heastamismeetmed.
  - 2. KOHALÍKU SEADUSEGA LUBATUD ULATUSES, V.A KÄESOLEVAS GARANTIIAVALDUSES SPETSIAALSELT SÄTESTATUD KOHUSTUSTE OSAS, EI VASTUTA HP EGA TEMA TARNIJAD OTSESTE, KAUDSETE, SPETSIAALSETE, TAHTMATUTE JA TULENEVATE KAHJUDE EEST, MIS PÕHINEVAD LEPINGUL, ÕIGUSERIKKUMISEL VÕI MIS TAHES MUUL ÕIGUSLIKUL TEOORIAL, OLENEMATA SELLEST, KAS NEID ON TEAVITATUD SELLISTE KAHJUDE VÕIMALIKKUSEST.

#### D. Kohalik seadusandlus

- Käesolev Garantiiavaldus annab kliendile teatud seaduslikud õigused. Kliendil võib lisaks olla ka muid õigusi, mis võivad USA-s osariigiti, Kanadas provintsiti ja mujal maailmas riigiti erineda.
- Kui käesolev Garantiiavaldus satub vastuollu kohaliku seadusandlusega, on ülimuslik kohalik seadusandlus. Sel juhul ei pruugi, vastavalt kohalikule seadusandlusele, käesoleva Garantiiavalduse teatud punktid ja kitsendused teile rakenduda. Näiteks võivad teatud USA osariigid, samuti riigid väljaspool USA-d (näiteks Kanada provintsid):
  - a. välistada käesoleva Garantiavalduse teatud punktid ja kitsendused, vältimaks tarbijatele seadusega kehtestatud õiguste piiramist (nt Suurbritannia);
  - b. piirata muul moel tootja võimalusi selliste punktide ja kitsenduste rakendamisel;
  - c. anda kliendile täiendavaid garantiiõigusi, määrata kaudse garantii kestust, mida tootja ei saa vaidlustada, või lubada kaudsete garantiide kestuse piiramist.
- 3. KÄESOLEVAS GARANTIIAVALDUSES ESITATUD TINGIMUSED EI VÄLISTA, PIIRA EGA MUUDA HP TOODETE SELLISTELE KLIENTIDELE MÜÜMISE SUHTES KEHTIVAID KOHUSTUSLIKKE SEADUSES ETTE NÄHTUD ÕIGUSI (VÄLJA ARVATUD JUHUL, KUI SEE ON SEADUSEGA LUBATUD), VAID TÄIENDAVAD NEID.

#### HP müügigarantii

#### Lugupeetud klient,

Lisatud on nende HP üksuste nimed ja aadressid, kes teie riigis HP müügigarantiid teostavad.

Lisaks HP müügigarantiile võib teil olla nõudeid müüja vastu seoses ostu lepingutingimustele mittevastavusega. Käesolev HP müügigarantii ei piira teie nimetatud õigusi.

Estonia: Hewlett-Packard Oy Eesti Filiaal Estonia pst. 1 EE-10143 Tallinn

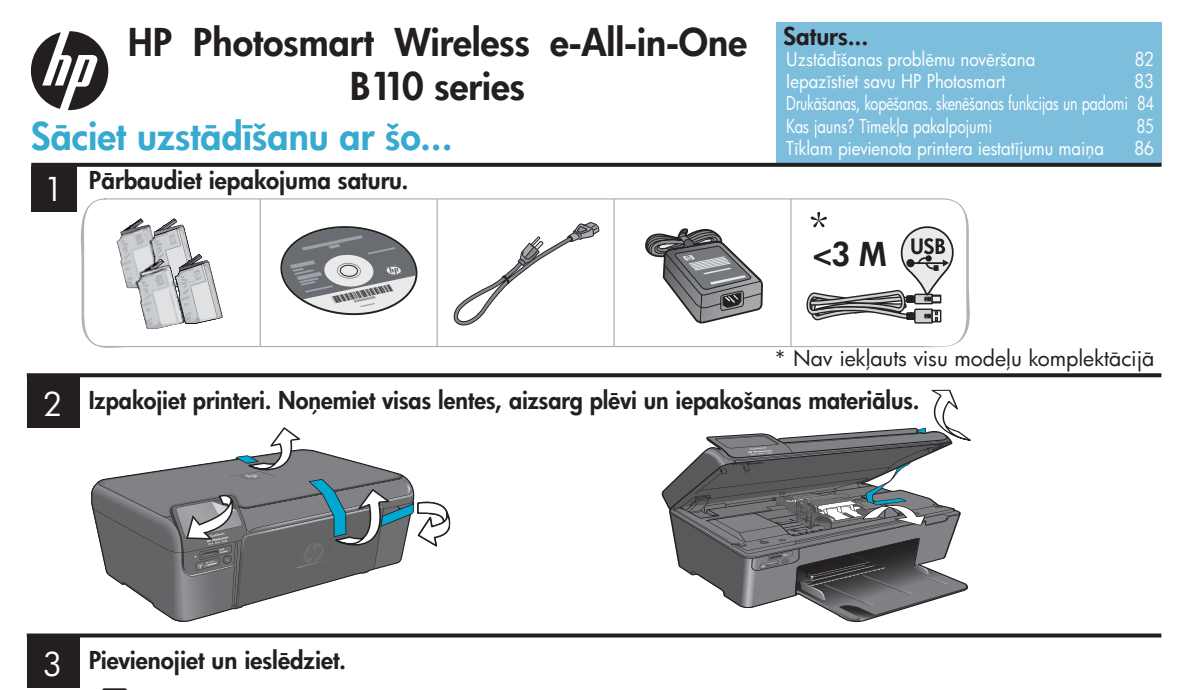

Svarīgi! Nepievienojiet USB kabeli, kamēr to nav pieprasījusi programmatūra!

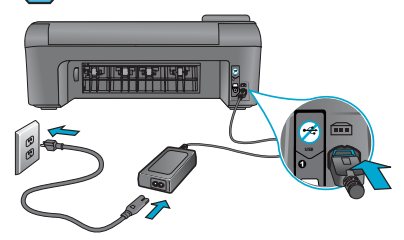

Pievienojiet strāvas kabeli un adapteri.

## 4 Izpildiet uzstādīšanas vedņa norādījumus.

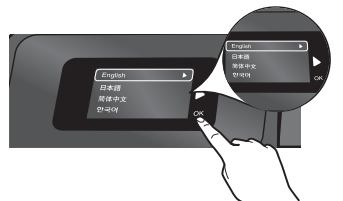

Izpildiet displejā redzamās instrukcijas, kas norāda kā uzstādīt un pievienot HP Photosmart, ieskaitot to, kā iestatīt tīkla printera savienojumu un uzstādīt drukas kasetnes.

Ja jūsu datoram nav CD vai DVD diskdziņa, lūdzu, apmeklējiet <u>www.hp.com/support</u>, lai lejupielādētu un instalētu programmatūru.

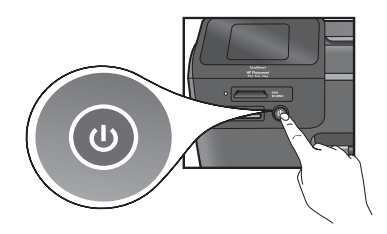

Nospiediet<sup>(1)</sup>, lai ieslēgtu HP Photosmart.

## WiFi Protected Setup (WPS)

Šis HP Photosmart printeris atbalsta WiFi aizsargāto uzstādīšanu (WPS) (), kas ļauj veikt vienkāršu vienas pogas bezvadu tīkla iestatīšanu.

- Iestatīšanas laikā, ja jums tiek piedāvāts izmantot WPS un jums ir WPS maršrutētājs, nospiediet WPS pogu uz maršrutētāja. Ja savienojums būs veiksmīgs, iedegsies bezvadu LED indikators uz printera.
- Pretējā gadījumā, izpildiet uzstādīšanas vedņa norādījumus, kas redzami printera displejā. Sīkāku informāciju varat skatīt arī šo instrukciju iekšpusē.

Reģistrējiet savu HP Photosmart

legūstiet ātrāku apkalpošanu un atbalsta paziņojumus, reģistrējoties <u>www.register.hp.com</u>.

# Uzstādīšanas problēmu novēršana

## Ja HP Photosmart neieslēdzas...

## Pārbaudiet strāvas vadu. Lai to izdarītu:

- Pārbaudiet, vai strāvas vads ir kārtīgi pievienots gan printerim, gan strāvas adapterim. Ja strāvas vads darbojas, LED indikators uz barošanas bloka būs iededzies.
- Ja izmantojat strāvas joslu, pārbaudiet vai strāvas josla ir ieslēgta. Vai arī pievienojiet printeri tieši strāvas kontaktligzdai.
- Pārbaudiet strāvas kontaktligzdu, lai pārliecinātos, ka tā darbojas. Pievienojiet tai citu ierīci, par kuru zināt droši, ka tā darbojas, un noskaidrojiet, vai ierīcei pienāk strāva. Ja tā nedarbojas, iespējams radusies problēma ar strāvas kontaktligzdu.
- Ja pievienojāt printeri ieslēdzamai kontaktligzdai, pārliecinieties, ka tā ir ieslēgta.
- 1. Izslēdziet printeri un pēc tam atvienojiet strāvas kabeli no kontaktdakšas. No jauna pievienojiet strāvas vadu un nospiediet pogu (3), lai ieslēgtu ierīci.
- Uzmanieties, lai nenospiestu pogu () pārāk ātri. Nospiediet to tikai vienu reizi. Lai printeris ieslēgtos var būt nepieciešamas vairākas minūtes, tāpēc, ja nospiežat pogu () vairāk kā vienu reizi, jūs iespējams printeri atkal izslēdzat.
- Ja esat izpildījis augstāk aprakstītos soļus, bet problēma netiek novērsta, sazinieties ar HP apkalpošanas dienestu. Apmeklējiet <u>www.hp.com/support</u>.

## Sistēmā Windows

## Pārbaudiet, vai HP Photosmart ir iestatīts kā noklusējuma printeris. Lai to izdarītu:

- Windows uzdevumjoslā noklikšķiniet uz Start (Sākt).
- Tad noklikšķiniet uz Control Panel (Vadības panelis).
- 3. Tad atveriet:
  - Devices and Printers (lerīces un printeri) (Windows 7)
    - **Printers** (Printeri) (Vista)
  - Printers and Faxes (Printeri un faksi) (XP)

Pārliecinieties, lai aplītī pie printera nosaukuma būtu redzama atzīme. Ja nav, ar peles labo pogu uzklikšķiniet uz printera ikonas un izvēlnē izvēlieties "Set as default printer" (lestatīt kā noklusēto printeri).

## Ja joprojām neizdodas drukāt, vai arī, Windows programmatūras instalācija ir neveiksmīga:

- Izņemiet kompaktdisku no datora CD/DVD diskdziņa un tad atvienojiet no datora USB vadu.
- 2. Pārstartējiet datoru.
- Īslaicīgi deaktivizējiet datorā darbojošos programmatūras ugunsmūri un aizveriet pretvīrusu programmatūru.
- levietojiet printera programmatūras kompaktdisku datora CD diskdzinī, pēc tam izpildiet ekrānā redzamos norādījumus, lai instalētu printera programmatūru. Nepievienojiet USB kabeli, kamēr nav parādīts atbilstošs pieprasījums.
- Kad instalēšana ir pabeigta, pārstartējiet datoru un startējiet drošības programmatūru, kuru atspējojāt vai aizvērāt.

## Mac datoriem

## Atinstalējiet un no jauna uzinstalējiet programmatūru.

Atinstalētājs noņem visus konkrēti HP Photosmart paredzētos HP programmatūras elementus. Tas nenoņem elementus, ko lieto arī citas ierīces vai programmas.

## Lai atinstalētu programmatūru:

- 1. Atvienojiet printeri no sava datora.
- 2. Atveriet mapi Applications: Hewlett-Packard (Lietojumprogrammas: Hewlett-Packard).
- Veiciet dubultklikšķi uz HP Uninstaller (atinstalētājs). Izpildiet ekrānā redzamos norādījumus.

## Lai instalētu programmatūru:

- levietojiet kompaktdisku sava datora CD diskdzinī.
- Atveriet kompaktdisku no darbvirsmas un tad veiciet dubultklikšķi uz HP Installer (instalētājs).
- Rīkojieties atbilstoši ekrānā redzamajiem norādījumiem.

## Ja nevarat izdrukāt...

## lepazīstiet savu HP Photosmart

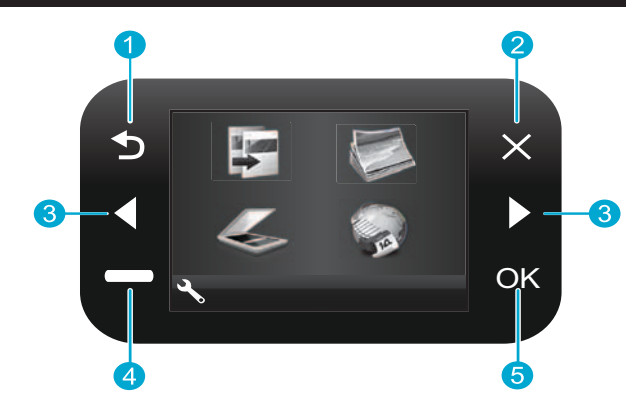

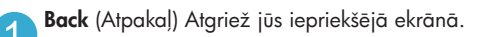

- Cancel (Atcelt) Aptur pašreizējo darbību, atjauno iepriekšējos iestatījumus un noņem pašreizējā fotoattēla izvēli.
- Directional keys (Virziena taustini) Lauj pārvietoties starp izvēlnes opcijām un fotoattēliem. Kreisais taustiņš ļauj pārvietoties pa kreisi vai uz augšu. Labais taustiņš ļauj pārvietoties pa labi vai uz leju.
- Settings (lestatījumi) Sākuma ekrānā atver iestatījumu izvēlni. Citās izvēlnēs ļauj izvēlēties opcijas, kas saistītas ar attēloto izvēlni.

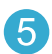

OK Atlasa izvēlnes iestatījumu, vērtību vai fotoattēlu.

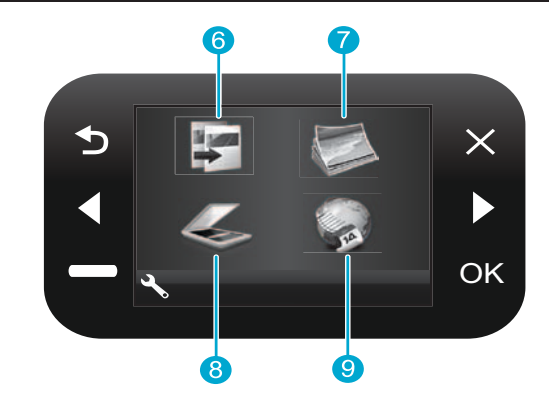

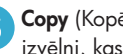

Copy (Kopēt) No sākuma ekrāna atver Kopēšanas izvēlni, kas ļauj izvēlēties krāsu un kopiju skaitu

Photo (Fotoattēli) No sākuma ekrāna atver Fotoattēlu izvēlni, kas ļauj rediģēt, drukāt un saglabāt fotoattēlus.

- Scan (Skenēt) No sākuma ekrāna atver Skenēšanas izvēlni, kas ļauj veikt skenēšanu uz pievienoto datoru vai fotoattēlu atmiņas karti.
- Apps (Lietojumprogrammas) No sākuma ekrāna atver Lietojumprogrammu izvēlni, kas bez nepieciešamības izmantot datoru ļauj piekļūt un drukāt informāciju no tīmekla.

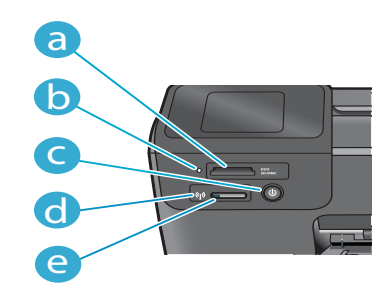

- d
  - Atmiņas karšu sloti
  - Atmiņas karšu slotu LED indikators
  - Ieslēgšanas/izslēgšanas poga
  - LED indikators, kas iedegās, ja tiek iespējots bezvadu pieslēgums
- Bezvadu savienojuma poga. Nospiediet to, lai e skatītu Bezvadu un Tīmekļa pakalpojumu izvēlni

## Funkcijas un padomi

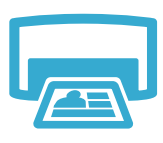

Drukāt

- Drukājiet fotoattēlus dažādos izmēros un uz dažādiem papīriem tieši no atmiņas kartes. Izmantojiet printera izvēlni Photo (Fotoattēli), lai pārlūkotu fotoattēlus, pielietotu automātiskas korekcijas un veiktu izvēles.
- Drukājiet dokumentus un fotoattēlus no lietojumprogrammām pievienotajā datorā.
- Kad uzstādāt jaunas kasetnes, pārliecinieties, ka pirms kasetnes ievietošanas no tās ir noņemta aizsarg plēve.
- Ja uzstādāt un izmantojat HP Photosmart pirmo reizi, pārliecinieties, ka uzstādītas kasetnes, kas tika piegādātas jūsu ierīces komplektācijā. Šīs kasetnes ir speciāli izstrādātas, lai nodrošinātu printera pirmreizējo lietošanu. Pārliecinieties, vai kasetnēs ir pietiekoši daudz tintes.
- Lai pārbaudītu novērtētos tintes līmeņus, printera displejā izvēlieties Settings (lestatījumi), izvēlieties Tools (Rīki), tad izvēlieties Display Estimated Levels (Parādīt novērtētos līmeņus).
- Foto vai Foto melnās krāsas kasetnes nav savietojamas ar šo printeri.

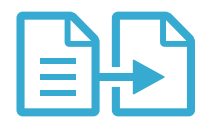

- Kopēt
- Veidojiet krāsainas vai melnbaltas kopijas. Izmantojiet printera displeja izvēlni Copy (Kopēt), lai izvēlētos krāsu, faktisko oriģināla izmēru vai izmēru, kas ietilpst lapā, kvalitātes iestatījumu (ieskaitot ātro ekonomiju) un kopiju skaitu.
- Novietojiet uz labā priekšēja stikla stūra vienu atsevišķu lapu vai plānu oriģinālu ar apdrukāto pusi uz leju.
- Lai kopētu plānus oriģinālus, piemēram grāmatas lapas, noņemiet vāku. Novietojiet oriģinālu ar apdrukāto pusi uz leju stikla labajā priekšējā stūrī. Ja iespējams, lai nodrošinātu baltu fonu ieskanētajiem attēliem, pārlieciet vāku pāri oriģinālam.

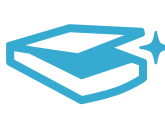

Skenēt

- Skenējiet fotogrāfijas vai dokumentus. Izmantojiet printera displeja izvēlni Scan (Skenēt), lai izvēlētos Scan to PC (Skenēt uz datoru), Scan to Card (Skenēt uz karti) vai Reprint (Pārdrukāt). Tad novietojiet oriģinālu ar apdrukāto pusi uz leju stikla labajā priekšējā stūrī. Izvēlieties skenēšanas saīsni: Photo to File (Fotoattēls uz failu), Photo to Email (Fotoattēls uz e-pastu) vai PDF Document (PDF dokuments).
- Ja skenējat uz pievienoto datoru, atvērsies skenēšanas programmatūra, kas ļaus veikt pielāgošanu un citas izvēles, ieskaitot skenējamā faila atrašanās vietu.
- Lai iegūtu labākos skenēšanas rezultātus, turiet stiklu un vāka aizmuguri tīru. Jebkuru noteikto traipu vai plankumu skeneris uztver kā daļu no skenējamā attēla.

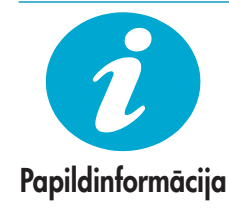

## legūstiet papildinformāciju

Produkta papildinformācija ir atrodama ekrāna palīdzībā un "Lasimani" failā, kas tika uzinstalēts kopā ar HP Photosmart programmatūru.

- Ekrāna palīdzība ietver instrukcijas ierīces funkciju lietošanai un problēmu novēršanai. Tajā iespējams uzzināt arī produkta tehniskos datus, juridiskos paziņojumus, vides, pārvaldes un atbalsta informāciju, kā arī saites uz papildinformāciju tiešsaistē.
- Fails "Lasimani" satur HP atbalsta dienesta kontaktinformāciju, operētājsistēmas prasības un jaunāko informāciju par ierīci.

## Lai piekļūtu ekrāna palīdzībai jūsu datorā:

- Windows XP, Vista, Windows 7: Uzklikšķiniet uz Start (Sākt)> All Programs (Visas programmas)> HP > Photosmart B110 series > Help (Palīdzība).
- Mac OS X v10.4 Finder (Meklētājs): Uzklikšķiniet uz Help (Palīdzība)> Mac Help (Mac palīdzība). No izvēlnes Library (Bibliotēka), izvēlieties HP Product Help (Produkta palīdzība).
- Mac OS X v10.5 un 10.6 Finder (Meklētājs): Uzklikšķiniet uz Help (Palīdzība)> Mac Help (Mac palīdzība). Programmā Help Viewer (Palīdzības skatīšana), uzklikšķiniet un turiet nospiestu pogu sākums, un tad izvēlieties HP Product Help (Produkta palīdzība)

# Kas jauns? Tīmekļa pakalpojumi

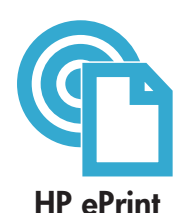

## Kā uzsākt darbu ar HP ePrint

Lai izmantotu HP ePrint, jums jūsu printeris ir jāpievieno internetam.

- Nospiediet **Wireless** (Bezvadu) savienojuma pogu uz HP Photosmart priekšējā paneļa.
- Printera displejā izvēlieties izvēlni Web Services (Tīmekļa pakalpojumi). No šīs izvēlnes jūs varat ieslēgt vai izslēgt pakalpojumu, skatīt printera e-pasta adresi un izdrukāt informācijas lapu.

## Drukājiet no jebkuras vietas

HP bezmaksas ePrint pakalpojums nodrošina vienkāršu veidu kā jebkurā vietā un laikā drukāt no e-pasta. Vienkārši pārsūtiet e-pastu no sava datora vai mobilās ierīces uz sava printera e-pasta adresi, un printeris izdrukās gan e-pasta paziņojumu, gan tam pievienotos, atpazītos pielikumus.

- HP ePrint var nebūt iekļauts jūsu printera komplektācijā, bet jūs to varat vienkārši pievienot, izmantojot produkta jauninājumu. Pieejamību un sīkāku informāciju skatiet www.hp.com/go/ePrinterCenter.
- Pielikumi atkarībā no izmantotajiem fontiem un izkārtojuma opcijām var tikt izdrukāti savādāk, kā tie izskatās lietojumprogrammā, kurā tie izveidoti.
- Šim pakalpojumam tiek nodrošināti bezmaksas produkta jauninājumi. Lai iespējotu noteiktu funkcionalitāti var būt nepieciešams veikt jaunināšanu.

## Jūsu printeris ir aizsargāts

Lai palīdzētu izvairīties no neautorizētiem e-pastiem, HP jūsu printerim piešķir nejauši izvēlētu e-pasta adresi, kas nekādā veidā netiek izplatīta un pēc noklusējuma neatbild nevienam nosūtītājam. HP ePrint nodrošina arī nozares standarta filtrēšanu pret surogātpastiem un pārveido e-pastu un pielikumus tikai-drukājamā formātā, lai samazinātu vīrusu vai cita kaitīga satura risku.

 HP ePrint pakalpojums nefiltrē e-pastu pēc tā satura, tāpēc tas nevar novērst nevēlama vai ar autortiesībām aizsargāta satura drukāšanu.

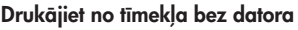

Lai izdrukātu lapas, kas domātas visai ģimenei, printera displejā izvēlieties ikonu APPS (Lietojumprogrammas).

- Izmantojiet Ātro formu lietojumprogrammu. Drukājiet kalendārus, piezīmju bloku un grafiku lapas un pat prāta spēles. Pievienojiet vēl citas lietojumprogrammas no tīmekļa.
- Drukājiet krāsojamās lapas, laika apstākļu prognozes un daudz ko citu!
- Šim pakalpojumam tiek nodrošināti bezmaksas produkta jauninājumi. Lai iespējotu noteiktu funkcionalitāti var būt nepieciešams veikt jaunināšanu.

## Izmantojiet HP ePrinterCenter tīmekļa vietni

Izmantojiet HP bezmaksas ePrinterCenter tīmekļa vietni, lai iestatītu uzlabotu HP ePrint drošību, norādītu e-pasta adreses, no kurām ir atļauts nosūtīt e-pastu uz jūsu printeri, iegūtu jaunas HP lietojumprogrammas un piekļūtu citiem bezmaksas pakalpojumiem.

 Lai iegūtu papildinformāciju un uzzinātu konkrētus noteikumus un nosacījumus, apmeklējiet ePrinterCenter tīmekļa vietni: <u>www.hp.com/go/ePrinterCenter</u>

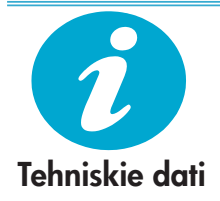

ePrinterCenter

HF

lietojumprogrammas

## Barošanas tehniskie dati

Piezīme: Izmantojiet šo printeri tikai kopā ar elektrisko adapteri, ko piegādājis HP.

- Strāvas adapters: 0957-2280
- leejas spriegums: 100 līdz 240 V maiņstrāva (+/- 10%)
- leejas frekvence: 50-60 Hz (+/- 3Hz)
- Enerģijas patēriņš: 24W vidēji

## Tintes izmantošana

 Tinte tiek izmantota printera inicializācijai, kas sagatavo printeri un kasetnes drukāšanai, kā arī drukas galviņu apkopei, kas uztur tīras drukāšanas sprauslas un nodrošina vienmērīgu tintes plūsmu.

Tāpat arī, kad kasetne ir izlietota, tajā paliek nelieli tintes pārpalikumi. Lai saņemtu papildinformāciju, apmeklējiet: <u>www.hp.com/go/inkusage</u>.

## Tīklam pievienota printera iestatījumu maiņa

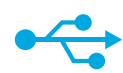

no USB uz bezvadu

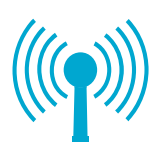

Pārslēgšana no USB savienojuma uz bezvadu tīkla savienojumu

Ja jūs sākotnēji iestatījāt printeri, izmantojot USB savienojumu ar datoru, jūs varat pārslēgt savienojumu uz bezvadu tīkla savienojumu, izpildot šeit norādītās darbības.

## Sistēmā Windows

# Lai pārslēgtu printeri no USB savienojuma uz bezvadu savienojumu:

- Uzklikšķiniet uz Start (Sākt), tad HP, tad Photosmart B110 series un tad uzklikšķiniet uz USB to Wireless (no USB uz bezvadu). Neatvienojiet USB kabeli pirms netiek prasīts to darīt.
- 2. Izpildiet instrukcijas, kas redzamas attēlotajos ekrānos.
  - Uzklikšķiniet uz Next (Tālāk), lai pārietu no viena ekrāna uz nākamo.
  - Uzklikšķiniet uz Help (Palīdzība), lai iegūtu papildinformāciju par to, ko nepieciešams izdarīt redzamajā ekrānā.

## Mac datoriem

## Lai pārslēgtu printeri no USB savienojuma uz bezvadu savienojumu:

- Uz HP Photosmart priekšējā paneļa nospiediet Wireless (Bezvadu) savienojuma pogu, lai printera displejā parādītu Bezvadu savienojuma izvēlni.
- Displejā izvēlieties Wireless Settings (Bezvadu iestatījumi), tad Wireless Setup Wizard (Bezvadu iestatīšanas vednis).
- Izpildiet soļus, kas norādīti Bezvadu iestatīšanas vednī, lai pievienotu printeri.
- Lai pievienotu printeri, dodieties uz System Preferences (Sistēmas preferences), izvēlieties Print & Fax (Druka un fakss), tad uzklikšķiniet uz pogas +. Izvēlieties no saraksta savu printeri.

## Bezvadu printera iestatīšanas problēmu novēršana

Pārliecinieties, ka jūsu printeris ir pievienots tīklam

Palaidiet **Wireless Network Test** (Bezvadu tīkla testu), lai pārbaudītu vai jūsu printeris ir pievienots tīklam. Lai to izdarītu:

- Uz HP Photosmart priekšējā paneļa nospiediet Wireless (Bezvadu) savienojuma pogu, lai printera displejā parādītu Wireless (Bezvadu) savienojuma izvēlni.
- 2. Displejā izvēlieties **Run Wireless Network Test** (Palaist bezvadu tīkla testu).
- Automātiski tiks izdrukāta Wireless Network Test (Bezvadu tīkla testa) atskaite. Iepazīstieties ar atskaiti:
  - Ja testa laikā notikusi kāda kļūda, tā būs norādīta atskaites sākumā.
  - Diagnostikas kopsavilkums satur visu veikto testu sarakstu un informāciju par to, vai printera tests ir bijis veiksmīgs.
  - Skatiet Konfigurācijas kopsavilkumu, lai uzzinātu tīkla nosaukumu (SSID), aparatūras adresi (MAC) un IP adresi.

## Ja jūsu printeris nav pievienots tīklam:

- Nospiediet Wireless (Bezvadu) savienojuma pogu, lai printera displejā atvērtu Wireless (Bezvadu) savienojuma izvēlni. Izvēlieties Wireless Setup Wizard (Bezvadu savienojuma vednis).
- 2. Izpildiet ekrānā redzamās instrukcijas.

Lai iegūtu papildus palīdzību bezvadu savienojuma iestatīšanā, apmeklējiet "Vienkārša bezvadu savienojuma" tīmekļa vietni: <u>www.hp.com/go/wirelessprinting</u>.

Ja jūsu printeris nav atrasts programmatūras instalācijas laikā...

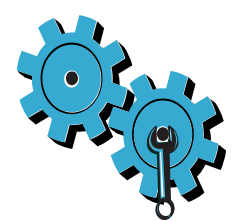

## Iespējams, izvēlējāties nepareizo tīklu vai nepareizi ievadījāt sava tīkla nosaukumu (SSID)

Pārbaudiet šos iestatījumus, lai pārliecinātos, ka tie ir pareizi.

## lespējams, nepareizi ievadīta WEP vai WPA šifrēšanas atslēga.

- Ja jūs savā tīklā izmantojat šifrēšanu, jums ir jāievada atslēga. Šīs atslēgas ir reģistrjutīgas, tāpēc vēlreiz pārliecinieties vai tā ir ievadīta pareizi.
- Ja tīkla vārds (SSID) vai WEP/WPA atslēga instalācijas laikā netiek noteikta automātiski un jūs šo informāciju nezināt, jūs varat lejupielādēt Tīkla diagnostikas utilītprogrammu, kas palīdzēs jums to uzzināt.
- Tīkla diagnostikas utilītprogramma darbojās datoros ar Windows XP SP3, Vista vai Windows 7 operētājsistēmu. Datoram jābūt pievienotam tīklam, izmantojot bezvadu savienojumu. Lai lejupielādētu Tīkla diagnostikas utilītprogrammu, apmeklējiet: www.hp.com/go/wirelessprinting.

## lespējams, radusies problēma ar maršrutētāju.

Mēģiniet pārstartēt gan printeri, gan maršrutētāju, izslēdzot tiem strāvas padevi. Tad no jauna tos ieslēdziet.

### lespējams, jūsu dators nav pievienots tīklam.

Pārliecinieties, vai dators ir pievienots tam pašam tīklam, kuram ir pievienots HP Photosmart.

## lespējams, jūsu dators ir pievienots virtuālajam privātajam tīklam (VPN)

Pirms turpināt instalēšanu, pamēģiniet uz laiku atvienoties no VPN. Ja esat pievienots VPN, tas ir tāpat, kā atrasties citā tīklā. Lai piekļūtu printerim mājas tīklā, jums vispirms būs jāatvienojas no VPN.

## Iespējams, sakarus bloķē drošības programmatūra.

Iespējams, jūsu datorā instalēta drošības programmatūra (ugunsmūris, pretvīrusu, pretspiegošanas programmatūra) bloķē printera un datora savstarpējos sakarus. Instalācijas laikā automātiski darbojas HP diagnostikas utilītprogramma, kas var informēt jūs, ko bloķē ugunsmūris. Mēģiniet īslaicīgi izslēgt ugunsmūra, pretvīrusu vai pretspiegošanas lietojumprogrammas, lai noskaidrotu, vai var veiksmīgi pabeigt instalēšanu. Pēc instalācijas pabeigšanas jums no jauna ir jāieslēdz drošības lietojumprogrammas.

lestatiet savu ugunsmūra programmatūru, lai atļautu sakarus, izmantojot 427 UDP portu (Windows).

## Pēc programmatūras instalēšanas

Ja jūsu printeris ir veiksmīgi uzinstalēts, bet jums radušās problēmas saistībā ar drukāšanu:

- Izslēdziet maršrutētāju, printeri un datoru. Tad no jauna, šādā secībā, ieslēdziet maršrutētāju, printeri un datoru.
- Ja izslēgšana un ieslēgšana neatrisina problēmu, palaidiet Network Diagnostic Utility (Tīkla diagnostikas utilītprogrammu) (Windows):
- Apmeklējiet: <u>www.hp.com/go/wirelessprinting</u>, lai lejupielādētu Tīkla diagnostikas utilītprogrammu, un kad tā lejupielādēta, palaidiet to.

## Paziņojums par HP printera ierobežoto garantiju

| HP produkts                                                                             | lerobežotās garantijas ilgums                                                                                                    |
|-----------------------------------------------------------------------------------------|----------------------------------------------------------------------------------------------------|
| Programmatūras datu nesējs                                                              | 90 dienas                                                                                                    |
| Printeris                                                                               | 1 gads                                                                                                    |
| Drukas vai tintes kasetnes                                                              | Kamēr HP tinte tiek izlietota vai pienācis uz kasetnes<br>uzdrukātais servisa nodrošinājuma beigu datums - atkarībā no<br>tā, kas notiek pirmais. Šis servisa nodrošinājums neattiecas uz<br>HP tintes produktiem, kuri tiek atkārtoti uzpildīti, pārstrādāti,<br>atjaunoti, nepareizi lietoti vai kuru darbībā kāds ir iejaucies. |
| Drukas galviņas (attiecas tikai uz produktiem ar klienta<br>maināmajām drukas galviņām) | 1 gads                                                                                                    |
| Piederumi                                                                               | 1 gads, ja nav norādīts citādi                                                                                                    |

A. lerobežotās garantijas apjoms

- HewlettPackard (HP) lietotājam-klientam garantē, ka iepriekš minētajā periodā, sākot ar datumu, kad klients iegādājies šo produktu, iepriekš norādītie HP produkti būs bez materiālu un apstrādes defektiem.
- Programmatūrai HP ierobežotā garantija attiecas tikai uz nespēju izpildīt programmēšanas instrukcijas. HP negarantē, ka jebkādu produktu darbība būs nepārtraukta un bez kļūdām.
- HP ierobežotā garantija attiecas tikai uz tiem defektiem, kas radušies produkta normālas lietošanas rezultātā, un neietver nevienu citu problēmu, ieskaitot tās, kuru cēlonis ir:
  - a. nepareiza apkope vai modificēšana;
  - b. programmatūra, materiāli, detaļas un izejmateriāli, ko nepiegādā vai neatbalsta HP; vai
  - c. darbība, kas neatbilst produkta specifikācijā norādītajiem parametriem;
  - d. nesankcionēta modificēšana vai nepareiza lietošana.
- 4. Kasetņu, kas nav HP kasetnes, vai atkārtoti uzpildītu kasetņu izmantošana HP printeru produktos neietekmē ne klientam paredzēto garantiju, ne arī ar klientu noslēgto HP atbalsta līgumu. Tomēr, ja printera kļūme vai bojājums ir izskaidrojams ar tādas tintes kasetnes izmantošanu, kuras ražotāja nav HP, kas ir atkārtoti uzpildīta vai kurai beidzies derīguma termiņš, HP ir tiesīga pieprasīt savu standarta maksu par patērēto laiku un materiāliem, apkalpojot printeri ar šādu kļūmi vai bojājumu.1
- 5. Ja atbilstošā garantijas perioda laikā HP saņem paziņojumu par jebkura produkta defektu, uz kuru attiecas HP garantija, HP pēc savas izvēles vai nu salabos, vai aizstās šo produktu.
- 6. Ja HP nespēj salabot vai aizstāt bojāto produktu, uz kuru attiecas HP garantija, HP saprātīgā laika periodā pēc tam, kad tiks saņemts paziņojums par defektu, atmaksās produkta iegādes cenu.
- 7. HP nav jālabo, jāaizstāj vai jāveic atmaksa, kamēr klients bojāto produktu nav nogādājis atpakaļ HP.
- Jebkurš aizstājējprodukts var būt jauns vai gandrīz jauns, ja tā funkcionalitāte ir vismaz tāda pati kā aizstājamajam produktam.
- HP produktos var būt pārstrādātas detaļas, komponenti un materiāli, kuru veiktspēja ir tāda pati kā jauniem materiāliem.
  HP paziņojums par ierobežoto garantiju ir spēkā visās valstis, kur HP izplata šai garantijai pakļautos produktus.
- Līgumus par papildu garantijas pakalpojumiem, piemēram, servisu, izbraucot pie klienta, piedāvā visi autorizētie HP servisa centri tajās valstīs, kur šo produktu izplata HP vai autorizēts importētājs.
- B. Garantijas ierobežojumi
  - CIKTĀL TO ATĻAUJ VIETĒJĀ LIKUMDOŠANA, NE HP, NE TĀS TREŠĀS PUSES PIEGĀDĀTĀJI NEGARANTĒ UN NEPIEĻAUJ NEKĀDA VEIDA NE TIEŠI, NE NETIEŠI NORĀDĪTAS GARANTIJAS VAI NOTEIKUMUS PAR PIEMĒROTĪBU PĀRDOŠANAI, APMIERINOŠU KVALITĀTI UN PIEMĒROTĪBU NOTEIKTAM NOLŪKAM, KĀ ARĪ ŠĀDUS APSTĀKĻUS.
- C. Atbildības ierobežojumi
  - Šajā paziņojumā par garantiju norādītās kompensācijas ir klienta vienīgās un ekskluzīvās kompensācijas, ja tas nav pretrunā ar vietējo likumdošanu.
  - 2. JA TAS NAV PRÉTRUNĂ AR VIETĒJO LIKUMDOŠANU, IZŅEMOT ŠAJĀ PAZIŅOJUMĀ PAR GARANTIJU ĪPAŠI NORĀDĪTĀS SAISTĪBAS, HP VAI TĀS TREŠĀS PUSES PIEGĀDĀTĀJI NEKĀDĀ GADĪJUMĀ NAV ATBILDĪGI PAR TIEŠIEM, NETIEŠIEM, SPECIĀLIEM, NETĪŠIEM UN IZRIETOŠIEM KAITĒJUMIEM NEATKARĪGI NO TĀ, VAI TO NOSAKA LĪGUMS, LIKUMĀ NOTEIKTIE ATLĪDZINĀMIE ZAUDĒJUMI VAI JEBKURŠ CITS JURIDISKS PIEŅĒMUMS, KĀ ARĪ PIEŅĒMUMI PAR ŠĀDU KAITĒJUMU IESPĒJAMĪBU.
- D. Vietējā likumdošana
  - Šis paziņojums par garantiju klientam piešķir īpašas juridiskās tiesības. Klientam, iespējams, ir arī citas tiesības, kas dažādos ASV štatos, Kanādas provincēs un pasaules valstīs atšķiras.
  - 2. Šis paziņojums par garantiju ir jāuzskata par atbilstošu vietējās likumdošanas prasībām, ciktāl šis paziņojums par garantiju nav pretrunā ar vietējo likumdošanu. Saskaņā ar vietējo likumdošanu noteiktas atrunas un ierobežojumi, kas minēti šajā paziņojumā par garantiju, var neattiekties uz klientu. Piemēram, dažos ASV štatos, kā arī citās teritorijās ārpus ASV (ieskaitot Kanādas provinces) var:
    - a. nepieļaut šī paziņojuma par garantiju atrunu un ierobežojumu klienta likumā noteikto tiesību ierobežošanu (piemēram, Lielbritānijā);
    - b. citādi ierobežot ražotāja kompetenci realizēt šādas atrunas un ierobežojumus; vai
    - c. piešķirt klientam papildu garantijas tiesības, norādīt to netiešo garantiju ilgumu, no kurām ražotājs nevar atteikties, vai neatļaut netiešo garantiju ilguma ierobežojumus.
  - 3. ŠĪ PAZIŅOJUMA PAR ĞARAŃTIJU NOTEIKUMI, JA LIKUMDOŠANĀ NAV NOTEIKTS CITĀDI, NEIZSLĒDZ, NEIEROBEŽO UN NEPĀRVEIDO, KĀ ARĪ PAPILDINA OBLIGĀTĀS LIKUMĀ NOTEIKTĀS TIESĪBAS, KAS PIEMĒROJAMAS HP PRODUKTU PĀRDOŠANAI ŠIEM KLIENTIEM.

#### Informācija par HP ierobežoto servisa nodrošinājumu

#### Godātais klient!

Pielikumā ir norādīti to HP uzņēmumu nosaukumi un adreses, kas sniedz HP ierobežoto servisa nodrošinājumu (ražotāja servisa nodrošinājumu) jūsu valstī.

Papildus ražotāja servisa nodrošinājumam likumdošanas aktos jums var būt paredzētas citas uz pirkuma līgumu balstītas pret pārdevēju izmantojamas tiesības, kas netiek ierobežotas ar šo ražotāja servisa nodrošinājumu. Latvia: Hewlett-Packard SIA Duntes iela 17a Riga, LV-1005 Latvia

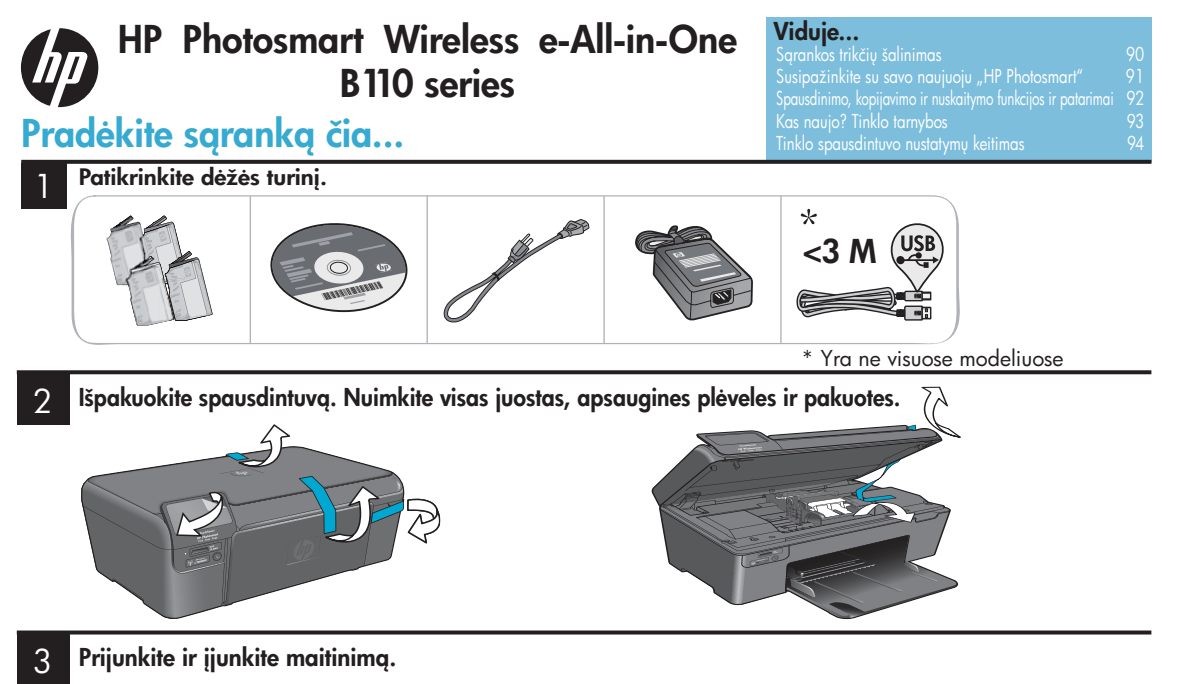

🚺 Svarbu! Neprijunkite USB laido, jei to nenurodo padaryti programa!

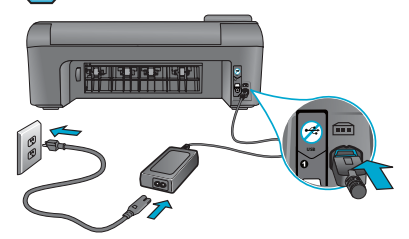

Prijunkite maitinimo kabelį ir adapterį.

## 4 Vykdykite nustatymo vedlio nurodymus.

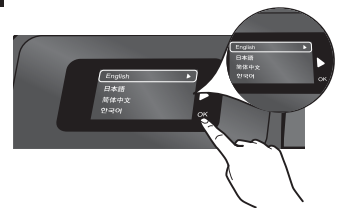

Būtinai vadovaukitės produkto ekrane pateikiamomis instrukcijomis, nes jos nurodo, kaip nustatyti ir prijungti "HP Photosmart", įskaitant tinklo spausdintuvo ryšio nustatymą ir spausdinimo kasečių įdėjimą.

Jei kompiuteryje nėra kompaktinių diskų arba DVD įrenginio, programinę įrangą atsisiųskite iš tinklalapio <u>www.hp.com/support</u> ir ją įdiekite.

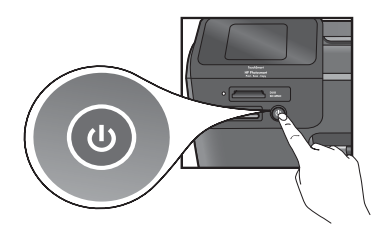

Norėdami įjungti "HP Photosmart", paspauskite 🕲.

## Apsaugotoji sąranka "WiFi Protected Setup" (WPS)

Šis "HP Photosmart" palaiko apsaugotąją sąranką "WiFi Protected Setup" (WPS) 🕼 nustatymą vienu mygtuku.

- Jei sąrankos metu esate paraginami naudoti WPS ir turite WPS maršrutizatorių, paspauskite maršrutizatoriaus mygtuką WPS. Jei ryšys yra sėkmingas, užsidegs belaidžio ryšio LED ant spausdintuvo.
- Priešingu atveju vadovaukitės sąrankos vedliu spausdintuvo ekrane. Informacijos taip pat žr. šiame vadove.

## Užregistruoktie savo "HP Photosmart"

Greitesnio aptarnavimo ir palaikymo pranešimų sulauksite užsiregistravę tinklalapyje <u>www.register.hp.com</u>.

# Sąrankos trikčių šalinimas

Jei "HP Photosmart" neįsijungia…

Jei negalite

spausdinti...

## Patikrinkite maitinimo kabelį. Norėdami tai padaryti:

- Įsitikinkite, kad maitinimo kabelis tvirtai prijungtas prie spausdintuvo ir prie maitinimo adapterio. Jei maitinimo laidas veikia teisingas, degs LED indikatorius ant maitinimo šaltinio.
- Jei naudojate ilgintuvą, patikrinkite, ar jis yra įjungtas. Arba įjunkite spausdintuvą tiesiai į elektros lizdą.
- Patikrinkite ir įsitikinkite, kad lizdas veikia. Prijunkite kitą prietaisą, kuris tikrai veikia, ir pažiūrėkite, ar jam tiekiamas maitinimas. Jei ne, gali būti problemų su elektros lizdu.
- Jei įjungėte spausdintuvą į įjungiamą elektros lizdą, patikrinkite, kad jis būtų įjungtas.
- 1. Išjunkite spausdintuvą ir atjunkite maitinimo kabelį. Vėl prijunkite maitinimo kabelį ir spauskite mygtuką (1), kad įjungtumėte spausdintuvą.
- Nepaspauskite () mygtuko per greitai. Paspauskite jį tik vieną kartą. Taip įjungti spausdintuvą gali užtrukti kelias minutes, todėl jei paspaudėte () daugiau nei vieną kartą, gali būti, kad spausdintuvą išjungėte.
- Jei atlikote visus aprašytus veiksmus, bet vis tiek nepašalinote problemos, kreipkitės į HP pagalbos tarnybą. Pereikite į <u>www.hp.com/support</u>.

## "Windows"

#### Patikrinkite, ar kaip numatytasis spausdintuvas yra nustatytas "HP Photosmart". Norédami tai padaryti:

- Operacinės sistemos "Windows" užduočių juostoje spustelėkite Start (Pradėti).
- Tada spustelėkite Control Panel (Valdymo skydas).
- 3. Tada atidarykite:
  - Devices and Printers (Irenginiai ir spausdintuvai) ("Windows 7")
  - **Printers** (Spausdintuvai) ("Vista")
  - Printers and Faxes (Spausdintuvai ir fakso aparatai) ("XP")

Patikrinkite, ar prie jūsų spausdintuvo apskritime yra žymė. Jei nėra, spustelėkite ant spausdintuvo piktogramos dešiniuoju pelės klavišu ir iš meniu pasirinkite "Set as default printer" (Nustatyti kaip numatytąjį spausdintuvą).

#### Jei spausdinti vis tiek negalite arba neveikia "Windows" programinė įranga:

- Išimkite iš kompiuterio diskų įrenginio Cd diską ir atjunkite spausdintuvą nuo kompiuterio.
- 2. Paleiskite kompiuterį iš naujo.
- Laikinai išjunkite programinės įrangos ugniasienė ir uždarykite antivirusines programas.
- Spausdintuvo programinės įrangos kompaktinį diską įdėkite į kompiuterio kompaktinių diskų įrenginį ir, vykdydami ekrane pateikiamus nurodymus, įdiekite spausdintuvo programinę įrangą. Neprijunkite USB laido, kol nebūsite paraginti tai padaryti.
- Pasibaigus įdiegimui, paleiskite kompiuterį ir vėl įjunkite uždarytą ar išjungtą apsauginę programinę įrangą.

## "Mac"

## Pašalinkite programinės įrangos įdiegtį ir įdiekite ją iš naujo.

Įdiegties pašalinimo priemonė pašalins visus HP programinės įrangos elementus, susijusius su būtent šiuo "HP Photosmart". Ji nešalina komponentų, kuriuos bendrai naudoja kiti spausdintuvai arba programos.

### Kaip pašalinti programinę įrangą:

- 1. Atjunkite spausdintuvą nuo kompiuterio.
- 2. Atidarykite aplanką "Applications" (Programos): "Hewlett-Packard".
- Dukart spustelėkite HP Uninstaller (Pašalinimo programą). Vykdykite ekrane pateikiamus nurodymus.

## Kaip įdiegti programinę įrangą:

- 1. Įdėkite diską į kompiuterio diskų įrenginį.
- Staliniame kompiuteryje atidarykite CD diską ir dukart spustelėkite HP Installer (Įdiegimo programa).
- 3. Vykdykite ekrane pateikiamus nurodymus.

## Susipažinkite su "HP Photosmart"

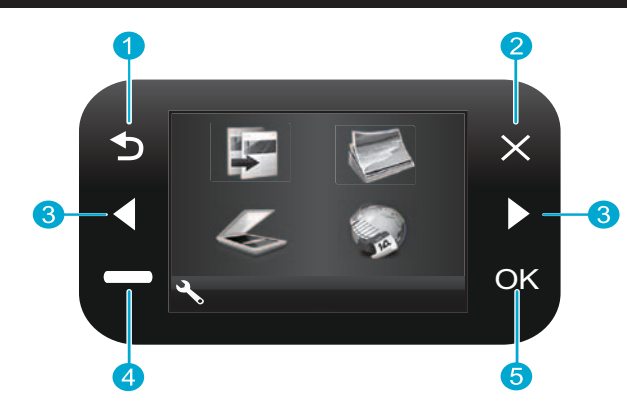

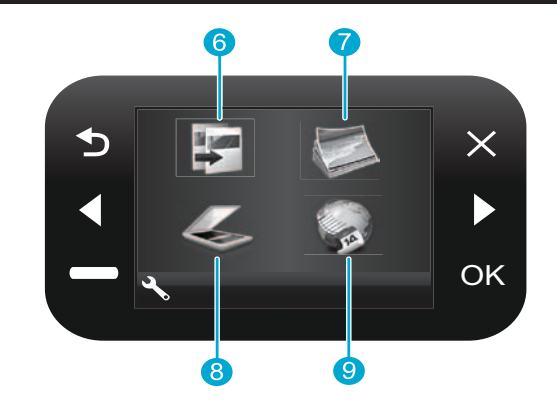

Copy (Kopijuoti) Iš ekrano "Home" (Pagrindinis puslapis) atidaromas kopijavimo meniu, kur galima pasirinkti spalvą ir kopijų skaičių

Photo (Nuotrauka) Iš ekrano "Home" (Pagrindinis puslapis) atidaromas nuotraukų meniu, kur galite redaguoti, spausdinti ir įrašyti nuotraukas.

- Scan (Nuskaityti) Iš ekrano "Home" (Pagrindinis puslapis) atidaromas nuskaitymo meniu, kur galite nuskaityti vaizdus į prijungtą kompiuterį ar nuotraukų atminties kortelę.
  - 9

Apps (Programos) Iš ekrano "Home" (Pagrindinis puslapis) atidaromas programų menių, per kuri galite prieiti prie informacijos ir išspausdinti ją iš tinklo net nenaudodami kompiuterio.

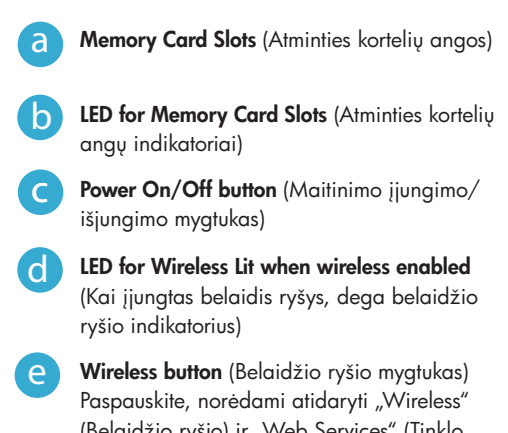

Lietuviškai

(Belaidžio ryšio) ir "Web Services" (Tinklo tarnybų) meniu

- Back (Atgal) Grąžina į ankstesnį ekraną.
- Cancel (Atšaukti) Sustabdo esama veiksma, atkuria numatytąsias nuostatas ir atžymi pažymėtas nuotraukas.
- Directional keys (Krypčių mygtukai) Skirti pereiti per meniu pasirinktis ir nuotraukas. Kairiuoju klavišu pereinama į kairę arba aukštyn. Dešiniuoju klavišu pereinama i dešine arba žemyn.
- Settings Ekrane "Home" (Pagrindinis puslapis) atidaro nustatymo meniu. Kitame meniu pasirenka parinktis, susijusias su rodomu meniu.

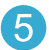

OK (Gerai) Pasirenka meniu nustatymą, reikšmę ar nuotrauka.

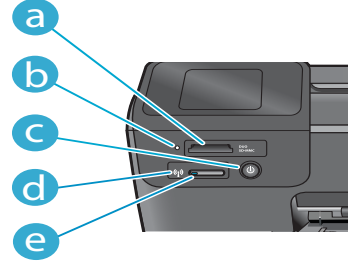

## Funkcijos ir patarimai

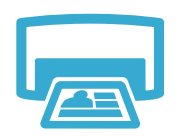

- **Spausdinimas**
- Nuotraukų spausdinimas tiesiai iš atminties kortelės ant įvairių popierių ir įvairių dydžių. Norėdami naršyti po nuotraukas, taikyti automatinius koregavimus ir pasirinkti norimus elementus, naudokite spausdintuvo ekrano meniu Photo (Nuotraukos).
- Spausdinkite dokumentus ir nuotraukas iš kompiuterio programų.
- Kai įdedate naujas kasetes, nepamirškite nuimti apsauginio plastikinio korpuso, prieš įstatydami kasetę.
- Kai "HP Photosmart" nustatote ir naudojate pirmą kartą, naudokite su įrenginiu pateiktas kasetes. Šios kasetės yra skirtos būtent pirmajam spausdintuvo naudojimui.
- Įsitikinkite, kad turite pakankamai rašalo. Norėdami patikrinti numatytus rašalo kiekius, spausdintuvo ekrane pasirinkite Settings (Nustatymai), pasirinkite Tools (Irankiai), tada pasirinkite Display Estimated Levels (Rodyti numatytus lygius).
- Su šiuo spausdintuvu nuotraukų ar juodo rašalo nuotraukų kasetės nesuderinamos.

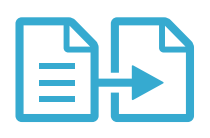

Kopijuoti

- Kopijuokite spalvotai arba nespalvotai. Meniu Copy (Kopijavimas) spausdintuvo ekrane galite pasirinkti spalvą, originalo dydį arba keisti norimą mastelį, kokybę (įskaitant spartų ir ekonominio spausdinimo režimą) bei kopijų skaičių.
- Sudėkite atskirus lapus arba plonus originalus puse, kuria norite spausdinti, žemyn prie stiklo dešiniojo priekinio krašto.
- Storiems originalams bei knygoms kopijuoti nuimkite dangtį. Originalą dėkite dešiniajame priekiniame stiklo kampe, spausdinamąja puse žemyn. Jei įmanoma, ant viršaus padėkite dangtį, kad fonas būtų baltas.

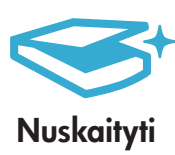

- Nuskaito nuotraukas ar dokumentus. Meniu Scan (Nuskaitymas) spausdintuvo ekrane galima pasirinkti Scan to PC (Nuskaityti į kompiuterį), Scan to Card (Nuskaityti į kortelę) arba Reprint (Spausdinti pakartotinai). Tada padėkite originalą dešiniajame priekiniame stiklo kampe, spausdinamąja puse žemyn. Pasirinkite nuskaitymo nuorodą: Photo to File (Nuotrauką į failą), Photo to Email (Nuotrauką į el. paštą) arba PDF Document (PDF dokumentas).
- Jei nuskaitote į prijungtą kompiuterį, atsidarys nuskaitymo programinė įranga, kur galėsite atlikti koregavimus ir kitus pasirinkimus, įskaitant nuskaityto failo įrašymo vietą.
- Norėdami gauti geriausius nuskaitymo rezultatus, nepamirškite nuvalyti stiklo ir dangčio apatinės pusės. Skaitytuvas kiekvieną tamsią dėmę traktuoja kaip nuskaityto atvaizdo dalį.

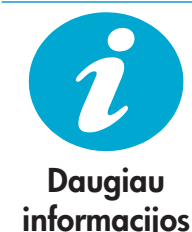

## Raskite daugiau informacijos

Ekrano žinyne ir "Readme" faile, įdiegtame su "HP Photosmart" programine įranga, rasite daugiau informacijos apie produktą.

- Elektroniniame žinyne pateikiamos produkto funkcijų ir trikčių šalinimo instrukcijos. Čia taip pat pateikiamos produkto specifikacijos, teisinės pastabos, aplinkosaugos, direktyvų ir palaikymo informaciją bei nuorodos į daugiau informacijos šaltinių tinkle.
- Faile "Readme" pateikiama HP pagalbos kontaktinė informacija, reikalavimai operacinei sistemai ir naujausi produkto informacijos atnaujinimai.

## Norėdami įeiti į internetinį žinyną iš savo kompiuterio:

- "Windows XP", "Vista", "Windows 7": spustelėkite Start (Pradėti) > All Programs (Visos programos) > HP > Photosmart B110 series > Help (Žinynas).
- "Mac OS X" v10.4 "Finder" (leškiklyje): spustelėkite Help (Žinynas) > Mac Help ("Mac" žinynas). Iš meniu Library (Biblioteka) pasirinkite HP Product Help (Produkto žinynas).
- "Mac OS X" v10.5 ir 10.6 "Finder" (leškiklis): spustelėkite Help (Žinynas) > Mac Help ("Mac" žinynas). Meniu Help Viewer (Žinyno peržiūra) laikykite nuspaudę pagrindinio puslapio mygtuką, tada pasirinkite HP Product Help (Produkto žinynas)

# Kas naujo? Tinklo tarnybos

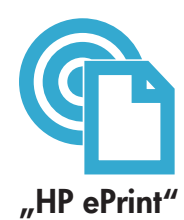

## Darbo su "HP ePrint" pradžia

Kad galėtumėte naudotis "HP ePrint", jums reikės prie interneto prijungto spausdintuvo.

- "HP Photosmart" priekiniame pulte paspauskite mygtuką Wireless (Belaidis ryšys).
- Iš spausdintuvo ekrano pasirinkite meniu Web Services (Tinklo tarnybos). Čia galėsite įjungti ir išjungti tarnybą, matyti spausdintuvo el. pašto adresą ir išspausdinti informacinį puslapį.

## Spausdinkite iš bet kur

Nemokama "HP ePrint" tarnyba yra paprastas būdas spausdinti iš el. pašto bet kur ir bet kada. Tiesiog persiųskite laišką į spausdintuvo el. paštą iš kompiuterio ar mobiliojo prietaiso, ir bus išspausdintas ir laiškas, ir atpažinti jo priedai.

- "HP ePrint" galbūt ir nebuvo pateikta kartu su jūsų spausdintuvu, tačiau ją paprastai pridėsite su produkto atnaujinimais. Informacijos apie prieinamumą žr. <u>www.hp.com/go/ePrinterCenter</u>.
- Priedai gali būti išspausdinti kitaip negu jie atrodo programoje, kurioje jie buvo sukurti, priklausomai nuo originalių šriftų ir išdėstymo.
- Ši tarnyba tarip pat teikia nemokamus produkto atnaujinimus. Kai kurioms funkcijoms įjungti gali reikėti atskirų atnaujinimų.

## Jūsų spausdintuvas yra apsaugotas

Kad apsisaugotų nuo pašalinių laiškų, HP jūsų spausdintuvui priskiria atsitiktinį el. pašto adresą, niekada jo neskelbia ir pagal numatytąjį nustatymą neatsako jokiam siuntėjui. "HP ePrint" taip pat naudoja pramoninio standarto šiukšlių filtravimo mechanizmą ir pakeičia laiškus ir jų priedus į tik spausdinti skirtą formatą, kad sumažintų virusų ir kitokio kenksmingo turinio pavojų.

"HP ePrint" tarnyba nefiltruoja laiškų pagal turinį, todėl ji negali apsaugoti nuo autorių teisėmis ginamos ar abejotinos vertės medžiagos spausdinimo.

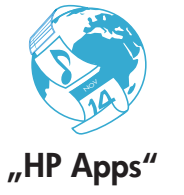

# "ePrinterCenter"

## Spausdinkite iš tinklo nenaudodami kompiuterio

Spausdintuvo ekrane, norėdami spausdinti puslapius visai šeimai, pasirinkite piktogramą **Apps** icon (Programos).

- Naudokite vietinį "Quick Forms" (Sparčiųjų formų) šabloną. Spausdinkite kalendorius, pastabas, grafikus, net dėliones.
- Pridėkite daugiau programų iš tinklo. Spausdinkite spalvinti skirtus puslapius, orų prognozrs ir kita!
- Ši tarnyba teikia nemokamus produkto atnaujinimus. Kai kurioms funkcijoms įjungti gali reikėti atskirų atnaujinimų.

## Naudokite "HP ePrinterCenter" tinklalapį

Norėdami padidinti "HP ePrint" tarnybos saugumą, naudokite nemokamą "HP ePrinterCenter" tinklalapį, nurodydami el. pašto adresus, kuriems galima siųsti el. laiškus į jūsų spausdintuvą, pridėti daugiau HP programų ir prieiti prie kitų nemokamų tarnybų.

 Daugiau informacijos bei galiojančias sąlygas ir nuostatas rasite "ePrinterCenter" tinklalapyje: <u>www.hp.com/go/ePrinterCenter</u>

# Specifikacijos

## Maitinimo specifikacijos

Pastaba: naudokite tiktai HP pateikiamą maitinimo adapterį.

- Maitinimo adapteris: 0957-2280
- Jeinanti įtampa: nuo 100 iki 240 V kint. sr. (+/- 10 %)
- Įvesties dažnis: 50-60 Hz (+/- 3 Hz)
- Energijos suvartojimas: vid. 24 W

## Rašalo sunaudojimas

- Paruošiant spausdintuvą ir spausdinimo kasetes veikti.
- Spausdinimo galvučių aptarnavimo veiksmams, kurie užtikrina, kad neužsikimštų purkštukai ir rašalas tekėtų sklandžiai.

Be to, šiek tiek rašalo lieka ir sunaudotoje kasetėje. Jei reikia daugiau informacijos, aplankykite www.hp.com/go/inkusage.

## Tinklo spausdintuvo nustatymo keitimas

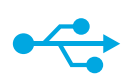

## Persijungimas iš USB į belaidį tinklo ryšį

If Jei spausdintuvą iš pradžių nustatėte naudoti su USB jungtimi su kompiuteriu, galite pereiti prie belaidžio tinklo, atlikdami tokius veiksmus.

## Iš USB į belaidį ryšį

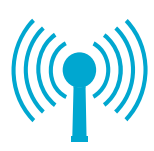

"Windows"

## Norėdami persijungti iš USB į belaidį ryšį:

- Spustelėkite Start (Pradėti), spustelėkite HP, spustelėkite Photosmart B110 series, tada spustelėkite USB to Wireless (Iš USB į belaidį ryšį). Laikykite USB laidą prijungtą, kol būsite paraginti jį atjungti.
- Vadovaukitės ekrane pateikiamomis instrukcijomis
  - Norėdami pereiti iš vieno ekrano į kitą, spustelėkite Next (Toliau).
  - Norėdami gauti daugiau informacijos apie tai, ko reikia tame ekrane, spustelėkite Help (Žinynas).

## "Mac"

## Norėdami persijungti iš USB į belaidį ryšį:

- "HP Photosmart" priekiniame pulte spustelėkite mygtuką Wireless (Belaidis ryšys), norėdami spausdintuvo ekrane peržiūrėti meniu Wireless (Belaidis ryšys).
- Pasirinkite Wireless Settings (Belaidžio ryšio nustatymai), tada Wireless Setup Wizard (Belaidžio ryšio sąrankos vedlys).
- Vadovaudamiesi belaidžio ryšio sąrankos vedlio nurodymais, prijunkite spausdintuvą.
- Norėdami pridėti spausdintuvą, pereikite į System Preferences (Sistemos pasirinktis), pasirinkite Print & Fax (Spausdintuvai ir fakso aparatai), tada spustelėkite mygtuką +. Pasirinkite iš sąrašo savo spausdintuvą.

## Belaidžio spausdintuvo sąrankos trikčių diagnostika

Patikrinkite, ar spausdintuvas yra prijungtas prie tinklo Atlikdami **Wireless Network Test** (Belaidžio tinklo testą) patikrinkite, ar spausdintuvas yra

tinkle. Norėdami tai padaryti:

- 1. "HP Photosmart" priekiniame pulte spustelėkite mygtuką **Wireless** (Belaidis ryšys), norėdami spausdintuvo ekrane peržiūrėti meniu **Wireless** (Belaidis ryšys).
- 2. Ekrane pasirinkite **Run Wireless Network Test** (Atlikti belaidžio tinklo testa).
- Automatiškai išspausdinama ataskaita Wireless Network Test (Belaidžio tinklo testas). Peržiūrėkite ataskaitą:
  - Jei testo metu kažkas nepavyko, tai yra aprašyta ataskaitos viršuje.
  - Sąraše "Diagnostics Summary" (Diagnostikos suvestinė) nurodomi visi atlikti testai ir ar spausdintuvas juos atliko tinkamai, ar ne.
  - "Configuration Summary" (Konfigūracijos suvestinėje) sužinosite "Network Name" (Tinklo pavadinimą) (SSID), "Hardware Address" (Techninės įrangos adresą) (MAC) ir IP adresą.

### Jei spausdintuvas nėra prijungtas prie tinklo:

- Paspausdami mygtuką Wireless (Belaidis ryšys) atidarykite meniu Wireless (Belaidis ryšys) spausdintuvo ekrane. Pasirinkite Wireless Setup Wizard (Belaidžio ryšio sąrankos vedlį).
- 2. Vadovaukitės ekrane pateikiamomis instrukcijomis.

**Papildomos pagalbos apie belaidžio ryšio nustatymą** ieškokite tinklalapyje "Wireless Easy": <u>www.hp.com/go/wirelessprinting</u>.

Jei programinės įrangos įdiegimo metu spausdintuvas nerandamas...

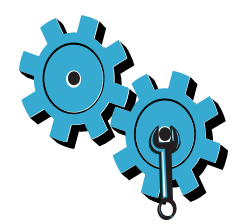

## Gali būti, kad pasirinkote netinkamą tinklą arba neteisingai įvedėte tinklo pavadinimą (SSID)

Įsitikinkite, kad šios nuostatos yra teisingos.

## Gal neteisingai įvedėte WEP kodą ar WPA šifravimo kodą.

- Jei tinkle naudojate šifravimą, jums reikės įvesti kodą. Juose didžiosios raidės yra skiriamos nuo mažųjų, todėl įveskite juos atidžiai.
- Jei įdiegimo metu tinklo pavadinimas (SSID) arba WEP/WPA kodai automatiškai neaptinkami ir jų nežinote, galite atsisiųsti tinklo diagnostikos pagalbinę programą, kuri padės jums rasti šią informaciją.
- "Network Diagnostic Utility" (Tinklo diagnostikos pagalbinė programa) veikia su kompiuteriuose su "Windows XP SP3", "Vista" ir "Windows 7". Kompiuteris taip pat turi būti belaidžiu ryšiu prijungtas prie jūsų tinklo. Norėdami atsisiųsti tinklo diagnostikos programą, pereikite į: <u>www.hp.com/go/wirelessprinting</u>.

## Gali kilti problemų dėl maršrutizatoriaus.

Pabandykite išjungti kompiuterio ir maršrutizatoriaus maitinimą. Po to po vieną juos vėl įjunkite.

## Galbūt kompiuteris neprisijungęs prie tinklo.

Isitikinkite, kad kompiuteris prijungtas prie to paties tinklo kaip ir "HP Photosmart".

## Galbūt kompiuteris prijungtas prie virtualaus asmeninio tinklo (VPN)

Pabandykite laikinai išjungti VPN, o tada tęskite diegimą. Įrenginys, naudojantis VPN ryšį, dirba tarsi kitame tinkle. Kad produktą galėtumėte pasiekti namų tinkle, jums gali reikėti atjungti VPN.

## Ryšį gali blokuoti saugos programinė įranga.

Spausdintuvo ir kompiuterio ryšį gali blokuoti kompiuteryje įdiegta saugos programinė įranga (tinklo užkarda, antivirusinė programa, apsaugos nuo šnipinėjimo programa). Diegiant automatiškai vykdoma HP diagnostikos programa, kuri praneša, ką tinklo užkarda gali blokuoti. Kad sėkmingai baigtumėte diegimą, pabandykite laikinai atjungti užkardą, antivirusines ir apsaugos nuo šnipinėjimo programas. Baigus įdiegimą, apsaugines programas reikia vėl įjungti.

Nustatykite tinklo užkardą leisti palaikyti ryšį per UDP 427 prievadą ("Windows").

## Po programinės įrangos įdiegimo

Jei spausdintuvą sėkmingai įdiegėte, bet kyla problemų su spausdinimu:

- Išjunkite maršrutizatorių, spausdintuvą ir kompiuterį. Tada įjunkite maršrutizatorių, spausdintuvą ir kompiuterį (tokia tvarka).
- Jei maitinimo išjungimas problemos išspręsti nepadėjo, paleiskite Network Diagnostic Utility (Tinklo diagnostikos pagalbinę programą) ("Windows"):
- Pereikite į: <u>www.hp.com/go/wirelessprinting</u>, atsisiųskite "Network Diagnostic Utility", tada ją paleiskite.

## Pareiškimas dėl HP spausdintuvo ribotos garantijos

| HP produktas                                                                                  | Ribotos garantijos galiojimo trukmė                                                                                                    |
|-----------------------------------------------------------------------------------------------|----------------------------------------------------------------------------------------------------|
| Programinės įrangos laikmenos                                                                 | 90 dienų                                                                                                    |
| Spausdintuvas                                                                                 | 1 metai                                                                                                    |
| Spausdinimo arba rašalo kasetės                                                               | Tol, kol pasibaigia HP rašalas arba iki galiojimo pabaigos datos,<br>išspausdintos ant kasetės, atsižvelgiant į tai, kas įvyksta pirma.<br>Ši garantija netaikoma HP produktams, kurie buvo pakartotinai<br>užpildyti, perdirbti, atnaujinti, netinkamai naudojami arba<br>sugadinti. |
| Spausdinimo galvutės (taikoma tik produktams su naudotojo keičiamomis spausdinimo galvutėmis) | 1 metai                                                                                                    |
| Priedai                                                                                       | 1 metai, jeigu nenurodyta kitaip                                                                                                    |

A. Ribotos garantijos galiojimo apimtis

- Bendrové "Hewlett-Packard (HP)" galutiniam vartotojui garantuoja, kad aukščiau minėtas HP produktas yra pagamintas kvalifikuotų darbininkų ir be medžiagų defektų, ir užtikrina jo veikimą visu aukščiau nurodytu laikotarpiu nuo produkto įsigijimo dienos.
- Programinės įrangos produktams HP ribota garantija taikoma tik tuo atveju, jeigu neįmanoma vykdyti programavimo instrukcijų. HP negarantuoja, kad visi jos produktai veiks netrikdomai ir be klaidų.
- HP ribota garantija apima tik tuos defektus, kurie yra tinkamo produkto naudojimo rezultatas. Ji netaikoma:
  a. Jeigu produktas buvo netinkamai prižiūrimas arba buvo modifikuotas;
  - a. Jeigu produktas buvo netinkamai priziurimas arba buvo modifikuotas;
    b. Programinei irangai; laikmenoms, dalims bei priedams, kurių netiekia arba nepalaiko HP; arba
  - c. Operacijoms, kurios netelpa į specifikacijomis apibrėžtus produkto veikimo rėmus;
  - d. Jei produktas neleistinai modifikuojamas arba netinkamai naudojamas.
- 4. HP spausdintuvų produktams naudojamos ne HP pagamintos arba pakartotinai užpildytos kasetės neturi įtakos nei naudotojo garantijai, nei jokiai su naudotoju sudarytai HP paramos sutarčiai. Tačiau jeigu spausdintuvo veikimas sutrinka arba jis sugenda dėl naudojamos ne HP pagamintos, pakartotinai užpildytos kasetės arba rašalo kasetės, kurios galiojimo terminas pasibaigęs, bendrovė HP pareikalaus įprasto mokesčio už tokiai trikčiai ar gedimui pašalinti sunaudotas medžiagas ir sugaištą laiką.
- Jeigu garantijos galiojimo metu HP bus informuota apie kokį nors produkto, kurį HP garantija apima, defektą, bendrovė HP savo nuožiūra pataisys arba pakeis naudotojo produktą su defektais kitu.
- 6. Jeigu HP negali pataisyti ar pakeisti defektų turinčios dalies, kurią apima HP garantija, kaip tai joje numatyta, bendrovė HP netrukus po to, kai jai bus pranešta apie defektą, grąžins pirkėjui už produktą sumokėtus pinigus.
- 7. HP neprivalės pataisyti, pakeisti arba atlyginti nuostolių tol, kol naudotojas negrąžins defektų turinčio produkto bendrovei HP.
- Visi pakaitiniai produktai gali būti nauji arba beveik nauji, tačiau savo funkcionalumu visada prilygs arba net pralenks pakeičiamą produktą.
- 9. HP produktuose gali būti perdirbtų dalių, komponentų arba medžiagų, kurios savo veikimu prilygsta naujoms.
- 10. HP ribotos garantijos pareiškimas galioja bet kurioje šalyje bei vietoveje, kurioje HP platina ši produktą. Atskiras papildomas paslaugų sutartis, pvz., atvykimo pas naudotoją, gali būti įmanoma sudaryti bet kurioje HP įgaliotoje paslaugų teikimo įmonėje bet kurioje šalyje, kurioje šis HP produktas yra platinamas bendrovės HP arba jos įgaliotujų importuotojų.
- B. Garantijos apribojimai

TIEK, KIEK LEIDŽIA VIETOS ĮSTATYMAI NEI "HP", NEI TREČIOS ŠALIES TIEKĖJAI NETEIKIA JOKIŲ KITŲ GARANTIJŲ AR SĄLYGŲ, NEI AIŠKIAI IŠREIKŠTŲ, NEI NUMANOMŲ – KOMERCINĖS NAUDOS, TINKAMOS KOKYBĖS BEI TIKIMO KONKREČIAM TIKSLUI GARANTIJŲ.

#### C. Atsakomybės apribojimai

- Šiame Garantijos pareiškime nurodytos priemonės yra išskirtinės ir išimtinės vartotojui skirtos priemonės iki ribų, galimų pagal vietinius įstatymus.
- 2. ŇEI "HP", ŇEI TREČIÔS ŠALIES TIEKĖJAI NEATSAKO NEI UŽ SUTARTIMI, NEI CIVILINĖS TEISĖS IEŠKINIU, NEI KOKIU NORS KITU TEISINIU BŪDU PAREMTUS IEŠKINIUS AR PRETENZIJAS DĖL TIESIOGINIŲ, NETIESIOGINIŲ, TYČINIŲ, NETYČINIŲ AR PASEKMINIŲ NUOSTOLIŲ, NESVARBU, AR APIE JUOS BUVO INFORMUOTA, AR NE, IŠŠKYRUS ĮSIPAREIGOJIMUS, ŠPECIALIAI NURODYTUS ŠIAME GARANTIJOS PAREIŠKIME, IKI RIBŲ, GALIMŲ PAGAL ATSKIROS VALSTYBĖS ĮSTATYMUS.

D. Vietiniai įstatymai

- Šis garantijos pareiškimas suteikia naudotojui tam tikras juridines teises. Naudotojas taip pat gali turėti kitų teisių, kurios gali skirtis priklausomai nuo valstijos (JAV), provincijos (Kanadoje) bei nuo šalies (likusioje pasaulio dalyje).
- Jeigu šis garantijos pareiškimas yra nesuderintas su vietiniais įstatymais, jis privalės būti su jais suderintas. Tokiomis aplinkybėmis kai kurie pareiškimai ir apribojimai, nurodyti šiame garantijos pareiškime, naudotojui gali negalioti. Pvz., kai kuriose JAV valstijose bei jos valdomose teritorijose už jos ribų (įskaitant Kanados provincijas), gali būti:
  - Užkirstas kelias šio garantijos pareiškimo apribojimų ir teiginių galiojimui dėl įstatymuose nurodytų vartotojo teisių (pvz., Jungtinėje Karalystėje);
  - b. Kitaip suvaržytos gamintojo teisės nurodyti tokius pareiškimus arba apribojimus; arba
- Naudotojui užtikrinamos papildomos garantinės teisės, patikslintas išreikštų garantijų, kurių gamintojas negali atsisakyti, galiojimo laikas arba galimi taikyti išreikštų garantijų galiojimo laiko apribojimai.
   ŠIO GARANTIJOS PAREIŠKIMO SALYGOS, IŠSKYRUS IKI PAGAL ĮSTATYMUS GALIMOS RIBOS, YRA
- 3. ŠIO GARÁNTIJOŚ PAREIŠKIMO ŠALYGOS, IŠSKYRUŠ IKI PÁGĂL IŚTATYMUS GALÍMOS RIBOS, YRA TAIKOMOS PAPILDOMAI PRIE ĮSTATYMAIS NURODYTŲ TEISIŲ, TAIKOMŲ "HP" PRODUKTŲ PARDAVIMUI TOKIEMS PIRKĖJAMS, IR JŲ NEATŠAUKIA, NEPAKEIČIA BEI NĖRA IŠIMTINĖS.

#### Informacija apie HP garantiją

#### Gerbiamas Kliente,

Pridedami HP bendrovių, teikiančių HP garantiją (gamintojo garantiją) jūsų šalyje, pavadinimai ir adresai.

Pagal taikytinus nacionalinius teisės aktus, reglamentuojančius vartojimo prekių pardavimą, jūs taip pat turite įstatymų galios teises. Gamintojo garantija jūsų įstatymų galią turinčių teisių jokiu būdu neapriboja ir joms poveikio neturi.

Lietuva: UAB "Hewlett-Packard" P.Luksio g. 32, 7 a. LT-08222 Vilnius LITHUANIA